# Manual do Sistema Multimídia

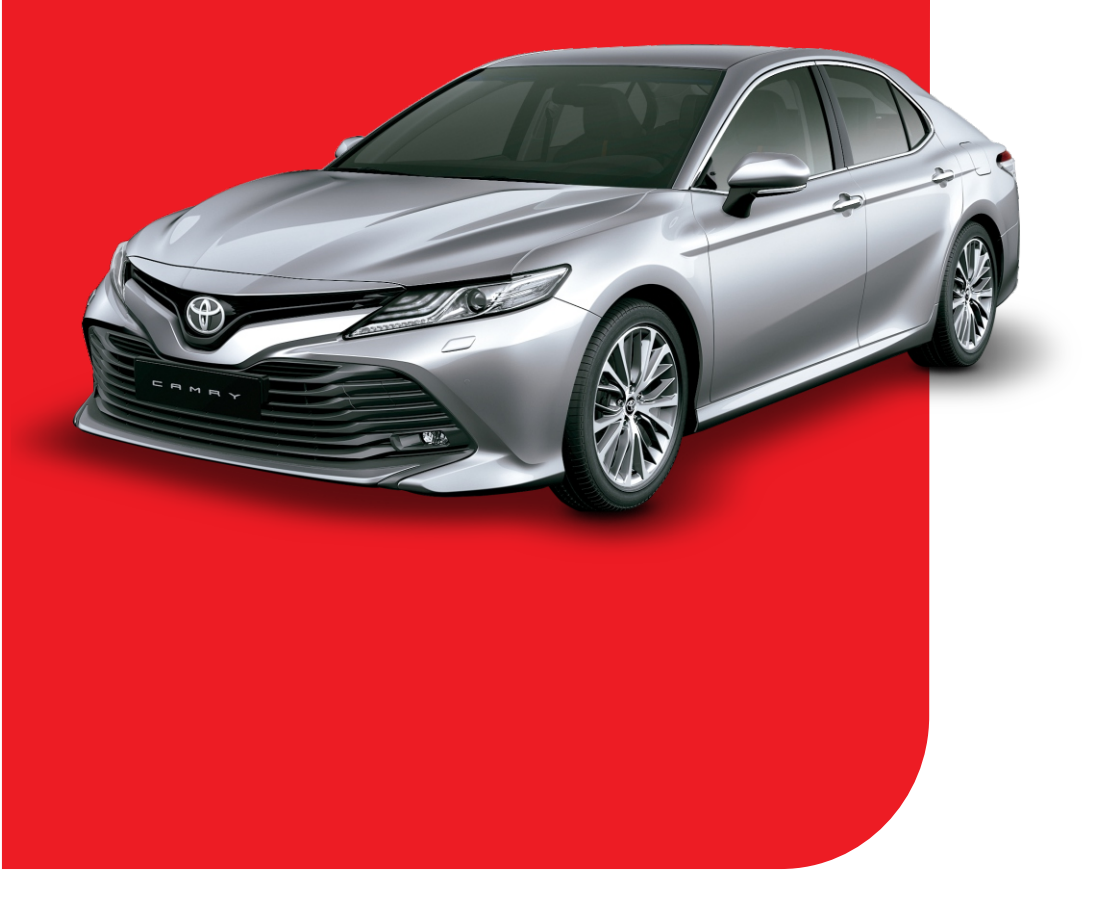

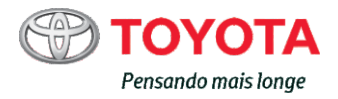

Todas as especificações fornecidas neste manual são atuais na época da publicação. Entretanto, devido à política da Toyota de melhoria contínua do produto, nos reservamos o direito de fazer alterações a qualquer momento sem notificação.

Este manual se aplica a todos os modelos e contém explicações sobre todos os equipamentos, inclusive opcionais. Portanto, você poderá encontrar algumas explicações para equipamentos não instalados no seu veículo.

Conforme as especificações, o veículo detalhado na ilustração poderá ser diferente do seu veículo em termos de cores e equipamentos.

| 1 | GUIA DE REFERÊNCIA RÁPIDA           | 13  |
|---|-------------------------------------|-----|
| 2 | FUNÇÕES BÁSICAS                     | 31  |
| 3 | SISTEMA DE ÁUDIO E VÍDEO            | 73  |
| 4 | SISTEMA DE COMANDO DE VOZ           | 145 |
| 5 | SISTEMA DE MONITORAMENTO PERIFÉRICO | 153 |
| 6 | TELEFONE                            | 179 |
| 7 | SISTEMA DE NAVEGAÇÃO                | 209 |
| 8 | SERVIÇO DO PACOTE DO APLICATIVO     | 263 |
|   | APÊNDICE/ÍNDICE                     | 265 |

Quanto aos equipamentos a seguir, consulte o "Manual do Proprietário".

- Consumo de combustível
- Monitoramento de energia (CAMRY HÍBRIDO)
  Função de Alerta de Cruzamento de Tráfego Traseiro
- Sensor do sistema de assistência de estacionamento Toyota
- Configurações personalizadas do veículo

## MANUAL DO PROPRIETÁRIO DO SISTEMA DE NAVEGAÇÃO E MULTIMÍDIA

Este manual explica a operação do sistema. Leia este manual cuidadosamente para assegurar o uso adequado. Sempre mantenha este manual no seu veículo.

As imagens neste documento e as telas reais do sistema diferem, dependendo das funções e/ou da existência de um contrato e da disponibilidade dos dados do mapa, no momento da produção deste documento.

As telas nesse manual também vão diferir se as configurações do tópico da tela tiverem sido alteradas. (Configuração do tópico:  $\rightarrow$ P.64)

Esteja ciente de que, em alguns casos, o conteúdo deste manual pode ser diferente do sistema, como quando o software do sistema é atualizado.

#### SISTEMA MULTIMÍDIA (COM FUNÇÃO DE NAVEGAÇÃO)

O Sistema de Navegação é um acessório tecnicamente avançado, desenvolvido para veículos. O sistema recebe sinais de satélite do Sistema de Posicionamento Global (GPS) executado pelo Departamento de Defesa dos EUA. Ao utilizar estes sinais e outros sensores dos veículos, o sistema indica sua posição atual e auxilia na localização do destino desejado.

O sistema de navegação é projetado para selecionar itinerários eficientes de sua localização atual de origem até o seu destino. O sistema também é projetado para direcionar você, de maneira eficiente, a um local que não lhe é familiar. O banco de dados do mapa é feito baseado em mapas PIONEER cuja fonte de informações é o HERE maps. Os itinerários podem não ser os mais curtos, nem os menos congestionados. Seus próprios conhecimentos locais ou "atalhos", às vezes, podem ser mais rápidos do que os itinerários calculados.

O banco de dados do sistema de navegação inclui categorias de Ponto de Interesse, para que você possa selecionar destinos, como restaurantes e hotéis. Se um destino não está no banco de dados, pode-se inserir o endereço próximo à rua e o sistema te guiará até lá.

O sistema fornecerá tanto um mapa visual quanto instruções de áudio. As instruções de áudio anunciarão a distância restante e a direção para a qual virar, ao se aproximar de um cruzamento. Estas instruções de voz lhe ajudarão a continuar com os olhos na estrada e são programadas para dar tempo suficiente para que você manobre, troque de faixa ou diminua a velocidade.

Tenha ciência de que todos os sistemas de navegação têm certas limitações que podem afetar seu funcionamento adequado. A precisão da posição do veículo depende das condições de satélite, configuração da estrada, condição do veículo ou outras circunstâncias. Para obter mais informações sobre as limitações do sistema, consulte a página 260.

#### TOYOTA MOTOR CORPORATION

#### INFORMAÇÕES IMPORTANTES SOBRE ESTE MANUAL

Por razões de segurança, este manual indica itens que requerem atenção particular com as seguintes marcas.

## ADVERTÊNCIA

 Esta é uma advertência sobre alguma condição que poderá causar riscos pessoais, se negligenciada. Informa o que deve ou não ser feito para reduzir o risco de ferimentos para o motorista e outras pessoas.

## 

Esta é uma advertência sobre alguma condição que poderá causar danos ao veículo ou em seus equipamentos, se negligenciada. Informa o que deve ou não ser feito para evitar e reduzir o risco de danos ao seu veículo ou aos equipamentos.

#### SÍMBOLOS USADOS NAS ILUSTRAÇÕES

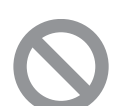

#### Símbolo de segurança

O símbolo de um círculo com uma barra significa "Não", "Não faça isto" ou "Não deixe isso acontecer".

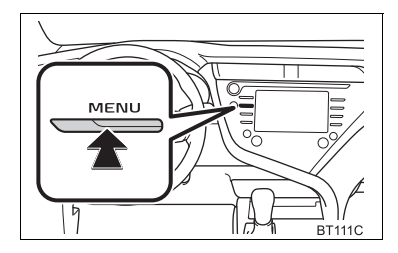

#### Setas indicativas das operações

Indica a ação (pressionar, girar, etc.) usada para operar os interruptores e outros dispositivos.

#### COMO USAR ESTE MANUAL

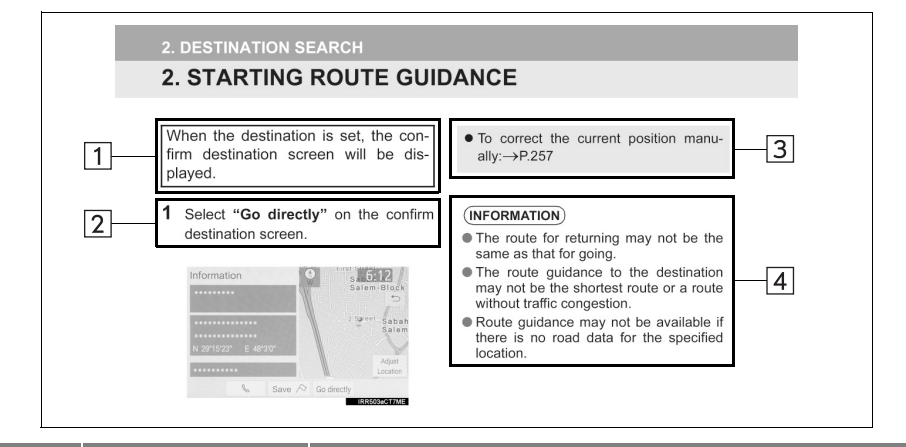

| N° | Nome                       | Descrição                                                  |
|----|----------------------------|------------------------------------------------------------|
| 1  | Descrições<br>Operacionais | Uma explicação sobre o funcionamento é fornecida.          |
| 2  | Operações Principais       | As etapas de uma operação são explicadas.                  |
| 3  | Operações<br>Relacionadas  | Descreve as operações suplementares da operação principal. |
| 4  | Informação                 | Descreve informações úteis para o usuário.                 |

#### AS INFORMAÇÕES PARA VEÍCULOS HÍBRIDOS SÃO ESCRITAS ENTRE PA-RÊNTESES AO LADO DAS INFORMAÇÕES PARA VEÍCULOS A GASOLINA

Estilos de redação diferentes para veículos híbridos e a gasolina

►Exemplo

Quando o interruptor do <u>botão</u>\*<sup>1</sup> <<u>de partida</u>>\*<sup>2</sup> for colocado no modo ACES-SÓRIOS ou <u>IGNIÇÃO LIGADA</u>\*<sup>1</sup> modo <<u>LIGADO</u>>\*<sup>2</sup>, a tela inicial será exibida e o sistema começará a funcionar.

- \*1: Veículos com motor a gasolina
- \*2: Veículos com sistema híbrido

#### (INFORMAÇÃO)

As ilustrações podem diferir da tela real exibida, dependendo das especificações do veículo. Se sim, consulte o texto entre parênteses, por exemplo, "Bluetooth" ("Energia Bluetooth").

#### INSTRUÇÃO DE SEGURANÇA (SEM FUNÇÃO DE NAVEGAÇÃO)

Para utilizar este sistema da maneira mais segura possível, siga todas as dicas de segurança mostradas abaixo.

Não use nenhuma função deste sistema, a ponto de que ela se torne uma distração e o impeça de dirigir com segurança. A primeira prioridade enquanto dirige deve ser sempre a operação do veículo com segurança. Enquanto dirige, certifique-se de observar todas as regras de trânsito.

Antes do uso real do sistema, aprenda a usá-lo e se familiarize com ele. Leia completamente o manual para assegurar que você compreendeu o funcionamento do sistema. Não permita que outras pessoas usem este sistema, até que tenham lido e entendido as instruções neste manual.

Para sua segurança, algumas funções podem se tornar inoperantes enquanto se dirige. Os botões na tela não disponíveis estão esmaecidos.

#### 

 Por segurança, o motorista não deve operar o sistema enquanto dirige. Atenção insuficiente à estrada e ao trânsito pode causar acidentes.

#### INSTRUÇÃO DE SEGURANÇA (COM FUNÇÃO DE NAVEGAÇÃO)

Para utilizar este sistema da maneira mais segura possível, siga todas as dicas de segurança mostradas abaixo.

Este sistema é indicado para auxiliar na chegada ao destino desejado e, se usado adequadamente, terá sucesso. O motorista é totalmente responsável pela operação segura de seu veículo e a segurança de seus passageiros.

Não use nenhuma função deste sistema, a ponto de que ela se torne uma distração e o impeça de dirigir com segurança. A primeira prioridade enquanto dirige deve ser sempre a operação do veículo com segurança. Enquanto dirige, certifique-se de observar todas as regras de trânsito.

Antes do uso real do sistema, aprenda a usá-lo e se familiarize com ele. Leia completamente o manual para assegurar que você compreendeu o funcionamento do sistema. Não permita que outras pessoas usem este sistema, até que tenham lido e entendido as instruções neste manual.

Para sua segurança, algumas funções podem se tornar inoperantes enquanto se dirige. Os botões na tela não disponíveis estão esmaecidos.

#### ADVERTÊNCIA

- Por segurança, o motorista não deve operar o sistema enquanto dirige. Atenção insuficiente à estrada e ao trânsito pode causar acidentes.
- Enquanto dirige, certifique-se de obedecer às regras de trânsito e estar ciente das condições da estrada. Se um sinal de trânsito foi alterado na estrada, a orientação da rota pode não ter as informações atualizadas, tal como a direção de uma rua de mão única.

Enquanto estiver dirigindo, escute as instruções de voz o máximo possível e olhe rapidamente para a tela, somente quando for seguro. Porém, não confie completamente na orientação por voz. Use-o apenas para referência. Se o sistema não puder determinar a posição atual corretamente, podem ocorrer informações incorretas, atrasadas ou pode não haver orientação por voz.

Os dados no sistema podem estar incompletos ocasionalmente. Condições da estrada, incluindo restrições de direção (proibido virar à esquerda, bloqueios de rua, etc.) mudam frequentemente. Portanto, antes de seguir quaisquer instruções do sistema, verifique se a instruçõo pode ser feita com segurança e dentro da lei.

Este sistema não pode alertar sobre coisas como segurança da área, condições das ruas e disponibilidade de serviços de emergência. Se não estiver certo sobre a segurança de uma área, não vá até ela. Sob nenhuma circunstância este sistema substitui o julgamento pessoal do motorista.

Use este sistema somente em locais onde seja permitido. Algumas áreas podem ter leis que proíbam o uso de telas de vídeo e navegação ao lado do motorista.

#### ÍNDICE DE CONTEÚDO

## 1

#### GUIA DE REFERÊNCIA RÁPIDA

| 1. FUNÇÕES BÁSICAS       | 14 |
|--------------------------|----|
| VISÃO GERAL DOS BOTÕES   | 14 |
| TELA "Menu"              | 16 |
| TELA INICIAL             | 18 |
| 2. REFERÊNCIA RÁPIDA     | 22 |
| TELA "Configuração"      | 22 |
| 3. OPERAÇÃO DE NAVEGAÇÃO | 24 |
| COMO REGISTRAR A CASA    | 25 |
| REGISTRO DOS DESTINOS    |    |
| FAVORITOS                | 26 |
| FLUXO DE OPERAÇÃO:       |    |
| ORIENTAÇÃO DA ROTA       | 27 |
| COMO DEFINIR A CASA      |    |
| COMO DESTINO             | 28 |
| 4. ÍNDICE DE FUNÇÕES     | 29 |
| ÍNDICE DE FUNÇÕES        | 29 |

#### 2 FUNÇÕES BÁSICAS

| 1. INFORMAÇÕES BASICAS ANTES<br>OPERAÇÃO                                                                                                    | DA<br>32                                       |
|----------------------------------------------------------------------------------------------------|------------------------------------------------|
| TELA INICIAL                                                                                                    | 32                                             |
| MANUSEIO DA TELA DE TOQUE                                                                                                    | . 33                                           |
| OPERAÇÃO DA TELA DE TOQUE                                                                                                    | . 34                                           |
| OPERAÇÃO DA TELA INICIAL                                                                                                    | . 36                                           |
| COMO INSERIR LETRAS E<br>NÚMEROS/OPERAÇÃO DA TELA DE                                                                                                    | E<br>37                                        |
|                                                                                                    | 42                                             |
| CONEXÃO ENTRE O VISOR<br>MULTIFUNÇÃO E O SISTEMA                                                                                                    | . 44                                           |
| 2 CONFIGURAÇÕES DE                                                                                                    |                                                |
| CONECTIVIDADE                                                                                                    | 45                                             |
| CONECTIVIDADE<br>COMO REGISTRAR/CONECTAR O<br>DISPOSITIVO Bluetooth <sup>®</sup>                                                                                                    | <b>45</b>                                      |
| CONECTIVIDADE<br>COMO REGISTRAR/CONECTAR O<br>DISPOSITIVO Bluetooth <sup>®</sup><br>DETALHES DA CONFIGURAÇÃO<br>Bluetooth <sup>®</sup>                                                                                                    | <b>45</b><br>45<br>50                          |
| CONECTIVIDADE<br>COMO REGISTRAR/CONECTAR O<br>DISPOSITIVO Bluetooth <sup>®</sup><br>DETALHES DA CONFIGURAÇÃO<br>Bluetooth <sup>®</sup><br>COMO CONECTAR AO SISTEMA<br>VIA Wi-FI <sup>®</sup>                                                                            | <b>45</b><br>45<br>50<br>59                    |
| CONECTIVIDADE<br>COMO REGISTRAR/CONECTAR O<br>DISPOSITIVO Bluetooth <sup>®</sup><br>DETALHES DA CONFIGURAÇÃO<br>Bluetooth <sup>®</sup><br>COMO CONECTAR AO SISTEMA<br>VIA Wi-Fi <sup>®</sup><br>3. OUTRAS CONFIGURAÇÕES                                                 | <b>45</b><br>45<br>50<br>59<br><b>64</b>       |
| CONECTIVIDADE<br>CONECTIVIDADE<br>COMO REGISTRAR/CONECTAR O<br>DISPOSITIVO Bluetooth <sup>®</sup><br>DETALHES DA CONFIGURAÇÃO<br>Bluetooth <sup>®</sup><br>COMO CONECTAR AO SISTEMA<br>VIA Wi-Fi <sup>®</sup><br><b>3. OUTRAS CONFIGURAÇÕES</b><br>CONFIGURAÇÕES GERAIS | <b>45</b><br>50<br>. 59<br>. <b>64</b><br>. 64 |
| CONECTIVIDADE CONECTAVIDADE COMO REGISTRAR/CONECTAR O DISPOSITIVO Bluetooth <sup>®</sup> DETALHES DA CONFIGURAÇÃO Bluetooth <sup>®</sup> COMO CONECTAR AO SISTEMA VIA Wi-Fi <sup>®</sup> CONFIGURAÇÕES CONFIGURAÇÕES GERAIS CONFIGURAÇÕES DE VOZ                        | <b>45</b><br>50<br>59<br><b>64</b><br>68       |

#### **3** SISTEMA DE ÁUDIO E VÍDEO

| 1. OPERAÇÃO BÁSICA                                     | 74          |
|--------------------------------------------------------|-------------|
| REFERÊNCIA RÁPIDA                                      | 74          |
| ALGUNS PRINCÍPIOS BÁSICOS                              | 76          |
| 2. OPERAÇÃO DO RÁDIO                                   | 82          |
| RÁDIO AM/FM                                            | 82          |
| 3. OPERAÇÃO DE MÍDIA                                   | 87          |
| CD                                                     | 87          |
| DVD                                                    | 90          |
| MEMÓRIA USB                                            | 95          |
| iPod                                                   | 98          |
| ÁUDIO Bluetooth <sup>®</sup>                           | 102         |
| AUX                                                    | 107         |
| TV DIGITAL                                             | 109         |
| MirrorLink™                                            | 112         |
| Miracast™                                              | 117         |
| 4. CONTROLES REMOTOS DE ÁUDI<br>VÍDEO                  | O E<br>120  |
| INTERRUPTORES NO VOLANTE DE<br>DIREÇÃO                 | 120         |
| CONTROLES DE ÁUDIO E VÍDEO DO<br>BANCO TRASEIRO        | )<br>122    |
| 5. CONFIGURAÇÕES                                       | 125         |
| CONFIGURAÇÕES DE ÁUDIO                                 | 125         |
| 6. DICAS PARA A OPERAÇÃO DO S<br>TEMA DE ÁUDIO E VÍDEO | 3IS-<br>129 |
| INFORMAÇÕES OPERACIONAIS                               | . 129       |

| 4 SISTEMA DE COMANDO DE VOZ                                                       |
|-----------------------------------------------------------------------------------|
| 1. OPERAÇÃO DO SISTEMA DE<br>COMANDO DE VOZ 146                                   |
| SISTEMA DE COMANDO DE VOZ 146<br>LISTA DE COMANDOS 148                            |
| 2. OPERAÇÃO DO ASSISTENTE<br>MÓVEL 151                                            |
| ASSISTENTE MÓVEL 151                                                              |
| 5 SISTEMA DE MONITORAMENTO<br>PERIFÉRICO                                          |
| 1. SISTEMA DE MONITORAMENTO DA<br>VISÃO TRASEIRA 154                              |
| SISTEMA DE MONITORAMENTO DA<br>VISÃO TRASEIRA                                     |
| PRECAUÇÕES SOBRE O SISTEMA DE<br>MONITORAMENTO DA VISÃO                           |
| TRASEIRA                                                                          |
| 2. MONITOR DO SISTEMA TOYOTA                                                      |
| DE ASSISTENCIA A<br>ESTACIONAMENTO162                                             |
| MONITOR DO SISTEMA TOYOTA<br>DE ASSISTÊNCIA A                                     |
| ESTACIONAMENTO 162<br>MODO DE EXIBIÇÃO DA                                         |
| LINHA DE CURSO ESTIMADO 167<br>MODO DE EXIBIÇÃO DA LINHA-GUIA<br>DE ASSISTÊNCIA A |
| ESTACIONAMENTO 169<br>MODO DE EXIBIÇÃO DA LINHA-GUIA                              |
| DE DISTÂNCIA 170                                                                  |
| SISTEMA TOYOTA DE ASSISTÊNCIA A<br>ESTACIONAMENTO                                 |

INFORMAÇÕES IMPORTANTES...... 176

9

#### ÍNDICE DE CONTEÚDO

#### TELEFONE

6

| 1. OPERAÇÃO DO TELEFONE<br>(SISTEMA VIVA-VOZ PARA                                    |   |
|--------------------------------------------------------------------------------------|---|
| TELEFONES CELULARES)                                                                 | D |
| REFERÊNCIA RÁPIDA 180                                                                | 0 |
| ALGUNS PRINCÍPIOS BÁSICOS 18                                                         | 1 |
| COMO FAZER UMA CHAMADA COM O                                                         |   |
| SISTEMA VIVA-VOZ DO Bluetooth ® 18                                                   | 5 |
| COMO RECEBER UMA CHAMADA<br>ATRAVÉS DO SISTEMA VIVA-VOZ DO<br>Bluetooth <sup>®</sup> | 0 |
| COMO FALAR AO SISTEMA VIVA-VOZ                                                       |   |
| DO Bluetooth <sup>®</sup> 19                                                         | 1 |
| 2. CONFIGURAÇÕES 193                                                                 | 3 |
| CONFIGURAÇÕES DO TELEFONE 193                                                        | 3 |
| 3. O QUE FAZER SE 20'                                                                | 1 |
| DIAGNÓSTICO DE FALHAS 20                                                             | 1 |
|                                                                                      |   |

#### 7 SISTEMA DE NAVEGAÇÃO

| 1. (        | OPERAÇÃO BÁSICA               | 210 |
|-------------|-------------------------------|-----|
|             | REFERÊNCIA RÁPIDA             | 210 |
|             | OPERAÇÃO DA TELA DO MAPA      | 212 |
|             | OPERAÇÃO DAS OPÇÕES DO        |     |
|             | МАРА                          | 216 |
| 2.          | PESQUISA DO DESTINO           | 220 |
|             | OPERAÇÃO DE PESQUISA DO       |     |
|             | DESTINO                       | 220 |
|             | COMO INICIAR A ORIENTAÇÃO DA  |     |
|             | ROTA                          | 230 |
| 3. (        | ORIENTAÇÃO DA ROTA            | 235 |
|             | TELA DE ORIENTAÇÃO DA ROTA    | 235 |
|             | MENSAGENS TÍPICAS DA ORIENTAÇ | CÃO |
|             |                               | 241 |
|             | ROTA                          | 242 |
| 4.          | PONTOS NA MEMÓRIA             | 245 |
|             | CONFIGURAÇÕES DOS PONTOS DA   | ١.  |
|             | MEMÓRIA                       | 245 |
| 5. (        | CONFIGURAÇÕES                 | 252 |
|             | CONFIGURAÇÕES DE NAVEGAÇÃO    |     |
|             | DETALHADÁS                    | 252 |
| <b>6.</b> I | DICAS PARA O SISTEMA DE       |     |
|             | NAVEGAÇÃO                     | 260 |
|             | GPS (SISTEMA DE POSICIONAMENT | 0   |
|             | GLOBAL)                       | 260 |
|             | VERSÃO DO BANCO DE DADOS DO   | 000 |
|             | MAPA E AREA DE COBERTURA      | 262 |

#### SERVICO DO PACOTE DO APLICATIVO

#### 1. VISÃO GERAL DO SERVIÇO DO

SERVIÇO DO PACOTE DO 

#### **APÊNDICE/ÍNDICE**

| APÊNDICE          | 266 |
|-------------------|-----|
| ÍNDICE ALFABÉTICO | 274 |

# 1

## GUIA DE REFERÊNCIA RÁPIDA

#### FUNÇÕES BÁSICAS

| 1. VISÃO GERAL DOS BOTÕES 14                                       |
|--------------------------------------------------------------------|
| 2. TELA "Menu"16                                                   |
| 3. TELA INICIAL         18           VISOR DE CONDIÇÕES         20 |
| 2 REFERÊNCIA RÁPIDA                                                |
| 1. TELA "Configuração" 22                                          |
| <b>3 OPERAÇÃO DE NAVEGAÇÃO</b>                                     |
| 1. COMO REGISTRAR A CASA 25                                        |
| 2. REGISTRO DOS DESTINOS<br>FAVORITOS 26                           |
| 3. FLUXO DE OPERAÇÃO:<br>ORIENTAÇÃO DA ROTA 27                     |
| 4. COMO DEFINIR A CASA COMO<br>DESTINO28                           |
| 4 ÍNDICE DE FUNÇÕES                                                |
| 1. ÍNDICE DE FUNÇÕES 29                                            |

#### 1. FUNÇÕES BÁSICAS

## 1. VISÃO GERAL DOS BOTÕES

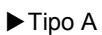

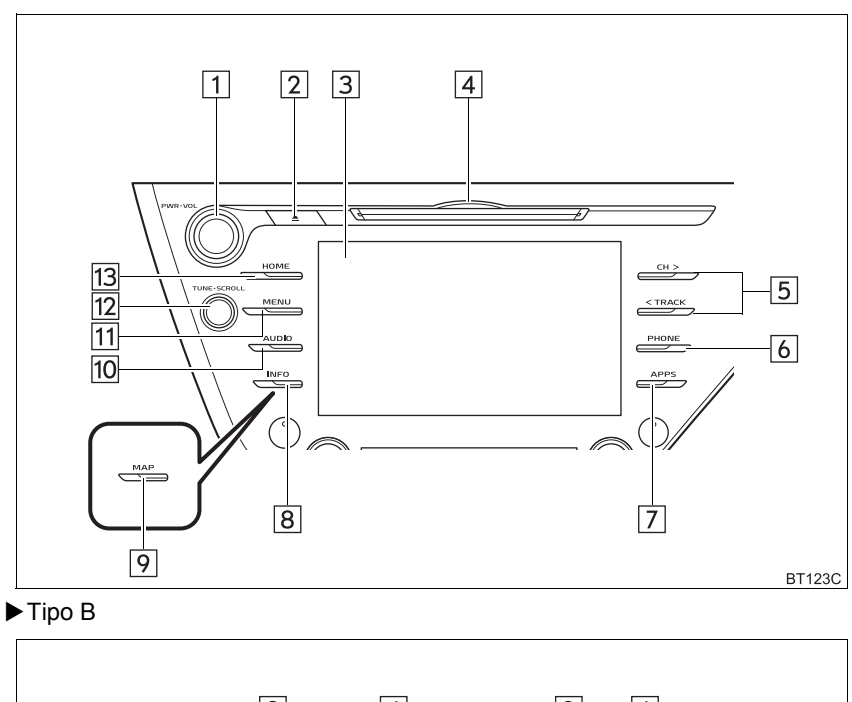

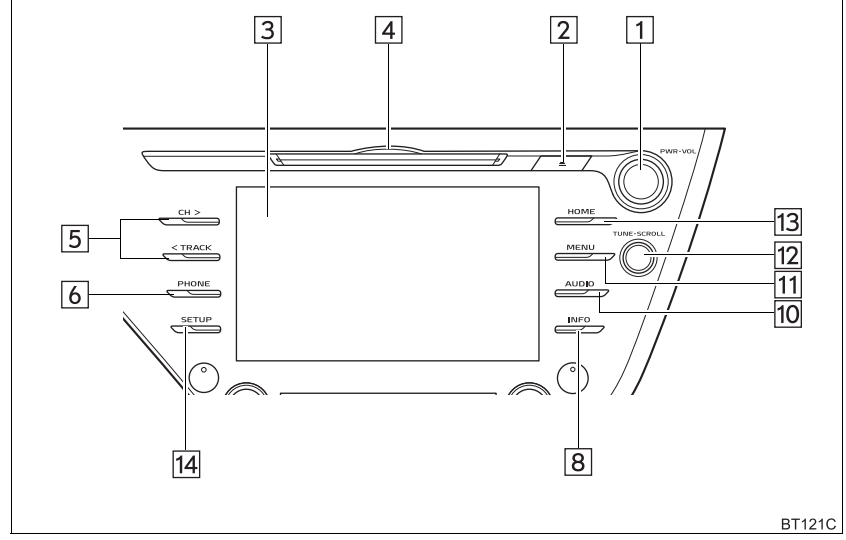

| N°                      | Função                                                                                                    | Página                             |
|-------------------------|----------------------------------------------------------------------------------------------------|------------------------------------|
| 1                       | Pressione para ligar/desligar o sistema de áudio e vídeo, e gire para ajustar o volume. Pressione e segure para reiniciar o sistema.        | 32, 76                             |
| 2                       | Pressione para ejetar um disco.                                                                                                    | 77                                 |
| 3                       | Ao tocar a tela com o seu dedo, você pode controlar as funções se-<br>lecionadas.                                                           | 33, 34                             |
| 4                       | Insira um disco na abertura para disco. O CD/DVD liga imediata-<br>mente.                                                                   | 77                                 |
| 5                       | Pressione para procurar uma estação de rádio, para cima ou para baixo, ou para acessar uma trilha/arquivo/capítulo desejado* <sup>1</sup> . | 82, 87, 90,<br>95, 98, 102,<br>109 |
| 6                       | Pressione para acessar o sistema viva-voz do Bluetooth $^{\textcircled{B}.}$                                                                | 180                                |
| <b>7</b> * <sup>2</sup> | Pressione para exibir a tela do aplicativo.                                                                                                 | 115, 264                           |
| 8*3                     | Pressione para exibir as informações de combustível ou a tela de monitoramento de energia* <sup>4</sup> .                                   | "Manual do<br>Proprietário"        |
| <b>9</b> * <sup>5</sup> | Pressione para exibir a tela do mapa e repetir a orientação de voz.                                                                         | 210                                |
| 10                      | Pressione para acessar o sistema de áudio e vídeo.                                                                                          | 74, 76                             |
| 11                      | Pressione para exibir a tela de "Menu".                                                                                                    | 16                                 |
| 12                      | Gire para alterar a estação de rádio ou avançar/retornar para o (a) próximo(a) trilha/arquivo/capítulo* <sup>1</sup> .                      | 82, 87, 90,<br>95, 98, 102,<br>109 |
| 13                      | Pressione para exibir a tela inicial.                                                                                                    | 18, 36                             |
| 14                      | Pressione para exibir a tela "Menu".                                                                                                    | 22                                 |

\*1: Se equipado

\*<sup>2</sup>: Essa função não está disponível em alguns países ou áreas.

\*3: Sem função de navegação

\*4: Veículos com sistema híbrido

\*5: Com função de navegação

#### (INFORMAÇÃO)

 Tipo A: A posição e as formas dos botões podem diferir ligeiramente entre os veículos com direção do lado direito e os veículos com direção do lado esquerdo.

#### 1. FUNÇÕES BÁSICAS

## 2. TELA "Menu"

#### Pressione o botão "MENU" para exibir a tela "Menu".

#### ► Sem função de navegação

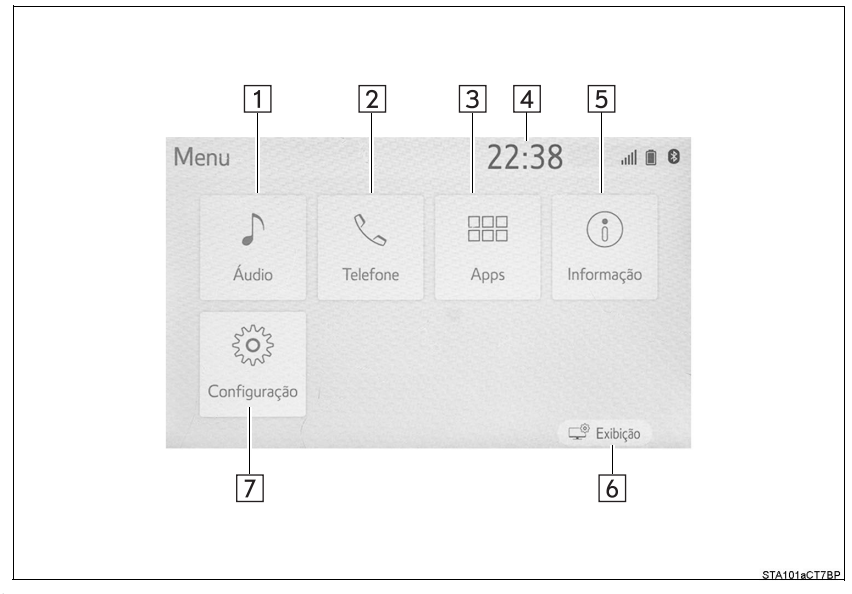

#### ► Com função de navegação

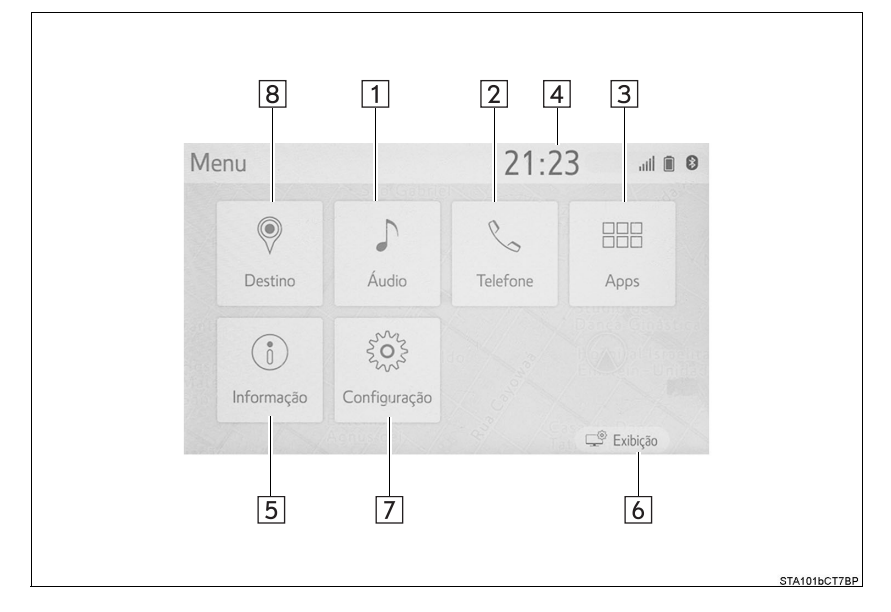

| N°     | Função                                                                                              | Página                      |
|--------|----------------------------------------------------------------------------------------------------|-----------------------------|
| 1      | Selecione para exibir a tela de controle de áudio.                                                  | 74                          |
| 2      | Selecione para exibir a tela de operação de viva-voz.                                               | 180                         |
| 3*1, 2 | Selecione para exibir a tela de aplicativos.                                                        | 112, 264                    |
| 4      | Exibe o relógio. Selecione para exibir a tela de configurações do re-<br>lógio.                     | 66                          |
| 5      | Selecione para exibir o consumo de combustível ou a tela de monitoramento de energia $^{\star 3}$ . | "Manual do<br>Proprietário" |
| 6      | Selecione para ajustar o contraste e o brilho das telas, etc.                                       | 42                          |
| 7      | Selecione para exibir a tela "Configuração".                                                        | 22                          |
| 8      | Selecione para exibir a tela de destino.                                                            | 220                         |

\*1: Se equipado
\*2: Essa função não está disponível em alguns países ou áreas.
\*3: Veículos com sistema híbrido

#### **1. FUNÇÕES BÁSICAS**

## **3. TELA INICIAL**

Pressione o botão "HOME" para exibir a tela inicial.

As telas múltiplas, como as telas do sistema de áudio e vídeo, do sistema viva-voz e do relógio podem ser exibidas simultaneamente na tela inicial.

Selecionar uma tela proporcionará a exibição em tela cheia. A tela inicial pode ser configurada para divisão em quatro, três ou duas telas.

Para mais detalhes sobre as configurações da tela inicial:  $\rightarrow$  P.36

Quando a tela do sistema viva-voz for exibida, o telefone Bluetooth<sup>®</sup> pode ser registrado se não houver registro de outro ( $\rightarrow$ P.45), e os contatos podem ser registrados nos quatro botões exibidos. ( $\rightarrow$ P.188)

#### ► Tela dividida em quatro

| Home            |                  | 21:2 | 24                                    |
|-----------------|------------------|------|---------------------------------------|
| CD<br>♪ *****   | 2                | **** | ) **** 🖻                              |
| * * * * * *     | 0:14             | **** | Selecione e segu<br>adicion um contat |
| Último 10.0 km/ | <u>ldu</u><br>/L | 2′   | 1:24                                  |

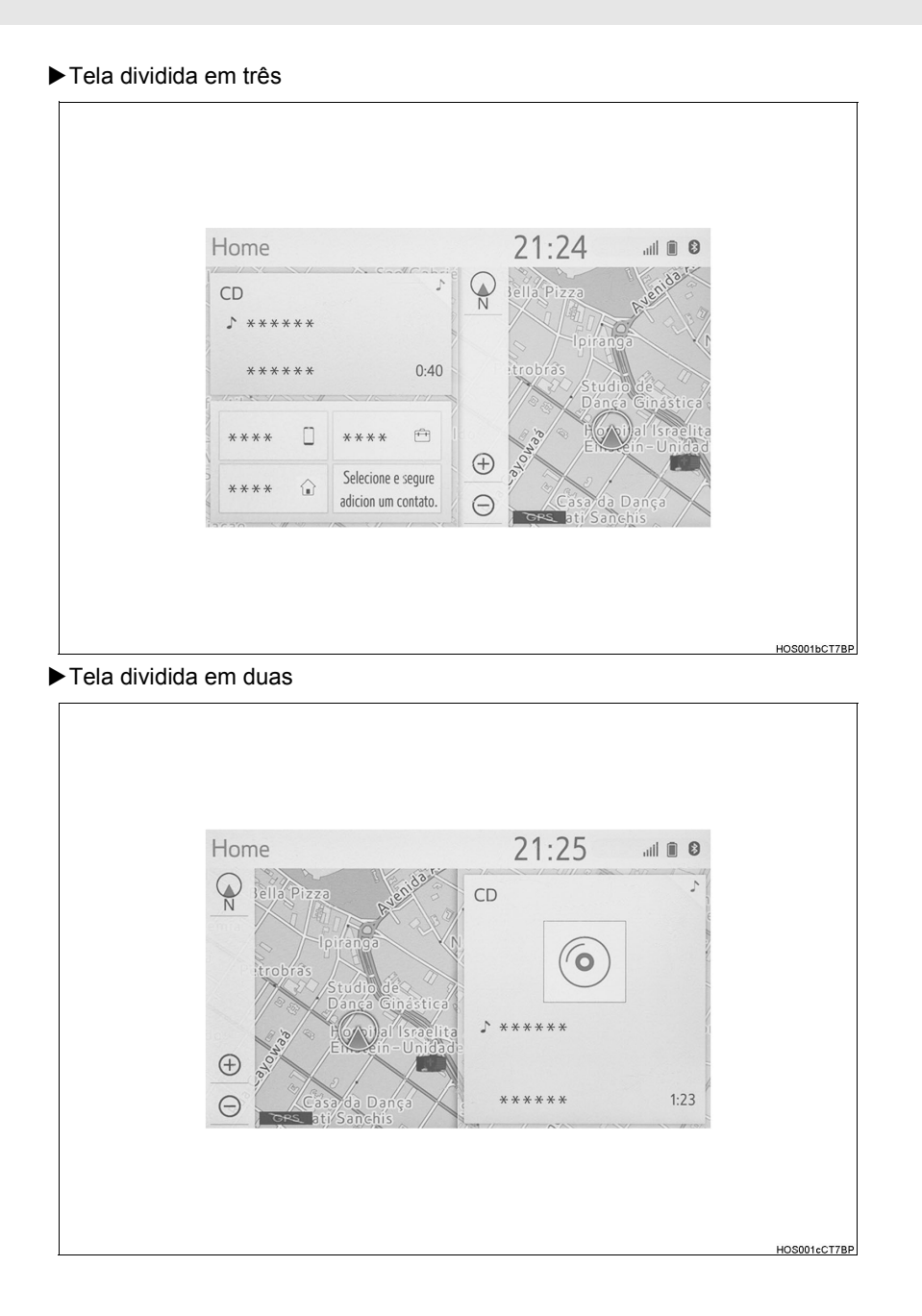

### VISOR DE CONDIÇÕES

A condição da conexão Bluetooth<sup>®</sup>, bem como o nível de recepção, a carga restante da bateria do telefone celular, etc., são exibidos no visor de condições.

|       | <ul> <li>******</li> <li>Seleciona</li> </ul>                    | * * * * * *<br>CO<br>OS<br>contatos<br>D<br>r dispositivo                                         | ** 21:26<br>************************************ |                                                                                                    |                                                                                                    |                                                                                                    |                                                                        |
|-------|------------------------------------------------------------------|---------------------------------------------------------------------------------------------------|--------------------------------------------------|----------------------------------------------------------------------------------------------------|----------------------------------------------------------------------------------------------------|----------------------------------------------------------------------------------------------------|------------------------------------------------------------------------|
|       |                                                                  |                                                                                                   |                                                  |                                                                                                    |                                                                                                    | CNT001eCT7                                                                                                    | <u>3P</u>                                                              |
| Ícone | Indicadores                                                      |                                                                                                   | Cond                                             | dições                                                                                                |                                                                                                    |                                                                                                    |                                                                        |
| *     | A condição da<br>conexão<br>Bluetooth <sup>®</sup><br>(Telefone) | Sem o<br>• Uma<br>nel o<br>se d<br>fone<br>O te<br>quan<br>na c<br>O te<br>mate<br>• Deix<br>cone | N (C) (C) (C) (C) (C) (C) (C) (C) (C) (C)        | Cinza)<br>Huetootl<br>ção da c<br>te não fu<br>s seguint<br>struído p<br>anco ou<br>costando<br>em um | (Azu<br>Boa<br>h <sup>®</sup> está ir<br>conexão E<br>incionar co<br>es condiç<br>or alguns<br>dentro do<br>o ou estiv<br>lugar ono | l)<br>Bluetooth <sup>®</sup><br>Juando um<br>ões e/ou ko<br>s objetos (<br>o porta-luv<br>eer coberto<br>de há uma | o pai-<br>pode<br>i tele-<br>ocais:<br>como<br>as ou<br>o com<br>a boa |

| Ícone      | Indicadores                                                       | Condições                                                                                                    |
|------------|-------------------------------------------------------------------|----------------------------------------------------------------------------------------------------|
| ail        | O nível de re-<br>cepção (Tele-<br>fone)                          | <ul> <li>Ruim Excelente</li> <li>O nível de recepção nem sempre corresponde ao nível exibido no telefone celular. O nível de recepção pode não ser exibido, dependendo do telefone que você tem.</li> <li>Quando o telefone celular estiver fora da área de serviço ou em um local inacessível por ondas de rádio, será exibido.</li> <li>"Rm" é exibido durante a recepção em uma área visitante ("roaming"). Enquanto estiver em "roaming", "Rm" será exibido no canto superior esquerdo do ícone.</li> <li>A área de recepção pode não ser exibida, dependendo do tipo de telefone que você tem.</li> </ul> |
| Î          | A quantidade<br>de carga res-<br>tante da bate-<br>ria (Telefone) | <ul> <li>Vazia </li> <li>Cheia</li> <li>A quantidade exibida nem sempre corresponde à quantidade exibida no dispositivo Bluetooth<sup>®</sup>.</li> <li>A quantidade de carga restante na bateria pode não ser exibida, dependendo do tipo de dispositivo Bluetooth<sup>®</sup> conectado. Esse sistema não tem uma função de carregamento.</li> </ul>                                                                                                    |
| (((•       | O nível de re-<br>cepção do Wi-<br>Fi <sup>®</sup>                | Sem conexão ←→ Ruim ←→ Boa<br>• Quando a função do Wi-Fi <sup>®</sup> estiver desligada, nenhum item<br>será exibido.                                                                                                    |
| <b>€</b> * | O nível da co-<br>nexão do<br>Modo P2P do<br>Wi-Fi <sup>®</sup>   | Image: Sem conexão     Image: Sem conexão       • Quando o Modo P2P do Wi-Fi <sup>®</sup> estiver desligado, nenhum item será exibido.                                                                                                    |

\*: Se equipado

## 1. TELA "Configuração"

Pressione o botão "**MENU**" e, em seguida, selecione "**Configuração**" para exibir a tela "Configuração". Os itens mostrados na tela "Configuração" podem ser definidos.

#### ► Sem função de navegação

| Configuração | 1                 | 22:42      | )      |                                                                                                    |                                                                      |                                     |                      |
|--------------|-------------------|------------|--------|----------------------------------------------------------------------------------------------------|----------------------------------------------------------------------|-------------------------------------|----------------------|
| - 🔅 Geral    | Relógio           |            |        | *                                                                                                    |                                                                      |                                     |                      |
| Bluetooth    | Idioma            | Português  | ~      |                                                                                                    |                                                                      |                                     |                      |
| - J Áudio    | Personalizar tela | inicial    |        |                                                                                                    |                                                                      |                                     |                      |
| - 🗋 Telefone | Definição do ten  | na 🔤       | ≡ ~    |                                                                                                    |                                                                      |                                     |                      |
| - wE Voz     | Bipe              |            | Ligado |                                                                                                    |                                                                      |                                     |                      |
|              |                   |            |        |                                                                                                    |                                                                      |                                     |                      |
| ~            | Excluir histórico | do teclado |        | ★                                                                                                    |                                                                      | 22.12                               |                      |
| V            | Excluir histórico | do teclado |        | Configuração                                                                                                    | Relógio                                                              | 22:42                               | . itin<br>1          |
| V            | Excluir histórico | do teclado |        | Configuração ∧ v£ Voz                                                                                                    | Relógio<br>Idioma                                                    | 22:42<br>Português                  | all <b>II</b><br>*   |
| ~            | Excluir histórico | do teclado | 6      | S<br>Configuração<br>^<br>%2 Voz<br>m Veículo                                                                                                    | Relógio<br>Idioma<br>Personalizar tela i                             | 22:42<br>Português<br>inicial       |                      |
| Ŷ            | Excluir histórico | do teclado | 6-7-   | <ul> <li>➢</li> <li>Configuração</li> <li>∧</li> <li>№ Voz</li> <li>— Neículo</li> <li>→ ♥Wi-Fi</li> </ul>                                                                                                    | Relógio<br>Idioma<br>Personalizar tela i<br>Definição do tem         | 22:42<br>Português<br>inicial<br>na | الله<br>ب<br>ب       |
| Ŷ            | Excluir histórico | do teclado | 6-7-8- | <ul> <li>➢</li> <li>Configuração</li> <li>∧</li> <li>∞</li> <li>∞</li> <li>Voz</li> <li>∞</li> <li>w</li> <li>Veículo</li> <li>∞</li> <li>ŵ</li> <li>Wi-Fi</li> <li>-</li> <li>-</li> <li>Definições de App Suite</li> </ul> | Relógio<br>Idioma<br>Personalizar tela i<br>Definição do tem<br>Bipe | 22:42<br>Português<br>inicial<br>na | and R<br>~<br>Ligado |

CMS001cCT7BP

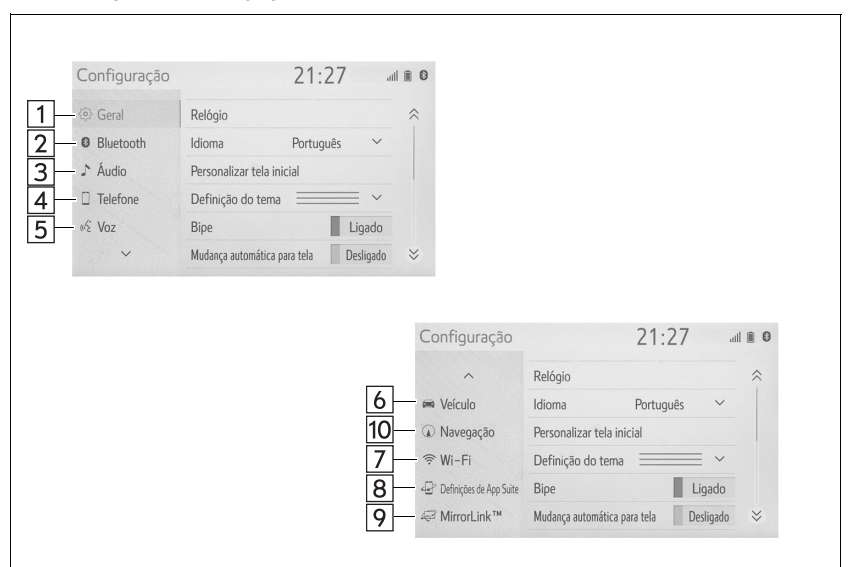

► Com função de navegação

#### 3. OPERAÇÃO DE NAVEGAÇÃO

| N٥                      | Função                                                                                                    | Página   |
|-------------------------|----------------------------------------------------------------------------------------------------|----------|
| 1                       | Selecione para alterar o idioma selecionado* <sup>1</sup> , as configurações do som de operação, etc.                              | 64       |
| 2                       | Selecione para definir o dispositivo Bluetooth $^{\textcircled{B}}$ e as configurações de sistema Bluetooth $^{\textcircled{B}}.$  | 50       |
| 3                       | Selecione para definir as configurações de áudio.                                                                                  | 125      |
| 4                       | Selecione para definir as configurações de contatos, som do telefone, etc.                                                         | 193      |
| 5                       | Selecione para configurações de voz.                                                                                               | 68       |
| 6                       | Selecione para definir as informações do veículo, como as informa-<br>ções de manutenção.                                          | 69       |
| <b>7</b> * <sup>1</sup> | Selecione para definir as configurações de conexão do Wi-Fi. $^{\textcircled{B}}$                                                  | 59       |
| 8*1,2                   | Selecione para definir as configurações do serviço do pacote do apli-<br>cativo.                                                   | 264      |
| <b>9</b> * <sup>1</sup> | Selecione para definir as configurações do MirrorLink™.                                                                            | 116      |
| 10                      | Selecione para definir os pontos de memória (casa, entradas dos fa-<br>voritos, áreas a serem evitadas), ou detalhes de navegação. | 245, 252 |

 \*1: Se equipado
 \*2: Essa função não é disponibilizada em países/áreas onde o serviço de informações necessárias não é fornecido.

## **1. COMO REGISTRAR A CASA\***

- Veículos sem sistema inteligente de entrada e partida:
- 1

Gire a chave de ignição para a posição "ACC" ou "ON".

- Veículos com sistema inteligente de entrada e partida
- 1 Coloque o botão de partida no modo ACESSÓRIOS ou IGNIÇÃO LIGADA <LIGADO>.

#### Pressione o botão "MAP".

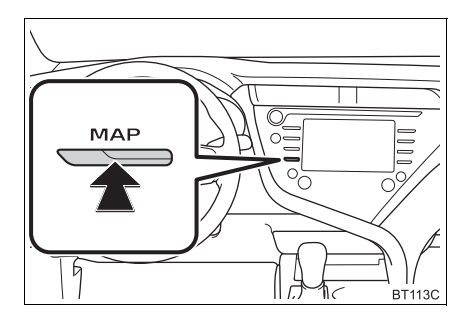

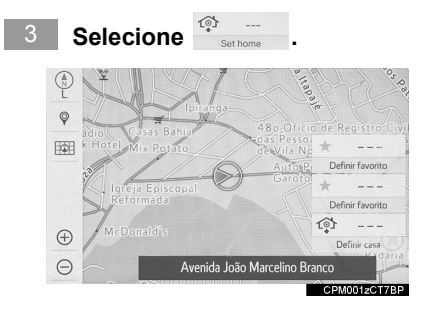

#### Buscar pela sua casa.

Há vários tipos diferentes de métodos para pesquisar sua casa.  $(\rightarrow P.220)$ 

- 5 Selecione "Inserir".
- 6 Selecione "OK".

O registro da casa está concluído.

- ► Como registrar a casa de outra maneira →P.246
- Como editar o nome, local, número de telefone e ícone →P 246
- ► Como definir a casa como destino →P.28, 224, 228

## 2. REGISTRO DOS DESTINOS FAVORITOS\*

Veículos sem sistema inteligente de entrada e partida:

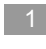

#### Gire a chave de ignição para a posição "ACC" ou "ON".

- Veículos com sistema inteligente de entrada e partida
- 1 Coloque o botão de partida no modo ACESSÓRIOS ou IGNIÇÃO LIGADA <LIGADO>.

#### Pressione o botão "MAP".

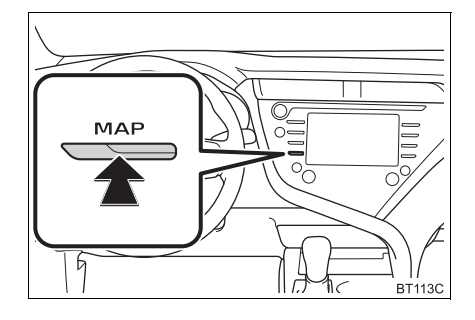

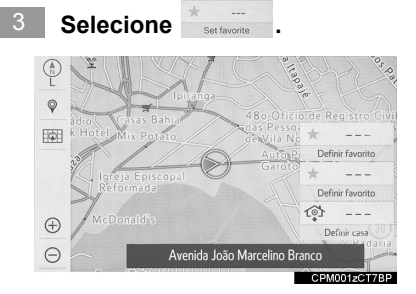

4 Selecione "Novo".

#### 5 Pesquise um destino favorito.

Há diferentes tipos de métodos para pesquisar um destino. ( $\rightarrow$ P.220)

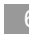

Selecione "Inserir".

7 Selecione "OK".

O registro dos destinos favoritos está concluído.

- Como registrar os destinos favoritos de outra maneira →P 247
- Como editar o nome, local, número de telefone e ícone →P 247
- Como definir os destinos favoritos como o destino →P.224, 228

## 3. FLUXO DE OPERAÇÃO: ORIENTAÇÃO DA ROTA\*

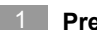

Pressione o botão "MAP".

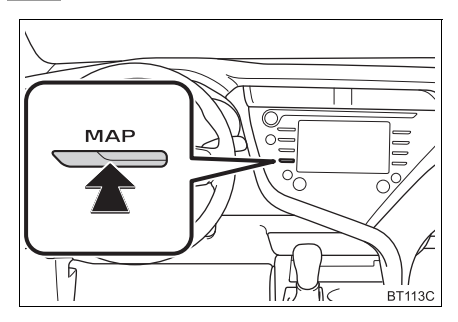

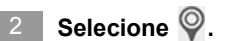

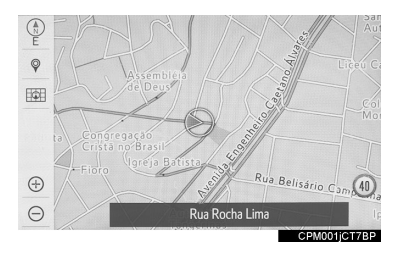

#### 3 Pesquise um destino.

Há diferentes tipos de métodos para pesquisar um destino. ( $\rightarrow$ P.220)

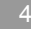

#### Selecione "Ir diretamente".

#### Selecione "OK".

Como selecionar outras rotas além daquelas recomendadas. ( $\rightarrow$ P.231)

A orientação para o destino é exibida na tela e pode ser ouvida por meio da orientação por voz.

## 4. COMO DEFINIR A CASA COMO DESTINO\*

- Veículos sem sistema inteligente de entrada e partida:
- 1

Gire a chave de ignição para a posição "ACC" ou "ON".

- Veículos com sistema inteligente de entrada e partida
- Coloque o botão de partida no modo ACESSÓRIOS ou IGNIÇÃO LIGADA <LIGADO>.

Pressione o botão "MAP".

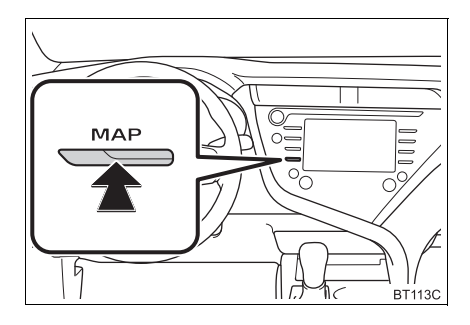

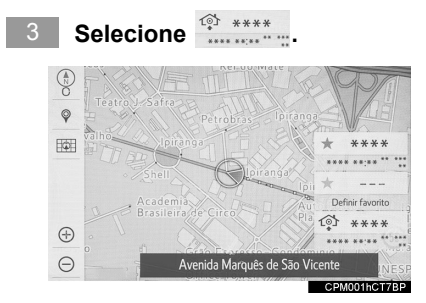

A orientação para o destino é exibida na tela e pode ser ouvida por meio da orientação por voz.

►Como definir a casa como destino de uma maneira diferente →P.224

## 1. ÍNDICE DE FUNÇÕES

#### ►Mapa\*

| Como exibir mapas                                                   | Página |
|---------------------------------------------------------------------|--------|
| Como exibir a tela do mapa                                          | 210    |
| Como exibir a posição atual                                         | 212    |
| Como exibir o mapa das proximidades da posição atual                | 214    |
| Como alterar a escala                                               | 212    |
| Como alterar a orientação do mapa                                   | 213    |
| Como exibir a operação das opções do mapa                           | 216    |
| Como exibir o tempo estimado de percurso/hora de chegada ao destino | 236    |
| Como selecionar o modo mapa                                         | 216    |
|                                                                     |        |

| Como pesquisar destinos      | Página |
|------------------------------|--------|
| Como pesquisar um destino    | 220    |
| Como alterar a área de busca | 222    |

#### Orientação da rota\*

| Antes de iniciar ou durante a orientação da rota | Página |
|--------------------------------------------------|--------|
| Como iniciar a orientação da rota                | 230    |
| Como exibir a operação das opções da rota        | 242    |
| Como ter a visão geral da rota                   | 231    |
| Como ajustar o volume de orientação da rota      | 68     |
| Como excluir o destino                           | 235    |
|                                                  |        |

| Favoritos                                        | Página |
|--------------------------------------------------|--------|
| Como registrar as entradas da lista de favoritos | 247    |
| Como marcar ícones no mapa                       | 248    |

\*: Com função de navegação

#### ► Funções úteis

| Informação                                                                                   | Página   |
|----------------------------------------------------------------------------------------------|----------|
| Como exibir a manutenção do veículo*1                                                        | 69       |
|                                                                                              |          |
| Sistema viva-voz (para telefone celular)                                                     | Página   |
| Como registrar/conectar um telefone Bluetooth®                                               | 45       |
| Como fazer uma ligação através do sistema viva-voz do Bluetooth $^{\ensuremath{\mathbb{B}}}$ | 185      |
| Como receber uma ligação através do sistema viva-voz do Bluetooth $^{\textcircled{m}}$       | 190      |
|                                                                                              |          |
| Sistema do comando de voz <sup>*2</sup>                                                      | Página   |
| Como operar o sistema com sua voz                                                            | 146      |
|                                                                                              |          |
| Sistema de monitoramento periférico                                                          | Página   |
| Como visualizar a parte traseira do veículo                                                  | 154, 162 |

\*<sup>1</sup>: Com função de navegação
 \*<sup>2</sup>: Se equipado

## 2

## FUNÇÕES BÁSICAS

#### 1 INFORMAÇÕES BÁSICAS ANTES DA OPERAÇÃO

- 1. TELA INICIAL ..... 32
- 2. MANUSEIO DA TELA DE TOQUE.. 33
- 3. OPERAÇÃO DA TELA DE TOQUE...... 34
- 4. OPERAÇÃO DA TELA INICIAL ... 36
- 6. AJUSTE DA TELA ...... 42
- 7. CONEXÃO ENTRE O VISOR MULTIFUNÇÃO E O SISTEMA .. 44

#### 2 CONFIGURAÇÕES DE CONECTIVIDADE

|    | ~                                                                   |         |
|----|---------------------------------------------------------------------|---------|
| 2. | DETALHES DA CONFIGURAÇAO<br>Bluetooth <sup>®</sup>                  | 50      |
|    | TELA DE CONFIGURAÇÕES<br>Bluetooth <sup>®</sup>                     | 50      |
|    | COMO CONECTAR UM DISPOSITIVO<br>Bluetooth <sup>®</sup>              | 51      |
|    | COMO REGISTRAR UM DISPOSITIVO<br>Bluetooth <sup>®</sup>             | 53      |
|    | COMO EXCLUIR UM DISPOSITIVO<br>Bluetooth <sup>®</sup>               | 53      |
|    | COMO EDITAR AS INFORMAÇÕES DO<br>DISPOSITIVO Bluetooth <sup>®</sup> | )<br>54 |
|    | CONFIGURAÇÃO DO SISTEMA<br>Bluetooth <sup>®</sup>                   | 55      |
| 3. | COMO CONECTAR AO SISTEMA<br>VIA Wi-Fi <sup>®</sup>                  | 59      |
|    | TELA DE CONFIGURAÇÕES DO<br>Wi-Fi <sup>®</sup>                      | 59      |
|    | SUGESTÕES OPERACIONAIS DO<br>Wi-Fi <sup>®</sup>                     | 63      |
|    |                                                                     |         |

#### **3 OUTRAS CONFIGURAÇÕES**

- 1. CONFIGURAÇÕES GERAIS ....... 64 TELA DE CONFIGURAÇÕES GERAIS. 64
- 2. CONFIGURAÇÕES DE VOZ....... 68 TELA DE CONFIGURAÇÕES DE VOZ 68

## **1. TELA INICIAL**

Veículos sem sistema inteligente de entrada e partida:

Quando a chave de ignição estiver na posição "ACC" ou "ON", a tela inicial será exibida e o sistema começará a funcionar.

Veículos com sistema inteligente de entrada e partida

Quando o botão de partida estiver no modo ACESSÓRIOS ou IGNIÇÃO LIGA-DA, a tela inicial será exibida e o sistema começará a funcionar.

- Após alguns segundos, a tela de precaução será exibida.
- Após aproximadamente 5 segundos ou selecionar "Continue", a tela cuidado mudará automaticamente para a próxima tela.

#### ADVERTÊNCIA

 Quando o veículo estiver parado com o motor em funcionamento <o sistema híbrido em operação>, sempre aplique o freio de estacionamento por medida de segurança.

#### INFORMAÇÕES DE MANUTENÇÃO\*

Esse sistema lembra os usuários sobre quando substituir certas peças ou componentes e mostra informações da concessionária (se registrada) na tela.

Quando o veículo atingir uma distância percorrida definida anteriormente ou a data especificada para uma verificação de manutenção programada, a tela de informações será exibida ao ligar o sistema.

- Para evitar que essa tela seja exibida novamente, selecione "Não mostrar essas informações novamente.".
- Para registrar informações de manutenção: →P.69

#### COMO REINICIAR O SISTEMA

Quando a resposta do sistema estiver extremamente lenta, o sistema poderá ser reiniciado.

 Pressione e segure o botão "PWR·VOL" por 3 segundos ou mais.

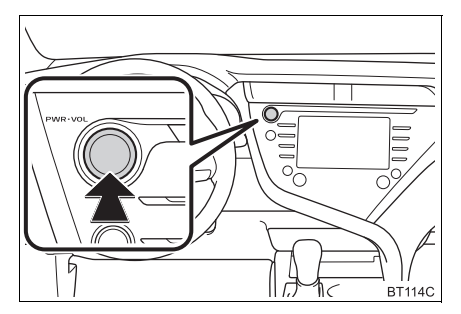

## 2. MANUSEIO DA TELA DE TOQUE

Operações que são realizadas ao tocar a tela de toque com os dedos diretamente com o seu dedo.

| Métodos de operação | Descrição                                                                                                    | Uso principal                                                                                                    |
|---------------------|----------------------------------------------------------------------------------------------------|----------------------------------------------------------------------------------------------------|
| BTOGGEC             | <b>Toque</b><br>Toque rapidamente e sol-<br>te uma vez.                                                                                           | Selecionar o item na tela.                                                                                            |
|                     | Arrastar* <sup>1</sup><br>Toque a tela com o seu<br>dedo, e mova a tela para a<br>posição desejada.                                               | <ul> <li>Rolagem das listas</li> <li>Rolagem da tela do mapa *<sup>2</sup></li> <li>Mover um item da lista</li> </ul> |
| ETOPOC              | <b>Deslizar*<sup>1</sup></b><br>Deslize o dedo sobre a<br>tela para movê-la rapida-<br>mente.                                                     | <ul> <li>Rolagem da página principal da tela</li> <li>Rolagem da tela do mapa *<sup>2</sup></li> </ul>                |
| BT071C              | Movimento de pinça<br>abertura/fechamento* <sup>2</sup><br>Deslize os dedos até que<br>se toquem ou deslize-os<br>em direções opostas na<br>tela. | • Alteração na escala do mapa.* <sup>2</sup>                                                                          |

\*1: As operações acima podem não ser realizadas em todas as telas.

\*2: Com função de navegação

#### (INFORMAÇÃO)

• Em altitudes elevadas, operações de rolagem podem ser mais difíceis.

## 3. OPERAÇÃO DA TELA DE TOQUE

O sistema é operado principalmente através dos botões da tela. (Denominados, nesse manual, como botões da tela)

 Quando um botão da tela é tocado, um alarme soa) (Para configurar o som do bipe: →P.64)

## 

- Para evitar danos à tela, toque os botões com seus dedos suavemente.
- Não utilize nada além de seus dedos para tocar a tela.
- Limpe impressões digitais usando um pano de limpeza para vidros. Não utilize produtos químicos para limpar a tela, pois eles podem danificar a tela de toque.

#### (INFORMAÇÃO)

- Se o sistema não responder ao tocar o botão da tela, retire o dedo da tela e toque-a novamente.
- Os botões da tela que estão esmaecidos não podem ser operados.
- A imagem exibida pode escurecer e poderá haver distorção nas imagens ao movê-las enquanto a tela estiver fria.
- Em temperaturas extremamente frias, a tela pode não ser exibida e a entrada de dados de um usuário poderá ser apagada. Além disso, os botões da tela podem estar mais difíceis de serem pressionados do que de costume.
- Ao olhar a tela por meio de material polarizado, como óculos escuros polarizados, a tela pode estar escura e difícil de enxergar. Nesse caso, olhe a tela de diferentes ângulos, ajuste as configurações de tela na tela de configurações do visor e tire os óculos.
- Quando 5 for exibido na tela, sele-

cione 🕤 para voltar para a tela ante-
#### BOTÕES CAPACITIVOS DA TELA DE TOQUE

As áreas de operação dos botões capacitivos da tela de toque são equipados com sensores de toque capacitivos e podem não operar apropriadamente nas seguintes situações:

- Se a tela estiver suja ou molhada
- Se uma fonte de ondas eletromagnéticas for colocada perto da tela.
- Se uma luva for utilizada durante a operação
- Se a tela for tocada com a unha
- Se um estilete for usado para acionar os botões
- Se a área operável de um outro botão for tocada com a palma durante a operação
- Se um botão for tocado rapidamente
- Se a parte operável do botão capacitivo da tela de toque for tocada ou coberta por um objeto de metal, como o seguinte, ela poderá não funcionar corretamente.
  - Cartões magnéticos de isolamento
  - Película de metal, como a parte interna de uma embalagem de cigarros
  - · Bolsas ou carteiras metálicas
  - Moedas
  - · Discos, como um CD ou DVD
- Se a parte operável de um botão capacitivo da tela de toque for limpa, ela poderá operar involuntariamente.

- Veículos sem sistema inteligente de entrada e partida:
- Se o botão capacitivo da tela de toque estiver sendo pressionado quando o botão de partida estiver na posição "ACCESSÓRIOS" ou "LIGADO", o botão pode não funcionar corretamente. Nesse caso, remova qualquer coisa que esteja em contato com o botão por aproximadamente 10 segundos e, em seguida, toque o botão novamente.
- Veículos com sistema inteligente de entrada e partida
- Se o botão capacitivo da tela de toque estiver sendo tocado quando o botão de partida for alterado para o modo ACES-SÓRIOS ou IGNIÇÃO LIGADA <LIGADO> o botão pode não funcionar corretamente. Nesse caso, remova qualquer coisa que esteja em contato com o botão por aproximadamente 10 segundos e, em seguida, toque o botão novamente.
  - A sensibilidade do sensor do botão capacitivo da tela de toque pode ser ajustada. (→P.64)

## 1. INFORMAÇÕES BÁSICAS ANTES DA OPERAÇÃO

## 4. OPERAÇÃO DA TELA INICIAL

Na tela inicial, as telas múltiplas, como a tela do sistema áudio e vídeo, do sistema viva-voz e do relógio podem ser exibidas simultaneamente.

- 1 Pressione o botão "HOME".
- 2 Verifique se a tela inicial é exibida.
- Selecionar uma tela proporcionará a exibição em tela cheia.

#### COMO PERSONALIZAR A TELA INICIAL

As telas exibidas e as suas localizações na tela inicial podem ser alteradas.

1 Pressione o botão "MENU".

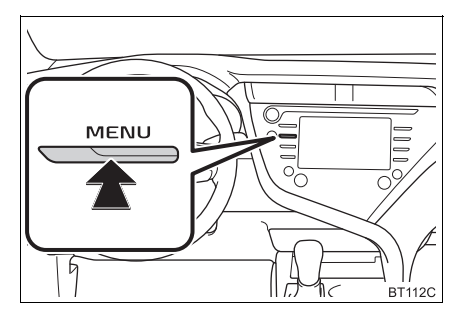

- 2 Selecione "Configuração".
- 3 Selecione "Geral".
- 4 Selecione "Personalizar Tela Inicial".

**5** Verifique se a mensagem "Personalizar tela inicial" é exibida.

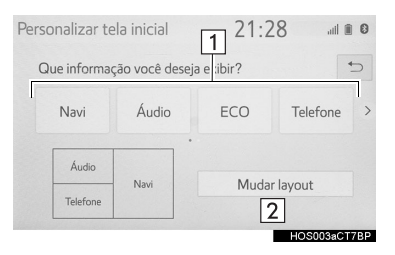

| N° | Função                                                  | Pági-<br>na |
|----|---------------------------------------------------------|-------------|
| 1  | Selecione para alterar a te-<br>la/localização exibida. | 36          |
| 2  | Selecione para alterar a<br>disposição da tela inicial. | 36          |

#### COMO ALTERAR AS TELAS/LOCA-LIZAÇÃO EXIBIDAS

- 1 Selecione a tela desejada.
- 2 Selecione a localização desejada.

#### (INFORMAÇÃO)

 Quando a tela selecionada já estiver em exibição e outra área for designada para ela, a tela que a substitui será exibida no lugar da original.

#### COMO ALTERAR A DISPOSIÇÃO DA TELA INICIAL

- 1 Selecione "Mudar layout".
- **2** Selecione o layout da tela desejado.

# **5.** COMO INSERIR LETRAS E NÚMEROS/OPERAÇÃO DA TELA DE LISTA

Ao pesquisar um endereço, nome, etc., ou inserir dados, as letras e os números podem ser inseridos por meio da tela.

## COMO INSERIR LETRAS E NÚMEROS

#### ► Tipo A

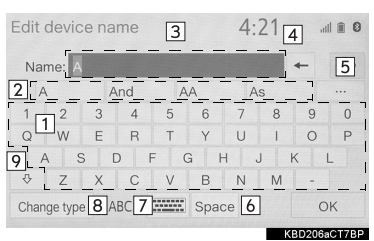

► Tipo B

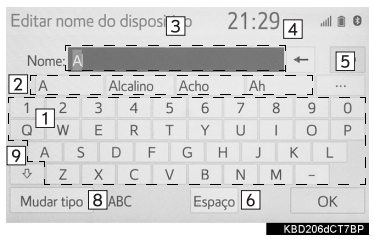

## ► Tipo C

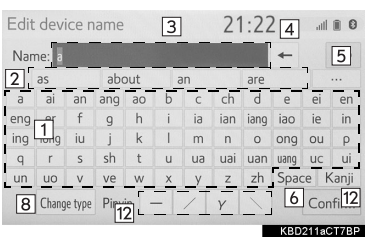

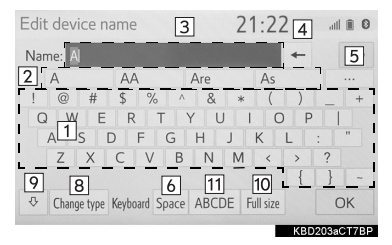

| N°                  | Função                                                                                                    |
|---------------------|----------------------------------------------------------------------------------------------------|
|                     | Selecione para inserir os caracteres desejados.                                                                        |
|                     | <ul> <li>Tipo C (entrada pinyin)</li> <li>Insira "v" em vez de "ü".</li> </ul>                                         |
| 2*1                 | Selecione para escolher uma su-<br>gestão de texto previsível para o<br>texto inserido.                                |
| 3                   | Campo do texto. Exibe os caracte-<br>re(s) inserido(s).                                                                |
| 4                   | Selecione para apagar um caracte-<br>re. Selecione e segure para conti-<br>nuar a apagar os caracteres.                |
| 5 <sup>*1</sup>     | Selecione para exibir a lista de su-<br>gestões de texto previsíveis quando<br>houver mais de uma $(\rightarrow P.39)$ |
| 6                   | Selecione para estabelecer espaço no cursor.                                                                           |
| 7                   | Selecione para alterar os tipos de caracteres e o modelo do teclado.                                                   |
| 8*2                 | Selecione para alterar os tipos de caracteres.                                                                         |
| 9                   | Selecione para inserir caracteres em letras minúsculas ou maiúsculas.                                                  |
| 10                  | Selecione para exibir a tela de en-<br>trada de 2 ou 1 byte(s)                                                         |
| 11                  | Selecione para alterar a entrada do teclado.                                                                           |
| 12                  | Selecione após inserir o pinyin.                                                                                       |
| * <sup>1.</sup> Ess | as funções não estão disponíveis em                                                                                    |

- alguns idiomas.
- \*2: Os caracteres selecionáveis podem diferir, dependendo do modelo ou da região.

#### (INFORMAÇÃO)

 Quando
 for exibido, selecionálo moverá o cursor para o campo do texto. Essa função não está disponível em alguns países ou áreas.

#### COMO ALTERAR O CARACTERE E O MODELO DO TECLADO (TIPO A)

#### 1 Selecione

| Edit device name 4:21 |                |     |    |     | 21           |                                         | all 🖩 🖸 |      |         |
|-----------------------|----------------|-----|----|-----|--------------|-----------------------------------------|---------|------|---------|
| Nar                   | ne: A          |     |    |     |              |                                         |         | +    | 5       |
| A                     |                | А   | nd | A   | A            | A                                       | S       |      |         |
| 1                     | 2              | 3   | 4  | 5   | 6            | 7                                       | 8       | 9    | 0       |
| Q                     | W              | Е   | R  | Т   | Y            | U                                       | 1       | 0    | Р       |
| A                     | S              | . [ |    | = ( | G            | н ,                                     | J       | К    | L       |
| ₽                     | Z              | Х   | С  | V   | В            | Ν                                       | Μ       | -    |         |
| Chan                  | ge type        | A   | BC |     | Spa          | ce                                      |         |      | ОК      |
|                       | 10000000000000 |     |    |     | 025500030000 | 010000000000000000000000000000000000000 | _       | 0000 | SaCT7DD |

2 Selecione o caractere desejado e o teclado, e selecione "OK".

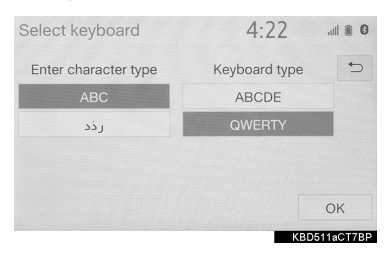

#### COMO ALTERAR O TIPO DE CARACTERE

#### 1 Selecione "Mudar tipo".

| Edita                    | Editar nome do dispositivo |   |         |   |      |    |    |        | ad 🗎 🖸 |
|--------------------------|----------------------------|---|---------|---|------|----|----|--------|--------|
| No                       | ome: A                     | J |         |   |      |    |    | -      | ¢      |
| 1                        | A                          | A | Icalino | , | Acho | A  | Ah |        |        |
| 1                        | 2                          | 3 | 4       | 5 | 6    | 7  | 8  | 9      | 0      |
| Q                        | W                          | E | R       | Т | Y    | U  | 1  | 0      | Р      |
| A S D F G H J K L        |                            |   |         |   |      |    |    |        |        |
| ₽                        | Z                          | Х | С       | V | В    | N  | Μ  | -      |        |
| Mudar tipo ABC Espaço OK |                            |   |         |   |      | ЭK |    |        |        |
| -                        |                            |   |         |   |      |    |    | KRD206 | CT7RP  |

#### 2 Selecione o caractere desejado.

| Editar nome | e do dispositivo | > 2        | 1:29  |      | II 🗊 🖸   |
|-------------|------------------|------------|-------|------|----------|
| Nome: A     |                  |            |       | +    | 5        |
|             | Selecionar t     | tipo de te | clado |      | 5        |
|             | ABC              |            | 123   |      |          |
|             | Outro            |            | ÀÄÅ   |      |          |
|             | ÐĒĖ              |            |       |      |          |
| Mudar tipo  | ABC              | Espaço     |       |      | ОК       |
|             |                  |            |       | KBD5 | 01aCT7BF |

### (INFORMAÇÃO)

 Dependendo da tela em que está sendo exibida, a alteração dos caracteres do teclado poderá não ser possível.

#### EXIBIÇÃO DAS SUGESTÕES DE TEXTO PREVISÍVEIS\*

Quando o texto for inserido, o sistema irá prever o que pode completar o texto atualmente não confirmado e exibe as sugestões de substituição previsíveis que condizem com o início do texto.

- 1 Texto de entrada.
- 2 Selecione a sugestão desejada.

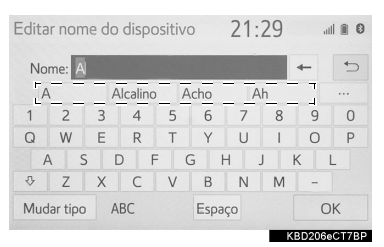

 Para selecionar uma sugestão que não está exibida, selecione ... e, em seguida, selecione a sugestão de substituição previsível deseiada.

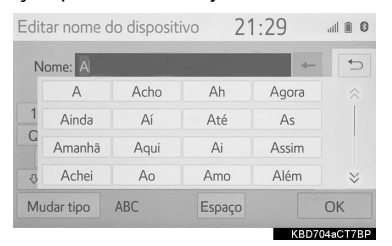

\*: Essas funções não estão disponíveis em alguns idiomas.

## TELA DE LISTA

A tela de lista pode ser exibida após inserir os caracteres.

#### COMO EXIBIR A LISTA

1 Insira os caracteres e selecione "OK".

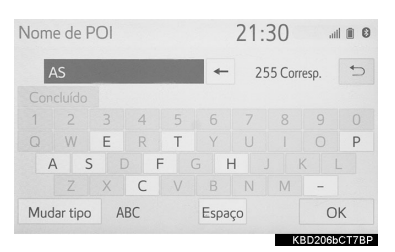

- Os itens correspondentes do banco de dados são listados mesmo se o endereço ou o nome especificado estiver incompleto.
- A lista será exibida automaticamente se o número máximo de caracteres inseridos ou os itens correspondentes puderem ser exibidos em uma única tela de lista.

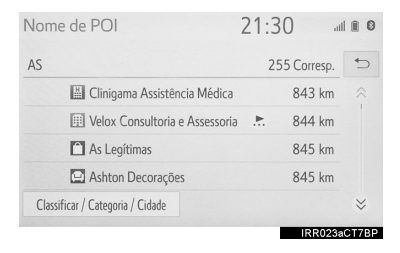

INFORMAÇÃO

 O número de itens correspondentes é mostrado no lado direito da tela. Se o número de itens correspondentes for superior a 999, o sistema exibirá "\*\*\*" na tela.

#### COMO SELECIONAR TODOS OS ITENS

Algumas listas contêm "Selecionar tudo". Se **"Selecionar tudo"** for selecionado, será possível selecionar todos os itens.

#### 1 Selecione "Selecionar tudo".

| Excluir contatos | 21:31   | 0 |
|------------------|---------|---|
| *****            | 5       |   |
| *****            |         |   |
| ****             |         |   |
|                  |         |   |
|                  |         |   |
| Selecionar tudo  | Excluir |   |
|                  |         |   |

"Desmarcar tudo": Remove a seleção de todos os itens na lista.

#### OPERAÇÃO DA TELA DE LISTA

Quando uma lista for exibida, use o botão da tela apropriado para percorrer a lista.

| Nom     | e de POI                       | 21:3 |             |
|---------|--------------------------------|------|-------------|
| AS      |                                | 2:   | ob Corresp. |
| 1       | Clinigama Assistência Médica   |      | 843 km      |
| 1       | Velox Consultoria e Assessoria |      | 844 km      |
| 1       | As Legítimas                   |      | 845         |
| 1       | Ashton Decorações              |      | 845 km      |
| Class   | iificar / Categoria / Cidade   |      | 1           |
| 1112411 |                                |      | IRR023aCT   |

| N° | Função                                                                                                    |  |  |  |  |  |
|----|----------------------------------------------------------------------------------------------------|--|--|--|--|--|
| 1  | Selecione para ir para a próxima pá-<br>gina ou para a página anterior.<br>Selecione e segure 🔅 ou 😒<br>para percorrer a lista exibida. |  |  |  |  |  |
| 2  | Indica a posição das entradas exibi-<br>das na lista inteira.<br>Para rolar as páginas para cima/para<br>baixo, arraste a barra.        |  |  |  |  |  |
| 3  | Para rolar a lista para cima/para bai-<br>xo, deslize a lista para cima/para bai-<br>xo.                                                |  |  |  |  |  |

#### (INFORMAÇÃO)

- Se aparecer à direita do nome de um item, o nome completo é muito longo para ser exibido.\*
  - Selecione para percorrer até o fim do nome.
  - Selecione para ir para o início do nome.
- \*: Essas funções não estão disponíveis em alguns idiomas.

#### ORDEM

A ordem de uma lista exibida na tela pode ser classificada por ordem de distância do local atual, por data, por categoria, etc.

1 Selecione "Classificar".

| Categoria POI         | 21:32    | li al  | 1 🗊 🖸 |
|-----------------------|----------|--------|-------|
| CALTABIANO PACAEMBU   | Ð        | 1.7 km | 5     |
| SORANA                | Ø        | 2.4 km | ~     |
| COLLECTION            | $\odot$  | 3.3 km |       |
| COLLECTION BRIGADEIRO | ٢        | 5.2 km |       |
| INTER JAPAN SP LAPA   | $\oplus$ | 6.1 km |       |
| Classificar           |          |        | ⇒     |
|                       |          |        |       |

2 Selecione os critérios de classificação desejados.

#### COMO PROCURAR UMA LISTA

Os itens são exibidos na lista com os resultados mais similares da busca no topo.

1 Selecione Q.

| CD                                     |            | 21:32 | ail 🗎 🕄 |
|----------------------------------------|------------|-------|---------|
| ©] Fonte                               | 0          |       |         |
| <ul> <li>Reproduzindo agora</li> </ul> | 8 ******   |       | *       |
| 🗊 Lista de faixas                      | 9 *******  |       |         |
| ■0 Som                                 | 10 ******* |       |         |
|                                        | 11 ******* |       | *       |
|                                        | 12 ******* |       | Q       |
| 11290 V N / N                          |            |       |         |

2 Texto de entrada.

| Busc | ar       |    |    |   |      | 21: | 33   | atl    | 0     |
|------|----------|----|----|---|------|-----|------|--------|-------|
|      | A        |    |    |   | -    |     |      |        | 5     |
| F    | 4        | Ac | ho | A | ٨h   | A   | gora |        |       |
| 1    | 2        | 3  | 4  | 5 | 6    | 7   | 8    | 9      | 0     |
| Q    | W        | E  | R  | Т | Y    | U   | 1    | 0      | Ρ     |
| 1    | A S      | D  | F  | ( | Gŀ   | 1 . | Jk   | < l    | -     |
|      | Z        | Х  | С  | V | В    | Ν   | Μ    | -      |       |
| Muc  | lar tipo | AB | С  |   | Espa | ço  |      | Bus    | car   |
|      |          |    |    |   |      |     | K    | 3D106a | CT78P |

- 3 Selecione "Buscar".
- Essa lista é exibida.

## 6. AJUSTE DA TELA

O contraste e o brilho da exibição da tela e a imagem da câmera podem ser ajustados. A tela também pode ser desligada e/ou alterada para o modo diurno ou noturno.

1 Pressione o botão "MENU".

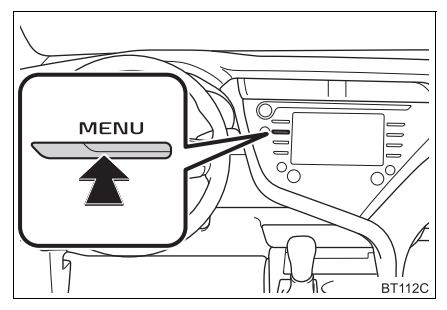

- 2 Selecione "Exibição".
- **3** Selecione os itens que deseja configurar.

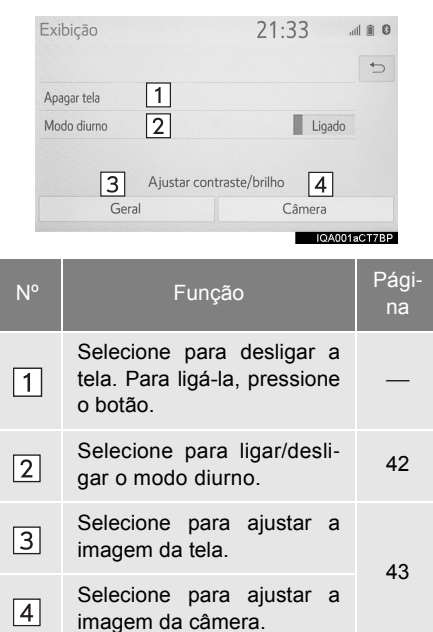

#### (INFORMAÇÃO)

Quando a tela é vista através de óculos escuros polarizados, um padrão com as cores de arco-íris pode aparecer na tela devido às suas características ópticas. Se isso o incomodar, opere a tela sem os óculos escuros.

#### COMO ALTERAR ENTRE OS MODOS DIURNO E NOTURNO

Dependendo da posição do interruptor dos faróis, a tela muda para o modo diurno ou noturno. Esse recurso está disponível quando o farol está ligado.

1 Selecione "Modo diurno".

#### (INFORMAÇÃO)

 Se a tela for definida para o modo diurno com o interruptor dos faróis ligado, essa condição será memorizada mesmo se o motor <sistema híbrido> estiver desligado.

#### COMO AJUSTAR O CONTRASTE/BRILHO

O contraste e o brilho da tela podem ser ajustados de acordo com o brilho do ambiente circundante.

- 1 Selecione "Geral" ou "Câmera".
- 2 Selecione o item desejado.
- Apenas a tela "Exibição (Geral)": Selecione "<" ou ">" para selecionar a tela desejada.

| Botão da tela   | Função                                           |
|-----------------|--------------------------------------------------|
| "Contraste" "+" | Selecione para intensificar o contraste da tela. |
| "Contraste" "-" | Selecione para reduzir o contraste da tela.      |
| "Brilho" "+"    | Selecione para clarear a tela.                   |
| "Brilho" "-"    | Selecione para escure-<br>cer a tela.            |

## 7. CONEXÃO ENTRE O VISOR MULTIFUNÇÃO E O SISTEMA

As funções do sistema multimídia descritas a seguir estão conectadas ao visor multifunção no grupo de instrumentos:

• Telefone

• Áudio

etc.

Essas funções podem ser acionadas através dos interruptores de controle do visor multifunção no volante de direção. Para mais detalhes, consulte o Manual do Proprietário.

## 1. COMO REGISTRAR/CONECTAR O DISPOSITIVO Bluetooth<sup>®</sup>

## COMO REGISTRAR UM TELEFONE Bluetooth<sup>®</sup> PELA PRIMEIRA VEZ

Para usar o sistema viva-voz, é necessário registrar um telefone Bluetooth<sup>®</sup> no sistema.

Uma vez que o telefone tenha sido registrado, é possível usar o sistema viva-voz.

Essa operação não poder ser realizada enquanto estiver dirigindo o veículo.

Para obter detalhes sobre como registrar um dispositivo Bluetooth<sup>®</sup>:  $\rightarrow$ P.53

- Ligue a configuração da conexão Bluetooth<sup>®</sup> do seu telefone celular.
- Essa função não estará disponível quando a configuração da conexão Bluetooth<sup>®</sup> do seu telefone celular estiver desligada.
- 2 Pressione o botão "MENU".

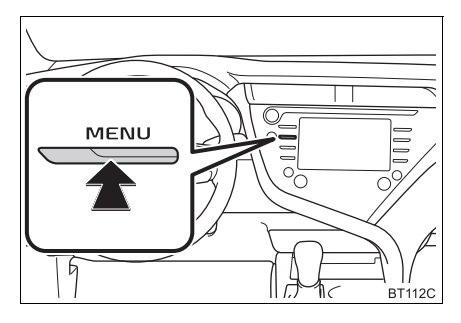

- 3 Selecione "Telefone".
- As operações até esse ponto também podem ser realizadas ao pressionar o

interruptor & do volante de direção ou o botão "**PHONE**" no painel de instrumentos.

4 Selecione "Sim" para registrar um telefone.

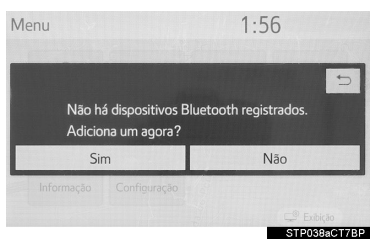

5 Selecione o dispositivo Bluetooth<sup>®</sup> desejado.

| Adicionar dis | positivo 1:57                      |         |
|---------------|------------------------------------|---------|
|               | Selecione o seu smartphone abaixo. | 5       |
| Passo 1:      | *****                              |         |
| Passo 2:      | *****                              |         |
| Passo 3:      | ******                             |         |
|               |                                    |         |
|               | Se não puder encontrar             |         |
|               | STP05                              | 4aCT7BP |

 Se o dispositivo Bluetooth<sup>®</sup> não estiver na lista, selecione "Se não puder encontrar..." e siga a orientação da tela para tentar novamente ou registrar a partir do dispositivo. (→P.47)  Registre o dispositivo Bluetooth<sup>®</sup> usando o seu dispositivo Bluetooth<sup>®</sup>.

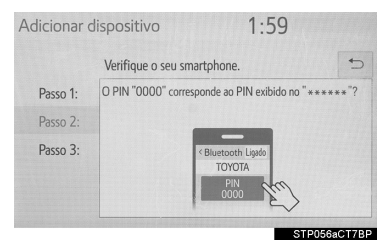

- Para obter detalhes sobre a operação do dispositivo Bluetooth<sup>®</sup>, consulte o manual que o acompanha.
- Um código PIN não é necessário para dispositivos Bluetooth<sup>®</sup> compatíveis com SSP (Secure Simple Pairing). Dependendo do tipo de dispositivo Bluetooth<sup>®</sup> que estiver sendo conectado, uma mensagem de confirmação de registro poderá ser exibida na tela do dispositivo Bluetooth<sup>®</sup>. Responda e opere o dispositivo Bluetooth<sup>®</sup> de acordo com a mensagem de confirmação.
- 7 Verifique se a tela a seguir é exibida, indicando que o pareamento foi bem sucedido.

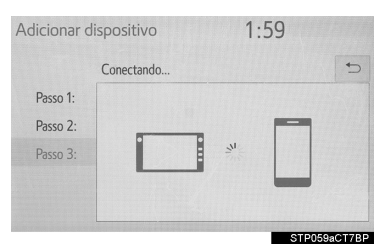

 Nesse estágio, as funções Bluetooth<sup>®</sup> ainda não estão disponíveis. 8 Verifique se a mensagem "Conectado" é exibida quando o registro for concluído.

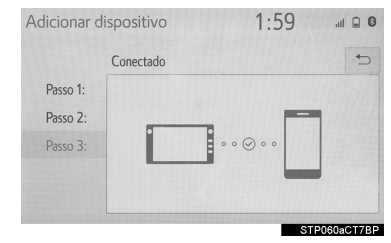

 Se uma mensagem de erro for exibida, siga a orientação na tela para tentar novamente.

#### (INFORMAÇÃO)

 Se o telefone celular não funcionar corretamente mesmo após ser conectado, desligue o telefone celular, ligue e reconecte-o novamente.

#### COMO REGISTRAR A PARTIR DO TELEFONE

1 Selecione "Se não conseguir encontrar...".

|          | Selecione o seu smartphone abaixo. | 5 |
|----------|------------------------------------|---|
| Passo 1: | *****                              |   |
| Passo 2: | *****                              |   |
| Passo 3: | *****                              |   |
|          |                                    |   |
|          | Se não puder encontrar             |   |

2 Selecione "Registrar a partir de telefone".

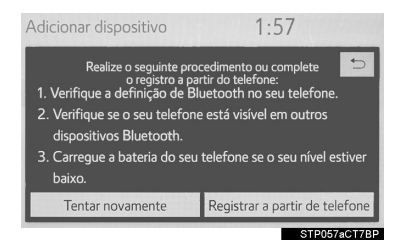

3 Verifique se a tela seguinte será exibida, e registre o dispositivo Bluetooth<sup>®</sup> utilizando seu dispositivo Bluetooth<sup>®</sup>.

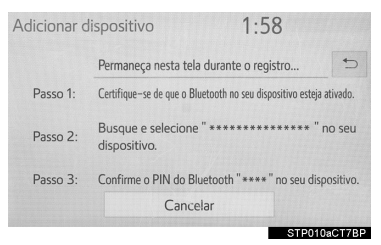

 Para obter detalhes sobre a operação do dispositivo Bluetooth<sup>®</sup>, consulte o manual que o acompanha.

- Um código PIN não é necessário para Bluetooth<sup>®</sup> compatíveis com SSP (Secure Simple Pairing). Dependendo do tipo de dispositivo Bluetooth<sup>®</sup> que estiver sendo conectado, uma mensagem de confirmação de registro poderá ser exibida na tela do dispositivo Bluetooth<sup>®</sup>. Responda e opere o dispositivo Bluetooth<sup>®</sup> de acordo com a mensagem de confirmação.
- 4 Siga as etapas em "COMO REGIS-TRAR UM TELEFONE Bluetooth<sup>®</sup> PELA PRIMEIRA VEZ" a partir da "ETAPA 7". (→P.45)

## COMO REGISTRAR UM DISPOSITIVO DE REPRODUÇÃO DE ÁUDIO Bluetooth<sup>®</sup> PELA PRIMEIRA VEZ

Para usar o Áudio Bluetooth<sup>®</sup>, é necessário registrar um dispositivo de reprodução de áudio no sistema.

Uma vez que o dispositivo de reprodução tenha sido registrado, é possível usar o Áudio Bluetooth<sup>®</sup>.

Essa operação não poder ser realizada enquanto estiver dirigindo o veículo.

Para obter detalhes sobre como registrar um dispositivo Bluetooth<sup>®</sup>:  $\rightarrow$ P.53

- Ligue a configuração da conexão Bluetooth<sup>®</sup> do seu dispositivo de reproducão de áudio.
- Essa função não estará disponível quando a configuração da conexão Bluetooth<sup>®</sup> do seu dispositivo de reprodução estiver desligada.
- 2 Pressione o botão "AUDIO".

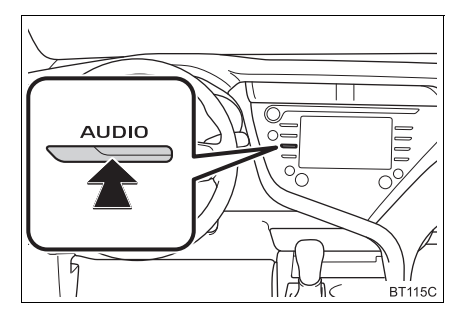

- 3 Selecione "Fonte" na tela de áudio ou pressione o botão "AUDIO" novamente.
- 4 Selecione "Bluetooth\*".
- 5 Selecione "Sim" para registrar um dispositivo de reprodução de áudio.
- 6 Siga as etapas em "COMO REGIS-TRAR UM TELEFONE Bluetooth<sup>®</sup> PELA PRIMEIRA VEZ" a partir da "ETAPA 5". (→P.45)
- \*: Bluetooth é uma marca registrada da Bluetooth SIG, Inc.

## PERFIS

### Este sistema é compatível com os serviços a seguir.

| Dispositivo<br>Bluetooth <sup>®</sup>                                                                        | Especificações                                               | Função                                                                     | Necessário | Recomendado       |
|----------------------------------------------------------------------------------------------------|--------------------------------------------------------------|----------------------------------------------------------------------------|------------|-------------------|
| Telefone<br>Bluetooth <sup>®</sup> /<br>Dispositivo<br>de Reprodu-<br>ção de Áudio<br>Bluetooth <sup>®</sup> | Especificações Princi-<br>pais do Bluetooth <sup>®</sup>     | Como registrar<br>um dispositivo<br>Bluetooth <sup>®</sup>                 | Ver. 2.0   | Ver. 4.1 +<br>EDR |
| Dispositivo<br>Bluetooth <sup>®</sup>                                                                        | Perfil                                                       | Função                                                                     | Necessário | Recomendado       |
|                                                                                                    | HFP (Perfil Viva-voz)                                        | Sistema viva-<br>voz/Serviço do<br>pacote do aplica-<br>tivo* <sup>1</sup> | Ver. 1.0   | Ver. 1.7          |
| Telefone<br>Bluetooth <sup>®</sup>                                                                           | OPP (Perfil de Envio de<br>Objeto)                           | Como transferir                                                            | Ver. 1.1   | Ver. 1.2          |
|                                                                                                    | PBAP (Perfil de Acesso à Agenda Telefônica)                  | os contatos                                                                | Ver. 1.0   | Ver. 1.2          |
|                                                                                                    | SPP (Perfil da Entrada<br>Serial)                            | Colaboração do<br>Smartphone <sup>*2</sup>                                 | —          | Ver. 1.2          |
| Áudio Blue-                                                                                                  | A2DP (Perfil de Distribui-<br>ção de Áudio Avançada)         |                                                                            | Ver. 1.0   | Ver. 1.3          |
| tooth®                                                                                                    | AVRCP (Perfil de Contro-<br>le Remoto de Áudio e Ví-<br>deo) | Bluetooth®                                                                 | Ver. 1.0   | Ver. 1.6          |

\*1: Essa função não está disponível em alguns países/áreas.

\*2: Com função de navegação

## (INFORMAÇÃO)

- Se o seu telefone celular não for compatível com HFP, o registro do telefone Bluetooth<sup>®</sup> ou o uso dos perfis OPP, PBAP ou SSP individualmente não será possível.
- Se a versão do dispositivo Bluetooth<sup>®</sup> conectado for mais antiga do que a recomendada ou incompatível, a função do dispositivo Bluetooth<sup>®</sup> poderá não funcionar adequadamente.

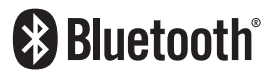

Bluetooth é uma marca registrada da Bluetooth SIG, Inc.

## 2. DETALHES DA CONFIGURAÇÃO Bluetooth<sup>®</sup>

1 Pressione o botão "MENU".

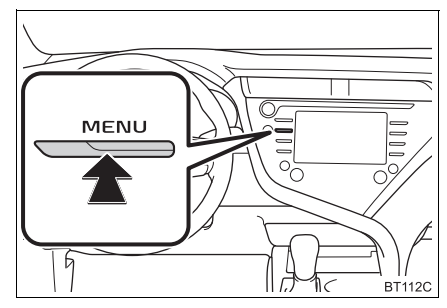

- 2 Selecione "Configuração".
- 3 Selecione "Bluetooth\*".
- 4 Selecione o item que deseja configurar.

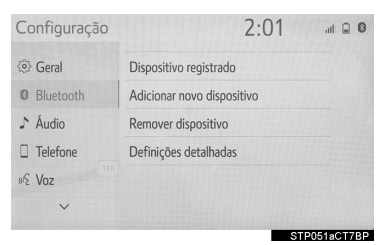

\*: Bluetooth é uma marca registrada da Bluetooth SIG, Inc.

## TELA DE CONFIGURAÇÕES Bluetooth<sup>®</sup>

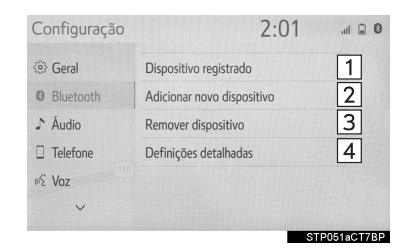

| N٥ | Função                                                                                                    | Pági-<br>na |
|----|----------------------------------------------------------------------------------------------------|-------------|
| 1  | Conectar um dispositivo Bluetooth <sup>®</sup> e editar as informações do dispositivo Bluetooth <sup>®</sup> | 51, 54      |
| 2  | Registrar um dispositivo<br>Bluetooth <sup>®</sup>                                                           | 53          |
| 3  | Excluir um dispositivo<br>Bluetooth <sup>®</sup>                                                             | 53          |
| 4  | Configurar o sistema do<br>Bluetooth <sup>®</sup>                                                            | 55          |

## COMO CONECTAR UM DISPOSITIVO Bluetooth<sup>®</sup>

É possível registrar até 5 dispositivos Bluetooth<sup>®</sup> (Telefones (HFP) e dispositivos de reprodução de áudio (AVP)).

Se mais de 1 dispositivo Bluetooth<sup>®</sup> tiver sido registrado, selecione o dispositivo ao qual conectar.

- Exiba a tela das configurações Bluetooth<sup>®</sup>. (→P.50)
- 2 Selecione "Dispositivo registrado".
- **3** Selecione o dispositivo a ser conectado.

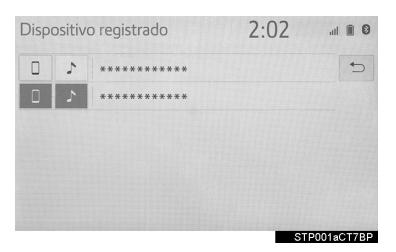

- Os ícones de perfis compatíveis serão exibidos.
  - : Telefone
  - > : Dispositivo de reprodução de áudio
- O ícone do perfil para o dispositivo conectado atualmente será exibido em cores.
- Selecionar um ícone de perfil que não está conectado atualmente irá alterar a conexão para a função.

#### 4 Selecione a conexão desejada.

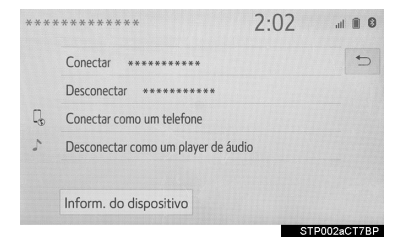

"Inform. do dispositivo": Selecione para confirmar e alterar as informações do dispositivo Bluetooth<sup>®</sup>. ( $\rightarrow$ P.54)

- Quando outro dispositivo Bluetooth<sup>®</sup> estiver conectado
- Para desconectar o dispositivo Bluetooth<sup>®</sup>, selecione "Sim".
- 5 Verifique se a tela de confirmação é exibida guando a conexão é concluída.
- Se uma mensagem de erro for exibida, siga a orientação na tela para tentar novamente.

#### (INFORMAÇÃO)

- Pode levar algum tempo se a conexão do dispositivo for realizada durante uma reprodução de áudio Bluetooth<sup>®</sup>.
- Dependendo do tipo de dispositivo Bluetooth<sup>®</sup> conectado, poderá ser necessário realizar etapas adicionais no dispositivo.
- É aconselhável desconectar o dispositivo Bluetooth<sup>®</sup> com o uso desse sistema.

### COMO CONECTAR UM DISPOSITI-VO Bluetooth<sup>®</sup> DE UM MODO DIFE-RENTE

- ► A partir da tela principal do telefone. →P.182
- ►A partir da tela de controle de áudio Bluetooth<sup>®</sup>. →P.106
- ►A partir da tela de configurações do telefone. →P.193

### MODO DE CONEXÃO AUTOMÁTICA

Para ligar o modo de conexão automática, ligue o "Bluetooth\*" ("Conexão Bluetooth\*"). (→P.55) Deixe o dispositivo Bluetooth<sup>®</sup> em um local onde a conexão possa ser estabelecida.

- Veículos sem sistema inteligente de entrada e partida:
- Quando a chave de ignição estiver na posição "ACC" ou "ON", o sistema irá procurar um dispositivo registrado nas proximidades.
- O sistema se conectará ao último dispositivo conectado, se estiver nas proximidades. Quando a conexão automática prioritária estiver ligada, e houver mais de um telefone Bluetooth<sup>®</sup> disponível, o sistema irá se conectar automaticamente ao telefone Bluetooth<sup>®</sup> de prioridade mais alta. (→P.56)
- Veículos com sistema inteligente de entrada e partida
- Quando o botão de partida estiver no modo ACESSÓRIOS ou IGNIÇÃO LIGADA, o sistema irá procurar um dispositivo registrado nas proximidades.
- O sistema se conectará ao último dispositivo conectado, se estiver nas proximidades. Quando a conexão automática prioritária estiver ligada, e houver mais de um telefone Bluetooth<sup>®</sup> disponível, o sistema irá se conectar automaticamente ao telefone Bluetooth<sup>®</sup> de prioridade mais alta. (→P.56)

#### COMO CONECTAR MANUALMEN-TE

Se a conexão automática falhar ou o "Bluetooth\*" ("Conexão Bluetooth\*") for desligada, é necessário conectar o Bluetooth<sup>®</sup> manualmente.

- 1 Pressione o botão "MENU".
- 2 Selecione "Configuração".
- 3 Selecione "Bluetooth\*".
- 4 Siga as etapas em "COMO CONEC-TAR UM DISPOSITIVO Bluetooth<sup>®</sup>" a partir da "ETAPA 2". (→P.51)

### COMO RECONECTAR O TELEFO-NE Bluetooth<sup>®</sup>

Se um telefone Bluetooth<sup>®</sup> for desconectado em virtude de má recepção da rede Bluetooth<sup>®</sup> com o botão de partida conforme a seguir, o sistema reconecta automaticamente o telefone Bluetooth<sup>®</sup>.

- Veículos sem sistema inteligente de entrada e partida:
- A chave de ignição está a posição "ACC" ou "ON".
- Veículos com sistema inteligente de entrada e partida

O botão de partida está no modo ACESSÓRIOS ou IGNIÇÃO LIGADA ou no modo <LIGADO>.

\*: Bluetooth é uma marca registrada da Bluetooth SIG, Inc.

## COMO REGISTRAR UM DISPOSITIVO Bluetooth<sup>®</sup>

É possível registrar até 5 dispositivos Bluetooth<sup>®</sup>.

Telefones (HFP) e dispositivos de reprodução de áudio (AVP) compatíveis com Bluetooth<sup>®</sup> podem ser registrados simultaneamente.

Essa operação não poder ser realizada enquanto estiver dirigindo o veículo.

- Exiba a tela das configurações Bluetooth<sup>®</sup>. (→P.50)
- 2 Selecione "Adicionar novo dispositivo".
- Quando outro dispositivo Bluetooth<sup>®</sup> estiver conectado
- Para desconectar o dispositivo Bluetooth<sup>®</sup>, selecione "Sim".
- ► Quando 5 dispositivos Bluetooth<sup>®</sup> já estiverem registrados
- Um dispositivo registrado precisa ser substituído. Selecione **"Sim"**, e selecione o dispositivo a ser substituído.
- 3 Siga as etapas em "COMO REGIS-TRAR UM TELEFONE Bluetooth<sup>®</sup> PELA PRIMEIRA VEZ" a partir da "ETAPA 5". (→P.45)

## COMO EXCLUIR UM DISPOSITIVO Bluetooth<sup>®</sup>

- Exiba a tela de configurações Bluetooth<sup>®</sup>. (→P.50)
- 2 Selecione "Remover dispositivo".
- **3** Selecione o dispositivo desejado.

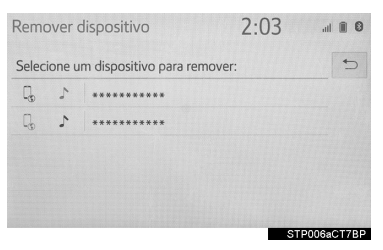

- **4** Selecione **"Sim"** quando a tela de confirmação aparecer.
- 5 Verifique se uma tela de confirmação é exibida quando a operação for concluída.

#### (INFORMAÇÃO)

 Ao excluir um telefone Bluetooth<sup>®</sup>, os dados de contato serão excluídos ao mesmo tempo.

## COMO EDITAR AS INFORMAÇÕES DO DISPOSITIVO Bluetooth<sup>®</sup>

As informações do dispositivo Bluetooth<sup>®</sup> podem ser exibidas na tela. As informações exibidas podem ser editadas.

- Exiba a tela das configurações Bluetooth<sup>®</sup>. (→P.50)
- 2 Selecione "Dispositivo registrado".
- **3** Selecione o dispositivo que deseja editar.
- 4 Selecione "Inform. do dispositivo".

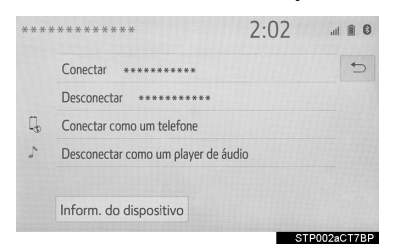

**5** Confirme e altere as informações do dispositivo Bluetooth<sup>®</sup>.

| Informação do dispositiv             | /0 2:03       | ail 🗎 🕄      |
|--------------------------------------|---------------|--------------|
| Nome do dispositivo                  | *****         | > 1          |
| Conectar player de áudio a partir de | Veículo       | ~ 2          |
| Endereço de Bluetooth                | **!**!**!**!* | * 3          |
| Número de telefone                   | *****         | 4            |
| Colaboração de smartphone            |               | Ligado 5     |
| Padrão                               | 7             |              |
|                                      |               | STP004aCT7BP |
| Informação do dispositiv             | /0 2:03       | al 🗎 🛛       |
| Endereço de Bluetooth                | **:**:**:**:* | * 5          |
| Número de telefone                   | ******        | \$           |
| Colaboração de smartphone            |               | Ligado       |
| Perfis suportados:                   |               | 6            |
| HFP,SPP,OPP,PBAP,A2DP,A              | VRCP          | *            |
| Padrão                               | 7             |              |
|                                      |               |              |

| N٥     | Informação                                                                                                    |
|--------|----------------------------------------------------------------------------------------------------|
| 1      | O nome do dispositivo Bluetooth <sup>®</sup> pode ser alterado para um nome desejado. ( $\rightarrow$ P.55)            |
| 2      | Selecione para definir o método de conexão do dispositivo de reprodu-<br>ção de áudio Bluetooth <sup>®</sup> . (→P.55) |
| 3      | O endereço do dispositivo é exclusi-<br>vo ao dispositivo e não pode ser al-<br>terado.                                |
| 4      | O número do telefone Bluetooth $^{\ensuremath{\mathbb{R}}}$ .                                                          |
| 5*     | Selecione para definir a colabora-<br>ção do smartphone como liga-<br>da/desligada.                                    |
| 6      | Perfil de compatibilidade do dispositivo Bluetooth $^{\textcircled{B}}.$                                               |
| 7      | Selecione para redefinir todos os itens de configuração.                                                               |
| *: Con | n função de navegação                                                                                                  |

#### (INFORMAÇÃO)

- Se 2 dispositivos Bluetooth<sup>®</sup> tiverem sido registrados com o mesmo nome de dispositivo, os dispositivos podem ser diferenciados recorrendo-se ao endereço do dispositivo.
- Dependendo do tipo de telefone, algumas informações podem não ser exibidas.

#### COMO ALTERAR O NOME DE UM DISPOSITIVO

- 1 Selecione "Nome do dispositivo".
- 2 Digite o nome e selecione "OK".

#### (INFORMAÇÃO)

 Mesmo se o nome do dispositivo for alterado, o nome registrado em seu dispositivo Bluetooth<sup>®</sup> não mudará.

#### COMO DEFINIR O MÉTODO DE CONEXÃO DO DISPOSITIVO DE REPRODUÇÃO DE ÁUDIO

- 1 Selecione "Conectar player de áudio a partir de".
- Selecione o método de conexão desejada.

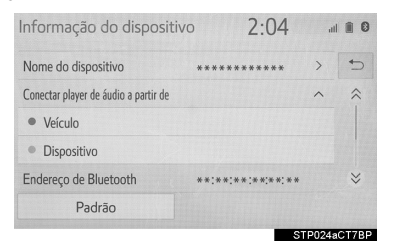

"Veículo": Selecione para conectar o dispositivo de reprodução de áudio ao sistema de áudio/vídeo.

"**Dispositivo**": Selecione para conectar o sistema de áudio/vídeo ao dispositivo de reprodução de áudio.

 Dependendo do dispositivo de reprodução de áudio, o método de conexão "Veículo" ou "Dispositivo" pode ser a melhor opção. Como tal, consulte o manual que acompanha o dispositivo de reprodução de áudio.

# CONFIGURAÇÃO DO SISTEMA Bluetooth<sup>®</sup>

As configurações Bluetooth<sup>®</sup> podem ser confirmadas e alteradas.

- 1 Exiba a tela de configurações Bluetooth<sup>®</sup>. (→P.50)
- 2 Selecione "Definições detalhadas".
- **3** Selecione o item que deseja configurar.

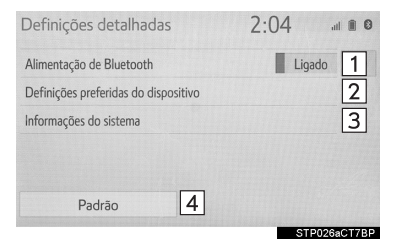

| N° | Informação                                                                                                    | Pági-<br>na |
|----|----------------------------------------------------------------------------------------------------|-------------|
| 1  | Selecione para definir a co-<br>nexão Bluetooth <sup>®</sup> para li-<br>gada/desligada.                               | 56          |
| 2  | Selecione para alterar a conexão automática priori-<br>tária dos dispositivos Blue-<br>tooth <sup>®</sup> registrados. | 56          |
| 3  | Selecione para editar as in-<br>formações do sistema.                                                                  | 57          |
| 4  | Selecione para redefinir to-<br>dos os itens de configura-<br>ção.                                                     | _           |

#### COMO ALTERAR O Bluetooth\*" ("Conexão Bluetooth\*")

1 Selecione "Bluetooth\*" ("Conexão Bluetooth").

Quando o Bluetooth ("Alimentação Bluetooth\*") for ligado:

Veículos sem sistema inteligente de entrada e partida:

O dispositivo Bluetooth<sup>®</sup> será conectado automaticamente quando a chave de ignição estiver na posição "ACC" ou "ON".

Veículos com sistema inteligente de entrada e partida

O dispositivo Bluetooth<sup>®</sup> será conectado automaticamente quando o botão de partida estiver no modo ACESSÓRIOS ou IG-NIÇÃO LIGADA <LIGADO>

#### Quando o "Bluetooth\*" ("Conexão Bluetooth\*") for desligado:

O dispositivo Bluetooth<sup>®</sup> será desconectado e o sistema não se conectará a esse dispositivo na próxima vez.

#### (INFORMAÇÃO)

- Quando estiver dirigindo, o estado da conexão automática poderá ser alterado de desligado para ligado, mas não poderá ser alterado de ligado para desligado.
- \*: Bluetooth é uma marca registrada da Bluetooth SIG, Inc.

#### COMO CONFIGURAR UMA CONEXÃO AUTOMÁTICA PRIORITÁRIA

A conexão automática prioritária dos dispositivos Bluetooth<sup>®</sup> registrados pode ser alterada.

- 1 Selecione "Definições preferidas do dispositivo".
- Selecione o item que deseja configurar.

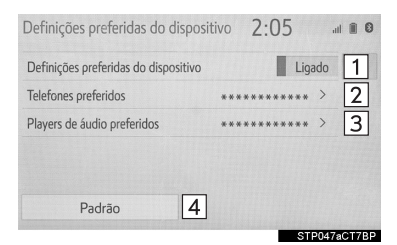

| N⁰ | Função                                                                                                    | Pági-<br>na |
|----|----------------------------------------------------------------------------------------------------|-------------|
| 1  | Selecione para definir a<br>prioridade de conexão au-<br>tomática como ligada/des-<br>ligada.                                                    | _           |
| 2  | Selecione para alterar a conexão automática priori-<br>tária dos telefones Bluetoo-<br>th <sup>®</sup> registrados.                              | 57          |
| 3  | Selecione para alterar a conexão automática priori-<br>tária dos dispositivos de re-<br>produção de áudio<br>Bluetooth <sup>®</sup> registrados. | 57          |
| 4  | Selecione para redefinir to-<br>dos os itens de configura-<br>ção.                                                                               |             |

### COMO ALTERAR A PRIORIDADE DE CONEXÃO AUTOMÁTICA DO DISPOSITIVO Bluetooth<sup>®</sup>

- 1 Selecione "Telefones preferidos" ou "Dispositivos de reprodução de áudio favoritos".
- 2 Selecione o dispositivo de Bluetooth<sup>®</sup> desejado e selecione "Mover para cima" ou "Mover para baixo" para alterar a ordem desejada.

| Telefones preferidos         | 2:08     | ail 🗎 🕄     |
|------------------------------|----------|-------------|
| Mude a ordem da conexão auto | omática. | ¢.          |
| 1 ****                       |          | Mover       |
| 2 *****                      |          | Para cima   |
| 3 *****                      |          |             |
|                              |          | Mover       |
|                              |          | Para baixo  |
|                              |          | TD040aCT7DD |

#### (INFORMAÇÃO)

 Um novo dispositivo Bluetooth<sup>®</sup> registrado receberá automaticamente a maior prioridade possível para conexão automática.

#### COMO EDITAR AS INFORMAÇÕES DO SISTEMA

- 1 Selecione "Informações do sistema".
- 2 Selecione o item que deseja configurar.

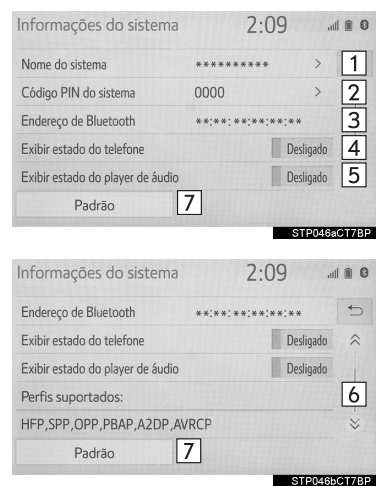

|    | STP046bCT7BP                                                                                                    |
|----|----------------------------------------------------------------------------------------------------|
| N° | Função                                                                                                    |
| 1  | Exibe o nome do sistema. Pode ser alterado para um nome desejado. ( $\rightarrow$ P.58)                                                       |
| 2  | Código PIN usado quando o dispositivo Bluetooth <sup>®</sup> foi registrado. Pode ser alterado para um código desejado. ( $\rightarrow$ P.58) |
| 3  | O endereço do dispositivo é exclusivo<br>ao dispositivo e não pode ser alterado.                                                              |
| 4  | Selecione para definir a exibição da condição da conexão do telefone como ligada/desligada.                                                   |
| 5  | Selecione para definir a exibição da condição da conexão do dispositivo de reprodução de áudio como ligada/des-ligada.                        |
| 6  | Perfil de compatibilidade do sistema.                                                                                                    |
| 7  | Selecione para redefinir todos os itens de configuração.                                                                                      |

#### COMO EDITAR O NOME DO SISTE-MA

- 1 Selecione "Nome do Sistema".
- 2 Digite um nome e selecione "OK".

## COMO EDITAR O CÓDIGO PIN

- 1 Selecione "Sistema de Código PIN".
- 2 Digite um código PIN e selecione "OK".

## 2. CONFIGURAÇÕES DE CONECTIVIDADE

## 3. COMO CONECTAR AO SISTEMA VIA Wi-Fi<sup>®\*1</sup>

MirrorLink<sup>™</sup>, Miracast<sup>™</sup> e o serviço do pacote do aplicativo, etc. pode ser utilizado com a função Wi-Fi<sup>®</sup> do sistema.

#### 1 Pressione o botão "MENU".

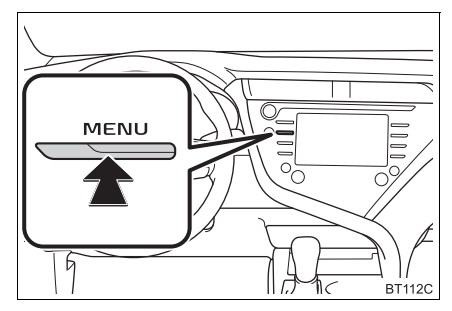

- 2 Selecione "Configuração".
- 3 Selecione "Wi-Fi\*2".
- 4 Selecione os itens a serem definidos.

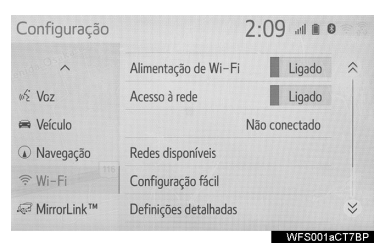

## TELA DE CONFIGURAÇÕES DO Wi-Fi<sup>®</sup>

| Configuração                                                       | 2                                                                                       | :09                                                 | D          |
|--------------------------------------------------------------------|-----------------------------------------------------------------------------------------|-----------------------------------------------------|------------|
| ^                                                                  | Alimentação de Wi-Fi                                                                    | Ligado                                              | 1          |
| wを Voz                                                             | Acesso à rede                                                                           | Ligado                                              | 2          |
| 📾 Veículo                                                          | N                                                                                       | ão conectado                                        | 3          |
| Navegação                                                          | Redes disponíveis                                                                       |                                                     | 4          |
|                                                                    | Configuração fácil                                                                      |                                                     | 5          |
| ≪ MirrorLink™                                                      | Definições detalhadas                                                                   |                                                     | 6          |
|                                                                    |                                                                                         | WFS001                                              | aCT7E      |
| Configuração                                                       | 2                                                                                       | WFS001                                              | аСТ7Е<br>D |
| Configuração                                                       | 2<br>N                                                                                  | WFS001<br>:10 III III<br>ão conectado               | aCT7E      |
| Configuração<br>^<br>vई Voz                                        | 2<br>N<br>Redes disponíveis                                                             | WFS001 الله الله<br>10 مال الله الم<br>ão conectado | aC17E      |
| Configuração<br>^<br>∳£ Voz<br>➡ Veículo                           | 2<br>N<br>Redes disponíveis<br>Configuração fácil                                       | WFS001                                              | aCT7E<br>D |
| Configuração<br>^<br>∲∑ Voz<br>☞ Veículo<br>④ Navegação            | 2<br>N<br>Redes disponíveis<br>Configuração fácil<br>Definições detalhadas              | WFS001                                              | aCT7B      |
| Configuração<br>^<br>*© Voz<br>@ Veículo<br>@ Navegação<br>@ Wi-Fi | 2<br>N<br>Redes disponíveis<br>Configuração fácil<br>Definições detalhadas<br>Miracast™ | WFS001<br>:10 1                                     | aCT7E<br>9 |

\*<sup>1</sup>: Se equipado \*<sup>2</sup>: Wi-Fi é uma marca registrada da Wi-Fi Alliance<sup>®</sup>.

| N°  | Função/Informação                                                                                    | Pági-<br>na |
|-----|----------------------------------------------------------------------------------------------------|-------------|
| 1   | Selecione para ligar/desli-<br>gar a função Wi-Fi <sup>®</sup> .                                     | 60          |
| 2   | Selecione para ligar/desli-<br>gar a rede.                                                           | —           |
| 3   | Exibe o nome da rede co-<br>nectada                                                                  | _           |
| 4   | Selecione para procurar<br>as redes disponíveis que<br>podem ser conectadas.                         | 61          |
| 5   | Selecione para conectar<br>rapidamente a um<br>dispositivo Wi-Fi <sup>®</sup><br>compatível com WPS. | 61          |
| 6   | Selecione para definir as configurações detalhadas do Wi-FI <sup>®</sup> .                           | 62          |
| 7*1 | Exibe a condição da cone-<br>xão Miracast™<br>"Ligado": Conectado<br>"Desligado": Não conecta-<br>do | _           |
| 8*2 | Exibe a condição da<br>conexão MirrorLink™<br>"Ligado": Conectado<br>"Desligado": Não conecta-<br>do | _           |

- \*1: A condição do Miracast™ deve ser exibida apenas para os modelos suportados Miracast™.
- \*<sup>2</sup>: A condição do MirrorLink™ deve ser exibida apenas para os modelos suportados MirrorLink™.

#### LIGAR/DESLIGAR A FUNÇÃO Wi-Fi<sup>®</sup>

Quando ela estiver ligada, **"Redes** disponíveis" e **"Configuração Fácil"** podem ser selecionadas.

- 1 Exibe a tela das configurações do Wi-Fi<sup>®</sup>. (→P.59)
- 2 Selecione "Wi-Fi\*3".
- Sempre que "Wi-Fi\*<sup>3</sup>" for selecionado, a função Wi-Fi<sup>®</sup> será ligada/desligada.
- \*<sup>3</sup>: Wi-Fi é uma marca registrada da Wi-Fi Alliance<sup>®</sup>.

#### COMO SE CONECTAR A UMA REDE

As redes disponíveis não podem ser pesquisadas nem conectadas.

- Exiba a tela de configurações do Wi-Fi<sup>®</sup>. (→P.59)
- 2 Selecione "Redes disponíveis".
- **3** Selecione a rede desejada.

| Redes disponíveis          | 2:15 💷 🛚 | )  |
|----------------------------|----------|----|
| * *****                    | ÷ 🤅      | 5  |
| ****                       | ¢ 🤅      | \$ |
| ****                       | ÷ 🤅      |    |
| ****                       | ¢ 🤅      |    |
| ****                       | ÷        | ⇒  |
| Adicionar outra rede Wi-Fi | Detalhes |    |
|                            |          |    |

- Quando uma rede com for selecionada e a tela da senha for exibida, insira a senha e depois selecione "**OK**".
- A rede conectada anteriormente é identificada com .

"Detalhes": Selecione para exibir detalhes sobre a rede.

"Adicionar outra rede Wi-Fi\*": Selecione para adicionar uma rede Wi-Fi<sup>®</sup> que não é exibida atualmente.

#### COMO ADICIONAR UMA REDE Wi-Fi<sup>®</sup>

As redes que não estiverem disponíveis durante a procura podem ser adicionadas.

- 1 Selecione "Adicionar outra rede Wi-Fi\*".
- 2 Digite a rede desejada e selecione "OK".
- **3** Selecione o tipo de segurança.
- 4 Digite a senha e selecione "OK".
- \*: Wi-Fi é uma marca registrada da Wi-Fi Alliance<sup>®</sup>.

### COMO CONECTAR RAPIDAMENTE

Se um dispositivo Wi-Fi<sup>®</sup> for compatível com Configurações Protegidas do Wi-Fi™, ele pode ser conectado mais rapidamente.

- 1 Exiba a tela de configurações do Wi-Fi<sup>®</sup>. (→P.59)
- 2 Selecione "Configuração fácil".
- Selecione "O código PIN" ou "Botão de apertar" conforme determinado pelo dispositivo.

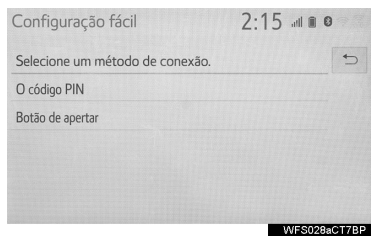

4 Opere o dispositivo Wi-Fi<sup>®</sup> para conectar.

#### CONFIGURAÇÕES DETALHADAS DO WI-FI<sup>®</sup>

- 1 Exiba a tela de configurações do Wi-Fi<sup>®</sup>. (→P.59)
- 2 Selecione "Definições avançadas".
- **3** Selecione os itens a serem definidos.

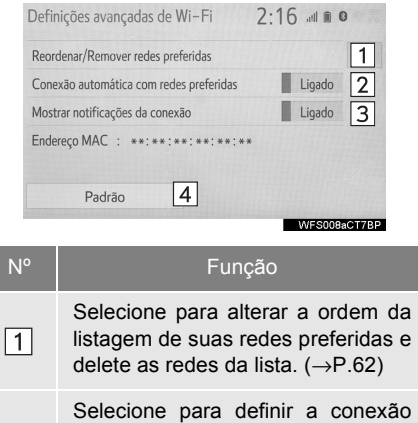

- automática da rede como ligada/desligada. Quando ela estiver ligada, o sistema se conectará automaticamente às redes preferidas que já tiverem sido registradas.
   Selecione para definir a exibição da
- notificação da mensagem da conexão automática como ligada/desligada.
- 4 Selecione para reinicializar todos os itens de configuração.

#### CONFIGURAÇÕES DA REDE PRE-FERIDA

Qualquer rede conectada anteriormente será definida como a rede preferida. A prioridade das redes para conexão pode ser alterada.

- 1 Selecione "Reordenar/Remover redes preferidas".
- 2 Selecione a rede desejada e selecione "Mover para cima" ou "Mover para baixo" para alterar a prioridade de conexão da rede.

"Remover": Selecione para excluir uma rede.

#### (INFORMAÇÃO)

 Se uma rede estiver sendo conectada, as configurações da rede preferida não poderão ser alteradas.

## SUGESTÕES OPERACIONAIS DO Wi-Fi<sup>®</sup>

## ADVERTÊNCIA

- Utilize dispositivos Wi-Fi<sup>®</sup> apenas quando for seguro e legal.
- A sua unidade de áudio possui antenas Wi-Fi<sup>®</sup>. Pessoas com marcapassos cardíacos implantados, dispositivos de terapia de ressincronização cardíaca ou desfibriladores cardioversores implantáveis devem manter uma distância segura entre eles e as antenas Wi-Fi-<sup>®</sup>. As ondas de rádio podem afetar o funcionamento de tais dispositivos.
- Antes de utilizar dispositivos Wi-Fi<sup>®</sup>, usuários de quaisquer outros dispositivos médicos elétricos que não sejam marcapassos cardíacos implantados, dispositivos de terapia de ressincronização cardíaca ou desfibriladores cardioversores implantáveis devem consultar o fabricante destes equipamentos quanto a informações sobre a operação sob a influência de ondas de rádio. Ondas de rádio podem ter efeitos inesperados sobre o funcionamento de tais dispositivos médicos.

#### CONDIÇÕES EXIBIDAS COM O ÍCONE Wi-Fi<sup>®</sup>

O nível de recepção aparece no canto superior direito da tela.  $(\rightarrow P.20)$ 

## ESPECIFICAÇÕES

- Padrões de comunicação 802,11b 802,11g 802,11n (2.4GHz)
- Segurança WPA™ WPA2™
  - WPA e WPA2 é uma marca registrada da Wi-Fi Alliance<sup>®</sup>.

### 3. OUTRAS CONFIGURAÇÕES

## 1. CONFIGURAÇÕES GERAIS

Há configurações disponíveis para o relógio, os sons de operação, etc.

1 Pressione o botão "MENU".

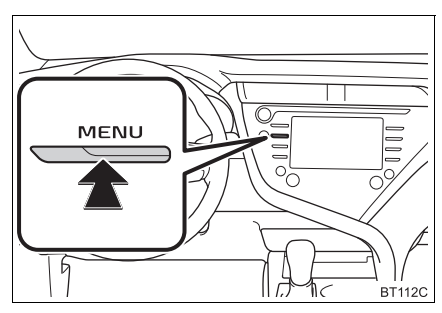

- 2 Selecione "Configuração".
- Se a tela de configurações gerais não for exibida, selecione "Geral".
- **3** Selecione os itens que deseja configurar.

## TELA DE CONFIGURAÇÕES GERAIS

| Configuração | 21:34                                    | all 🗎 🖸  |
|--------------|------------------------------------------|----------|
| Geral        | Relógio                                  | 1        |
| Bluetooth    | Idioma Português >                       | 2        |
| ♪ Áudio      | Personalizar tela inicial                | 3        |
| Telefone     | Definição do tema                        | 4        |
| oを Voz       | Bipe Ligad                               | 5        |
| ~            | Unidades de medida km (L/100km) 🚿        | 6        |
|              | CMS0                                     | 03aCT7BP |
| Configuração | 21:34                                    |          |
| Geral        | Mudança automática para tela 🛛 Desliga   | do 7     |
| Bluetooth    | Excluir histórico do teclado             | 8        |
| ♪ Áudio      | Memorizar o histórico do teclado 🖉 Ligad | • 9      |
| Telefone     | Animação Ligad                           | • 10     |
| of Voz       | Seleção link USB smartphone App Suite    | 11       |
| ~            | Excluir dados pessoais                   | 12       |
|              | CMS0                                     | 03bCT7BF |
| Configuração | 21:35                                    | all 🗎 🖸  |
| Geral        | Animação Ligad                           | 0        |
| Bluetooth    | Seleção link USB smartphone App Suite    | ,        |
| ♪ Áudio      | Excluir dados pessoais                   |          |
| Telefone     | Atualização do software                  | 13       |
| wを Voz       | Informação do software                   | 14       |
|              | NK: Constitution de texterementes 2      | 15       |

| N°    | Função                                                                                                    |                                                                                      | N° | Função                                                                                                    |                                                                             |
|-------|----------------------------------------------------------------------------------------------------|--------------------------------------------------------------------------------------|----|----------------------------------------------------------------------------------------------------|-----------------------------------------------------------------------------|
| 1     | Selecione para alterar o fuso horá-<br>rio e selecione " <b>Ligado</b> " ou " <b>Des-</b><br><b>ligado</b> " para horário de verão,<br>ajuste automático do relógio, etc.<br>$(\rightarrow P, 66)$                                                                            |                                                                                      | 13 | Selecione para atualizar as ver-<br>sões de software. Para obter deta-<br>lhes, consulte uma Concessionária<br>Autorizada Toyota. |                                                                             |
| 2*1   | Selecione para alterar o idioma.                                                                                                    |                                                                                      | 14 | 14                                                                                                    | Selecione para exibir as informa-<br>ções do software. Os avisos rela-      |
| 3     | Selecione para personalizar a da<br>tela inicial. (→P.36)                                                                                                    | 14                                                                                   |    |                                                                                                    | usados neste produto são listados.<br>(Isso inclui instruções para a obten- |
| 4     | Selecione para alterar as configu-<br>rações do tópico da tela.                                                                                                    |                                                                                      |    | ção de tai sontware, onde aplica-<br>vel.)                                                                                        |                                                                             |
| 5     | Selecione para desligar/ligar o som do bipe.                                                                                                    | 15                                                                                   |    | Selecione para alterar a sensibili-<br>dade do botão capacitivo da tela de<br>toque para 1 (baixo), 2 (médio), ou                 |                                                                             |
| 6     | Selecione para alterar a unidade de medida para distância* <sup>2</sup> /consumo de combustível.                                                                                                    | 3(alto).<br>* <sup>1</sup> : Se equipado<br>* <sup>2</sup> : Com função de pavegação |    |                                                                                                    |                                                                             |
| 7]*2  | Selecione para definir a mudança<br>automática da tela de controle de<br>áudio para a tela inicial como liga-<br>da/desligada. Quando definida<br>como ligada, a tela retornará auto-<br>maticamente para a tela inicial da<br>tela de controle de áudio após 20<br>segundos. |                                                                                      |    |                                                                                                    |                                                                             |
| 8     | Selecione para excluir o histórico do teclado.                                                                                                    |                                                                                      |    |                                                                                                    |                                                                             |
| 9     | Selecione para definir o histórico<br>de memorização do teclado como<br>ligado/desligado.                                                                                                    |                                                                                      |    |                                                                                                    |                                                                             |
| 10    | Selecione para definir as anima-<br>ções como ligada/desligada.                                                                                                    |                                                                                      |    |                                                                                                    |                                                                             |
| 11]*1 | Selecione para definir a seleção<br>vinculada ao USB do smartphone.<br>Selecione para definir o serviço do<br>pacote do aplicativo ou Mirror-<br>Link™ como o sistema com o qual<br>o smartphone se conectaria quan-<br>do estivesse vinculado ao USB.                        |                                                                                      |    |                                                                                                    |                                                                             |
| 12    | Selecione para excluir dados pessoais. ( $\rightarrow$ P.67)                                                                                                    |                                                                                      |    |                                                                                                    |                                                                             |

#### CONFIGURAÇÕES DO RELÓGIO

- Exiba a tela de configurações gerais. (→P.64)
- 2 Selecione "Relógio".
- **3** Selecione os itens que deseja configurar.

| Relógio   | )           |        |         | 10:3  | 5 "       | d 🗎 🖸  |
|-----------|-------------|--------|---------|-------|-----------|--------|
| Fuso hor  | ário        |        |         | GMT-4 |           | 1      |
| Horário d | de verão    |        |         |       | Ligado    | 2      |
| Ajuste a  | utomático p | or GPS |         |       | Desligado | 3      |
| Formato   | de 24 hora  | s      |         |       | Desligado | 4      |
| Ho        | iras        |        | Minutos |       |           |        |
| -         | +           | -      | +       | :00   | 10:3      | 5 PM   |
| AM        | PM          |        |         |       |           |        |
|           |             |        |         |       | CLK001    | aCT7BP |

| N٥ | Função                                                                                                    |
|----|----------------------------------------------------------------------------------------------------|
| 1  | Selecione para alterar o fuso horário. $(\rightarrow P.66)$                                                                                                    |
| 2  | Selecione para definir o horário de verão como ligado/desligado.                                                                                                    |
| 3  | Selecione para definir o ajuste au-<br>tomático do relógio pelo GPS como<br>ligado/desligado.<br>Quando definido como desligado, o<br>relógio pode ser ajustado manual-<br>mente. (→P.66) |
| 4  | Selecione para definir o formato de<br>horário 24 horas como ligado/desli-<br>gado.<br>Ao definir como desligado, o reló-<br>gio é exibido no formato de horário<br>12 horas.             |

## FUSO HORÁRIO

Um fuso horário pode ser selecionado e o GMT pode ser definido.

- 1 Selecione "Fuso horário".
- 2 Selecione o fuso horário desejado.
- Se "Outro" for selecionado, a zona pode ser ajustada manualmente. Selecione "+" ou "-" para ajustar o fuso horário.

### **AJUSTE MANUAL DO RELÓGIO**

Quando o "Ajuste Automático por GPS" estiver desligado, o relógio poderá ser ajustado manualmente.

- 1 Selecione "Ajuste automático por GPS" para definir como desligado.
- 2 Ajuste o relógio manualmente.

| Relógio                                                        | 10:3  |           |       |
|----------------------------------------------------------------|-------|-----------|-------|
| Fuso horário                                                   | GMT-4 |           | 5     |
| Horário de verão                                               |       | Ligado    |       |
| Ajuste automático por GPS                                      |       | Desligado |       |
| Formawie 24 horas                                              | 3     | Desligado |       |
| H         Minute           -         +           AM         PM | :00   | 10 : 3    | 5 PM  |
|                                                                |       | CLK001a   | стляг |

| N٥ | Função                                                                                                    |
|----|----------------------------------------------------------------------------------------------------|
| 1  | Selecione "+" para adiantar o relógio<br>uma hora e "-" para atrasar o relógio<br>uma hora.                                             |
| 2  | Selecione "+" para adiantar o relógio<br>um minuto e "-" para atrasar o relógio<br>um minuto.                                           |
| 3  | Selecione para arredondar para a hora mais próxima.<br>Ex. 1:00 para $1:29 \rightarrow 1:00$<br>$1:30 \text{ a } 1:59 \rightarrow 2:00$ |
| 4  | Selecione para definir a hora como<br>AM ou PM quando o relógio estiver<br>no formato de horário 12 horas.                              |

#### COMO EXCLUIR DADOS PESSOAIS

- Exiba a tela de configurações gerais. (→P.64)
- 2 Selecione "Excluir Dados Pessoais".
- 3 Selecione "Excluir".
- **4** Selecione **"Sim**" quando a tela de confirmação aparecer.
- As configurações pessoais registradas ou alteradas serão excluídas ou retornadas às suas condições de fábrica.
   Por exemplo:
  - Configurações gerais
  - Configurações de navegação\*
  - Configurações de áudio
  - Configurações do telefone
- \*: Com função de navegação

### 3. OUTRAS CONFIGURAÇÕES

## 2. CONFIGURAÇÕES DE VOZ

Volume de voz, etc. pode ser definido.

1 Pressione o botão "MENU".

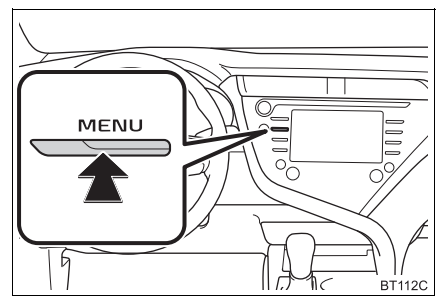

- 2 Selecione "Configuração".
- 3 Selecione "Voz".
- 4 Selecione os itens que deseja configurar.

## TELA DE CONFIGURAÇÕES DE VOZ

## ► Tipo A

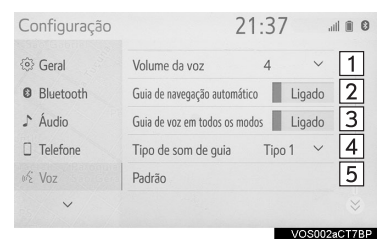

## ► Tipo B

| Setup            | 4:2                       | 71      | 0     |
|------------------|---------------------------|---------|-------|
| <li>General</li> | Voice volume              | 4 ~     | 1     |
| Bluetooth        | Voice recognition prompts | On      | 6     |
| ♪ Audio          | Default                   |         | 5     |
| D Phone          |                           |         |       |
| wi Voice         |                           |         |       |
| ~                |                           |         |       |
|                  |                           | VOS002b | СТ7ВР |

| N°                      | Função                                                                                                    |
|-------------------------|----------------------------------------------------------------------------------------------------|
| 1                       | Selecione para ajustar o volume de<br>orientação por voz.                                                               |
| 2*1                     | Selecione para definir a orientação<br>por voz durante a orientação da<br>rota como ligado/desligado.                   |
| 3*1                     | Selecione para definir a orientação<br>por voz durante o uso do sistema<br>de áudio e vídeo como ligado/desli-<br>gado. |
| <b>4</b> * <sup>1</sup> | Selecione para definir o som de<br>bipe de orientação de navegação.                                                     |
| <b>5</b> * <sup>2</sup> | Selecione para redefinir todos os itens de configuração.                                                                |
| 6 <sup>*2</sup>         | Selecione para definir as mensa-<br>gens de reconhecimento de voz<br>como ligado/desligado.                             |

\*1: Com função de navegação

\*2: Se equipado

#### 3. OUTRAS CONFIGURAÇÕES

## 3. CONFIGURAÇÕES DO VEÍCULO

As configurações estão disponíveis para a personalização da manutenção e do veículo.

#### 1 Pressione o botão "MENU".

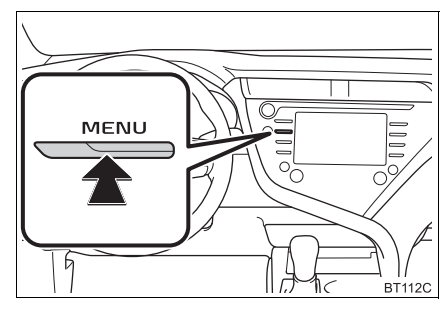

- 2 Selecione "Configuração".
- 3 Selecione "Veículo".
- 4 Selecione os itens que deseja configurar.

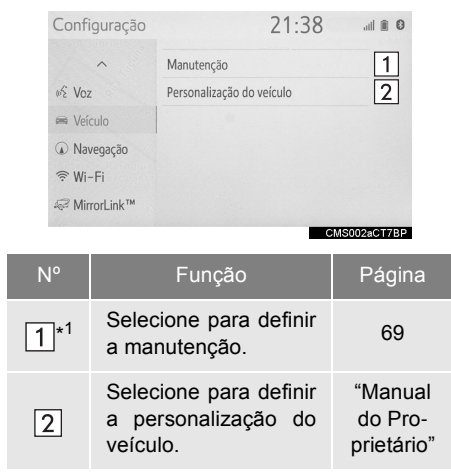

\*1: Com função de navegação

## MANUTENÇÃO\*<sup>2</sup>

Quando esse sistema for ligado, a tela de alerta de manutenção será exibida quando for necessário trocar uma peça ou determinados componentes.  $(\rightarrow P.32)$ 

- Exiba a tela de configurações do veículo. (→P.69)
- 2 Selecione "Manutenção".
- 3 Selecione o item desejado.

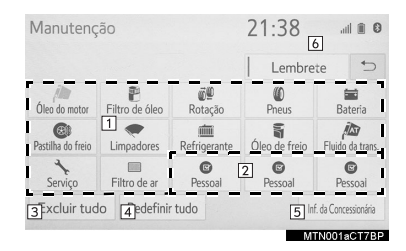

| N° | Função                                                                                                    |
|----|----------------------------------------------------------------------------------------------------|
| 1  | Selecione para definir um alerta para uma das peças ou dos componentes.                                                        |
| 2  | Selecione para adicionar um alerta diferente dos anteriores.                                                                   |
| 3  | Selecione para cancelar todos os alertas que foram inseridos.                                                                  |
| 4  | Selecione para redefinir todos os alertas que expiraram.                                                                       |
| 5  | Selecione para registrar/editar infor-<br>mações da concessionária autoriza-<br>da. (→P.70)                                    |
| 6  | O sistema é configurado para dar in-<br>formações de manutenção com a<br>tela de alerta de manutenção.<br>$(\rightarrow P.32)$ |

#### (INFORMAÇÃO)

 Quando o veículo precisar de manutenção, a cor do botão da tela mudará para laranja.

#### CONFIGURAÇÃO DAS INFORMAÇÕES DE MANUTENCÃO

- 1 Selecione o botão de tela da peça ou do componente desejado.
- Quando o veículo precisar de manutenção, a cor do botão da tela mudará para laranja.
- 2 Defina as condições.

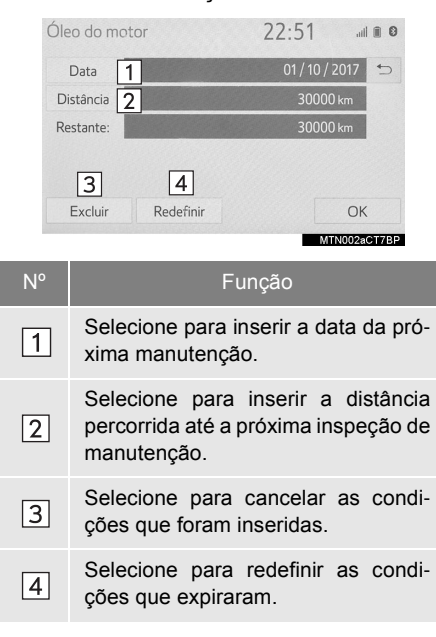

 Selecione "OK" após inserir as condições.

#### (INFORMAÇÃO)

- Para informações sobre a manutenção programada, consulte o "Manual do Proprietário".
- Dependendo das condições de direção ou da estrada, a data real e a distância que a manutenção deve ser realizada podem diferir da data e da distância no sistema.

#### CONFIGURAÇÃO DA CONCESSIONÁRIA AUTORIZADA

As informações da concessionária podem ser registradas no sistema. Com as informações da concessionária registradas, a orientação da rota até a concessionária estará disponível.

- 1 Selecione "Configurar concessionária".
- 2 Selecione o item desejado para pesquisar o local. (→P.220)
- A tela de edição da concessionária é apresentada após a definição do local.
- **3** Selecione os itens que deseja editar.

| Concessionária           | 21:38     | atl 🗎 🛛    |
|--------------------------|-----------|------------|
| Concessionária 1 ******* |           | 5          |
| Contato 2 *******        |           |            |
| Localizaçãe 3 *******    |           |            |
| N° de telefone 4 ******* |           |            |
| Excluir concessionár 5 E | inter 🖗 🙆 | N010aCT7BP |

| N° | Função                                                    | Pági-<br>na |
|----|-----------------------------------------------------------|-------------|
| 1  | Selecione para inserir o nome de uma concessio-<br>nária. | 71          |
| N٥ | Função                                                                            | Pági-<br>na |
|----|-----------------------------------------------------------------------------------|-------------|
| 2  | Selecione para inserir o nome de um membro da concessionária.                     | 71          |
| 3  | Selecione para definir o lo-<br>cal.                                              | 71          |
| 4  | Selecione para inserir o nú-<br>mero de telefone.                                 | 71          |
| 5  | Selecione para excluir as<br>informações da concessio-<br>nária exibidas na tela. | _           |
| 6  | Selecione para definir a concessionária exibida como um destino.                  | 230         |

#### COMO EDITAR A CONCESSIONÁ-RIA OU O NOME DO CONTATO

- 1 Selecione "Concessionária" ou "Contato".
- 2 Digite o nome e selecione "OK".

#### COMO EDITAR O LOCAL

- 1 Selecione "Local".
- 2 Percorra o mapa até o ponto desejado (→P.214) e selecione "Enter".

#### COMO EDITAR O NÚMERO DO TE-LEFONE

- 1 Selecione "Telefone #".
- 2 Digite o número do telefone e selecione "OK".

### 1 OPERAÇÃO BÁSICA

| 1. | REFERÊNCIA RÁPIDA | 74 |
|----|-------------------|----|
|    |                   |    |

| 2. | ALGUNS | <b>PRINCÍPIOS</b> | BÁSICOS. 76 |
|----|--------|-------------------|-------------|
|----|--------|-------------------|-------------|

| COMO LIGAR E DESLIGAR O<br>SISTEMA | 76 |
|------------------------------------|----|
| COMO SELECIONAR UMA FONTE DE ÁUDIO | 76 |
| ENTRADA PARA DISCO                 | 77 |
| ENTRADA USB/AUX                    | 78 |
| CONFIGURAÇÕES DE SOM               | 78 |
| AJUSTE DA TELA DE ÁUDIO            | 80 |
| SISTEMA DE COMANDO DE VOZ          | 81 |

### 2 OPERAÇÃO DO RÁDIO

| 1. | RÁDIO AM/FM                | 82 |
|----|----------------------------|----|
|    | VISÃO GERAL                | 82 |
|    | COMO PROGRAMAR UMA ESTAÇÃO | 84 |
|    | SINTONIZAÇÃO MANUAL        | 84 |
|    | OPÇÕES DO RÁDIO (RÁDIO FM) | 85 |
|    | RDS (SISTEMA DE DADOS DE   |    |
|    | RÁDIO)                     | 86 |

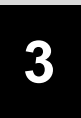

### SISTEMA DE ÁUDIO E VÍDEO

1.

# 

|    | VISAO GERAL                                                   | 87                |
|----|---------------------------------------------------------------|-------------------|
| 2. | DVD<br>VISÃO GERAL                                            | <b>. 90</b><br>90 |
|    | OPÇOES DE DVD                                                 | 94                |
| 3. | MEMÓRIA USB                                                   | . 95              |
|    | VISÃO GERAL                                                   | 95                |
| 4. | iPod                                                          | . 98              |
|    | VISÃO GERAL                                                   | 98                |
| 5. | ÁUDIO Bluetooth <sup>®</sup>                                  | 102               |
|    | VISÃO GERAL                                                   | . 102             |
|    | COMO REGISTRAR/CONECTAR UM DISPOSITIVO Bluetooth <sup>®</sup> | 106               |
| 6. | AUX                                                           | 107               |
|    | VISÃO GERAL                                                   | . 107             |
| 7. | TV DIGITAL                                                    | 109               |
|    | VISÃO GERAL                                                   | . 109             |
|    | OPÇÕES DE TV DIGITAL                                          | . 111             |
| 8. | MirrorLink™                                                   | 112               |
|    | VISÃO GERAL                                                   | . 112             |
|    | COMO CONECTAR UM DISPOSITIVO<br>MirrorI ink™                  | D<br>115          |
|    | COMO REORDENAR O APLICATIVO                                   | .116              |
|    | COMO CONFIGURAR O MODO DE<br>CONEXÃO MirrorLink™              | . 116             |
| 9. | Miracast™                                                     | 117               |
|    | VISÃO GERAL                                                   | . 117             |
|    | COMO CONNECTAR UM DISPOSITI                                   | VO                |
|    | Miracast™                                                     | . 119             |

| CONTROLES REMOTOS DE<br>ÁUDIO E VÍDEO     |
|-------------------------------------------|
| INTERRUPTORES NO VOLANTE DE<br>DIREÇÃO120 |

#### 5 CONFIGURAÇÕES

1. CONFIGURAÇÕES DE ÁUDIO... 125 TELA DE CONFIGURAÇÕES DE ÁUDIO ...... 125

#### 6 DICAS PARA A OPERAÇÃO DO SISTEMA DE ÁUDIO E VÍDEO

#### 1. INFORMAÇÕES OPERACIONAIS .....

| OPERACIONAIS                                | 129       |
|---------------------------------------------|-----------|
| RÁDIO                                       | 129       |
| DISPOSITIVO DE REPRODUÇÃO DE<br>E DISCO     | CD<br>130 |
| DISPOSITIVO DE REPRODUÇÃO DE<br>DVD E DISCO | 132       |
| iPod                                        | 137       |
| FONTE DE SOM DE ALTA                        |           |
| RESOLUÇÃO                                   | 139       |
| INFORMAÇÕES DO ARQUIVO                      | 139       |
| TERMOS                                      | 142       |
| MENSAGENS DE ERRO                           | 144       |

#### 1. OPERAÇÃO BÁSICA

### 1. REFERÊNCIA RÁPIDA

A tela de controle de áudio pode ser acessada pelos seguintes métodos:

► A partir do botão "AUDIO"

Pressione o botão "AUDIO".

► A partir do botão "MENU"

Pressione o botão "MENU" e, em seguida, selecione "Áudio".

#### ► Tipo A

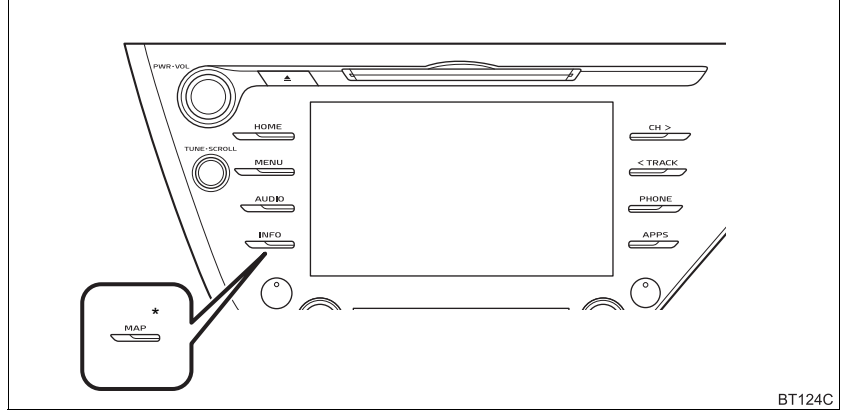

\*: Com função de navegação

► Tipo B

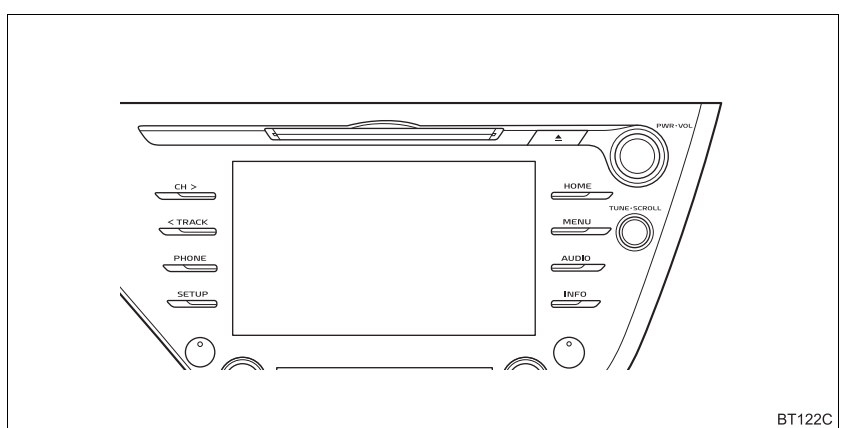

| Função                                                        | Página |
|---------------------------------------------------------------|--------|
| Como usar o rádio                                             | 82     |
| Como reproduzir um CD de áudio ou um disco MP3/WMA/AAC        | 87     |
| Como reproduzir um DVD*                                       | 90     |
| Como reproduzir uma memória USB                               | 95     |
| Como reproduzir um iPod                                       | 98     |
| Como reproduzir um dispositivo Bluetooth $^{\textcircled{R}}$ | 102    |
| Como usar a entrada AUX                                       | 107    |
| Como assistir TV digital*                                     | 109    |
| Como utilizar o MirrorLink™*                                  | 112    |
| Como utilizar o Miracast™*                                    | 117    |
| Ao usar os interruptores de áudio no volante de direção       | 120    |
| Como usar os controles de áudio e vídeo do banco traseiro*    | 122    |
| Configurações do sistema de áudio                             | 125    |

\*: Se equipado

#### (INFORMAÇÃO)

A posição e as formas dos botões podem diferir ligeiramente entre os veículos com direção do lado direito e os veículos com direção do lado esquerdo.

#### 1. OPERAÇÃO BÁSICA

## 2. ALGUNS PRINCÍPIOS BÁSICOS

Esta seção descreve alguns dos recursos básicos do sistema de áudio e vídeo. Algumas informações podem não pertencer ao seu sistema.

Veículos sem sistema inteligente de entrada e partida:

O seu sistema de áudio e vídeo funciona quando a chave de ignição está na posição "ACC" ou "ON".

Veículos com sistema inteligente de entrada e partida

O seu sistema de áudio/vídeo funciona quando o botão de partida está no modo ACESSÓRIOS ou IGNIÇÃO LI-GADA <LIGADO>.

### ᡗ ΝΟΤΑ

Para evitar que a bateria de 12 V seja descarregada, não deixe o sistema de áudio e vídeo ligado mais tempo do que o necessário quando o motor não estiver funcionando <o sistema híbrido não estiver funcionando>.

#### COMO LIGAR E DESLIGAR O SISTEMA

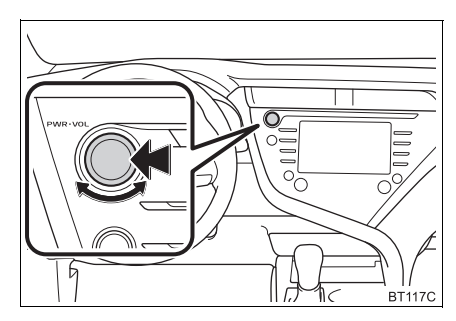

Botão "PWR VOL": Pressione para ligar e desligar o sistema de áudio e vídeo. O sistema liga no último modo usado. Gire esse botão para ajustar o volume.

#### COMO SELECIONAR UMA FONTE DE ÁUDIO

1 Pressione o botão "AUDIO".

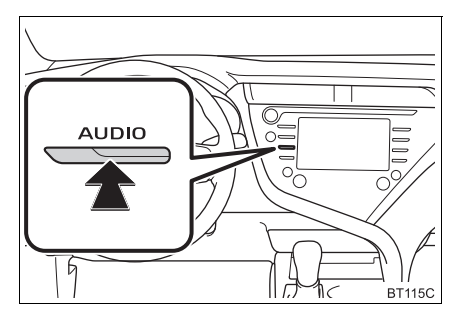

- 2 Selecione "Fonte" ou pressione o botão "AUDIO" novamente.
- **3** Selecione a fonte desejada.

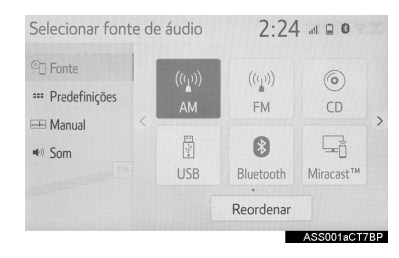

#### (INFORMAÇÃO)

- Os botões da tela que estão esmaecidos não podem ser operados.
- Quando houver duas páginas, selecione
  - > ou < para alterar a página.

#### COMO REORDENAR A FONTE DE ÁUDIO

- 1 Exiba a tela de seleção da fonte de áudio. (→P.76)
- 2 Selecione "Reordenar".
- 3 Selecione a fonte de áudio desejada e,

em seguida. para reordenar

#### **ENTRADA PARA DISCO**

#### COMO INSERIR UM DISCO

1 Insira um disco na abertura para disco.

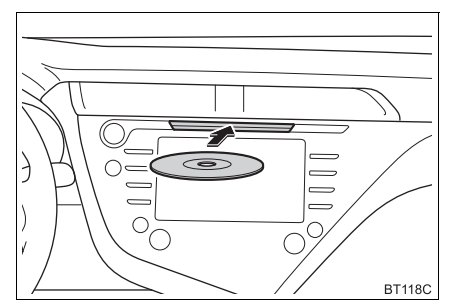

• Após a inserção, o disco é carregado automaticamente

#### COMO EJETAR UM DISCO

1 Pressione o botão ▲ e remova o dis-CO.

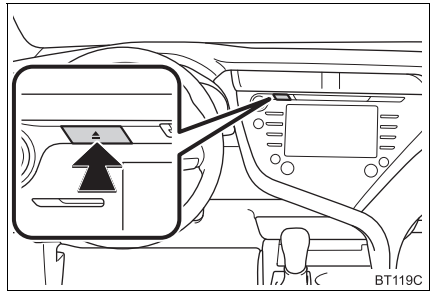

 Jamais tente desmontar ou colocar óleo nos componentes do leitor de CD/DVD. Não insira nada além de discos na abertura

#### (INFORMAÇÃO)

NOTA

- O leitor é destinado apenas para uso com discos de 12 cm.
- Ao inserir um disco, insira o disco suavemente com a face do rótulo virada para cima.

### ENTRADA USB/AUX

1 Abra a tampa e conecte o dispositivo.

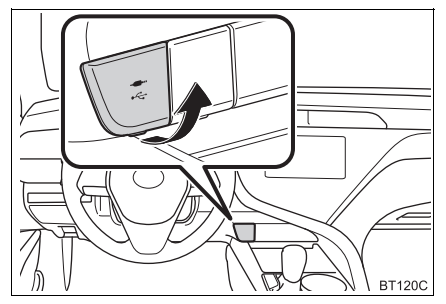

 Ligue a energia para o dispositivo, se não estiver ligada.

#### (INFORMAÇÃO)

- A entrada AUX suporta apenas a entrada de áudio
- Se um concentrador USB estiver conectado, dois dispositivos podem ser conectados ao mesmo tempo.
- Mesmo se um concentrador USB for usado para conectar mais de dois dispositivos USB, somente os dois primeiros dispositivos conectados serão reconhecidos.

### **CONFIGURAÇÕES DE SOM**

- Exiba a tela de controle de áudio. (→P.76)
- 2 Selecione "Som".
- **3** Selecione o item que deseja configurar.

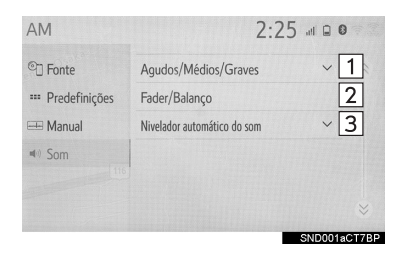

| N٥ | Função                                                      | Página |
|----|-------------------------------------------------------------|--------|
| 1  | Selecione para definir agudo/médio/grave.                   | 79     |
| 2  | Selecione para configurar<br>o equilíbrio / balanço.        | 79     |
| 3  | Selecione para definir o<br>Nivelador Automático de<br>Som. | 80     |

### AGUDO/MÉDIO/GRAVE

A boa qualidade de som de um programa de áudio é basicamente determinada pela mistura dos níveis agudo. médio e grave. De fato, os diferentes tipos de músicas e programas vocais geralmente soam melhor com diferentes misturas de tons agudo, médio e grave.

1 Selecione "Aqudo/Médio/Grave".

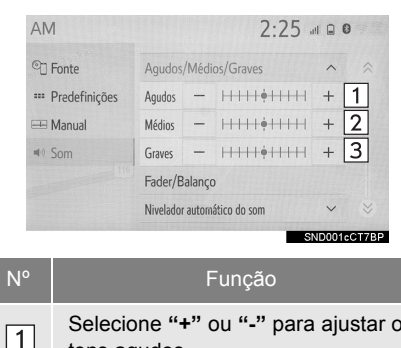

2 Selecione o botão da tela desejado.

#### Selecione "+" ou "-" para ajustar os tons agudos. Selecione "+" ou "-" para aiustar os 2 tons médios

Selecione "+" ou "-" para ajustar os tons graves.

3

#### EQUILÍBRIO/BALANCO

Um bom balanco dos canais estéreos direito e esquerdo e dos níveis de som dianteiro e traseiro também é importante

Lembre-se de que ao ouvir uma gravacão ou uma transmissão estereofônica. alterar o balanco direito/esquerdo aumentará o volume de 1 grupo de sons enquanto diminui o volume de outro.

1 Selecione "Fader/Balanco".

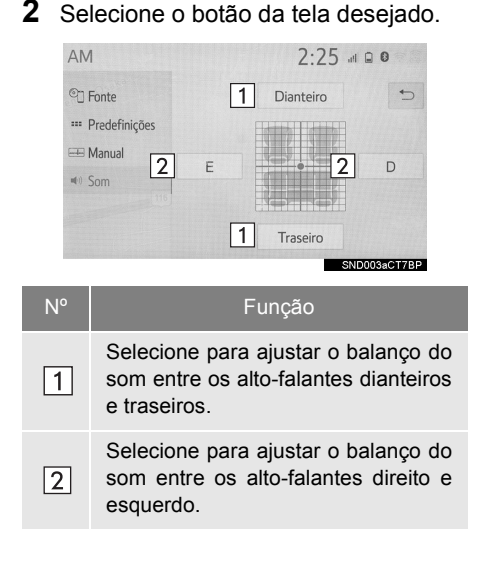

#### NIVELADOR AUTOMÁTICO DE SOM (ASL)

O sistema ajusta o volume ideal e a qualidade do som de acordo com a velocidade do veículo para compensar o aumento de ruído da estrada, do vento e outros que possam ocorrer durante a condução.

- 1 Selecione "Nivelador Automático de Som".
- 2 Selecione "Alto", "Médio", "Baixo" ou "Desligado".

### AJUSTE DA TELA DE ÁUDIO

O ajuste da tela pode ser selecionado para vídeo DVD, vídeo USB, Digital TV, MirrorLink™ e Miracast™.

#### CONFIGURAÇÕES DO FORMATO DA TELA

- A partir da tela de configurações de áudio
- 1 Pressione o botão "MENU".
- 2 Selecione "Configuração".
- 3 Selecione "Áudio".
- 4 Selecione "Comum".
- 5 Selecione "Formato de tela".
- 6 Selecione o item que deseja ajustar.

- ► A partir da tela de controle do Miracast™
- Exiba a tela de controle do Miracast™. (→P.117)
- 2 Selecione "Ampliar".
- **3** Selecione o item que deseja ajustar.

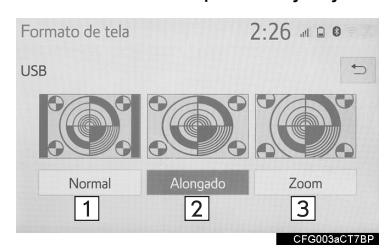

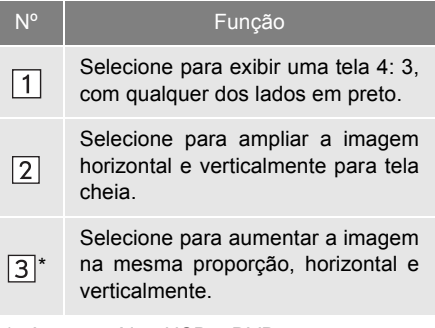

\*: Apenas vídeo USB e DVD

#### AJUSTE DA TELA

- A partir da tela de configurações de áudio
- 1 Pressione o botão "MENU".
- 2 Selecione "Configuração".
- 3 Selecione "Áudio".
- 4 Selecione "Comum".
- 5 Selecione "Visor".
- 6 Selecione o item que deseja ajustar.
- ►A partir da tela de controle do Mirror-Link™ ou do Miracast™
- Exiba a tela de controle do MirrorLink™ ou do Miracast™. (→P.112, 117)
- 2 Selecione "Visor".
- **3** Selecione o item que deseja ajustar.

| Botão da tela   | Função                                                 |
|-----------------|--------------------------------------------------------|
| "Cor" "R"       | Selecione para intensificar<br>a cor vermelha da tela. |
| "Cor" "G"       | Selecione para intensificar a cor verde da tela.       |
| "Tom" "+"       | Selecione para intensificar o tom da tela.             |
| "Tom" "-"       | Selecione para reduzir o tom da tela.                  |
| "Contraste" "+" | Selecione para intensificar o contraste da tela.       |
| "Contraste" "-" | Selecione para reduzir o contraste da tela.            |
| "Brilho" "+"    | Selecione para clarear a tela.                         |
| "Brilho" "-"    | Selecione para escurecer a tela.                       |

#### (INFORMAÇÃO)

Dependendo da fonte de áudio, algumas funções podem não estar disponíveis.

#### SISTEMA DE COMANDO DE VOZ\*

1 Pressione esse interruptor para operar o sistema de comando de voz.

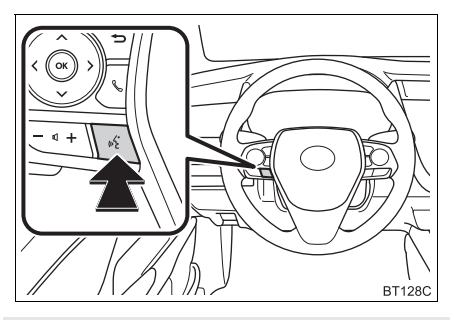

 O sistema de comando de voz e sua lista de comandos podem ser operados. (→P.146)

### 1. RÁDIO AM/FM

### VISÃO GERAL

A tela de operação do rádio pode ser acessada pelos seguintes métodos:  $\rightarrow$  P.76

#### TELA DE CONTROLE

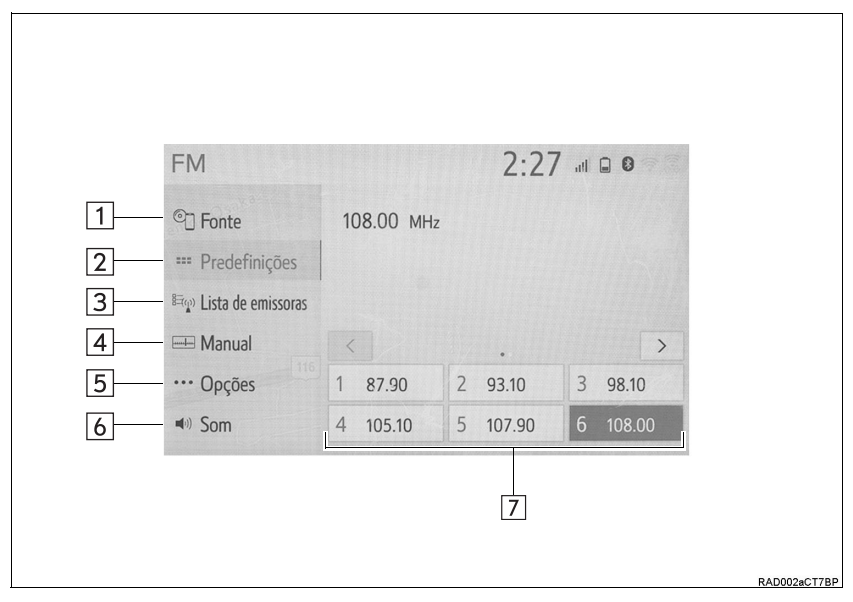

#### PAINEL DE CONTROLE

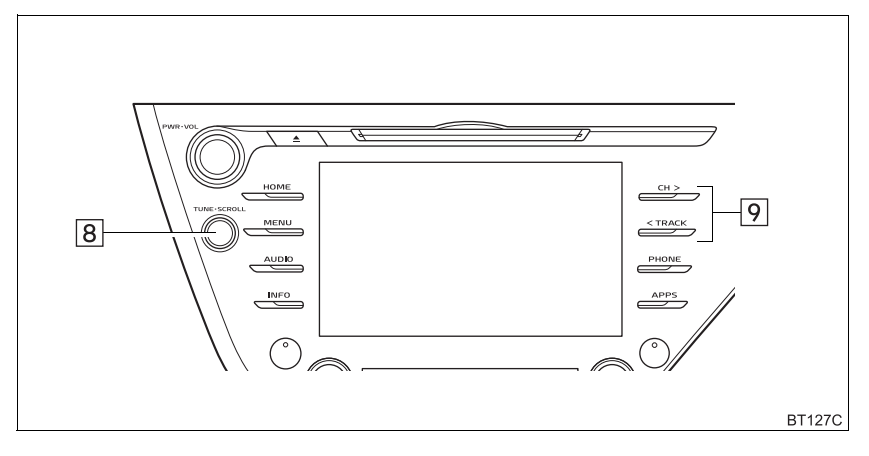

| N° | Função                                                                                                    | Pági-<br>na |
|----|----------------------------------------------------------------------------------------------------|-------------|
| 1  | Selecione para exibir a tela de seleção da fonte de áudio.                                                                                                    | —           |
| 2  | Selecione para exibir a tela de estações pré-programadas.                                                                                                    | 84          |
| 3* | Selecione para exibir a lista de estações receptíveis.                                                                                                    | —           |
| 4  | Selecione para exibir a tela de sintonização manual.                                                                                                    | 84          |
| 5* | Selecione para exibir a tela de opções do rádio.                                                                                                    | 85          |
| 6  | Selecione para exibir a tela de configuração de som.                                                                                                    | 78          |
| 7  | Selecione para sintonizar as estações pré-programadas.                                                                                                    | 84          |
| 8  | <ul> <li>Pré-programa a tela: Gire para selecionar estações pré-programados.</li> <li>Tela da lista de estações: Gire para avançar/retroceder na lista de estações.</li> <li>Tela manual: Gire para procurar frequências.</li> </ul>                                           | _           |
| 9  | <ul> <li>Pré-programa a tela: Pressione para selecionar estação pré-programadas.</li> <li>Tela da lista de estações: Pressione para avançar/retroceder as estações.</li> <li>Tela manual: Pressione para procurar estações. Pressione e segure para busca contínua.</li> </ul> | _           |

\*: Apenas FM

#### (INFORMAÇÃO)

- O rádio muda automaticamente para recepção em estéreo quando uma transmissão em estéreo é recebida.
- Se o sinal enfraquecer, o rádio reduz a quantidade de separação de canais para evitar que o sinal fraco produza ruído. Se o sinal ficar extremamente fraco, o rádio muda de recepção estéreo para mono.

### COMO PROGRAMAR UMA ESTAÇÃO

Até 12 estações pré-programadas podem ser registradas nos modos AM e FM.

- 1 Sintonize a estação desejada.
- 2 Selecione e segure "(Adicionar nova)".

| MU-    |        |                     |                         |
|--------|--------|---------------------|-------------------------|
| MIT 12 |        |                     |                         |
|        |        |                     |                         |
|        |        |                     |                         |
|        |        |                     | >                       |
| 2      | 93.10  | 3                   | 98.10                   |
| 5      | 107.90 | 6                   | 108.00                  |
|        | 2      | 2 93.10<br>5 107.90 | 2 93.10 3<br>5 107.90 6 |

 Quando "(Adicionar nova)" for selecionada, uma mensagem de confirmação aparecerá.

Selecione "Sim".

 Para alterar a estação pré-programada para outra diferente, selecione a estação programada e a mantenha pressionada.

### SINTONIZAÇÃO MANUAL

- 1 Selecione "Manual".
- 2 Sintonize a estação desejada.

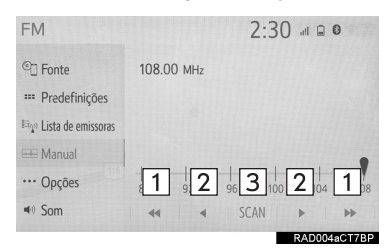

| N٥ | Função                                                         |
|----|----------------------------------------------------------------|
| 1  | Selecione para procurar uma esta-<br>ção para cima/para baixo. |
| 2  | Selecione para avançar/retroceder as frequências.              |
| 3  | Selecione para procurar as esta-<br>ções sintonizáveis.        |

### OPÇÕES DO RÁDIO (RÁDIO FM)

- 1 Selecione "Opções".
- **2** Selecione o item desejado.
- ► Tipo A

| FM                       |                   | 2:30 🖩 🖬 🔍 |
|--------------------------|-------------------|------------|
| ©] Fonte                 | Texto de rádio FM | Ligado 1   |
| *** Predefinições        |                   |            |
| Equiv Lista de emissoras |                   |            |
| 🖽 Manual                 |                   |            |
| ···· Opções              |                   |            |
|                          |                   |            |
|                          |                   | 040007 OT7 |

| FM                | 2:4                      | () .iil 🖩 🖸 |      |
|-------------------|--------------------------|-------------|------|
| C Source          | Refresh station list     |             | 2    |
| *** Presets       | Station list Broadcas    | iter 🗸      | 3    |
| ात्र Station list | FM traffic announcement  | Off         | 4    |
| 🖽 Manual          | FM alternative frequency | On          | 5    |
| ···· Options      | Regional code change     | On          | 6    |
| Isound            | FM radio text            | On          | 1    |
|                   |                          | RAD007b     | СТИВ |

| N°      | Função                                                                                                    |
|---------|----------------------------------------------------------------------------------------------------|
| 1*      | Selecione ligar/desligar para o re-<br>curso de texto de Rádio FM.                                                    |
| 2*      | Selecione para atualizar a lista de<br>estações FM.<br>Para cancelar essa função, selecio-<br>ne " <b>Cancelar</b> ". |
| 3       | Selecione para configurar a ordem<br>da listagem de estações entre<br><b>"Transmissão"</b> e <b>"Alfabético"</b> .    |
| 4*      | Selecione para definir o anúncio do<br>tráfego FM como ligado/desligado.<br>(→P.86)                                   |
| 5       | Selecione para definir a função de frequência alternativa FM como li-<br>gada/desligada. (→P.86)                      |
| 6       | Selecione para alterar para uma es-<br>tação de transmissão dentro da<br>mesma rede de programa local.                |
| *: Se e | equipado                                                                                                    |

#### (INFORMAÇÃO)

 As configurações de rádio podem ser ajustadas na tela de configurações de áudio. (→P.125)

#### RDS (SISTEMA DE DADOS DE RÁDIO)\*

Esse recurso permite que seu rádio receba a estação e programe informações a partir das estações de rádio que transmitem essa informação. Dependendo da infraestrutura de RDS disponível, o serviço pode não funcionar adequadamente.

#### FUNÇÃO DE FREQUÊNCIA ALTERNATIVA FM

Uma estação que fornece uma boa recepção será selecionada automaticamente se a recepção atual piorar.

#### FUNÇÃO DE ANÚNCIO DE TRÁFEGO FM

O sintonizador buscará automaticamente uma estação que transmite informações de tráfego regularmente e a estação transmite quando o programa de informações de tráfego se inicia.

- 1 Uma mensagem instantânea é exibida na tela quando o rádio busca uma estação TP.
- 2 Selecione "Continuar".

#### (INFORMAÇÃO)

- Quando o anúncio de tráfego for ligado (→P.85), o rádio começará a buscar a estação TP.
- Ao término do programa, a operação inicial é reiniciada.

#### FUNÇÃO DE VOLUME DO ANÚN-CIO DE TRÁFEGO

O nível de volume na recepção do anúncio de tráfego é memorizado.

### 1. CD

### VISÃO GERAL

A tela de operação de CD pode ser acessada pelos seguintes métodos:  $\rightarrow$  P.76

► Como inserir um disco →P.77

#### TELA DE CONTROLE

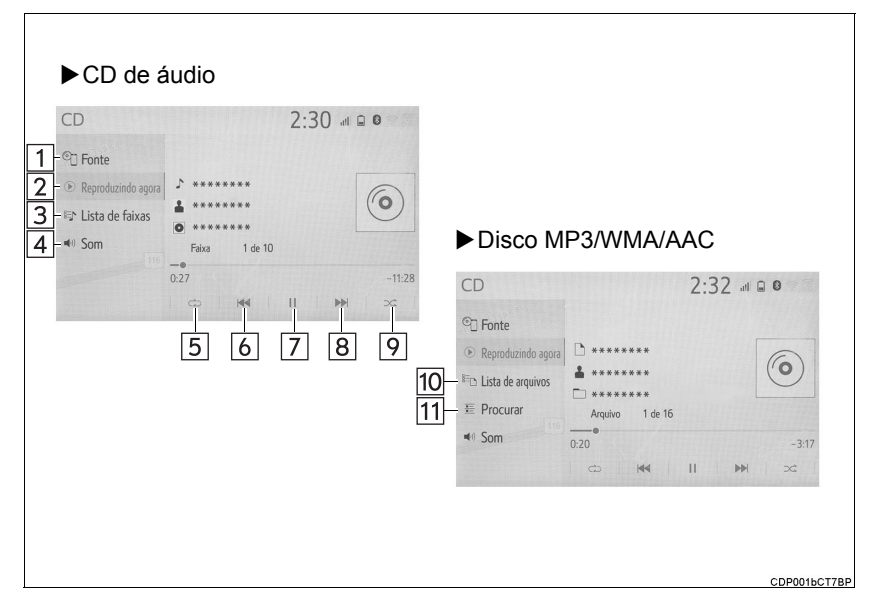

#### PAINEL DE CONTROLE

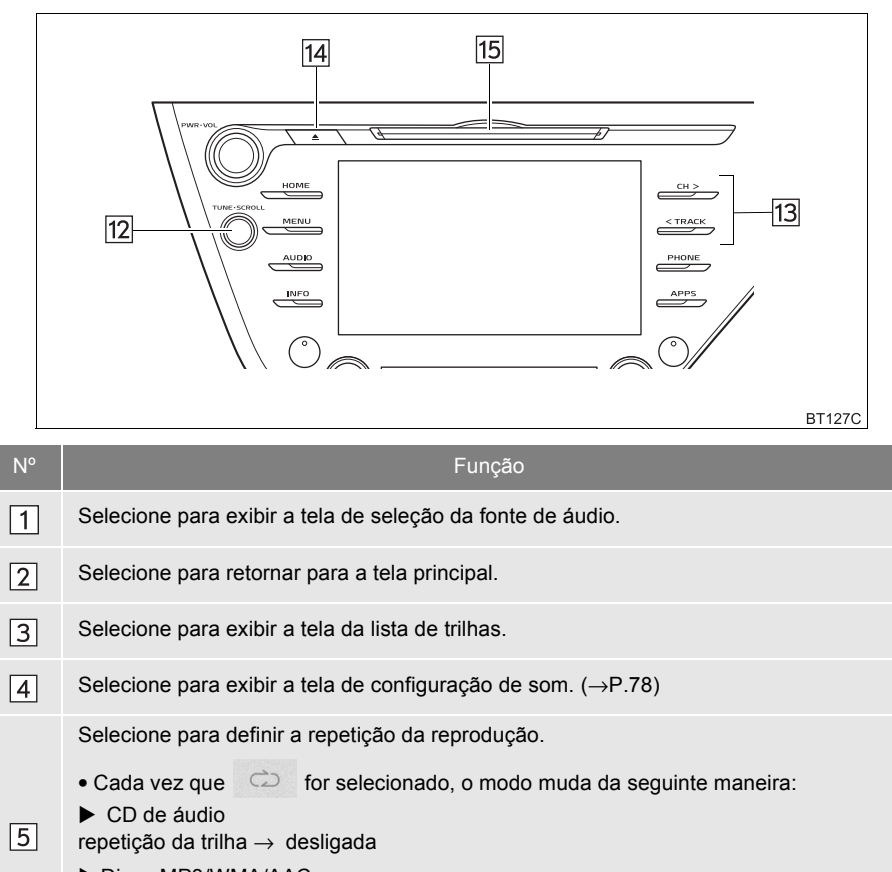

| ▶ DISCO MP3/WMA/AAC                                                           |
|-------------------------------------------------------------------------------|
| repetição do arquivo $\rightarrow$ repetição da pasta $\rightarrow$ desligada |

\*: Quando a reprodução aleatória está desligada.

| 6 | Selecione para escolher uma trilha/arquivo.  |
|---|----------------------------------------------|
|   | Selecione e segure para retornar rapidamente |

7 Selecione para reproduzir/pausar.

8 Selecione para escolher uma trilha/arquivo. Selecione e segure para avançar rapidamente.

| N° | Função                                                                                                    |
|----|----------------------------------------------------------------------------------------------------|
|    | Selecione para definir a reprodução aleatória.                                                                                                    |
|    | • Cada vez que 🛛 🗠 for selecionado, o modo muda da seguinte maneira:                                                                                         |
| 9  | ► CD de áudio<br>aleatório (1 disco aleatório) → desligado                                                                                                   |
|    | ► Disco MP3/WMA/AAC                                                                                                    |
|    | 1 pasta aleatória $\rightarrow$ todas as pastas aleatórias $\rightarrow$ desligado(s)                                                                        |
| 10 | Selecione para exibir a tela de lista de arquivos.                                                                                                    |
| 11 | Selecione para exibir uma lista de pastas.                                                                                                    |
| 12 | <ul> <li>Selecione para escolher a trilha/arquivo.</li> <li>Gire para percorrer a lista para cima/para baixo. Além disso, o botão pode ser utili-</li> </ul> |
| 12 | zado para inserir as seleções nas telas da lista ao pressioná-lo.                                                                                            |
| 13 | Pressione para escolher a trilha/arquivo.     Pressione e segure para avancar/retroceder rapidamente                                                         |
|    | • Pressione e segure para avançamentoceder rapidamente.                                                                                                    |
| 14 | Pressione para ejetar um disco.                                                                                                    |
| 15 | Entrada para Disco                                                                                                    |

#### (INFORMAÇÃO)

- Se um disco contém arquivos CD-DA e arquivos MP3/WMA/AAC, somente os arquivos CD-DA podem ser reproduzidos.
- Se um disco CD DE TEXTO for inserido, o título do disco e a trilha serão exibidos.
- Se um disco não contém CD DE TEXTO, apenas o número da faixa será exibido na tela.

### 2. DVD\*

Por motivos de segurança, os discos DVD de vídeo só podem ser assistidos quando as seguintes condições forem atendidas:

- (a) O veículo estiver completamente parado.
- (b) Veículos sem sistema de entrada e partida inteligente: A chave de ignição estiver na posição "ACC" ou "ON".

Veículos com sistema inteligente de entrada e partida: O botão de partida estiver no modo ACESSÓRIOS ou IGNIÇÃO LIGADA ou no modo <LIGADO>.

(c) O freio de estacionamento estiver aplicado.

Ao conduzir o veículo no modo de vídeo DVD, pode-se ouvir apenas o áudio do DVD.

A condição de reprodução de alguns discos DVD pode ser determinada pelo produtor do software do DVD. Esse dispositivo de reprodução de DVD reproduz um disco da forma planejada pelo produtor do software. Como tal, algumas funções podem não funcionar adequadamente. Leia o manual de instruções que acompanha o disco DVD individual. ( $\rightarrow$ P.132)

### VISÃO GERAL

A tela de operação de DVD pode ser acessada pelos seguintes métodos:  ${\rightarrow}\mathsf{P.76}$ 

►Insira um disco (→P.77)

#### TELA DE CONTROLE

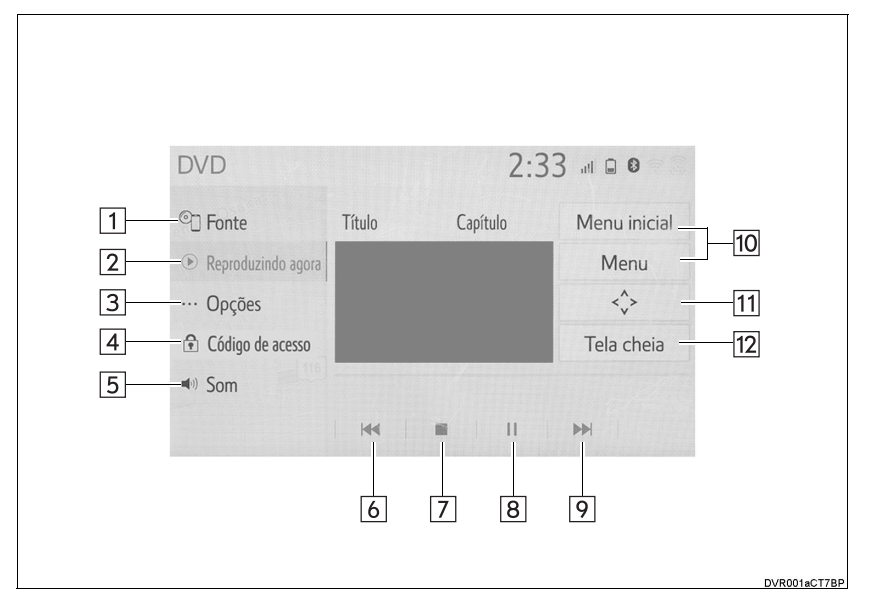

#### PAINEL DE CONTROLE

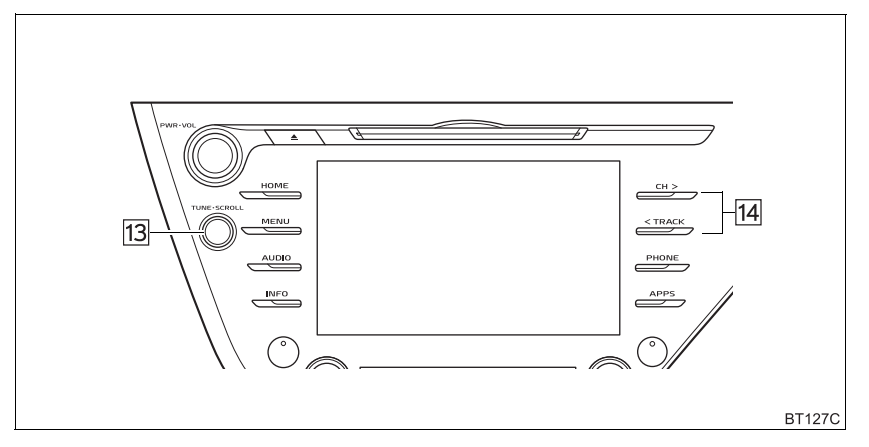

| N٥ | Função                                                                                                    |
|----|----------------------------------------------------------------------------------------------------|
| 1  | Selecione para exibir a tela de seleção da fonte de áudio.                                                                                                    |
| 2  | Selecione para retornar para a tela principal.                                                                                                    |
| 3  | Selecione para exibir a tela de opções. (→P.94)                                                                                                    |
| 4  | Selecione para exibir a tela de entrada da senha.                                                                                                    |
| 5  | Selecione para exibir a tela de configuração de som.                                                                                                    |
| 6  | Selecione para alterar o capítulo.<br>Selecione e segure para retroceder.                                                                                                  |
| 7  | Selecione para parar a tela de vídeo.                                                                                                    |
| 8  | Selecione para reproduzir/pausar.                                                                                                    |
| 9  | Selecione para alterar o capítulo.<br>Durante a reprodução: Selecione e segure para avançar rapidamente.<br>Durante uma pausa: Selecione e segure para avançar lentamente. |
| 10 | Selecione para exibir a tela de menu.                                                                                                    |
| 11 | Selecione para exibir a tela de controle do menu.                                                                                                    |
| 12 | Selecione para exibir o vídeo em tela cheia.                                                                                                    |
| 13 | Gire para alterar o capítulo.                                                                                                    |
| 14 | Pressione para alterar o capítulo.<br>Pressione e segure para avançar/retroceder rapidamente.                                                                              |

### ADVERTÊNCIA

As falas em alguns DVDs são gravadas em um volume mais baixo para enfatizar o impacto dos efeitos sonoros. Caso você ajuste o volume supondo que as conversas representam o nível de volume máximo que o DVD reproduz, você poderá se assustar com os efeitos sonoros mais altos ou quando você alterar para uma fonte de áudio diferente. Os sons mais altos podem ter um impacto significante no corpo humano ou representar um risco na condução. Tenha isso em mente quando ajustar o volume.

#### (INFORMAÇÃO)

- De acordo com o disco DVD, alguns itens de menu podem ser selecionados diretamente. (Para obter detalhes, consulte o manual que acompanha o disco DVD fornecido separadamente.)
- Se S aparecer na tela quando um controle for selecionado, a operação referente ao controle não é permitida.

### **OPÇÕES DE DVD**

#### 1 Selecione "Opções".

2 Selecione o item desejado.

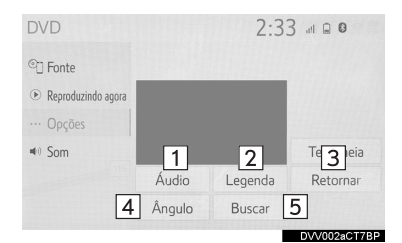

| N٥ | Função                                                                      | Pági-<br>na |
|----|-----------------------------------------------------------------------------|-------------|
| 1  | Selecione para alterar o idioma de áudio.                                   | 94          |
| 2  | Selecione para alterar o idioma das legendas.                               | 94          |
| 3  | Selecione para exibir a cena predeterminada na tela e iniciar a reprodução. | —           |
| 4  | Selecione para alterar o ân-<br>gulo.                                       | 94          |
| 5  | Selecione para exibir a tela de busca de título.                            | 94          |

#### COMO ALTERAR O IDIOMA DO ÁUDIO

- 1 Selecione "Áudio".
- 2 Cada vez que "Alterar" for selecionado, o idioma do áudio será alterado.
- Os idiomas disponíveis estão limitados àqueles disponíveis no disco DVD.

#### COMO ALTERAR O IDIOMA DAS LEGENDAS

- 1 Selecione "Legenda".
- 2 Cada vez que "Alterar" for selecionado, o idioma de exibição das legendas será alterado.
- Os idiomas disponíveis estão limitados àqueles disponíveis no disco DVD.
- Quando "Ocultar" for selecionado, as legendas serão ocultadas.

#### COMO ALTERAR O ÂNGULO

O ângulo pode ser selecionado para discos compatíveis com múltiplos ângulos, quando a marca do ângulo aparece na tela.

- 1 Selecione "Ângulo".
- 2 Cada vez que "Ângulo" for selecionado, o ângulo será alterado.
- Os ângulos disponíveis estão limitados àqueles disponíveis no disco DVD.

#### COMO PESQUISAR POR TÍTULO

- 1 Selecione "Buscar".
- 2 Insira o número do título e selecione "OK".
- O dispositivo de reprodução começa a reproduzir o vídeo para o número do título.

### 3. MEMÓRIA USB

### VISÃO GERAL

A tela de operação da memória USB pode ser acessada pelos seguintes métodos:  ${\rightarrow} \text{P.76}$ 

Para conectar uma memória USB →P.78

Para Hong Kong e Macau: Conteúdos visuais dos arquivos de vídeo USB não estão visíveis no visor. Apenas conteúdos de áudio podem ser reproduzidos.

#### TELA DE CONTROLE

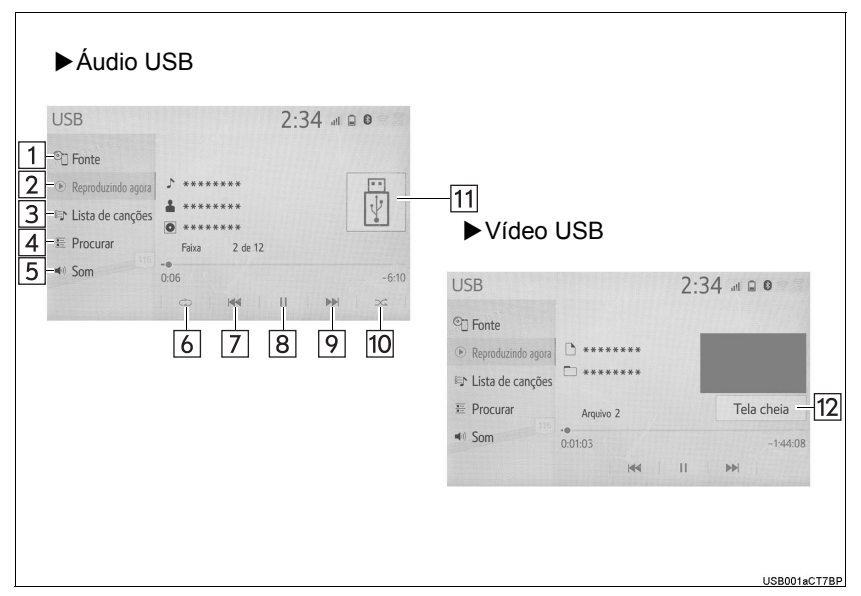

#### PAINEL DE CONTROLE

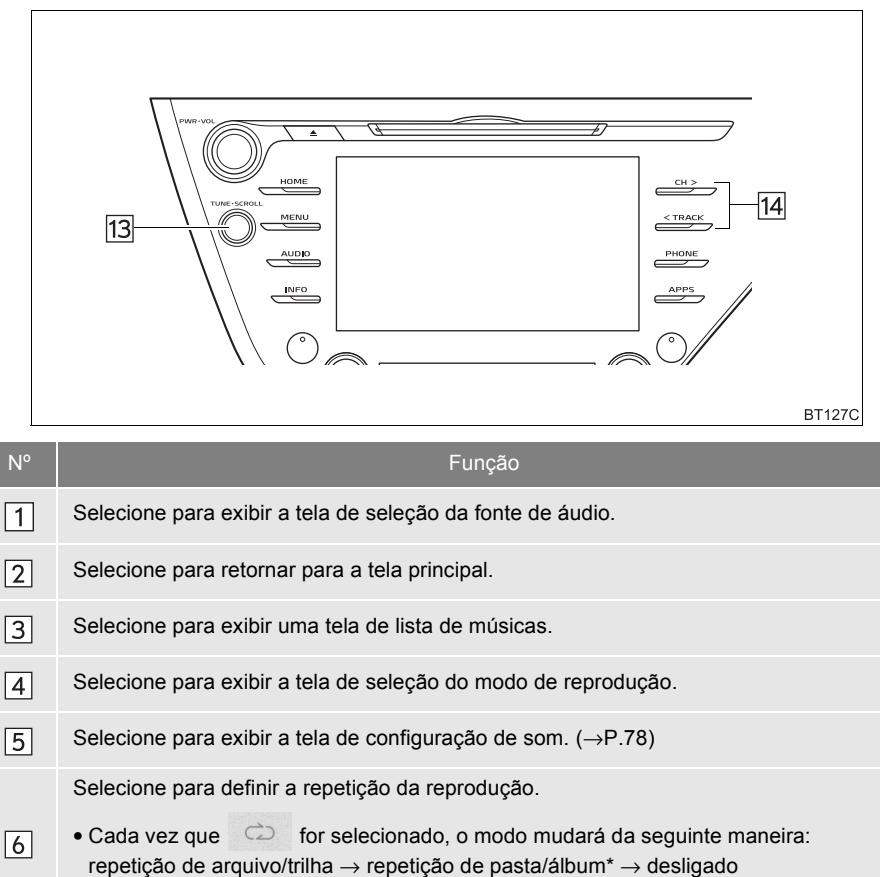

- \*: Quando a reprodução aleatória estiver desligada.
- Image: Selectione para escolher um arquivo/trilha.Selectione e segure para retornar rapidamente.
- 8 Selecione para reproduzir/pausar.
- 9 Selecione para escolher um arquivo/trilha. Selecione e segure para avançar rapidamente.

| N٥ | Função                                                                                                    |
|----|----------------------------------------------------------------------------------------------------|
|    | Selecione para definir a reprodução aleatória.                                                                                                    |
| 10 | <ul> <li>Cada vez que  for selecionado, o modo mudará da seguinte maneira:</li> <li>1 pasta/álbum aleatório(a) → todas as pastas/álbuns aleatórios(as) → desligado(s)</li> </ul>                                              |
| 11 | Exibe a arte da capa                                                                                                    |
| 12 | Selecione para exibir as imagens em tela cheia.                                                                                                    |
| 13 | <ul> <li>Selecione para escolher um arquivo/trilha.</li> <li>Gire para percorrer a lista para cima/para baixo. Além disso, o botão pode ser utilizado para inserir as seleções nas telas da lista ao pressioná-lo.</li> </ul> |
| 14 | <ul><li>Pressione para escolher um arquivo/trilha.</li><li>Pressione e segure para avançar/retroceder rapidamente.</li></ul>                                                                                                  |
|    |                                                                                                    |

### **ADVERTÊNCIA**

 Não opere os controles do dispositivo de reprodução ou conecte a memória USB com o veículo em movimento.

#### 

- Não deixe o seu dispositivo de reprodução portátil no veículo. Em especial, temperaturas altas dentro do veículo podem danificar o dispositivo de reprodução portátil.
- Não empurre para baixo nem aplique pressão desnecessária ao dispositivo de reprodução portátil enquanto ele estiver conectado, pois isso pode danificar o dispositivo de reprodução portátil ou o terminal.
- Não insira objetos estranhos na entrada, pois isso pode danificar o dispositivo de reprodução portátil ou o terminal.

#### (INFORMAÇÃO)

- O sistema só pode emitir o som durante a condução.
- Se existirem informações da etiqueta, os nomes de arquivo serão alterados para os nomes de trilha.

### 4. iPod

### VISÃO GERAL

A tela de operação do iPod pode ser acessada pelos seguintes métodos:  $\rightarrow$  P.76

►Conectar um iPod →P.78

Quando o iPOd conectado ao sistema incluir vídeo do iPod, o sistema pode apenas emitir o som apenas quando selecionar a tela de navegação.

#### TELA DE CONTROLE

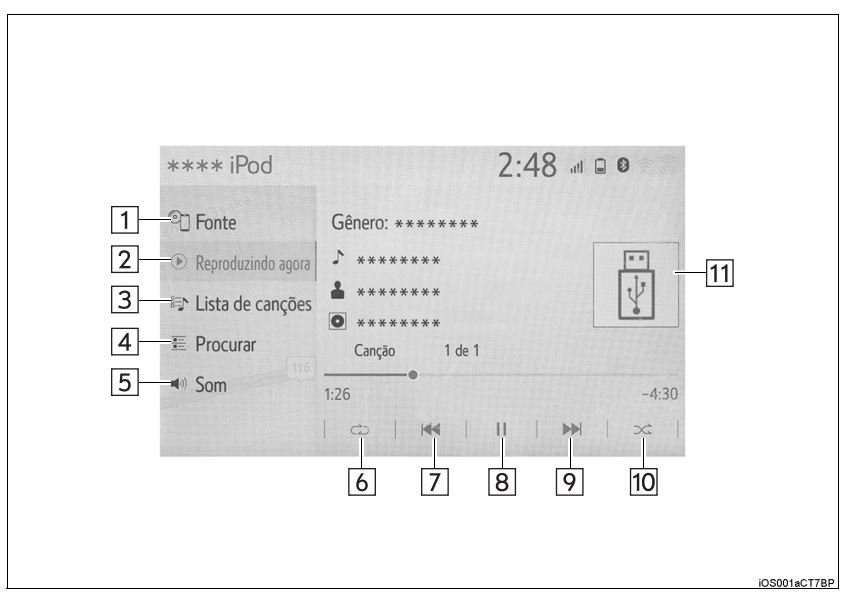

#### PAINEL DE CONTROLE

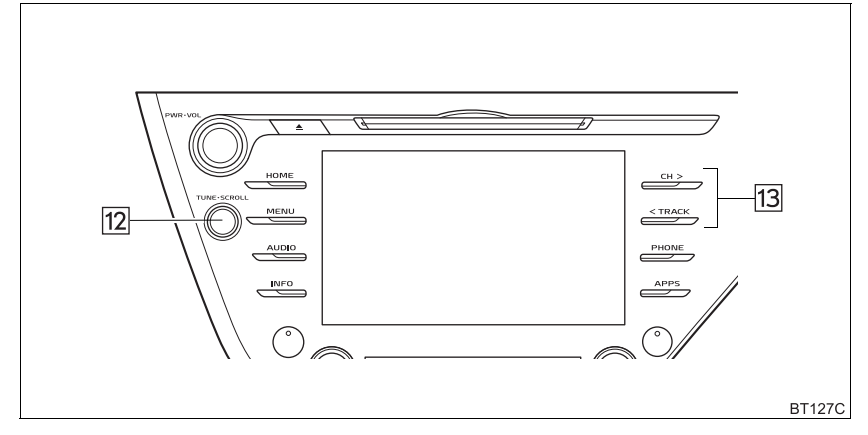

| N٥ | Função                                                                                                    |
|----|----------------------------------------------------------------------------------------------------|
| 1  | Selecione para exibir a tela de seleção da fonte de áudio.                                                                                                    |
| 2  | Selecione para retornar para a tela principal.                                                                                                    |
| 3  | Selecione para exibir uma tela de lista de músicas.                                                                                                    |
| 4  | Selecione para exibir a tela de seleção do modo de reprodução.                                                                                                    |
| 5  | Selecione para exibir a tela de configuração de som. (→P.78)                                                                                                    |
| 6  | <ul> <li>Selecione para definir a repetição da reprodução.</li> <li>Cada vez que for selecionado, o modo mudará da seguinte maneira: repetição da trilha → repetição do álbum → desligado</li> <li>*: Essa função pode não estar disponível dependendo do tipo de telefone celular.</li> </ul> |
| 7  | Selecione para escolher um trilha.<br>Selecione e segure para retornar rapidamente.                                                                                                    |
| 8  | Selecione para reproduzir/pausar.                                                                                                    |
| 9  | Selecione para escolher uma trilha.<br>Selecione e segure para avançar rapidamente.                                                                                                    |
| 10 | <ul> <li>Selecione para definir a reprodução aleatória.</li> <li>Cada vez que for selecionado, o modo mudará da seguinte maneira:<br/>1 álbum aleatório → todos os álbuns aleatórios → desligado</li> </ul>                                                                                    |
| 11 | Exibe a arte da capa                                                                                                    |

| N° | Função                                                                                                    |
|----|----------------------------------------------------------------------------------------------------|
| 12 | <ul> <li>Gire para escolher a trilha.</li> <li>Gire para percorrer a lista para cima/para baixo. Além disso, o botão pode ser utilizado para inserir as seleções nas telas da lista ao pressioná-lo.</li> </ul> |
| 13 | <ul><li>Pressione para escolher uma trilha.</li><li>Pressione e segure para avançar/retroceder rapidamente.</li></ul>                                                                                           |

### 

 Não opere os controles do dispositivo de reprodução ou conecte o iPod com o veículo em movimento.

### 

- Não deixe o seu dispositivo de reprodução portátil no veículo. Em especial, temperaturas altas dentro do veículo podem danificar o dispositivo de reprodução portátil.
- Não empurre para baixo nem aplique pressão desnecessária ao dispositivo de reprodução portátil enquanto ele estiver conectado, pois isso pode danificar o dispositivo de reprodução portátil ou o terminal.
- Não insira objetos estranhos na entrada, pois isso pode danificar o dispositivo de reprodução portátil ou o terminal.

#### (INFORMAÇÃO)

- Quando um iPod está conectado utilizando um cabo genuíno, o iPod começa a carregar a bateria.
- Dependendo do iPod, pode não ser possível ouvir o som do vídeo.
- Dependendo do iPod e das músicas que ele contém, a arte da capa dele pode ser exibida. Essa função pode ser alterada para ligada/desligada. (→P.125) Pode levar algum tempo para que a arte da capa do iPod seja exibida e o iPod pode não ser acionado enquanto a exibição da arte da capa estiver sendo processada.
- Quando um iPod está conectado e a fonte de áudio é alterada para o modo iPod, o iPod reiniciará a reprodução no mesmo ponto em que parou.
- Dependendo do iPod que está conectado ao sistema, algumas funções podem não estar disponíveis.
- As trilhas selecionadas através da operação do iPod conectado podem não ser reconhecidas ou exibidas apropriadamente.
- O sistema pode não funcionar corretamente se um adaptador de conversão for utilizado para conectar um dispositivo.

## 5. ÁUDIO Bluetooth<sup>®</sup>

O sistema de áudio Bluetooth<sup>®</sup> permite ao usuário se deleitar ouvindo música reproduzida em um dispositivo de reprodução portátil pelos alto-falantes do veículo por meio de comunicação sem fio.

Esse sistema de áudio e vídeo suporta o Bluetooth<sup>®</sup>, um sistema de dados sem fio capaz de reproduzir música através do dispositivo de áudio portátil sem cabos. Se

o seu dispositivo não suportar o Bluetooth $^{\ensuremath{\mathbb{R}}}$ , o sistema de áudio Bluetooth $^{\ensuremath{\mathbb{R}}}$ não funcionará.

### VISÃO GERAL

A tela de operação de áudio Bluetooth pode ser acessada pelos seguintes métodos:

→P.76

► Conexão de um dispositivo de áudio Bluetooth<sup>®</sup> →P.106

Dependendo do tipo de dispositivo de reprodução portátil conectado, algumas funções podem não estar disponíveis e/ou a tela pode ter uma aparência diferente daquela mostrada neste manual.

#### TELA DE CONTROLE

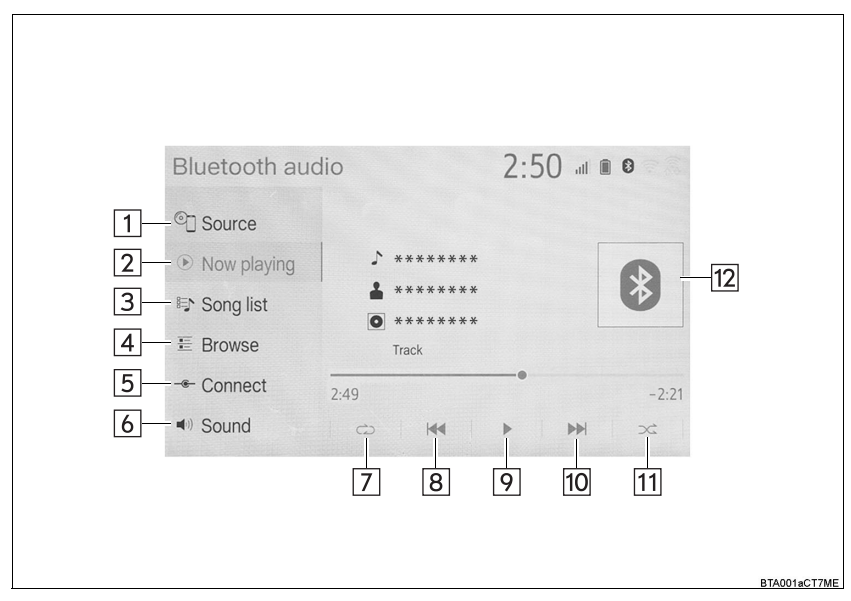

#### PAINEL DE CONTROLE

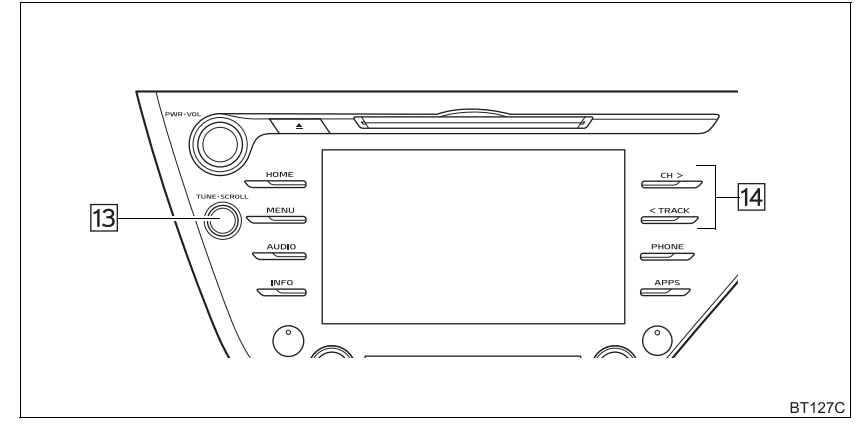

| N٥ | Função                                                                                                    |
|----|----------------------------------------------------------------------------------------------------|
| 1  | Selecione para exibir a tela de seleção da fonte de áudio.                                                                                                |
| 2  | Selecione para retornar para a tela principal.                                                                                                    |
| 3  | Selecione para exibir uma tela de lista de músicas.                                                                                                    |
| 4  | Selecione para exibir a tela de seleção do modo de reprodução.                                                                                            |
| 5  | Selecione para exibir a tela de conexão do dispositivo portátil. ( $\rightarrow$ P.106)                                                                   |
| 6  | Selecione para exibir a tela de configuração de som. (→P.78)                                                                                              |
|    | Selecione para definir a repetição da reprodução.                                                                                                    |
| 7  | <ul> <li>Cada vez que</li></ul>                                                                                                    |
| 8  | Selecione para escolher uma trilha.<br>Selecione e segure para retornar rapidamente.                                                                      |
| 9  | Selecione para reproduzir/pausar.                                                                                                    |
| 10 | Selecione para escolher uma trilha.<br>Selecione e segure para avançar rapidamente.                                                                       |
|    | Selecione para definir a reprodução aleatória.                                                                                                    |
| 11 | <ul> <li>Cada vez que  for selecionado, o modo mudará da seguinte maneira:</li> <li>1 álbum aleatório → todos os álbuns aleatórios → desligado</li> </ul> |

| N°                                                                                                    | Função                                                                                                    |  |
|----------------------------------------------------------------------------------------------------|----------------------------------------------------------------------------------------------------|--|
| 12                                                                                                    | Exibe a arte da capa                                                                                                    |  |
| 13                                                                                                    | <ul> <li>Gire para escolher a trilha.</li> <li>Gire para percorrer a lista para cima/para baixo. Além disso, o botão pode ser utilizado para inserir as seleções nas telas da lista ao pressioná-lo.</li> </ul> |  |
| 14                                                                                                    | <ul><li>Pressione para escolher uma trilha.</li><li>Pressione e segure para avançar/retroceder rapidamente.</li></ul>                                                                                           |  |
|                                                                                                    |                                                                                                    |  |
| <ul> <li>Não opere os controles do dispositivo de reprodução ou conecte o sistema de áudio<br/>Bluetooth<sup>®</sup> com o veículo em movimento.</li> </ul> |                                                                                                    |  |
| ● A sua unidade de áudio possui antenas Bluetooth <sup>®</sup> . Pessoas com marcapassos cardía-                                                            |                                                                                                    |  |

A sua unidade de audio possul antenas Bluetootn<sup>o</sup>. Pessoas com marcapassos cardíacos implantados, dispositivos de terapia de ressincronização cardíaca ou desfibriladores cardioversores implantáveis devem manter uma distância segura entre eles e as antenas Bluetooth<sup>®</sup>. As ondas de rádio podem afetar o funcionamento de tais dispositivos.

Antes de utilizar dispositivos Bluetooth<sup>®</sup>, usuários de quaisquer outros dispositivos médicos elétricos que não sejam marcapassos cardíacos implantados, dispositivos de terapia de ressincronização cardíaca ou desfibriladores cardioversores implantáveis devem consultar o fabricante destes equipamentos quanto a informações sobre a operação sob a influência de ondas de rádio. Ondas de rádio podem ter efeitos inesperados sobre o funcionamento de tais dispositivos médicos.

### 🕂 ΝΟΤΑ

 Não deixe o seu dispositivo de reprodução portátil no veículo. Em especial, temperaturas altas dentro do veículo podem danificar o dispositivo de reprodução portátil.

#### (INFORMAÇÃO)

 Dependendo do dispositivo Bluetooth<sup>®</sup> que está conectado ao sistema, a música pode começar a ser reproduzida ao selecionar
 durante uma pausa. Inversamente, a

música pode fazer uma pausa ao selecionar bullar durante a reprodução.

- Nas seguintes condições, o sistema pode não funcionar:
  - O dispositivo Bluetooth<sup>®</sup> está desligado.
  - O dispositivo Bluetooth<sup>®</sup> não está conectado.
  - O dispositivo Bluetooth<sup>®</sup> está com a bateria baixa.
- Ao utilizar o áudio Bluetooth<sup>®</sup> e as funções do Wi-Fi<sup>®</sup> ao mesmo tempo, os seguintes problemas poderão ocorrer:
  - Pode-se levar mais tempo do que o normal para conectar o dispositivo Bluetooth<sup>®</sup>.
  - O som pode ser interrompido.
- Pode levar algum tempo para conectar o telefone quando o áudio Bluetooth<sup>®</sup> estiver sendo reproduzido.
- Para operar o dispositivo de reprodução de áudio portátil, consulte o manual de instruções que o acompanha.
- Se um dispositivo Bluetooth<sup>®</sup> for desconectado em virtude de má recepção da rede do Bluetooth<sup>®</sup> quando o botão de <partida> estiver conforme a seguir, o sistema reconectará automaticamente o dispositivo de reprodução portátil.
  - Veículos sem sistema inteligente de entrada e partida: A chave de ignição está na posição "ACC" ou "ON".
  - Veículos com sistema inteligente de entrada e partida O botão de partida está no modo ACESSÓRIOS ou IGNIÇÃO LIGADA ou no modo <LIGADO>.
- Se um dispositivo Bluetooth<sup>®</sup> for desconectado intencionalmente, por exemplo, quando for desligado, isso não ocorrerá. Reconectar o dispositivo de reprodução portátil manualmente.
- Informações sobre o dispositivo Bluetooth<sup>®</sup> são registradas quando o dispositivo Bluetooth<sup>®</sup> é conectado ao sistema de áudio Bluetooth<sup>®</sup>. Ao vender ou descartar o veículo, remova as informações de áudio Bluetooth<sup>®</sup> do sistema. (→P.67)

#### COMO REGISTRAR/ CONECTAR UM DISPOSITIVO Bluetooth<sup>®</sup>

Para usar o sistema de áudio Bluetooth<sup>®</sup>, é necessário registrar o dispositivo Bluetooth<sup>®</sup> no sistema.

- Como registrar um dispositivo adicional
- Exiba a tela de controle de áudio do Bluetooth<sup>®</sup>. (→P.102)
- 2 Selecione "Conectar".
- 3 Selecione "Adicionar dispositivo".
- Quando outro dispositivo Bluetooth<sup>®</sup> for conectado, uma tela de confirmação será exibida. Para desconectar o dispositivo Bluetooth<sup>®</sup>, selecione "Sim".
- 4 Siga as etapas em "COMO REGIS-TRAR UM TELEFONE Bluetooth<sup>®</sup> PELA PRIMEIRA VEZ" a partir da "ETAPA 5". (→P.45)
- Como selecionar um dispositivo registrado
- Exiba a tela de controle de áudio do Bluetooth<sup>®</sup>. (→P.102)
- 2 Selecione "Conectar".
- **3** Selecione o dispositivo que deseja conectar.
- 4 Verifique se a tela de confirmação é exibida quando a conexão é concluída.
- Se uma mensagem de erro for exibida, siga a orientação na tela para tentar novamente.
# 6. AUX

# VISÃO GERAL

A tela de operação do modo AUX pode ser acessada pelos seguintes métodos:  ${\rightarrow} \text{P.76}$ 

► Como conectar um dispositivo na entrada AUX. →P.78

### TELA DE CONTROLE

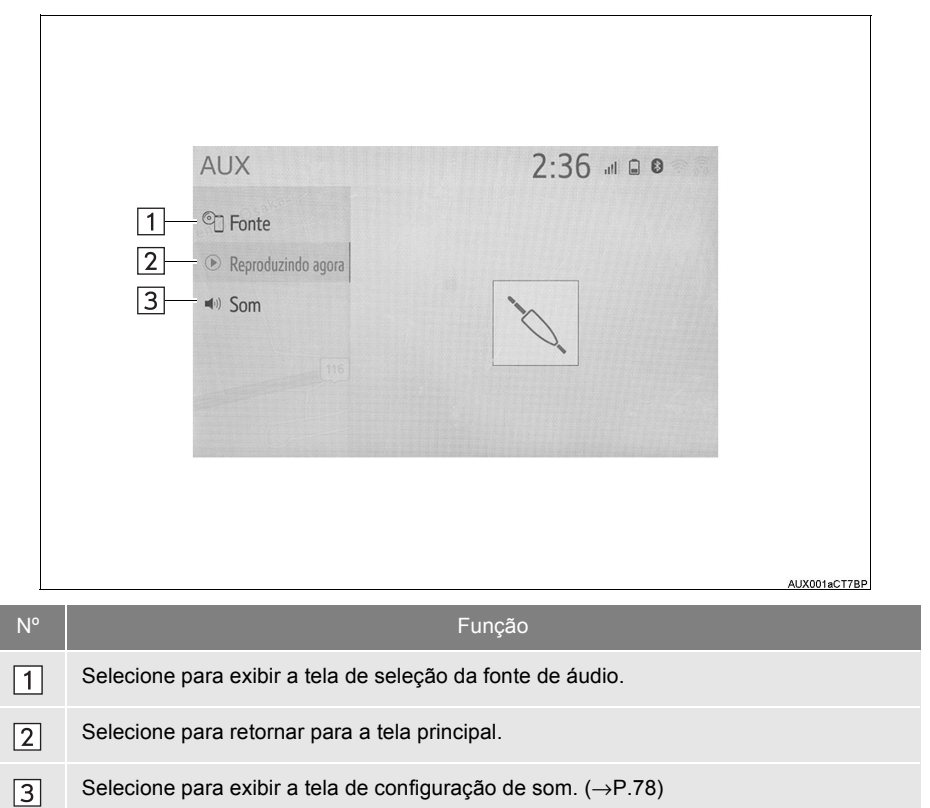

#### 

 Não conecte o dispositivo de áudio portátil ou opere os controles com o veículo em movimento.

# 

- Não deixe o seu dispositivo de reprodução portátil no veículo. Em especial, temperaturas altas dentro do veículo podem danificar o dispositivo de reprodução portátil.
- Não empurre para baixo nem aplique pressão desnecessária ao dispositivo de áudio portátil enquanto ele estiver conectado, pois isso pode danificar o dispositivo de áudio portátil ou o terminal.
- Não insira objetos estranhos na entrada, pois isso pode danificar o dispositivo de áudio portátil ou o terminal.

# 7. TV DIGITAL\*

# VISÃO GERAL

A tela de operação de TV digital pode ser acessada pelos seguintes métodos:  $\rightarrow$  P.76

### TELA DE CONTROLE

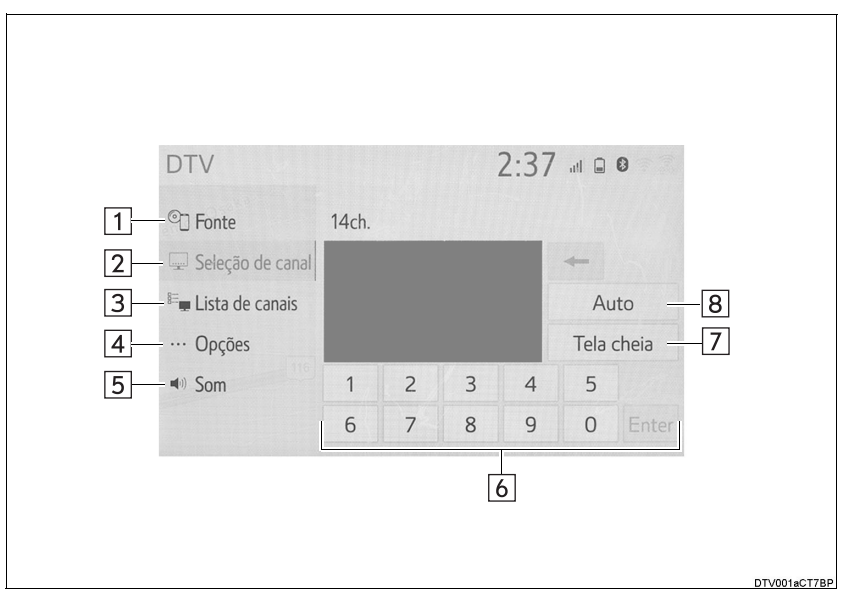

### PAINEL DE CONTROLE

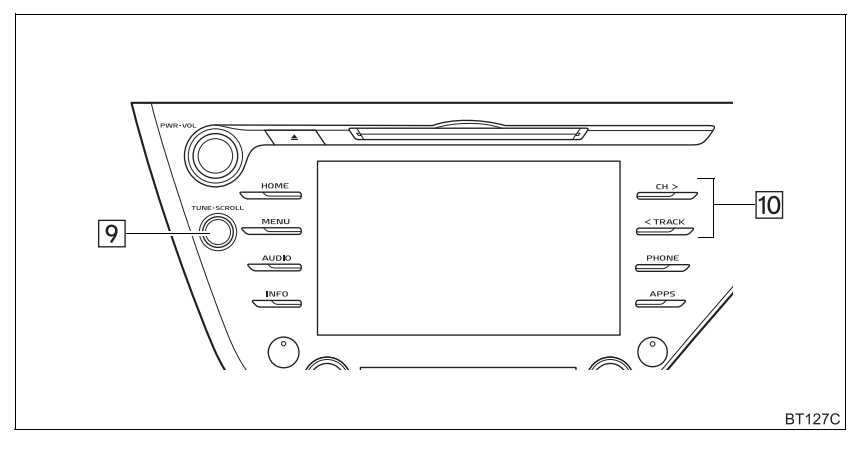

\*: Se equipado

| N٥ | Função                                                                                                    |
|----|----------------------------------------------------------------------------------------------------|
| 1  | Selecione para exibir a tela de seleção da fonte de áudio.                                                                         |
| 2  | Selecione para exibir a tela de seleção do canal.                                                                                  |
| 3  | Selecione para exibir uma tela de lista de canais.                                                                                 |
| 4  | Selecione para exibir a tela de opções. (→P.111)                                                                                   |
| 5  | Selecione para exibir a tela de configuração de som. ( $\rightarrow$ P.78)                                                         |
| 6  | Selecione para inserir o número de um canal.                                                                                       |
| 7  | Selecione para exibir o vídeo em tela cheia.                                                                                       |
| 8  | Selecione para buscar os canais disponíveis e pré-configurá-los para a lista de canais.                                            |
| 9  | Gire para selecionar um canal.                                                                                                    |
| 10 | <ul><li>Pressione para selecionar um canal pré-programado.</li><li>Pressione e segure para procurar um canal receptível.</li></ul> |

# **OPÇÕES DE TV DIGITAL**

#### 1 Selecione "Opções".

2 Selecione o botão desejado.

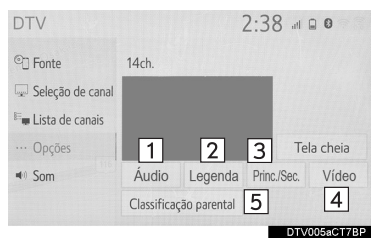

N٥ Função Selecione para alterar o idioma de 1 áudio Selecione para alterar o idioma das 2 legendas. Cada vez que esse botão da tela é selecionado, a saída de som muda 3 na ordem de Principal/Secundário→Principal→Secundário. Selecione para escolher a imagem. 4 Selecione para alterar o nível de res-5 tricões do telespectador. ( $\rightarrow$ P.111)

#### COMO SELECIONAR UM NÍVEL DE CONTROLE DOS PAIS

- **1** Exiba a tela de opções.  $(\rightarrow P.111)$
- 2 Selecione "Classificação parental".
- **3** Digite um código pessoal de 4 dígitos e selecione "**OK**".
- 4 Selecione um nível de controle dos pais.

#### (INFORMAÇÃO)

O número do PIN não foi definido no primeiro uso. O número inserido quando a função é usada inicialmente é registrado como o número de PIN. Se você esqueceu seu número PIN, entre em contato com uma concessionária autorizada Toyota para obter o seu número de PIN.

#### 3. OPERAÇÃO DE MÍDIA

# 8. MirrorLink<sup>™\*1, \*2</sup>

A função MirrorLink™ possibilita a operação dos conteúdos do smartphone através do sistema multimídia.

Dependendo das diferenças entre modelos ou versões de software, etc., alguns modelos podem ser incompatíveis com esse sistema.

Essa função não estará disponível se o smartphone não for compatível com MirrorLink™ do Car Connectivity Consortium™.

Dispositivos compatíveis

Dispositivos móveis (smartphones) que foram aprovados pelo CCC (Car Connectivity Consortium) MirrorLink™ 1.1 ou pelo Programa de Certificação (incluindo MirrorLink™ 1.2).

Para mais detalhes, consulte <u>http://carconnectivity.org/</u> e <u>http://www.mirror-link.com/</u>.

Verifique a compatibilidade MirrorLink™ com o fabricante ou o distribuidor do dispositivo móvel (smartphone). Cada modelo de dispositivo móvel (smartphone) possui um método de confirmação e uma programação de liberação diferente.

A função MirrorLink™ não está disponível se o dispositivo conectado não for compatível com MirrorLink™.

# **VISÃO GERAL**

A tela de operação do MirrorLink™ pode ser acessada pelos seguintes métodos: • A partir do botão "**APLICATIVOS**"

Pressione o botão "APLICATIVOS".

• A partir do botão "MENU"

Pressione o botão "MENU" e. em seguida, selecione "Aplicativos".

▶ Para conectar um dispositivo MirrorLink<sup>™</sup> (→, P.115)

# TELA DE CONTROLE

Г

| App Suite                         |                | 5:55 💷 | <b>0 ?</b> |         |            |               |
|-----------------------------------|----------------|--------|------------|---------|------------|---------------|
| 4₽ APP<br>4₽ MirrorLink™(USB)     | APP 1          | APP 2  | APP 3      |         |            |               |
| ≪ <sup>3</sup> MirrorLink™(Wi–Fi) |                |        |            | ►Tela d | e operação |               |
|                                   | Reordenar<br>1 | D      | esconectar |         |            | Lista de apps |
|                                   |                |        |            |         |            | Exibição      |

| N° | Função                                                                               |
|----|--------------------------------------------------------------------------------------|
| 1  | Selecione para reordenar o aplicativo. (→P.116)                                      |
| 2* | Selecione para desconectar o dispositivo MirrorLink™.                                |
| 3  | Selecione para retornar à tela da lista de aplicativos.                              |
| 4  | Exibe os botões do software que funcionam como botões no smartphone.                 |
| 5  | Selecione para exibir a tela de ajuste da qualidade da imagem. ( $ ightarrow P.81$ ) |
| 6  | Selecione para exibir a tela de seleção da fonte de áudio. ( $\rightarrow$ P.76)     |
| 7  | Selecione para exibir/ocultar o botão de controle.                                   |

\*: Apenas para o modo de conexão do Wi-Fi $^{\ensuremath{\mathbb{R}}}$ 

#### 

• Não conecte ou opere os controles durante a condução.

# 

- Não deixe o seu smartphone no veículo. Em particular, altas temperaturas dentro do veículo podem danificar o smartphone.
- Não empurre para baixo nem aplique pressão ao smartphone enquanto ele estiver conectado, pois isso pode causar danos a ele ou ao seu terminal.
- Não insira objetos estranhos na entrada, pois isso pode danificar o smartphone ou seu terminal.

#### (INFORMAÇÃO)

- Siga os procedimentos de operação específicos para o aplicativo do smartphone.
- A função não pode ser utilizada enquanto o áudio/vídeo do USB estiver sendo utilizado.
- O vídeo exibido na tela pode diferir do que é exibido no smartphone.

# COMO CONECTAR UM DISPOSITIVO MirrorLink™

#### COMO CONECTAR AO SISTEMA VIA USB

O MirrorLink™ pode ser utilizado quando a "Seleção vinculada ao USB do Smartphone" for definida para "MirrorLink™". (→P.64)

1 Abra a tampa e conecte um dispositivo MirrorLink™ à entrada USB. (→P.78)

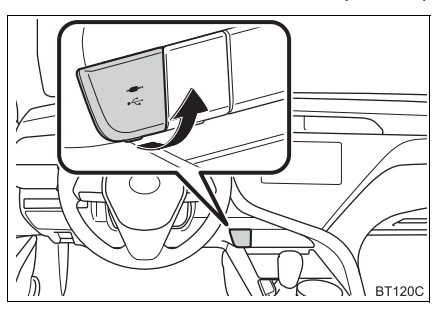

- 2 Pressione o botão "APLICATIVOS".
- 3 Selecione "MirrorLink™ (USB)".
- 4 Verifique se a tela de operação Mirror-Link™ é exibida e, em seguida, selecione "Concordo".

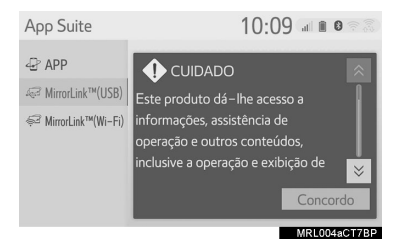

# $\begin{array}{l} \text{COMO CONECTAR AO} \\ \text{SISTEMA VIA WI-Fi}^{\texttt{®}} \end{array}$

A função MirrorLink™ usando o Wi-Fi<sup>®</sup> está disponível quando as configurações específicas são ajustadas conforme segue:

- A função do Wi-Fi<sup>®</sup> estiver habilitada. (→P.60)
- O modo de conexão MirrorLink™ estiver configurado para "USB & Wi-Fi\*".
   (→P.116)
- 1 Ligue a função MirrorLink<sup>™</sup> (Wi-Fi<sup>®</sup>) de seu smartphone.
- 2 Pressione o botão "APLICATIVOS".
- 3 Selecione "MirrorLink™ (Wi-Fi\*)".
- O sistema começará uma busca automática por um dispositivo compatível Mirror-Link™
- 4 Selecione "Conectar" ou selecione o nome do sistema do smartphone.
- Se o dispositivo tiver sido conectado ao sistema antes, a conexão do MirrorLink™ poderá iniciar imediatamente.
- 5 Selecione "Sim".

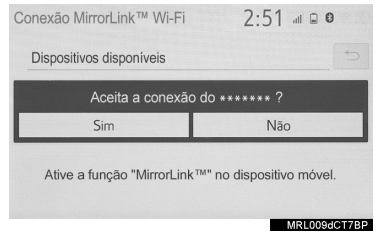

\*: Wi-Fi é uma marca registrada da Wi-Fi Alliance<sup>®</sup>. 6 Verifique se a tela de operação Mirror-Link™ é exibida e, em seguida, selecione "Concordo".

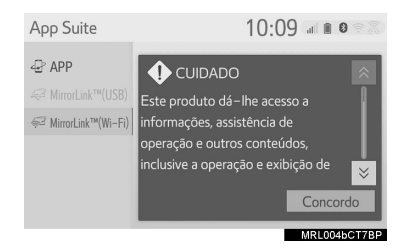

 Dependendo do dispositivo conectado, a exibição da tela pode levar de 5 a 10 segundos.

#### (INFORMAÇÃO)

- A intensidade do sinal/condição da conexão Wi-Fi<sup>®</sup> (modo P2P) é exibida no canto superior direito da tela. (→P.20)
- Para verificar a definição do Mirror-Link<sup>™</sup> na tela de configuração do Wi-Fi<sup>®</sup> (→P.59)
- O Miracast™ e o MirrorLink™ não estarão disponíveis no mesmo período que a conexão do Wi-Fi<sup>®</sup> estiver sendo utilizada (modo P2P).

### COMO REORDENAR O APLICATIVO

- 1 Exiba a tela de controle do Mirror-Link™ (→P.112)
- 2 Selecione "Reordenar".
- 3 Selecione o aplicativo desejado e, em

seguida,  $\triangleleft$  ou  $\rightarrow$  para reordenar.

### COMO CONFIGURAR O MODO DE CONEXÃO MirrorLink™

- 1 Pressione o botão "MENU".
- 2 Selecione "Configuração".
- 3 Selecione "MirrorLink™".
- Selecione o modo de conexão desejado.

| Configuração  |                 | 2:38 💷 🛚 🔍  |
|---------------|-----------------|-------------|
| ^             | Modo de conexão | ^           |
| wE Voz        | Apenas USB      | 1           |
| 📾 Veículo     | USB e Wi-Fi     | 2           |
| Navegação     |                 |             |
| ङ Wi-Fi       |                 |             |
| ≪ MirrorLink™ |                 |             |
|               |                 | MRL013aCT7B |

| N° | Função                                                                                                    |
|----|----------------------------------------------------------------------------------------------------|
| 1  | Habilita o dispositivo para que seja<br>conectado ao MirrorLink™ apenas<br>via USB                             |
| 2  | Habilita o dispositivo para que seja<br>conectado ao MirrorLink™ via USB <sup>®</sup><br>ou Wi-Ei <sup>®</sup> |

# 9. Miracast<sup>™\*1, \*2</sup>

O Miracast™ é uma função que habilita o sistema de áudio e vídeo para exibir a tela do smartphone e reproduzir o som do smartphone ao conectá-lo ao sistema de áudio e vídeo com a conexão Wi-Fi<sup>®</sup> (modo P2P).

Essa função não está disponível se o smartphone não for certificado pela Wi-Fi Alliance<sup>®</sup> como dispositivo Miracast™.

O sistema só pode emitir o som durante a condução.

# VISÃO GERAL

A tela de operação do MirrorLink™ pode ser acessada pelos seguintes métodos: →P.76

Como conectar o dispositivo MirrorLink™ →P.119

# TELA DE CONTROLE

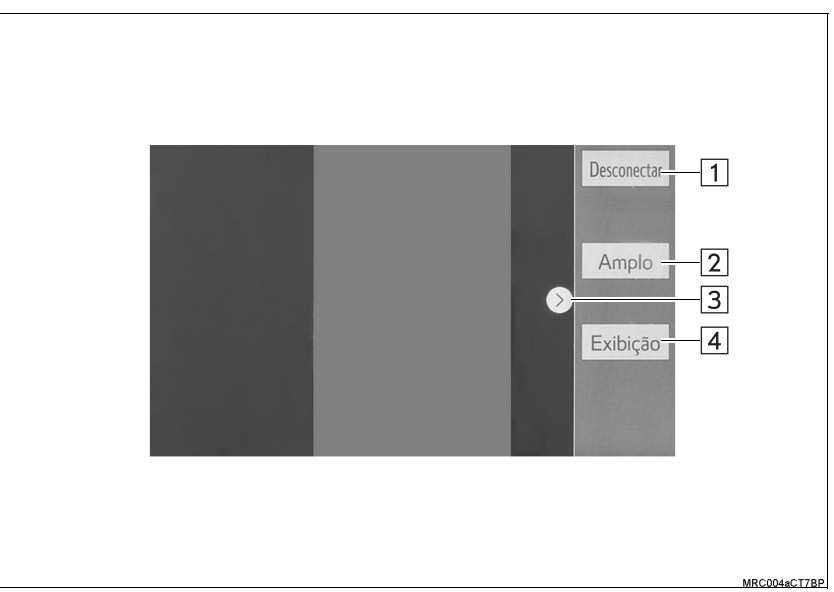

<sup>\*1:</sup> Miracast é uma marca registrada da Wi-Fi Alliance<sup>®</sup>.
\*2: Se equipado

| N٥ | Função                                                         | Pági-<br>na |
|----|----------------------------------------------------------------|-------------|
| 1  | Selecione para desconectar o dispositivo Miracast™             | -           |
| 2  | Selecione para alterar o tamanho da tela.                      | 80          |
| 3  | Selecione para exibir/ocultar o botão de controle.             | -           |
| 4  | Selecione para exibir a tela de ajuste da qualidade da imagem. | 81          |

## ADVERTÊNCIA

• Não conecte ou opere os controles durante a condução.

# ᡗ ΝΟΤΑ

Não deixe o seu smartphone no veículo. Em particular, altas temperaturas dentro do veículo podem danificar o smartphone.

#### (INFORMAÇÃO)

- O Miracast<sup>™</sup> realiza a comunicação sem fio através da mesma banda de frequência de rádio de 2.4 GHz como Bluetooth<sup>®</sup>. Dependendo do ambiente de uso, a interferência na onda de rádio pode ocorrer, resultando em distorção de imagem e falha no áudio. Se a interferência ocorrer, conectar um telefone celular Bluetooth<sup>®</sup> ou um dispositivo portátil que seja registrado com o sistema pode reduzir os efeitos.
- Quando o "Acesso à rede" (→P.61) estiver ligado, a comunicação da conexão da rede Wi-Fi<sup>®</sup> e a comunicação Miracast™ podem se afetar, causando distorção de imagem e falha no áudio. Se isso ocorrer, desligar o "Acesso à rede" pode reduzir os efeitos.
- O volume do som do Miracast<sup>™</sup> inclui o volume do sistema e do dispositivo conectado. Antes de utilizar o Miracast<sup>™</sup>, ajuste o volume do som do dispositivo conectado a um nível apropriado.
- Quando um dispositivo que inclui o áudio do Bluetooth<sup>®</sup> for utilizado com o Miracast<sup>™</sup>, este não poderá emitir nenhum som. Se isso ocorrer, desabilitar o áudio do Bluetooth<sup>®</sup> pode permitir que o Miracast<sup>™</sup> reproduza som.
- A tela do Miracast<sup>™</sup> exibe a mesma imagem que é enviada do dispositivo externo. Se a tela do dispositivo externo for vertical, ela também poderá exibir a imagem vertical.

## COMO CONECTAR UM DISPOSITIVO Miracast™

Miracast<sup>™</sup> estará disponível quando a função do Wi-Fi<sup>®</sup> for habilitada. (→P.60)

- Ligue a função do Miracast™ de seu smartphone.
- 2 Selecione "Miracast™" na tela de seleção da fonte de áudio. (→P.76)
- O sistema começará uma busca automática por um dispositivo compatível com o Miracast™.
- **3** Verifique se a tela a seguir é exibida quando o dispositivo for encontrado.

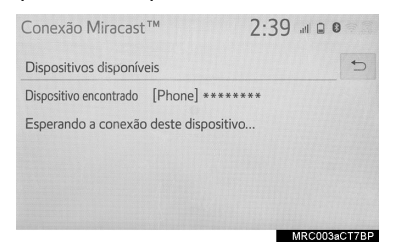

- Se o dispositivo tiver sido conectado ao sistema antes, essa tela pode não ser exibida e a conexão Miracast™ poderá iniciar imediatamente.
- **4** Selecione o nome do sistema do smartphone.
- 5 Selecione "Sim".

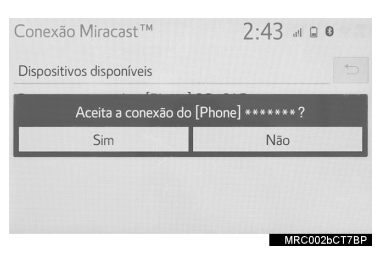

- 6 Verifique se a tela de operação do Miracast™ é exibida.
- Dependendo do dispositivo conectado, a exibição da tela de operação Miracast™ pode levar de 5 a 10 segundos.

#### (INFORMAÇÃO)

- A intensidade do sinal/condição da conexão Wi-Fi<sup>®</sup> (modo P2P) é exibida no canto superior direito da tela.
   (→P.20)
- Para verificar a definição do Miracast™ na tela de configuração do Wi-Fi<sup>®</sup> (→P.59)
- O Miracast<sup>™</sup> e o MirrorLink<sup>™</sup> não estarão disponíveis no mesmo período em que a conexão do Wi-Fi<sup>®</sup> estiver sendo utilizada (modo P2P).

### 4. CONTROLES REMOTOS DE ÁUDIO E VÍDEO

# **1. INTERRUPTORES NO VOLANTE DE DIREÇÃO**

Algumas partes do sistema de áudio e vídeo podem ser ajustadas usando os interruptores no volante de direção.

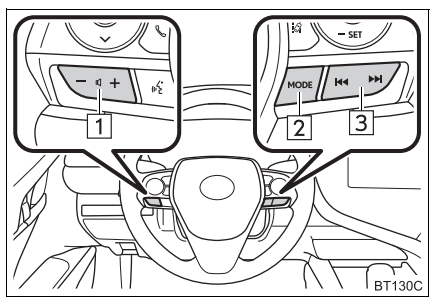

| N٥ | Interruptor                       |
|----|-----------------------------------|
| 1  | Interruptor de controle de volume |
| 2  | Interruptor "MODE"                |
| 3  | Interruptor de busca              |

#### ► Interruptor de controle de volume

| Modo | Operação                  | Função                                 |
|------|---------------------------|----------------------------------------|
|      | Pressionar                | Aumenta/diminui o volume               |
| Tudo | Pressionar e segu-<br>rar | Aumenta/diminui o volume continuamente |

| Modo                                                                                                    | Operação                | Função                                                                  |
|----------------------------------------------------------------------------------------------------|-------------------------|-------------------------------------------------------------------------|
| AM FM AUX TV                                                                                                    | Pressionar              | Muda os modos de áudio                                                  |
| Digital* <sup>1</sup>                                                                                                    | Pressionar e<br>segurar | Mudo (Pressione e segure novamente para retomar o som.)                 |
| Áudio CD/MP3/                                                                                                    | Pressionar              | Muda os modos de áudio                                                  |
| MMA/disco AAC,<br>DVD* <sup>1</sup> , USB,<br>iPod,<br>Áudio do Blue-<br>tooth <sup>®</sup> , Mirror-<br>Link <sup>™*1, *2</sup> | Pressionar e<br>segurar | Pausa (Pressione e segure novamente para retomar o modo de reprodução.) |
| Miracast <sup>™*1</sup>                                                                                                    | Pressionar              | Muda os modos de áudio                                                  |

#### ► Interruptor "MODE"

\*1: Se equipado

\*2: Dependendo do aplicativo que está sendo utilizado, esta função pode não estar disponível.)

#### Interruptor de busca

| Modo                                                                                                    | Operação                | Função                                                                                                    |
|----------------------------------------------------------------------------------------------------|-------------------------|----------------------------------------------------------------------------------------------------|
| AM, FM                                                                                                    | Pressionar              | <ul> <li>Pré-programa a tela: Estação pré-sintonizada para cima/para baixo</li> <li>Tela da lista de estações: Estação para cima/para baixo</li> <li>Tela manual: Busca para cima/para baixo</li> </ul> |
|                                                                                                    | Pressionar e<br>segurar | Tela manual: Busca para cima/para baixo continuamen-<br>te, enquanto o interruptor estiver pressionado.                                                                                                 |
| Áudio CD/MP3/                                                                                                    | Pressionar              | Trilha/arquivo/capítulo para cima/para baixo                                                                                                    |
| MMA/DISCOAAC,<br>DVD <sup>*1</sup> , USB,<br>iPod, áudio do<br>Bluetooth <sup>®</sup> ,<br>MirrorLink™* <sup>1, *2</sup> | Pressionar e<br>segurar | Avança/retrocede                                                                                                    |
|                                                                                                    | Pressionar              | Pré-sintoniza os canais para cima/para baixo                                                                                                    |
| TV Digital* <sup>1</sup>                                                                                                 | Pressionar e<br>segurar | Busca para cima/para baixo                                                                                                    |

\*1: Se equipado
 \*2: Dependendo do aplicativo que está sendo utilizado, esta função pode não estar disponível.)

# 2. CONTROLES DE ÁUDIO E VÍDEO DO BANCO TRASEIRO\*

Algumas partes do sistema de áudio e vídeo podem ser ajustadas usando os interruptores dos controles de áudio e vídeo do banco traseiro.

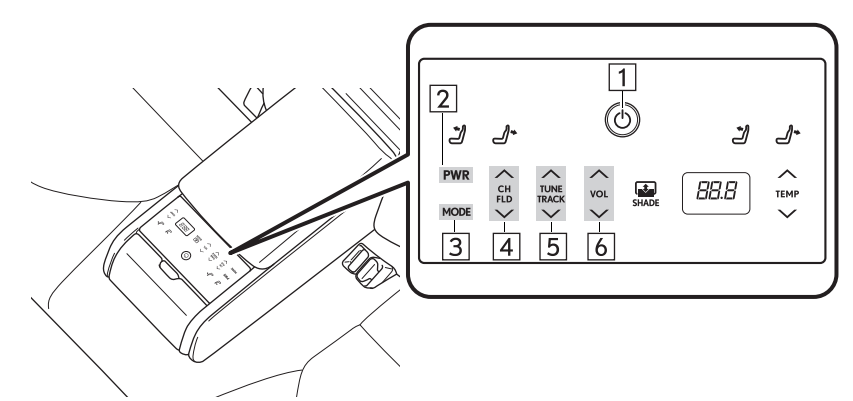

BT134C

| N° | Interruptor                         |
|----|-------------------------------------|
| 1  | Interruptor inicial                 |
| 2  | Botão "PWR"                         |
| 3  | Botão "MODE"                        |
| 4  | Botão "CH/FLD" (canal/pasta)        |
| 5  | Botão "TUNE/TRACK" (sintonia/faixa) |
| 6  | Botão "VOL"                         |

#### ► Interruptor "HOME"

| Modo                              | Operação                                                   | Função                                           |
|-----------------------------------|------------------------------------------------------------|--------------------------------------------------|
| Tudo                              | Pressionar                                                 | Ligar/desligar o sistema do controlador traseiro |
| ►Botão "F                         | WR"                                                        |                                                  |
| Modo                              | Operação                                                   | Função                                           |
| Tudo                              | Pressionar                                                 | Ligar/desligar o sistema de áudio/vídeo          |
| ► Interrupt                       | or "MODE"                                                  |                                                  |
|                                   |                                                            |                                                  |
| Modo                              | Operação                                                   | Função                                           |
| Modo<br>Tudo                      | Operação<br>Pressionar                                     | Função<br>Muda os modos de áudio                 |
| Modo<br>Tudo<br>►Botão "C         | Operação<br>Pressionar<br>CH/FLD" (canal/pasta             | Função<br>Muda os modos de áudio<br>a)           |
| Modo<br>Tudo<br>►Botão "C<br>Modo | Operação<br>Pressionar<br>CH/FLD" (canal/pasta<br>Operação | Função<br>Muda os modos de áudio<br>a)<br>Função |

TV Digital\* Pressionar Canal pré-sintonizado para cima/para baixo

\*: Se equipado

#### ► Interruptor "TUNE/TRACK" (sintonia/faixa)

| Modo                                                                         | Operação                                           | Função                                                                                                    |
|------------------------------------------------------------------------------|----------------------------------------------------|----------------------------------------------------------------------------------------------------|
| AM, FM                                                                       | Pressionar                                         | <ul> <li>Pré-programa a tela: Estação pré-sintonizada para cima/para baixo</li> <li>Tela da lista de estações: Estação para cima/para baixo</li> <li>Tela manual: Procurar para cima/para baixo</li> </ul> |
|                                                                              | Pressionar e segu-<br>rar (0,8 segundo<br>ou mais) | Tela manual: Busca para cima/para baixo continuamen-<br>te, enquanto o interruptor estiver pressionado.                                                                                                    |
| Áudio CD/                                                                    | Pressionar                                         | Trilha/arquivo/capítulo para cima/baixo                                                                                                    |
| MP3/WMA/<br>disco AAC,<br>DVD, USB,<br>iPod, áudio<br>Bluetooth <sup>®</sup> | Pressionar e segu-<br>rar (0,8 segundo<br>ou mais) | Avançar/retroceder                                                                                                    |
|                                                                              | Pressionar                                         | Sintoniza para cima/para baixo                                                                                                    |
| TV Digital*                                                                  | Pressionar e segu-<br>rar (0,8 segundo<br>ou mais) | Busca para cima/para baixo                                                                                                    |
|                                                                              | Pressionar e segu-<br>rar (1,5 segundo<br>ou mais) | Busca pelos canais para cima/para baixo continuamente, enquanto o interruptor estiver pressionado                                                                                                    |

\*: Se equipado

► Interruptor "VOL"

| Modo | Operação                                           | Função                                 |
|------|----------------------------------------------------|----------------------------------------|
|      | Pressionar                                         | Aumenta/diminui o volume               |
| Tudo | Pressionar e segu-<br>rar (0,8 segundo<br>ou mais) | Aumenta/diminui o volume continuamente |

#### 5. CONFIGURAÇÕES

# 1. CONFIGURAÇÕES DE ÁUDIO

Configurações detalhadas de áudio podem ser programadas.

1 Pressione o botão "MENU".

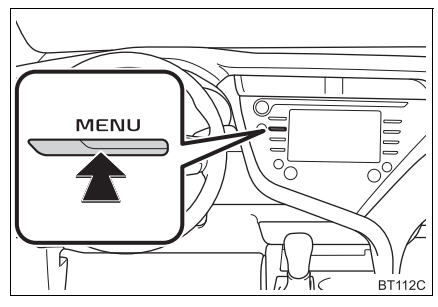

- 2 Selecione "Configuração".
- 3 Selecione "Áudio".
- 4 Selecione os itens que deseja configurar.

# TELA DE CONFIGURAÇÕES DE ÁUDIO

| Configuração |       | 2:44         |
|--------------|-------|--------------|
| l Geral      | Comum | 1            |
| Bluetooth    | FM    | 2            |
| ♪ Áudio      | DVD   | 3            |
| C Telefone   |       |              |
| oを Voz       |       |              |
| ~            |       |              |
|              |       | CFG001aCT7BF |

| N٥ | Função                                                                | Página |
|----|-----------------------------------------------------------------------|--------|
| 1  | Selecione para alterar as configurações comuns.                       | 125    |
| 2  | Selecione para definir as<br>configurações detalhadas<br>de rádio FM. | 85     |
| 3* | Selecione para definir as<br>configurações detalhadas<br>de DVD.      | 126    |

### **CONFIGURAÇÕES COMUNS**

- 1 Exiba a tela de configurações de áudio.
- 2 Selecione "Comum".
- **3** Selecione os itens que deseja configurar.

| Configuração   |                 | 2:44       |    |
|----------------|-----------------|------------|----|
| <li>Geral</li> | Comum           | -          | 5  |
| Bluetooth      | Mostrar capa    | Ligado 1   |    |
| ♪ Áudio        | Formato de tela | Normal 2   |    |
| Telefone       | Exibição        | 3          | Ī  |
| oを Voz         |                 |            |    |
| ~              |                 |            |    |
|                |                 | CFG002aCT7 | BP |

| N° | Função                                                                              |
|----|-------------------------------------------------------------------------------------|
| 1  | Selecione para definir a arte da capa como ligada/desligada.                        |
| 2* | Selecione para alterar o formato da tela da saída do vídeo. ( $\rightarrow$ P.80)   |
| 3* | Selecione para exibir a tela de ajuste da qualidade da imagem. $(\rightarrow P.81)$ |

\*: Dependendo da fonte de áudio, algumas funções podem não estar disponíveis.

### CONFIGURAÇÕES DE DVD

- Exiba a tela de configurações de áudio. (→P.125)
- 2 Selecione "DVD".
- **3** Selecione os itens a serem definidos.

| Configuração   | 2:4                             | 14 .11 🛛 🕻         |       |
|----------------|---------------------------------|--------------------|-------|
| <li>Geral</li> | DVD                             |                    | 5     |
| Bluetooth      | Idioma de áudio                 | English            | 1     |
| ♪ Áudio        | ldioma da legenda               | English            | 2     |
| Telefone       | Idioma dos menus                | English            | 3     |
| oを Voz         | Marca de ângulo                 | Ligado             | 4     |
| ~              | Nívei de controle parental      | 8                  | 5     |
| Configuração   | 2:4                             | DVV006a<br>441 🔒 🕻 | CT7BP |
| <li>Geral</li> | DVD                             |                    | Ð     |
| Bluetooth      | Marca de ângulo                 | Ligado             | *     |
| ♪ Áudio        | Nível de controle parental      | 8                  |       |
| Telefone       | Reprodução de início automático | Ligado             | 6     |
| of Voz         | Gama dinâmica do som            | MÁX ~              | 7     |
| ~              | Padrão                          |                    | 8     |
|                |                                 | AND DE TRANSPORT   |       |

| N° | Função                                                                                                    | Pági-<br>na |
|----|----------------------------------------------------------------------------------------------------|-------------|
| 1  | Selecione para alterar o idioma de áudio.                                                                                                    | 127         |
| 2  | Selecione para alterar o idioma das legendas.                                                                                                    | 127         |
| 3  | Selecione o idioma do menu de vídeo DVD.                                                                                                    | 127         |
| 4  | Selecione para definir a marca de ângulo como li-<br>gada/desligada.                                                                                                    | _           |
| 5  | Selecione para configurar<br>o nível de controle dos<br>pais.                                                                                                    | 127         |
| 6  | Selecione para definir a ini-<br>cialização automática de<br>reprodução de áudio como<br>ligada/desligada.<br>Os discos inseridos en-<br>quanto o veículo está em<br>movimento começarão a<br>ser reproduzidos automati-<br>camente. Alguns discos<br>podem não ser reproduzi-<br>dos. | _           |
| 7  | Selecione para definir uma faixa dinâmica.                                                                                                    | 127         |
| 8  | Selecione para redefinir to-<br>dos os itens de configura-<br>ção.                                                                                                    | —           |

#### IDIOMA DE ÁUDIO

- 1 Selecione "Idioma de Áudio".
- Selecione o idioma desejado para o áudio.
- Se o idioma que deseja ouvir não puder ser encontrado nessa tela, selecione "Outro" e insira um código de idioma. (→P.128)

#### **IDIOMA DAS LEGENDAS**

- 1 Selecione "Idioma das Legendas".
- 2 Selecione o idioma desejado para leitura.
- Se o idioma que deseja ler não puder ser encontrado nessa tela, selecione "Outro" e insira um código de idioma. (→P.128)

#### **IDIOMA DO MENU**

- 1 Selecione "Idioma do Menu".
- Selecione o idioma desejado para leitura.
- Se o idioma que deseja ler não puder ser encontrado nessa tela, selecione "Outro" e insira um código de idioma. (→P.128)

#### **NÍVEL DE CONTROLE DOS PAIS**

- 1 Selecione "Nível de controle dos pais".
- **2** Digite o código pessoal de 4 dígitos.
- 3 Selecione o nível de controle dos pais (1-8).

#### FAIXA DINÂMICA DE SOM

A diferença entre o volume mais baixo e o volume mais alto pode ser ajustada.

- 1 Selecione "Faixa dinâmica de som".
- 2 Selecione "MÁXIMO", "MÉDIO" ou "MÍNIMO".

### LISTA DE CÓDIGOS DE IDIOMA

| Código | Idioma            | Código | Idioma         | Código | Idioma         | Código | Idioma     |
|--------|-------------------|--------|----------------|--------|----------------|--------|------------|
| 0514   | Inglês            | 0515   | Esperanto      | 1201   | Latim          | 1912   | Esloveno   |
| 1001   | Japonês           | 0520   | Estoniano      | 1214   | Lingala        | 1913   | Samoano    |
| 0618   | Francês           | 0521   | Basco          | 1215   | Laosiano       | 1914   | Xona       |
| 0405   | Alemão            | 0601   | Persa          | 1220   | Lituano        | 1915   | Somali     |
| 0920   | Italiano          | 0609   | Finlandês      | 1222   | Letão, Letonês | 1917   | Albanês    |
| 0519   | Espanhol          | 0610   | Fijiano        | 1307   | Malagasi       | 1918   | Sérvio     |
| 2608   | Chinês            | 0615   | Faroês         | 1309   | Maori          | 1919   | Siswati    |
| 1412   | Holandês          | 0625   | Frisão         | 1311   | Macedônio      | 1920   | Sesoto     |
| 1620   | Português         | 0701   | Irlandês       | 1312   | Malaio         | 1921   | Sundanês   |
| 1922   | Sueco             | 0704   | Escocês Gálico | 1314   | Mongol         | 1923   | Suaili     |
| 1821   | Russo             | 0712   | Galego         | 1315   | Moldaviano     | 2001   | Tamil      |
| 1115   | Coreano           | 0714   | Guarani        | 1318   | Marati         | 2005   | Telugu     |
| 0512   | Grego             | 0721   | Gujarati       | 1319   | Malaio         | 2007   | Tadjique   |
| 0101   | Afar              | 0801   | Hausa          | 1320   | Maltês         | 2008   | Tailandês  |
| 0102   | Abicasiano        | 0809   | Hindi          | 1325   | Birmanês       | 2009   | Tigrinia   |
| 0106   | Africanês         | 0818   | Coata          | 1401   | Nauruano       | 2011   | Turcomeno  |
| 0113   | Amhárico          | 0821   | Húngaro        | 1405   | Nepalês        | 2012   | Tagalo     |
| 0118   | Árabe             | 0825   | Armênio        | 1415   | Norueguês      | 2014   | Setsvano   |
| 0119   | Assamês           | 0901   | Interlingua    | 1503   | Ocitano        | 2015   | Tonganês   |
| 0125   | Aimara            | 0905   | Interlingua    | 1513   | (Afan) Oromo   | 2018   | Turco      |
| 0126   | Azerbaijano       | 0911   | Inupiaque      | 1518   | Oriya          | 2019   | Tsonga     |
| 0201   | Bashkir           | 0914   | Indonésio      | 1601   | Punjabi        | 2020   | Tatárico   |
| 0205   | Belorusso         | 0919   | Islandês       | 1612   | Polonês        | 2023   | Twi        |
| 0207   | Búlgaro           | 0921*  | Inuctitut      | 1619   | Pachto, Puchto | 2107*  | Uigur      |
| 0208   | Bihari            | 0923   | Hebreu         | 1721   | Quíchua        | 2111   | Ucraniano  |
| 0209   | Bislama           | 1009   | lídiche        | 1813   | Raeto-Romance  | 2118   | Urdu       |
| 0214   | Bengalês, Bengala | 1023   | Javanês        | 1814   | Kirundi        | 2126   | Uzbeque    |
| 0215   | Tibetano          | 1101   | Georgiano      | 1815   | Romeno         | 2209   | Vietnamita |
| 0218   | Bretão            | 1111   | Kazakh         | 1823   | Kinyarwanda    | 2215   | Volapuque  |
| 0301   | Catalão           | 1112   | Groelandês     | 1901   | Sânscrito      | 2315   | Wolof      |
| 0315   | Corso             | 1113   | Cambojano      | 1904   | Sindhi         | 2408   | Xhosa      |
| 0319   | Tcheco            | 1114   | Canarês        | 1907   | Sango          | 2515   | loruba     |
| 0325   | Galês             | 1119   | Caxemira       | 1908   | Servo-croata   | 2601*  | Zhuang     |
| 0401   | Dinamarquês       | 1121   | Curdo          | 1909   | Cingalês       | 2621   | Zulu       |
| 0426   | Butani            | 1125   | Quirguizês     | 1911   | Eslovaco       |        |            |

\*: Em alguns modelos

# **1. INFORMAÇÕES OPERACIONAIS**

# 

- Para evitar danos ao sistema de áudio e vídeo:
  - Tome cuidado para não derramar bebidas sobre o sistema de áudio e vídeo.
  - Não insira nada além de discos apropriados na entrada para disco.

#### (INFORMAÇÃO)

O uso de um telefone celular dentro ou próximo ao veículo pode causar um ruído pelos alto-falantes do sistema de áudio e vídeo durante a utilização. Contudo, isto não indica uma falha no sistema.

# RÁDIO

Geralmente, um problema na recepção de rádio não significa que há um problema no rádio — é apenas o resultado normal de condições externas ao veículo.

Por exemplo, os edifícios e o terreno nas proximidades podem interferir na recepção de FM. As linhas da rede elétrica ou os fios telefônicos podem interferir nos sinais AM. E, naturalmente, os sinais de rádio têm uma faixa limitada. Quanto mais longe o veículo estiver da estação, mais fraco será o sinal. Além disso, as condições de recepção mudam continuamente conforme o veículo se movimenta.

Descrevemos aqui alguns problemas comuns de recepção que provavelmente não indicam um problema no rádio.

#### FΜ

Esmaecimento e flutuação das estações: De modo geral, a faixa eficaz de FM é cerca de 40 km. Uma vez fora dessa faixa, você pode observar esmaecimento e flutuação, que aumenta com a distância do transmissor de rádio. Geralmente são acompanhados de distorção.

Multicaminho: Os sinais FM são refletivos, tornando possível que 2 sinais cheguem na antena do veículo ao mesmo tempo. Se isso ocorrer, os sinais se cancelarão mutuamente, causando uma tremulação ou perda de recepção momentânea.

Estática e tremulação: Ocorrem quando os sinais são bloqueados por edifícios, árvore ou outros objetos grandes. Aumentar o nível de tons graves pode reduzir a estática e a tremulação.

Troca de estações: Se o sinal FM que está sendo ouvido for interrompido ou enfraquecido e houver um sinal mais forte nas imediações na banca de FM, o rádio poderá sintonizar na segunda estação até que o sinal original possa ser captado novamente.

#### AM

Esmaecimento: As transmissões em AM são refletidas pela atmosfera superior principalmente à noite. Esses sinais refletidos podem interferir naqueles recebidos diretamente da estação de rádio, fazendo com que o som da estação de rádio alterne entre forte e fraco.

Interferência da estação: Quando um sinal refletido e um sinal recebido diretamente de uma estação de rádio estão muito próximos da mesma frequência, eles podem interferir um com o outro, tornando difícil escutar a transmissão.

Estática: O sinal de AM é afetado por fontes externas de ruído elétrico, como linhas de energia de alta tensão, raios ou motores elétricos. Isso resulta em estática.

### DISPOSITIVO DE REPRODUÇÃO DE CD E DISCO

- Esse dispositivo de reprodução de CD destina-se apenas ao uso com discos de 12 cm.
- Temperaturas extremamente altas podem impedir o dispositivo de reprodução de CD de funcionar corretamente. Nos dias quentes, use o sistema de ar-condicionado para refrescar o interior do veículo antes de usar o dispositivo de reprodução.
- Estradas irregulares ou outras vibrações podem fazer o dispositivo de reprodução de DVD saltar.
- Se o dispositivo de reprodução de DVD ficar úmido, pode não ser possível reproduzir os discos. Remova os discos do dispositivo de reprodução e aguarde até secar.

# ADVERTÊNCIA

 Esses dispositivos de reprodução de CD usam um raio laser invisível que pode causar exposição perigosa à radiação, se direcionado fora da unidade. Certifique-se de operar o dispositivo de reprodução corretamente.

#### DISPOSITIVO DE REPRODUÇÃO DE CD

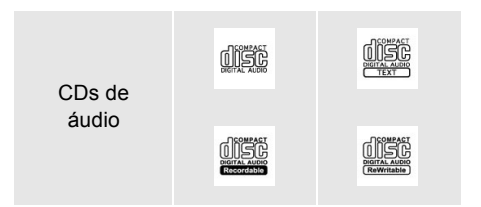

- Use somente discos marcados como mostrado acima. Os seguintes produtos podem não ser executáveis em seu dispositivo de reprodução:
  - SACD
  - CD dts
  - CD com proteção contra gravação
  - CD de Vídeo

#### ► Discos de formato especial

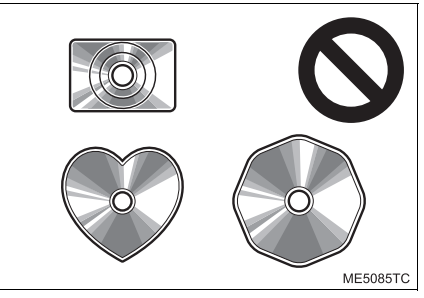

Discos transparentes/translúcidos

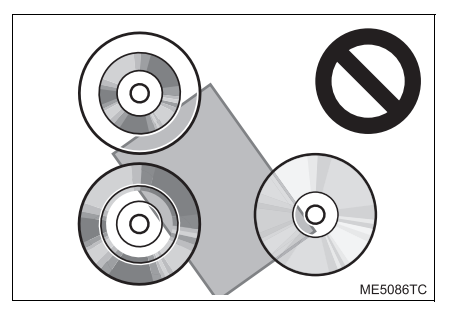

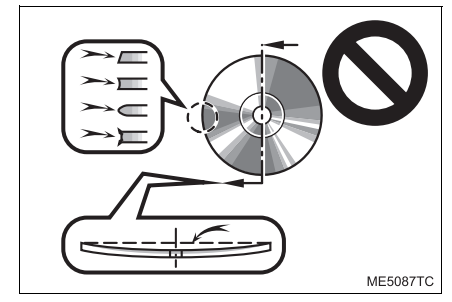

#### ► Discos de baixa qualidade

Discos com etiquetas

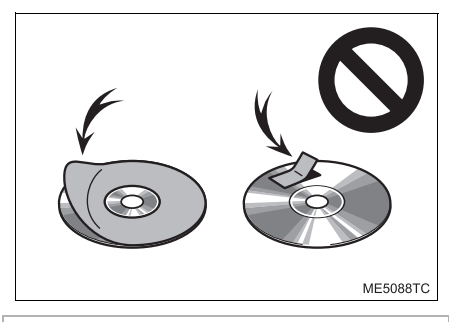

# 

- Não use discos de formato especial, transparentes/translúcidos, de baixa qualidade ou com etiquetas como aqueles mostrados nas ilustrações. O uso desses discos pode danificar o dispositivo de reprodução ou pode não ser possível ejetar o disco.
- Este sistema não foi projetado para uso de Discos Duplos. Não use Discos Duplos, visto que eles podem danificar o dispositivo de reprodução.
- Não use discos que tenham um anel de proteção. O uso desses discos pode danificar o dispositivo de reprodução ou pode não ser possível ejetar o disco.
- Não use discos imprimíveis. O uso desses discos pode danificar o dispositivo de reprodução ou pode não ser possível ejetar o disco.

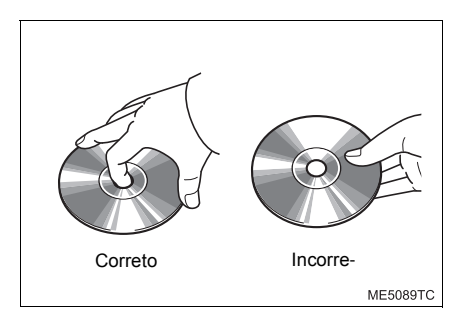

- Manuseie os discos com cuidado, principalmente ao inseri-los. Segure-os pela borda e não dobre os discos. Evite deixar impressões digitais nos discos, principalmente no lado brilhante.
- Sujeira, riscos, empenamento, furos minúsculos ou outros danos no disco podem fazer com que o dispositivo de reprodução pule ou repita uma seção de uma trilha. (Para ver um furo minúsculo, segure o disco para cima contra a luz.)
- Remova os discos do dispositivo de reprodução quando não estiverem em uso. Guarde-os nas respectivas caixas de plástico longe de umidade, calor e incidência de luz solar direta.

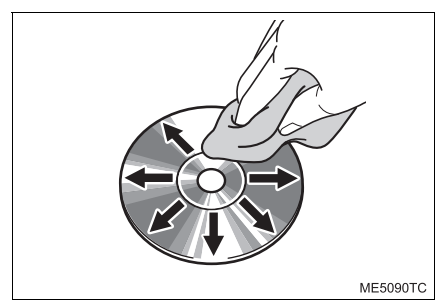

Para limpar um disco: Limpe-o com um pano macio, que não solte fiapos, umedecido com água. Limpe em uma linha reta a partir do centro para a borda do disco (não em círculos). Seque-o com outro pano macio que não solte fiapos. Não use um produto de limpeza convencional ou um dispositivo antiestática.

#### **Discos CD-R/RW**

- Os discos CD-R/CD-RW que não foram submetidos ao "processo de finalização" (um processo que permite a reprodução dos discos em um dispositivo de reprodução de CD convencional) não podem ser reproduzidos.
- Pode não ser possível reproduzir discos CD-R/CD-RW gravados em um gravador de CD de música ou um computador pessoal, devido às características do disco, riscos ou sujeiras no disco, ou sujeira, condensação, etc. na lente da unidade.
- Pode não ser possível reproduzir discos gravados em um computador pessoal, dependendo das configurações do aplicativo e do ambiente. Grave no formato correto. (Para obter detalhes, entre em contato com os fabricantes adequados dos aplicativos.)
- Os discos CD-R/CD-RW podem ser danificados pela exposição à luz solar direta, altas temperaturas ou outras condições de armazenamento. A unidade pode não conseguir reproduzir discos danificados.
- Se um disco CD-RW for inserido no dispositivo de reprodução, a reprodução começará mais lentamente do que com um disco CD ou CD-R convencional.
- Gravações em CD-R/CD-RW não podem ser reproduzidas usando o sistema DDCD (CD de Dupla Densidade).

### DISPOSITIVO DE REPRODUÇÃO DE DVD E DISCO

- Esse dispositivo de reprodução de DVD destina-se apenas ao uso com discos de 12 cm.
- Temperaturas extremamente altas podem impedir o funcionamento do dispositivo de reprodução de DVD. Nos dias quentes, use o sistema de ar-condicionado para refrescar o interior do veículo antes de usar o dispositivo de reprodução.
- Estradas irregulares ou outras vibrações podem fazer o dispositivo de reprodução de DVD saltar.
- Se o dispositivo de reprodução de DVD ficar úmido, pode não ser possível reproduzir os discos. Remova os discos do dispositivo de reprodução e aguarde até secar.

# **ADVERTÊNCIA**

 O dispositivo de reprodução de DVD utiliza um feixe de laser invisível, que pode causar exposição à irradiação perigosa se direcionado fora da unidade. Certifique-se de operar o dispositivo de reprodução corretamente.

| DISPOSITIVO DE<br>REPRODUÇÃO DE DVD |                             |                            |  |  |
|-------------------------------------|-----------------------------|----------------------------|--|--|
| CDs de<br>áudio                     |                             |                            |  |  |
|                                     | Diotral Autoo<br>Recordable | DIGITAL AUGO<br>Rewritable |  |  |
| Discos DVD<br>de vídeo              |                             | VIDEO                      |  |  |
| Discos DVD-<br>R/RW                 |                             |                            |  |  |

- Use somente discos marcados como mostrado acima. Os seguintes produtos podem não ser executáveis em seu dispositivo de reprodução:
  - SACD
  - CD dts
  - CD com proteção contra gravação
  - DVD-Áudio
  - CD de Vídeo
  - DVD-RAM

#### ► Discos de formato especial

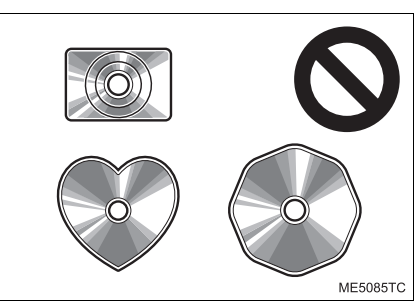

► Discos transparentes/translúcidos

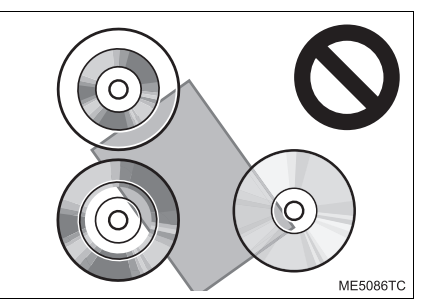

▶ Discos de baixa qualidade

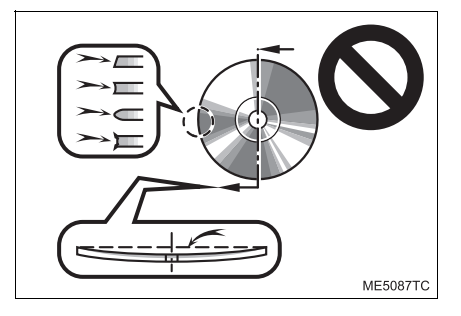

#### ► Discos com etiquetas

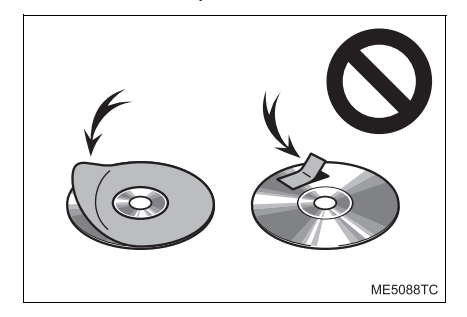

# 

- Não use discos de formato especial, transparentes/translúcidos, de baixa qualidade ou com etiquetas como aquelas mostradas nas ilustrações. O uso desses discos pode danificar o dispositivo de reprodução ou pode não ser possível ejetar o disco.
- Este sistema não foi projetado para uso de Discos Duplos. Não use Discos Duplos, visto que eles podem danificar o dispositivo de reprodução.
- Não use discos que tenham um anel de proteção. O uso desses discos pode danificar o dispositivo de reprodução ou pode não ser possível ejetar o disco.
- Não use discos imprimíveis. O uso desses discos pode danificar o dispositivo de reprodução ou pode não ser possível ejetar o disco.

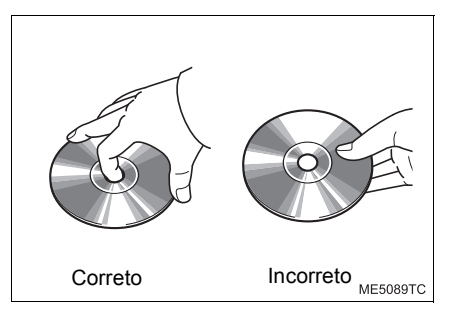

- Manuseie os discos com cuidado, principalmente ao inseri-los. Segure-os pela borda e não dobre os discos. Evite deixar impressões digitais nos discos, principalmente no lado brilhante.
- Sujeira, riscos, empenamento, furos minúsculos ou outros danos no disco podem fazer com que o dispositivo de reprodução pule ou repita uma seção de uma trilha. (Para ver um furo minúsculo, segure o disco para cima contra a luz.)
- Remova os discos do dispositivo de reprodução quando não estiverem em uso. Guarde-os nas respectivas caixas de plástico longe de umidade, calor e incidência de luz solar direta.

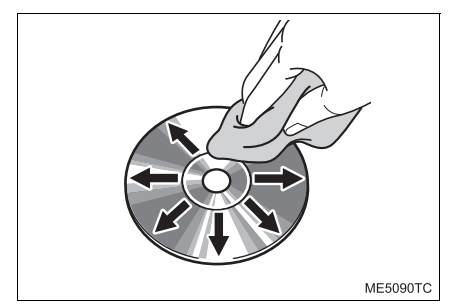

Para limpar um disco: Limpe-o com um pano macio, que não solte fiapos, umedecido com água. Limpe em uma linha reta a partir do centro para a borda do disco (não em círculos). Seque-o com outro pano macio que não solte fiapos. Não use um produto de limpeza convencional ou um dispositivo antiestática.

#### DISCOS CD-R/RW E DVD-R/RW

- Os discos CD-R/CD-RW que não foram submetidos ao "processo de finalização" (um processo que permite a reprodução dos discos em um dispositivo de reprodução de CD convencional) não podem ser reproduzidos.
- Pode não ser possível reproduzir discos CD-R/CD-RW gravados em um gravador de CD de música ou um computador pessoal, devido às características do disco, riscos ou sujeiras no disco, ou sujeira, condensação, etc. na lente da unidade.
- Pode não ser possível reproduzir discos gravados em um computador pessoal, dependendo das configurações do aplicativo e do ambiente. Grave no formato correto. (Para obter detalhes, entre em contato com os fabricantes adequados dos aplicativos.)
- Os discos CD-R/CD-RW podem ser danificados pela exposição à luz solar direta, altas temperaturas ou outras condições de armazenamento. A unidade pode não conseguir reproduzir discos danificados.
- Se um disco CD-RW for inserido no dispositivo de reprodução, a reprodução começará mais lentamente do que com um disco CD ou CD-R convencional.
- Gravações em CD-R/CD-RW não podem ser reproduzidas usando o sistema DDCD (CD de Dupla Densidade).

#### **DISCOS DVD DE VÍDEO**

Este dispositivo de reprodução de DVD está em conformidade com os formatos de TV a cores NTSC/PAL. Discos DVD de vídeo compatíveis com outro formato, como SECAM, não po-dem ser usados.

**Códigos regionais**: Alguns discos DVD de vídeo têm o código regional a seguir, indicando os países nos quais o disco DVD de vídeo pode ser reproduzido neste dispositivo de reprodução de DVD. Se você tentar reproduzir discos DVD de vídeo inadequados neste dispositivo de reprodução, uma mensagem de erro será exibida na tela. Mesmo se o disco DVD de vídeo não tiver um código regional, há casos em que ele não pode ser usado.

| Código | País                                   |
|--------|----------------------------------------|
| TODOS  | Todos os países                        |
| 2      | Oriente Médio, África do Sul,<br>Egito |
| 4      | América Latina                         |
| 5      | Sul da Ásia, África, Mongólia          |

#### MARCAS MOSTRADAS NOS DIS-COS DVD DE VÍDEO

| NTSC/PAL    | Indica o formato<br>NTSC/PAL de TV a<br>cores.                                                                                                    |
|-------------|----------------------------------------------------------------------------------------------------|
| 2))         | Indica o número de<br>trilhas de áudio.                                                                                                    |
| 2           | Indica o número de<br>idiomas para legen-<br>das.                                                                                                    |
| 3           | Indica o número de<br>ângulos.                                                                                                    |
| 16:9 LB 4:3 | Indica a tela a ser se-<br>lecionada.<br>Tela ampla: 16:9<br>Padrão: 4:3                                                                                   |
|             | Indica um código re-<br>gional pelo qual esse<br>disco de vídeo pode<br>ser reproduzido.<br>"TODOS": em todos<br>os países<br>Número: código re-<br>gional |

#### GLOSSÁRIO DE DISCO DVD DE VÍDEO

Discos DVD de vídeo: Disco Digital Versátil que contém vídeo. Os discos DVD de vídeo adotaram "MPEG2", um dos padrões mundiais de tecnologias de compressão digital. Os dados de imagem são comprimidos por 1/40 em média e armazenados. Tecnologia de codificação de taxa variável, na qual o volume de dados atribuídos à imagem é alterado dependendo do formato da imagem, também foi adotada. Os dados de áudio são armazenados utilizando PCM e Dolby Digital, que possibilita melhor qualidade de som. Além disso, recursos de múltiplos ângulos, múltiplos idiomas também aiudam o usuário a desfrutar da mais avancada tecnologia de vídeo DVD

**Restrições do telespectador**: Esse recurso limita o que pode ser assistido em conformidade com um nível de restrições do país. O nível de restrições varia dependendo do disco DVD de vídeo. Alguns discos DVD de vídeo não podem ser reproduzidos de forma alguma, ou cenas violentas são omitidas ou substituídas por outras cenas.

- Nível 1: Discos DVD de vídeo para crianças podem ser reproduzidos.
- Níveis 2 a 7: Discos DVD de vídeo para crianças e filmes com classificação G podem ser reproduzidos.
- Nível 8: Todos os tipos de discos DVD de vídeo podem ser reproduzidos.

**Recurso de múltiplos ângulos**: A mesma cena pode ser desfrutada em diferentes ângulos.

**Recurso de múltiplos idiomas**: O idioma das legendas e de áudio pode ser selecionado.

**Códigos regionais**: Os códigos regionais são fornecidos nos dispositivos de reprodução de DVD e nos discos DVD. Se o disco DVD de vídeo não tiver o mesmo código regional do dispositivo de reprodução de DVD, não será possível reproduzir o disco no dispositivo de reprodução de DVD. Para códigos regionais: (→P.135)

**Áudio**: Este dispositivo de reprodução de DVD reproduz DVDs nos formatos de áudio PCM linear, Dolby Digital e MPEG. Outros tipos decodificados não podem ser reproduzidos.

**Título e capítulo**: Os programas de áudio e vídeo armazenados nos discos DVD de vídeo são divididos em partes por título e capítulo.

**Título**: A unidade maior dos programas de áudio e vídeo é armazenada nos discos DVD de vídeo. Geralmente, um filme, um álbum ou um programa de áudio é designado como um título.

**Capítulo**: Uma unidade menor do que um título. Um título compreende vários capítulos.

 Fabricado sob licença da Dolby Laboratories. Dolby, Dolby Áudio e o símbolo double-D são marcas registradas do Dolby Laboratories.

### iPod

Made for iPhone

- "Feito para iPod" e "Feito para iPhone" significa que um acessório eletrônico foi projetado para ser conectado especificamente ao iPod ou iPhone, respectivamente, e foi certificado pelo desenvolvedor que atende os padrões de desempenho da Apple.
- A Apple não é responsável pela operação deste dispositivo ou sua conformidade com os padrões de segurança e regulamentação. Saiba que o uso deste acessório com iPod ou iPhone pode afetar o desempenho de rádio.
- iPhone, iPod, iPod classic, iPod nano, e iPod touch são marcas registradas da Apple Inc., registrada nos E.U.A e em outros países.
- O conector Lightning funciona com iPhone SE, iPhone 6s Plus, iPhone 6s, iPhone 6 Plus, iPhone 6, iPhone 5s, iPhone 5c, iPhone 5, iPod touch (5<sup>a</sup> e 6<sup>a</sup> geração), e iPod nano (7<sup>a</sup> geração).
- O conector de 30 pinos funciona com iPhone 4s, iPhone 4, iPhone 3GS, iPhone 3G, iPhone, iPod touch (1<sup>a</sup> à 4<sup>a</sup> geração), iPod classic e iPod nano (1<sup>a</sup> à 6<sup>a</sup> geração).
- O USB funciona com iPhone SE, iPhone 6s Plus, iPhone 6s, iPhone 6 Plus, iPhone 6, iPhone 5s, iPhone 5c, iPhone 5, iPhone 4s, iPhone 4, iPhone 3GS, iPhone 3G, iPhone, iPod touch (1<sup>a</sup> à 6<sup>a</sup> geração), iPod classic, e iPod nano (1<sup>a</sup> à 7<sup>a</sup> geração).
- A tecnologia Bluetooth<sup>®</sup> funciona com iPhone SE, iPhone 6s Plus, iPhone 6s, iPhone 6 Plus, iPhone 6, iPhone 5s, iPhone 5c, iPhone 5, iPhone 4s, iPhone 4, iPhone 3GS, iPhone 3G, iPhone, iPod touch (2<sup>a</sup> à 6<sup>a</sup> geração), e iPod nano (7<sup>a</sup> geração).

#### **MODELOS COMPATÍVEIS**

Os seguintes dispositivos iPod<sup>®</sup>, iPod nano<sup>®</sup>, iPod classic<sup>®</sup>, iPod touch<sup>®</sup> e iPhone<sup>®</sup> a seguir podem ser usados com este sistema.

Sem função de navegação/exceto para a América Latina

#### Feito para

- iPod touch (6ª geração)
- iPod touch (5ª geração)
- iPod nano (7ª geração)
- iPhone 7
- iPhone 7
- iPhone SE
- iPhone 6s Plus
- iPhone 6s
- iPhone 6
- iPhone 6
- iPhone 5s
- iPhone 5c
- iPhone 5
- iPhone 4s

Sem função de navegação/ para a América Latina

#### Feito para

- iPod touch (6ª geração)
- iPod touch (5ª geração)
- iPod nano (7ª geração)
- iPhone SE
- iPhone 6s Plus
- iPhone 6s
- iPhone 6
- iPhone 6
- iPhone 5s
- iPhone 5c
- iPhone 5
- iPhone 4s

Esse sistema suporta apenas a reprodução de áudio.

Dependendo das diferenças entre modelos ou versões de software, etc., alguns modelos podem ser incompatíveis com este sistema.

## FONTE DE SOM DE ALTA RESOLUÇÃO

O dispositivo suporta fontes de som de alta resolução.

A definição de alta resolução é baseada em padrões de grupos como CTA (Associação de Tecnologia do Consumidor).

Os seguintes formatos e a mídia que pode ser reproduzida são os (as) seguintes

#### FORMATOS SUPORTADOS

WAV, FLAC, ALAC, OGG Vorbis

#### MÍDIA QUE PODE SER REPRODU-ZIDA

USB

# INFORMAÇÕES DO ARQUIVO

#### DISPOSITIVOS USB COMPATÍVEIS

| Formatos de comuni-<br>cação USB | USB 2.0 HS (480<br>Mbps)                         |
|----------------------------------|--------------------------------------------------|
| Formatos de arquivo              | FAT 16/32                                        |
| Classe de correspon-<br>dência   | Classe de arma-<br>zenamento de<br>grande volume |

#### ARQUIVOS COMPRIMIDOS COM-PATÍVEIS

| Item                                            | USB                                    | DISCO           |
|-------------------------------------------------|----------------------------------------|-----------------|
| Formato de<br>arquivo<br>compatível             | MP3/WMA/<br>AAC                        |                 |
|                                                 | WAV(LPCM)/<br>FLAC/ALAC/<br>OGG Vorbis | MP3/<br>WMA/AAC |
|                                                 | MP4/AVI/<br>WMV                        |                 |
| Formato de<br>arquivo<br>compatível<br>(vídeo)* | MP4/AVI/<br>WMV                        | _               |
| Pastas no<br>dispositivo                        | Máximo<br>3000                         | Máximo<br>192   |
| Arquivos no<br>dispositivo                      | Máximo<br>9999                         | Máximo<br>255   |
| Arquivos<br>por<br>pasta                        | Máximo<br>255                          | _               |

\*: Somente vídeo USB

### FREQUÊNCIA DE AMOSTRAGEM CORRESPONDENTE

### TAXAS DE BITS CORRESPON-DENTE\*<sup>1</sup>

| Tipo de arquivo                                                                                                    | Frequência<br>(kHz)                                              |                                    | Tipo de arquivo                                                                 | Taxa de bits<br>(kbps) |  |
|----------------------------------------------------------------------------------------------------|------------------------------------------------------------------|------------------------------------|---------------------------------------------------------------------------------|------------------------|--|
| Arquivos MP3:<br>MPEG 1 LAYER 3                                                                                                    | 32/44.1/48                                                       |                                    | Arquivos MP3:<br>MPEG 1 LAYER 3                                                 | 32 - 320               |  |
| Arquivos MP3:<br>MPEG 2 LSF LAYER 3                                                                                                   | 16/22.05/24                                                      |                                    | Arquivos MP3:<br>MPEG 2 LSF LAYER 3                                             | 8 - 160                |  |
| Arquivos WMA:<br>Ver. 7, 8, 9* <sup>1</sup> (9.1/9.2)                                                                                 | 32/44.1/48                                                       |                                    | Arquivos WMA: Ver. 7,<br>8                                                      | CBR 48 - 192           |  |
| Arquivos AAC:<br>MPEG4/AAC-LC                                                                                                    | 11.025/12/16/<br>22.05/24/32/<br>44.1/48                         |                                    | Arquivos WMA:<br>Ver. 9 <sup>*2</sup> (9.1/9.2)                                 | CBR 48 - 320           |  |
| Arquivos WAV (LPCM)<br>*2<br>*2<br>*2<br>*1<br>*2<br>*1<br>*2<br>*2<br>*2<br>*2<br>*2<br>*2<br>*2<br>*2<br>*2<br>*2<br>*2<br>*2<br>*2 | 8/11.025/12/16/<br>22.05/24/32/<br>44.1/48/88.2/96/              | Arquivos AAC:<br>MPEG4/AAC-LC      | 8 - 320                                                                         |                        |  |
|                                                                                                    |                                                                  | OGG Vorbis                         | 32-500                                                                          |                        |  |
|                                                                                                    |                                                                  | *1: Compatível com Taxa de Bits Va |                                                                                 |                        |  |
| FLAC* <sup>2</sup>                                                                                                    | 8/11.025/12/16/<br>22.05/24/32/<br>44.1/48/88.2/96/<br>176.4/192 |                                    | (VBR) * <sup>2</sup> : Compatível somente com o Padrão Win-<br>dows Media Áudio |                        |  |
| ALAC* <sup>2</sup>                                                                                                    | 8/11.025/12/16/<br>22.05/24/32/<br>44.1/48/64/88.2/<br>96        | Tipo de arquivo                    | Faixa do bit de<br>quantização (bit)                                            |                        |  |
|                                                                                                    |                                                                  | Arquivos WAV (LPCM)                |                                                                                 |                        |  |
| OGG Vorbis <sup>*2</sup>                                                                                                    | 8/11.025/16/<br>22.05/32/44.1/<br>48                             |                                    | FLAC                                                                            | 16/24                  |  |
|                                                                                                    |                                                                  |                                    | ALAC                                                                            |                        |  |
|                                                                                                    |                                                                  |                                    |                                                                                 |                        |  |

\*1: Compatível somente com o Padrão Windows Media Áudio

\*<sup>2</sup>: A fonte do som de 48kHz ou mais é convertida para 48kHz/24bit.

#### MODOS DE CANAL COMPATÍVEIS

| Tipo de ar-<br>quivo                       | Modo de canal                                           |
|--------------------------------------------|---------------------------------------------------------|
| Arquivos<br>MP3                            | estéreo, estéreo conjunto, ca-<br>nal duplo e monoaural |
| Arquivos<br>WMA                            | 2ch                                                     |
| Arquivos<br>AAC                            | 1ch, 2ch (Canal duplo não é suportado)                  |
| WAV (LPCM)<br>/FLAC/<br>ALAC/OGG<br>Vorbis | 2ch                                                     |

- MP3 (MPEG Audio Layer 3), WMA (Windows Media Áudio) e AAC (Codificação de Áudio Avançada) são padrões de compressão de áudio.
- Este sistema reproduz arquivos MP3/ WMA/AAC em discos CD-R/CD-RW e memória USB.
- Os arquivos MP4, WMV e AVI podem ser utilizados nas resoluções descritas a seguir: 128x96, 160x120, 176x144 (QCIF), 320x240 (QVGA), 352x240 (SIF), 352x288 (CIF), 640x480 (VGA), 720x480 (NTSC), 720x576 (PAL)
- Este sistema reproduz gravações em disco compatíveis com ISO 9660 nível 1 e nível 2, e com o sistema de arquivos Romeu e Julieta e UDF (2.01 ou inferior).
- Ao dar nome em um arquivo MP3/WMA/ AAC, adicione a extensão de arquivo adequada (.mp3/.wma/.m4a).
- Este sistema reproduz arquivos com extensões de arquivo .mp3/.wma/.m4a, como arquivos MP3/WMA/AAC respectivamente. Para evitar ruídos e erros de reprodução, use a extensão de arquivo adequada.
- Este sistema só reproduz a primeira sessão/borda ao usar discos compatíveis com múltiplas sessões/borda.
- Os arquivos MP3 são compatíveis com a Etiqueta ID3 Ver. Formatos 1.0, Ver. Formatos 1.1, Ver. 2.2 e Ver. 2.3. Esse sistema não exibe o título do disco, o título da trilha e o nome do artista em outros formatos.

- Os arquivos WMA/AAC podem conter uma etiqueta WMA/AAC que é usada de alguma maneira como uma etiqueta ID3. As etiquetas WMA/AAC transmitem informações como o título da trilha e o nome do artista.
- A função de ênfase está disponível somente quando se reproduz arquivos MP3.
- Este sistema reproduz arquivos AAC codificados pelo iTunes.
- A qualidade do som dos arquivos MP3/ WMA geralmente melhora com taxas de bits maiores. Para obter um nível razoável de qualidade do som, recomenda-se discos gravados com uma taxa de bits de pelo menos 128 kbps.
- As listas de reprodução m3u não são compatíveis com o dispositivo de reprodução de áudio.
- Os formatos MP3i (MP3 interativo) e MP3PRO não são compatíveis com o dispositivo de reprodução de áudio.
- O dispositivo de reprodução é compatível com VBR (Taxa de Bits Variável).
- Ao reproduzir discos gravados como arquivos VBR (Taxa de Bits Variável), o tempo de reprodução não será exibido corretamente se forem usadas as operações de avanço ou de retrocesso rápido.
- Não é possível verificar pastas que não incluem arquivos MP3/WMA/AAC.
- Os arquivos MP3/WMA/AAC nas pastas com profundidade de até 8 níveis podem ser reproduzidos. No entanto, o início da reprodução pode ser retardado ao usar discos contendo inúmeros níveis de pastas. Por esse motivo, recomendamos criar discos com no máximo 2 níveis de pastas.

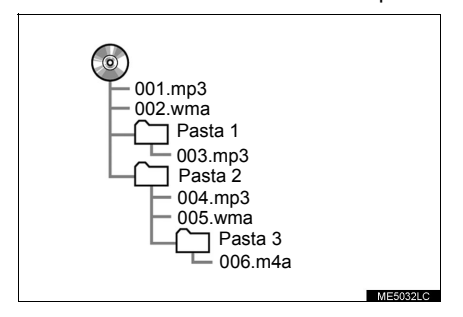

 A ordem de reprodução do disco compacto com a estrutura mostrada acima é a seguinte:

| 001.mp3  | → 002.wma | - | 006.m4a |
|----------|-----------|---|---------|
| <b>↓</b> |           |   |         |
|          |           |   |         |

 A ordem é alterada, dependendo do computador pessoal e do software de codificação de MP3/WMA/AAC utilizado.

#### FORMATO DE DISCO COMPATÍVEL

| Formato             | Codificador                                                                                                    |
|---------------------|----------------------------------------------------------------------------------------------------|
| MPEG-4              | Codificador de vídeo:<br>• H.264 MPEG-4 AVC<br>• MPEG4<br>Codificador de áudio:<br>• AAC<br>• MP3<br>Tela correspondente<br>tamanho:<br>• MAX 1920×1080<br>Faixa da estrutura<br>correspondente:<br>• MAX 60i/30p                                                                    |
| RECIPIEN-<br>TE AVI | Codificador de vídeo:<br>• H.264 MPEG-4 AVC<br>• MPEG4<br>• WMV9<br>• Perfil avançado<br>WMV9<br>Codificador de áudio:<br>• AAC<br>• MP3<br>• WMA9.2 (7.8, 9.1, 9.2)<br>Tela correspondente<br>tamanho:<br>• MAX 1920×1080<br>Faixa da estrutura<br>correspondente:<br>• MAX 60i/30p |

| Formato                      | Codificador                                                                                                    |
|------------------------------|----------------------------------------------------------------------------------------------------|
| Vídeo de<br>Mídia<br>Windows | Codificador de vídeo:<br>• WMV9<br>• Perfil avançado<br>WMV9<br>Codificador de áudio:<br>• WMA9.2 (7,8, 9.1, 9.2)<br>Tela correspondente<br>tamanho:<br>• MAX 1920×1080<br>Faixa da estrutura<br>correspondente:<br>• MAX 60i/30p |

### TERMOS

#### PACKET WRITE

 Esse é um termo geral que descreve o processo de gravação de dados por comando para o CD-R, etc., da mesma maneira que os dados são gravados para discos rígidos ou flexíveis.

#### ID3 TAG

Trata-se de um método de integração de informações relacionadas à trilha em um arquivos MP3. Essas informações incorporadas podem incluir o número da trilha, o título da trilha, o nome do artista, o título do álbum, o gênero de música, o ano de produção, comentários, arte da capa e outros dados. Os conteúdos podem ser livremente editados usando software com funções de edição de etiqueta ID3. Embora as etiquetas estejam limitadas a um número de caracteres, as informações podem ser visualizadas quando a trilha está sendo reproduzida.
#### **ETIQUETA WMA**

 Os arquivos WMA podem conter uma etiqueta WMA que é usada da mesma maneira que uma etiqueta ID3. As etiquetas WMA transmitem informações como o título da trilha e o nome do artista.

#### FORMATO ISO 9660

- Esse é o padrão internacional para a formatação de arquivos e pastas em CD-ROM. Para o formato ISO 9660, há 2 níveis de regulamentos.
- Nível 1: O nome de arquivo é no formato 8.3 (nomes de arquivo com 8 caracteres, com uma extensão de arquivo de 3 caracteres. Os nomes de arquivo devem ser compostos de letras maiúsculas e números de um byte. O símbolo "\_" também pode ser incluído.)
- Nível 2: O nome de arquivo pode ter até 31 caracteres (incluindo a marca de separação "." e a extensão de arquivo). Cada pasta deve conter menos de 8 hierarquias.

#### MP3

 MP3 é um padrão de compressão de áudio determinado por um grupo de trabalho (MPEG) da ISO (International Standard Organization). MP3 comprime dados de áudio em cerca de até 1/10 do tamanho, em comparação com discos convencionais.

#### WMA

- WMA (Windows Media Audio) é um formato de compressão de áudio desenvolvido pela Microsoft<sup>®</sup>. Ele comprime arquivos em tamanhos menores que os dos arquivos MP3. Os formatos de decodificação de arquivos WMA são Ver. 7, 8 e 9.
- Reconhecimento da Marca Registrada Windows Media é uma marca registrada ou marca da Microsoft Corporation nos Estados Unidos e/ou outros países.
   Este produto inclui tecnologia de propriedade da Microsoft Corporation e não pode ser utilizado ou distribuído sem uma licença da Microsoft . Inc.

#### AAC

 AAC é uma abreviatura de Advanced Audio Coding e se refere a um padrão de tecnologia de compressão de áudio usado com MPEG2 e MPEG4.

### MENSAGENS DE ERRO

| Modo                                                                                                    | Mensagem                                                                                 | Explicação                                                                                                    |
|----------------------------------------------------------------------------------------------------|------------------------------------------------------------------------------------------|----------------------------------------------------------------------------------------------------|
|                                                                                                    | "Nenhum arquivo de músi-<br>ca foi encontrado."                                          | Indica que nenhum arquivo MP3/WMA/AAC está incluído no disco.                                                                                                    |
| CD/DVD*                                                                                                    | "Por favor, verifique o dis-<br>co." ("Verificar disco")                                 | Indica que o disco está sujo, danificado ou foi<br>inserido ao contrário.<br>Limpe o disco ou insira-o corretamente. Indica que<br>um disco que não é reproduzível está inserido. |
|                                                                                                    | "Problemas com DISCO"<br>("Erro de disco")                                               | Há um problema no interior do sistema.<br>Ejete o disco.                                                                                                    |
|                                                                                                    | "Problema com código re-<br>gional" ("Erro de código regional")                          | Indica que o código regional do DVD não está definido adequadamente.                                                                                                    |
|                                                                                                    | "Problemas com USB"<br>("Erro de USB")                                                   | Indica um problema em uma memória USB ou em sua conexão.                                                                                                    |
| USB                                                                                                    | "Nenhum arquivo de músi-<br>ca foi encontrado."                                          | Indica que nenhum arquivo de imagem está in-<br>cluído na memória USB.                                                                                                    |
|                                                                                                    | "Nenhum arquivo de vídeo foi encontrado."                                                | Indica que nenhum arquivo de vídeo está inclu-<br>ído na memória USB.                                                                                                    |
|                                                                                                    | "Problemas com iPod"<br>("Erro de iPod")                                                 | Indica um problema no iPod ou em sua cone-<br>xão.                                                                                                    |
|                                                                                                    | "Nenhum arquivo de músi-<br>ca foi encontrado."                                          | Indica que não há dados de música no iPod.                                                                                                    |
| iPod                                                                                                    | "Verifique a versão de<br>firmware do iPod."                                             | Indica que a versão de software não é compatível.<br>Atualize o firmware do iPod e tente novamente.                                                                               |
|                                                                                                    | "A autorização do iPod não<br>pode ser finalizada." "Autori-<br>zação ineficaz do iPod." | Indica que ocorreu uma falha na autorização do<br>iPod. Verifique seu iPod.                                                                                                    |
| Áudio Blue-<br>tooth®"Trilhas de música não<br>são suportadas. Verifique<br>seu dispositivo de repro-<br>dução portátil." |                                                                                          | Indica um problema no dispositivo Bluetooth $^{\ensuremath{\mathbb{B}}}$ .                                                                                                    |

\*: Se equipado

#### (INFORMAÇÃO)

Se a falha não for corrigida: Leve seu veículo em uma Concessionária Autorizada Toyota.

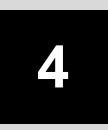

# SISTEMA DE COMANDO DE VOZ

| 1  | OPERAÇÃO DO SISTEMA DE<br>COMANDO DE VOZ     |
|----|----------------------------------------------|
| 1. | SISTEMA DE COMANDO<br>DE VOZ 146             |
|    | COMO USAR O SISTEMA DE<br>COMANDO DE VOZ 146 |
|    | OPERAÇÃO DO SISTEMA DE COMANDO<br>DE VOZ147  |
| 2. | LISTA DE COMANDOS 148                        |
| 2  | OPERAÇÃO DO ASSISTENTE<br>MÓVEL              |
| 1. | ASSISTENTE MÓVEL 151                         |

# 1. SISTEMA DE COMANDO DE VOZ\*

O sistema de comando de voz permite acionar o rádio, discagem de telefone, etc. usando comandos de voz.

Consulte a lista de comandos para obter exemplos de comandos de voz.  $(\rightarrow P.148)$ 

### COMO USAR O SISTEMA DE COMANDO DE VOZ

#### INTERRUPTOR NO VOLANTE DE DIREÇÃO

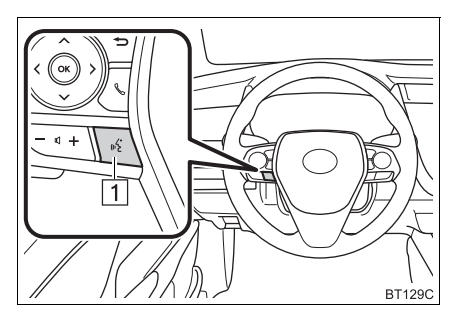

1 Interruptor falar

- Pressione o interruptor falar para iniciar o sistema de comando de voz.
- Para cancelar o comando de voz, pressione e segure o interruptor falar.

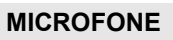

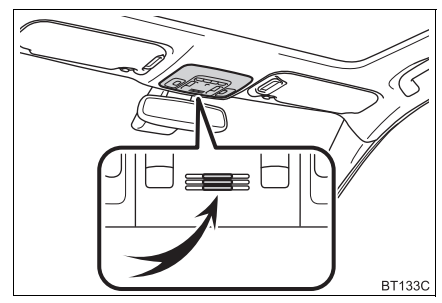

• Ao dar um comando de voz, não é necessário falar diretamente no microfone.

#### (INFORMAÇÃO)

- Os comandos de voz podem não ser reconhecidos guando:
  - · Falados muito rapidamente.
  - Falados em um tom baixo ou alto.
  - O teto ou os vidros estiverem abertos.
  - Os passageiros estiverem conversando quando os comandos são falados.
  - A velocidade do ventilador do sistema de ar condicionado estiver ajustada para alta.
  - Os difusores do ar-condicionado estiverem direcionados para o microfone.
- Nas seguintes condições, o sistema pode não reconhecer corretamente o comando, e pode não ser possível usar comandos de voz:
  - O comando está incorreto ou não está claro. Observe que certas palavras, acentos ou padrões de emissão de voz podem ser difíceis para o reconhecimento do sistema.
  - Há um ruído de fundo excessivo, como ruído de vento.
- Aguarde o sinal de confirmação antes de falar um comando.
- Veículos sem sistema de entrada e partida inteligente: O seu sistema pode não ser acionado imediatamente quando a chave de ignição estiver na posição "ACC" ou "ON".

Veículos com sistema inteligente de entrada e partida: O seu sistema pode não ser operado imediatamente quando o botão de <partida> estiver no modo ACESSÓRIOS ou IGNIÇÃO LIGADA <LIGADO>.

### OPERAÇÃO DO SISTEMA DE COMANDO DE VOZ

O sistema de comando é operado ao dizer comandos que correspondam a função suportada. Para exibir exemplos de comandos das funções suportadas, selecione um botão de função na tela após iniciar o sistema de comando de voz.

- **1** Pressione o interruptor falar.
- A orientação por voz para o sistema de comando de voz pode ser omitida ao pressionar o interruptor falar.
- **2** Após ouvir um bipe, fale um comando suportado.
- Para exibir comandos que testem a função desejada, diga a função ou selecione a função desejada o botão referente a ela. Para exibir mais comandos, selecione "Mais dicas".
- Selecionar "Ajuda" ou dizer "Help" solicita que o sistema de comando de voz ofereça exemplos de comandos e métodos de operação.
- Os nomes registrados na lista de contatos, etc., podem ser falados em vez de "<>" ao lado dos comandos. (→P.148) Por exemplo: Fale "Ligar para John Smith", etc.

- Se o resultado desejado não for exibido, ou nenhuma seleção estiver disponível, execute uma das seguintes ações para voltar para a tela anterior:
  - Fale "Voltar".
  - Selecione 🕤 .
- Para cancelar o reconhecimento de voz,

selecione ×, fale "*Cancelar*", ou pressione e segure o interruptor falar.

- Para realizar a operação do comando de voz novamente, selecione "Reiniciar" ou fale "Reiniciar".
- Para suspender a operação do comando de voz, selecione "Pausa" ou diga "Pausa". Para retomar a operação do comando de voz, selecione "Retomar" ou pressione o interruptor falar.

#### (INFORMAÇÃO)

- Se o sistema não responder ou a tela de confirmação não desaparecer, pressione o interruptor falar e tente novamente.
- Se um comando de voz não puder ser reconhecido, a orientação por voz dirá "Desculpe, você poderia repetir?" e a recepção de comando de voz será reiniciada.
- Se um comando de voz não puder ser reconhecido por 3 vezes consecutivas, o sistema de comando de voz será cancelado.
- A quantidade de comandos falados recebida pelo sistema enquanto o sistema de comando de voz está sendo utilizado, (solicitação de reconhecimento de voz) pode ser ligada ou desligada na tela de configurações de voz. (→P.68)

# 2. LISTA DE COMANDOS\*

Os comandos de voz que podem ser reconhecidos e as ações destes são mostrados abaixo.

- Os comandos de uso frequente estão listados nas tabelas a seguir.
- Para dispositivos que não estão instalados no veículo, os comandos de voz relacionados ao dispositivo não serão exibidos na tela. Além disso, em outras condições, como incompatibilidade, alguns comandos podem não ser exibidos na tela.
- As funções disponíveis podem variar de acordo com o sistema instalado.
- O idioma do sistema de comando de voz pode ser alterado.\* (→P.64)

#### ► Comum

| Comando     | Ação                                                                                                    |
|-------------|----------------------------------------------------------------------------------------------------|
| "Voltar"    | Volta para a tela anterior                                                                                   |
| "Ajuda"     | Solicita orientação por voz para oferecer exemplos de<br>comandos e métodos de operação                      |
| "Cancelar"  | Cancela o sistema de comando de voz                                                                          |
| "Reiniciar" | Retorna à tela do menu principal                                                                             |
| "Pausa"     | Pausa temporariamente a sessão de voz até que ela seja retomada ao pressionar o interruptor falar novamente. |

#### Menu principal

| Comando                     | Ação                                                 |
|-----------------------------|------------------------------------------------------|
| "Ir para <função>"</função> | Exibe a lista de comandos para a função selecionada. |
| "Mais dicas"                | Exibe os comandos mais utilizados                    |

#### ► Telefone

| Comando                                                               | Ação                                                                                 |
|-----------------------------------------------------------------------|--------------------------------------------------------------------------------------|
| "Discar <número do="" telefone="">"</número>                          | Faz uma chamada para o número do telefone especificado                               |
| "Mostra as chamadas recentes"                                         | Exibe a tela do histórico de chamadas                                                |
| "Ligar para <contatos>"</contatos>                                    | Faz uma chamada para o contato especificado da agen-<br>da telefônica                |
| "Ligar para <contatos> em <tipo de="" telefone="">"</tipo></contatos> | Faz uma chamada para o telefone especificado do con-<br>tato da agenda telefônica    |
| "Rediscar"                                                            | Faz uma chamada para o número de telefone da chama-<br>da efetuada mais recentemente |
| "Retornar a chamada"                                                  | Faz uma chamada para o número de telefone da chama-<br>da recebida mais recentemente |

#### ► Áudio

| Comando                                                                             | Ação                                                           |
|-------------------------------------------------------------------------------------|----------------------------------------------------------------|
| "Reproduzir artista <nome artis-<br="" do="">ta&gt;"*<sup>1</sup></nome>            | Reproduz trilhas do artista selecionado                        |
| "Reproduzir álbum <nome do="" ál-<br="">bum&gt;"*<sup>1</sup></nome>                | Reproduz trilhas do álbum selecionado                          |
| "Reproduzir lista de reprodução <nome da="" de="" lista="" reprodução="">"*1</nome> | Reproduz trilhas da lista de reprodução selecionada            |
| "Reproduzir música <música>"<sup>1</sup></música>                                   | Reproduz uma trilha selecionada                                |
| "Disco"                                                                             | Seleciona o modo do disco selecionado                          |
| "Auxiliar"                                                                          | Seleciona o modo de áudio AUX                                  |
| "USB"                                                                               | Seleciona o modo de áudio USB que é conectado primeiro         |
| "USB2"                                                                              | Seleciona o modo de áudio USB que é conectado por úl-<br>timo  |
| "iPod"                                                                              | Seleciona o modo de áudio iPod que é conectado primeiro        |
| "iPod2"                                                                             | Seleciona o modo de áudio iPod que é conectado por úl-<br>timo |
| "Áudio Bluetooth* <sup>2</sup> "                                                    | Seleciona o modo de áudio Bluetooth®                           |

\*<sup>1</sup>: O dispositivo de áudio deve ser conectado através do cabo USB para utilização.
 \*<sup>2</sup>: Bluetooth® é uma marca registrada da empresa Bluetooth SIG. Inc.

#### ►Rádio

| Comando                                                             | Ação                                                                     |
|---------------------------------------------------------------------|--------------------------------------------------------------------------|
| "Sintonizar <frequência> AM"</frequência>                           | Altera a rádio para a frequência AM especificada                         |
| "Sintonizar <frequência> FM"</frequência>                           | Altera a rádio para a frequência FM especificada                         |
| "Sintonizar AM predefinida <núme-<br>ro predefinido&gt;"</núme-<br> | Altera a rádio para a estação de rádio pré-programada<br>AM especificada |
| "Sintonizar FM predefinida <núme-<br>ro predefinido&gt;"</núme-<br> | Altera a rádio para a estação de rádio pré-programada<br>FM especificada |
| "Rádio AM"                                                          | Seleciona o modo de rádio AM                                             |
| "Rádio FM"                                                          | Selecione modo de rádio FM                                               |

#### (INFORMAÇÃO)

 Comandos relacionados à operação de áudio podem ser realizados apenas quando o sistema de áudio e vídeo estiver ligado.

# **1. ASSISTENTE MÓVEL**

A função do Assistente Móvel é uma função de assistência de entrada de voz. O Assistente Móvel suporta o Modo Siri e o Aplicativo Google. As instruções podem ser faladas no microfone do veículo da mesma forma que um comando é dado ao telefone. O conteúdo do pedido é interpretado pelo telefone e o resultado é emitido pelos alto-falantes do veículo. Para operar 0 Assistente Móvel um dispositivo compativel deve ser registrado e conectado ao sistema via Bluetooth<sup>®</sup>. ( $\rightarrow$ P.45)

 Pressione e segure o interruptor no volante de direção até que a tela Assistente Móvel seja exibida.

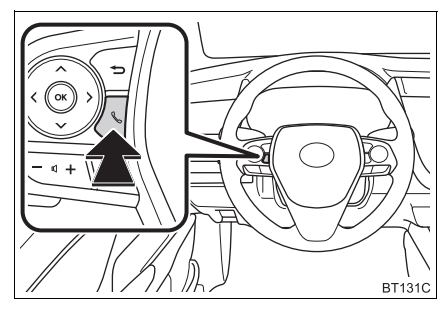

2 O Assistente Móvel pode ser utilizado apenas quando a tela seguinte for exibida.

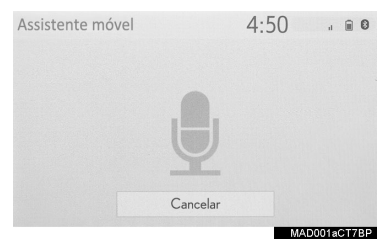

• Para cancelar o assistente móvel, selecione "Cancelar", ou pressione e segure

o interruptor 🕓 no volante de direção.

 Para reiniciar o Assistente Móvel e utilizar os comandos adicionais, pressione o

interruptor & no volante de direção.

- O Assistente Móvel poderá ser reinicializado apenas após o sistema responder a um comando de voz.
- Após dar um comando, a função do Assistente Móvel será finalizada automaticamente para completar a ação solicitada.
- O volume do Assistente Móvel pode ser ajustado usando o botão "PWR·VOL" ou os interruptores de controle de volume do volante de direção. O Assistente Móvel e os volumes da chamada do telefone são sincronizados.

#### (INFORMAÇÃO)

- As características disponíveis e as funções podem variar com base na versão iOS/Android instalada no dispositivo conectado.
- Enquanto a chamada do telefone estiver ativa, o Assistente Móvel não pode ser usado.
- Se for utilizar o dispositivo de navegação do telefone celular, certifique-se de que a fonte de áudio ativa seja o áudio Bluetooth<sup>®</sup> ou o iPod, a fim de ouvir as solicitações de direção.
- Aguarde até ouvir os bipes antes de utilizar o Assistente Móvel.
- O Assistente Móvel pode não reconhecer comandos nas seguintes situações:
  - · Falados muito rapidamente.
  - Falados em um tom baixo ou alto.
  - Com o teto ou os vidros abertos.
  - Com os passageiros conversando enquanto o Assistente Móvel está sendo utilizado.
  - Com a velocidade do ventilador do sistema de ar condicionado ajustada para alta.
  - Com os difusores do ar condicionado direcionados para o microfone.

# 5

# SISTEMA DE MONITORAMENTO PERIFÉRICO

#### SISTEMA DE MONITORAMENTO DA VISÃO TRASEIRA

| 1. | SISTEMA DE MONITORAMENTO<br>VISÃO TRASEIRA                                | DA<br>154       |
|----|---------------------------------------------------------------------------|-----------------|
|    | PRECAUÇÕES AO DIRIGIR                                                     | 154             |
|    | DESCRIÇÃO DA TELA                                                         | 155             |
| 2. | PRECAUÇÕES SOBRE O SISTE<br>DE MONITORAMENTO DA VISA<br>TRASEIRA          | MA<br>ÃO<br>156 |
|    | ÁREA EXIBIDA NA TELA                                                      | 156             |
|    | A CÂMERA                                                                  | 156             |
|    | DIFERENÇAS ENTRE<br>A TELA E A ESTRADA REAL<br>AO SE APROXIMAR DE OBJETOS | 157             |
|    | TRIDIMENSIONAIS                                                           | 159             |
| 3. | INFORMAÇÕES IMPORTANTES                                                   | .161            |
|    |                                                                           |                 |

| SE VOCE NOTAR ALGUNS DOS |     |  |
|--------------------------|-----|--|
| SINTOMAS                 | 161 |  |

| 2  | MONITOR DO SISTEMA TOYOTA<br>DE ASSISTÊNCIA A<br>ESTACIONAMENTO                       |
|----|---------------------------------------------------------------------------------------|
|    | MONITOR DO SISTEMA TOYOTA<br>DE ASSISTÊNCIA A<br>ESTACIONAMENTO                       |
| 2. | MODO DE EXIBIÇÃO DA LINHA DE<br>CURSO ESTIMADO                                        |
| 3. | MODO DE EXIBIÇÃO DA LINHA-<br>GUIA DE ASSITÊNCIA A<br>ESTACIONAMENTO                  |
| I. | MODO DE EXIBIÇÃO DA LINHA-<br>GUIA DE DISTÂNCIA 170<br>DESCRIÇÃO DA TELA 170          |
| 5. | PRECAUÇÕES SOBRE O MONITOR<br>DO SISTEMA TOYOTA DE<br>ASSISTÊNCIA A<br>ESTACIONAMENTO |
|    | ÁREA EXIBIDA NA TELA 171                                                              |
|    | A CÂMERA 172                                                                          |
|    | DIFERENÇAS ENTRE A TELA E<br>A ESTRADA REAL 173                                       |
|    | AO SE APROXIMAR DE OBJETOS<br>TRIDIMENSIONAIS 174                                     |
| 5. | INFORMAÇÕES IMPORTANTES 176                                                           |
|    | SE VOCÊ NOTAR ALGUNS DOS<br>SINTOMAS                                                  |

# 1. SISTEMA DE MONITORAMENTO DA VISÃO TRASEIRA\*

O sistema de monitoramento da visão traseira auxilia o motorista por meio da exibição de uma imagem da vista traseira do veículo com linhas-guia fixas, no momento da ré, durante o estacionamento, por exemplo.

#### (INFORMAÇÃO)

 As ilustrações da tela utilizadas neste texto são apenas exemplos, e podem diferir da imagem real exibida na tela.

### PRECAUÇÕES AO DIRIGIR

O sistema de monitoramento da visão traseira é um dispositivo suplementar projetado pra auxiliar o motorista ao dar ré. Ao dar ré, certifique-se de verificar diretamente e pelos espelhos retrovisores ao redor de todo o veículo antes de prosseguir. Do contrário, você pode bater em outro veículo e causar um possível acidente.

Preste atenção às seguintes precauções antes de usar o sistema monitoramento da visão traseira.

### 

- Nunca confie inteiramente no sistema de monitoramento da visão traseira ao dar ré. A imagem e a posição das linhas-guia exibidas na tela podem ser diferentes do estado real. Tenha cuidado da mesma forma que teria ao dar ré em qualquer outro veículo.
- Certifique-se de dar ré devagar, pressionando o pedal de freio para controlar a velocidade do veículo.
- As instruções dadas são apenas diretrizes. Quando e quanto esterçar o volante de direção irá variar de acordo com as condições de trânsito, condições da estrada, condição do veículo, etc. ao estacionar. É necessário estar completamente ciente disso antes de utilizar o sistema de monitoramento da visão traseira.
- Ao estacionar, verifique se o espaço de estacionamento irá acomodar seu veículo antes de manobrá-lo.
- Não utilize o sistema de monitoramento da visão traseira nas situações descritas abaixo:
  - Em superfícies com gelo, escorregadias ou com neve
  - Ao utilizar correntes nos pneus ou pneus reserva
  - Quando o porta-malas não estiver completamente fechado
  - Em estradas que não sejam planas ou retas, como curvas ou aclives.
- Em baixas temperaturas, por exemplo, a tela pode ficar escurecida ou a imagem pode ficar esmaecida. A imagem pode ficar distorcida enquanto o veículo se move, ou pode não ser exibida na tela. Certifique-se de verificar diretamente e com os espelhos retrovisores ao redor de todo o veículo antes de prosseguir.
- Se os tamanhos dos pneus mudarem, a posição das linhas-guia fixas exibidas na tela pode mudar.
- A câmera usa uma lente especial. A distância entre objetos e pedestres que aparecem na imagem exibida na tela será diferente da distância real. (→P.157)

# DESCRIÇÃO DA TELA

► Veículos sem sistema inteligente de entrada e partida:

A tela do sistema de monitoramento da visão traseira será exibida se a alavanca de mudança de marchas for mudada para a posição "R", enquanto a chave de ignição estiver na posição "ON" (ligado).

Veículos com sistema inteligente de entrada e partida A tela do sistema de monitoramento da visão traseira será exibida se a alavanca de mudança de marchas for colocada na posição "R", enquanto o botão de partida estiver no modo IGNIÇÃO <LIGADA>.

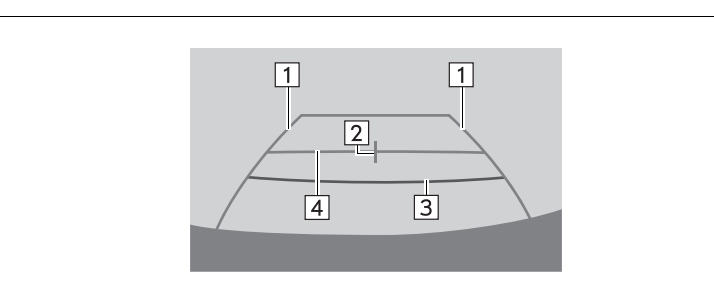

| N٥ | Mostrador                          | Função                                                                                                    |
|----|------------------------------------|----------------------------------------------------------------------------------------------------|
| 1  | Linha-guia de largura do veículo   | <ul><li>Exibe um caminho guia quando o veículo está dando ré<br/>em linha reta.</li><li>A largura exibida na tela é maior que a largura real do<br/>veículo.</li></ul> |
| 2  | Linha-guia central do veí-<br>culo | Esta linha indica o centro estimado do veículo em relação ao solo.                                                                                                    |
| 3  | Linha-guia de distância            | <ul><li>Exibe a distância atrás do veículo.</li><li>Exibe um ponto aproximadamente 0,5 m (vermelho) a partir da extremidade do para-choque.</li></ul>                  |
| 4  | Linha-guia de distância            | <ul><li>Exibe a distância atrás do veículo.</li><li>Exibe um ponto aproximadamente 1 m (azul) a partir extremidade do para-choque.</li></ul>                           |

### CANCELAR O SISTEMA DE MONITORAMENTO DA VISÃO TRASEIRA

O sistema de monitoramento da visão traseira é desativado quando a alavanca de mudança de marchas é colocada em qualquer posição diferente de "R".

# 2. PRECAUÇÕES SOBRE O SISTEMA DE MONITORA-MENTO DA VISÃO TRASEIRA

ÁREA EXIBIDA NA TELA

O sistema de monitoramento da visão traseira exibe uma vista a partir do para-choque da área traseira do veículo.

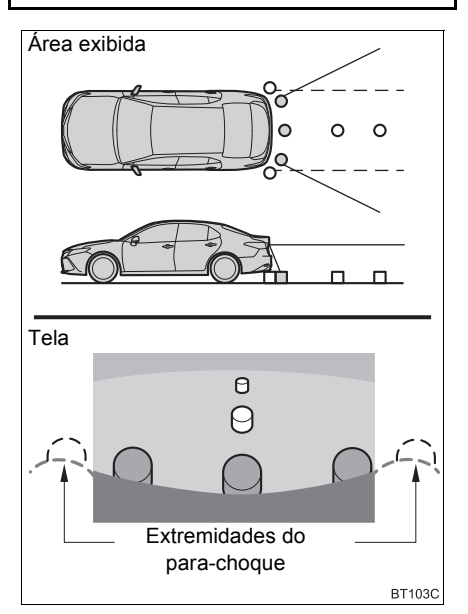

 O procedimento de ajuste da imagem da tela do sistema de monitoramento da visão traseira é o mesmo que o procedimento de ajuste da tela. (→P.42)

#### (INFORMAÇÃO)

- A área exibida na tela pode variar conforme as condições de orientação do veículo.
- Objetos próximos à extremidade do para-choque ou sob ele não podem ser exibidos.
- A câmera usa uma lente especial. A distância da imagem que aparece na tela é diferente da distância real.
- Itens que estiverem acima da câmera podem não ser exibidos no visor do sistema de navegação.

### A CÂMERA

A câmera do sistema de monitoramento da visão traseira está localizada conforme mostrado na ilustração.

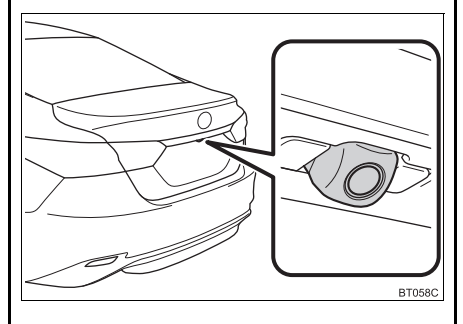

#### COMO USAR A CÂMERA

Se houver sujeira ou material estranho (como gotículas de água, neve, lama, etc.) preso na câmera, ela não poderá transmitir uma imagem clara. Neste caso, lave-a com bastante água e limpe a lente da câmera com um pedaço de pano macio e úmido.

# 

- O sistema de monitoramento da visão traseira pode não funcionar devidamente nos seguintes casos.
  - Se a parte traseira do veículo sofrer uma colisão, a posição da câmera e o ângulo de instalação podem ser alterados.
  - A câmera é à prova d'água. Não separe, desmonte ou modifique-a. Isto poderá resultar em funcionamento incorreto.
  - Ao limpar a lente da câmera, lave-a com bastante água e a seque-a com um pano macio e seco. Esfregar a lente da câmera com força pode arranhá-la e inviabilizar a transmissão de imagens nítidas.
  - Não permita a aderência de solventes orgânicos, cera automotiva, limpavidros ou cristalização de pintura automotiva na lente da câmera. Caso isto ocorra, limpe-a o mais rapidamente possível.
  - Se a temperatura mudar rapidamente, como quando o veículo é molhado com água quente em climas frios, o sistema pode não funcionar normalmente.
  - Ao lavar o veículo, não aplique jatos intensos de água na câmera ou áreas próximas a ela. A negligência poderá resultar em falha na câmera.
- Não exponha a câmera a impactos fortes, pois isso pode causar uma falha. Se isso acontecer, inspecione seu veículo em uma Concessionária Autorizada Toyota o mais rápido possível.

### DIFERENÇAS ENTRE A TELA E A ESTRADA REAL

- As linhas-guia de distância e as linhasguia de largura do veículo podem não estar realmente paralelas às linhas divisórias da vaga, mesmo quando elas parecerem estar. Verifique visualmente.
- As distâncias entre as linhas-guia de largura do veículo e as linhas divisórias direita e esquerda da vaga podem não ser iguais, mesmo quando parecerem ser. Verifique visualmente.
- As linhas-guia de distância servem como orientação de distância para superfícies planas. Em qualquer uma das seguintes situações, há uma margem de erro entre as linhas-guia na tela e a distância/curso real na via.

#### QUANDO O SOLO ATRÁS DO VEÍCULO POSSUI INCLINAÇÃO ACENTUADA

As linhas-guia de distância irão parecer estar mais próximas do veículo do que a distância real. Por conta disso, os objetos parecerão estar mais longe do que realmente estão. Da mesma forma, haverá uma margem de erro entre as linhas-guia e a distância/curso real na estrada.

#### QUANDO O SOLO ATRÁS DO VEÍCULO POSSUI DECLIVES ACENTUADOS

As linhas-guia de distância irão parecer estar mais distantes do veículo do que a distância real. Por conta disso, os objetos parecerão estar mais próximos do que realmente estão. Da mesma forma, haverá uma margem de erro entre as linhas-guia e a distância/ curso real na estrada.

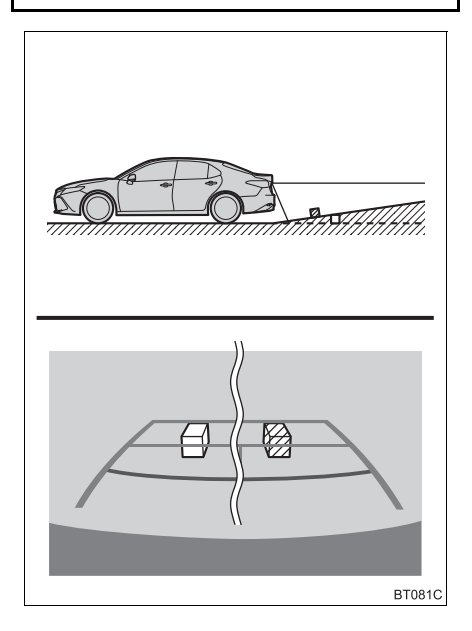

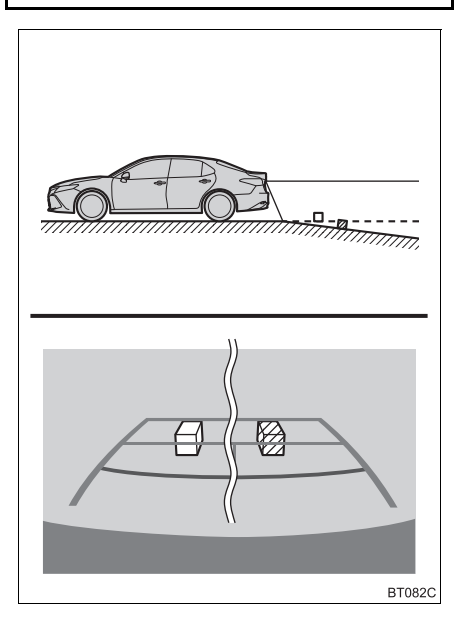

#### QUANDO QUALQUER PARTE DO VEÍCULO ESTIVER REBAIXADA

Quando qualquer parte do veículo estiver rebaixada devido ao número de passageiros ou à distribuição da carga, há uma margem de erro entre as linhas-guia na tela e a distância/curso real na estrada.

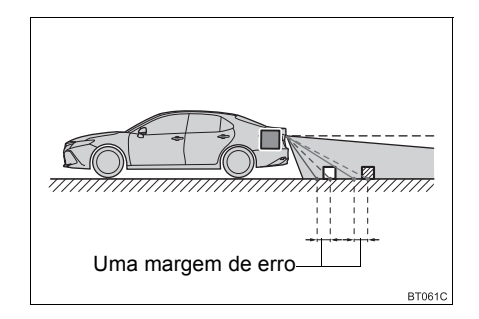

### AO SE APROXIMAR DE OBJETOS TRIDIMENSIONAIS

As linhas-guia de distância são exibidas considerando como alvo os objetos em uma superfície plana (como a estrada). Não é possível determinar a posição dos objetos tridimensionais (como os veículos) usando linhas-guia de largura e linhas-guia de distância. Ao se aproximar de um objeto tridimensional que se estenda para fora (como a plataforma de um caminhão), tenha cuidado com o seguinte.

#### LINHAS-GUIA DA LARGURA DO VEÍCULO

Inspecione visualmente os arredores e a área atrás do veículo. No caso mostrado abaixo, o caminhão parece estar fora das linhas-guia de largura e não parece haver a possibilidade de que o carro atinja o o caminhão. No entanto, a carroçaria traseira do caminhão pode realmente ultrapassar as linhas de largura do veículo. Na realidade, se você der ré guiado pelas linhas-guia de largura do veículo, o veículo pode bater no caminhão.

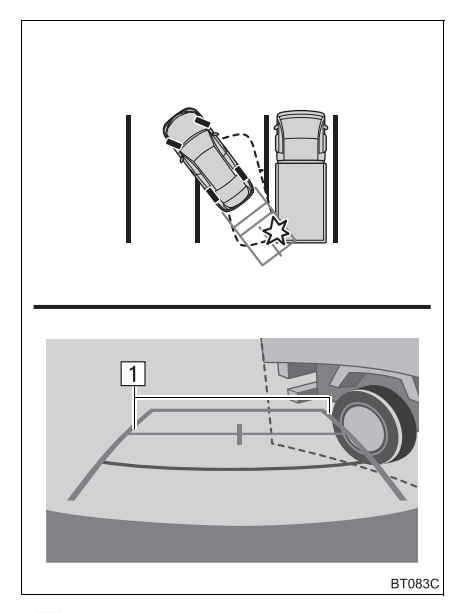

▶ 1 Linhas-guia de largura do veículo

#### LINHAS-GUIA DE DISTÂNCIA

Inspecione visualmente os arredores e a área atrás do veículo. Na tela, parece que o caminhão está estacionado no ponto B. No entanto, se você der ré para o ponto A, você irá bater no caminhão. Na tela, parece que A é o ponto mais próximo e C o ponto mais distante. No entanto, na realidade, a distância entre A e C é a mesma, e B é mais distante do que A e C.

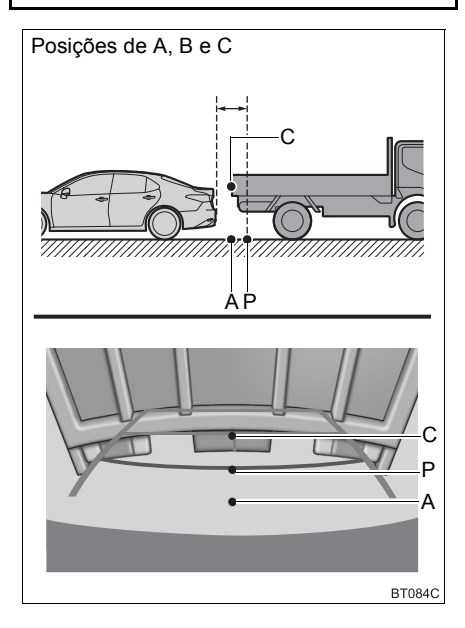

# 3. INFORMAÇÕES IMPORTANTES

# SE VOCÊ NOTAR ALGUNS DOS SINTOMAS

Se você notar qualquer um dos seguintes sintomas, consulte a causa provável e a solução e verifique novamente.

Se o sintoma não for resolvido, inspecione o veículo na sua Concessionária Autorizada Toyota.

| Sintoma                                           | Causa provável                                                                                                    | Solução                                                                                                    |
|---------------------------------------------------|----------------------------------------------------------------------------------------------------|----------------------------------------------------------------------------------------------------|
| A imagem é difícil de se ver                      | <ul> <li>O veículo está em uma<br/>área escura</li> <li>A temperatura ao redor da<br/>lente está extremamente<br/>alta ou baixa.</li> <li>A temperatura externa está<br/>baixa</li> <li>Há gotas d'água na câmera</li> <li>Está chovendo ou úmido</li> <li>Há adesão de objeto estra-<br/>nho (lama, etc.) na câmera</li> <li>Luz do sol ou faróis estão<br/>refletindo diretamente na<br/>câmera</li> <li>O veículo está sob luzes<br/>fluorecentes, luzes de<br/>sódio, luzes de mercúrio,<br/>etc.</li> </ul> | Dê ré enquanto verifica visu-<br>almente os arredores do veí-<br>culo. (Use o monitor<br>novamente assim que as<br>condições melhorarem.)<br>O procedimento para o ajuste<br>da qualidade da foto do siste-<br>ma de monitoramento da vi-<br>são traseira é o mesmo que o<br>procedimento para ajustar a<br>tela de navegação. (→P.42) |
| A imagem está borrada                             | Há pó ou material estranho<br>(como gotas d'água, neve, la-<br>ma, etc.) na câmera.                                                                                                    | Lave a câmera com bastante<br>água e seque a lente da câ-<br>mera limpa com um pano ma-<br>cio e úmido.                                                                                                    |
| A imagem está fora de alinha-<br>mento            | A câmera ou área ao redor re-<br>cebeu forte impacto.                                                                                                    | Solicite uma inspeção do veí-<br>culo pela Concessionária Au-<br>torizada Toyota.                                                                                                    |
| As linhas-guia estão muito<br>fora do alinhamento | A posição da câmera está fora de alinhamento.                                                                                                    | Solicite uma inspeção do veí-<br>culo pela Concessionária Au-<br>torizada Toyota.                                                                                                    |
|                                                   | <ul> <li>O veículo está inclinado (há<br/>muita carga dentro do veí-<br/>culo, há pouca pressão no<br/>pneu devido a um furo, etc.)</li> <li>O veículo está em um ter-<br/>reno inclinado.</li> </ul>                                                                                                    | Se o veículo estiver em uma<br>dessas situações, isto é sinal<br>de que não há nenhuma fa-<br>lha.<br>Dê ré enquanto verifica visu-<br>almente os arredores do veí-<br>culo.                                                                                                    |

# 1. MONITOR DO SISTEMA TOYOTA DE ASSISTÊNCIA A ESTACIONAMENTO\*

O monitor de assistência a estacionamento auxilia o motorista, exibindo uma imagem da vista traseira do veículo enquanto dá marcha à ré, por exemplo, durante o estacionamento. Quando o visor for alterado para o modo de visualização traseira ampliada, uma visão lateral mais ampla da parte de trás do veículo será disponibilizada.

#### (INFORMAÇÃO)

 As ilustrações da tela utilizadas neste texto são apenas exemplos, e podem diferir da imagem real exibida na tela.

### PRECAUÇÕES AO DIRIGIR

O monitor de assistência a estacionamento é um dispositivo suplementar para auxiliar o motorista ao acionar a marcha à ré. Ao dar ré, certifique-se de verificar diretamente e pelos espelhos retrovisores ao redor de todo o veículo antes de prosseguir. Do contrário, você pode bater em outro veículo e causar um possível acidente.

Preste atenção às precauções a seguir sobre quando usar o monitor de assistência a estacionamento.

### ATENÇÃO

 Nunca dependa totalmente do monitor de assistência a estacionamento ao dar marcha à ré. A imagem e a posição das linhas-guia exibidas na tela podem ser diferentes do estado real.

Tenha cuidado da mesma forma que teria ao dar ré em qualquer outro veículo.

- Certifique-se de dar ré devagar, pressionando o pedal de freio para controlar a velocidade do veículo.
- Se parecer que você vai atingir os veículos, obstáculos ou pessoas, ou subir na mureta, pressione o pedal de freio para parar o veículo.
- As instruções dadas são apenas diretrizes. Quando e quanto esterçar o volante de direção irá variar de acordo com as condições de trânsito, condições da estrada, condição do veículo, etc. ao estacionar. É necessário estar completamente ciente disso antes de utilizar o sistema de assistência a estacionamento.
- Ao estacionar, verifique se o espaço de estacionamento irá acomodar seu veículo antes de manobrá-lo.
- Não use o monitor de assistência a estacionamento nos seguintes casos:
  - Em superfícies com gelo, escorregadias ou com neve
  - Ao utilizar correntes nos pneus ou pneus reserva
  - Quando o porta-malas não estiver totalmente fechado
  - Em estradas que não sejam planas ou retas, como curvas ou aclives.
  - Se a suspensão tiver sido modificada ou pneus sem as especificações recomendadas tiverem sido instalados

# ATENÇÃO

- Em baixas temperaturas, por exemplo, a tela pode ficar escurecida ou a imagem pode ficar esmaecida. A imagem pode ser distorcida enquanto o veículo se move, ou pode não ser exibida na tela. Certifique-se de verificar diretamente e com os espelhos retrovisores ao redor de todo o veículo antes de prosseguir.
- Se as correntes dos pneus forem trocadas, a posição das linhas-guia mostradas na tela poderá mudar.
- A câmera usa uma lente especial. A distância entre objetos e pedestres que aparecem na imagem exibida na tela será diferente da distância real. (→P.173)

### EXIBIÇÃO NA TELA

► Veículos sem sistema inteligente de entrada e partida

A tela do monitor de assistência a estacionamento será exibida se a alavanca de mudança de marchas for colocada em "R" enquanto a chave de ignição estiver na posição "ON".

► Veículos com sistema inteligente de entrada e partida

A tela do monitor de assistência a estacionamento será exibida se a alavanca de mudança de marchas for colocada na posição "R" enquanto o botão de partida estiver no modo IGNIÇÃO LIGADA <LIGADA>.

A cada vez que o botão de alteração do modo de exibição for pressionado, o modo irá mudar na seguinte sequência:

► Visão traseira

Exibe a visão traseira do veículo.

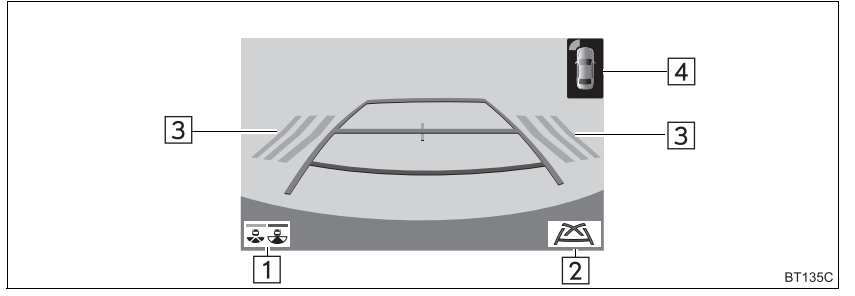

► Visão traseira ampliada

Exibe uma imagem em aproximadamente 180° da câmera de visão traseira.

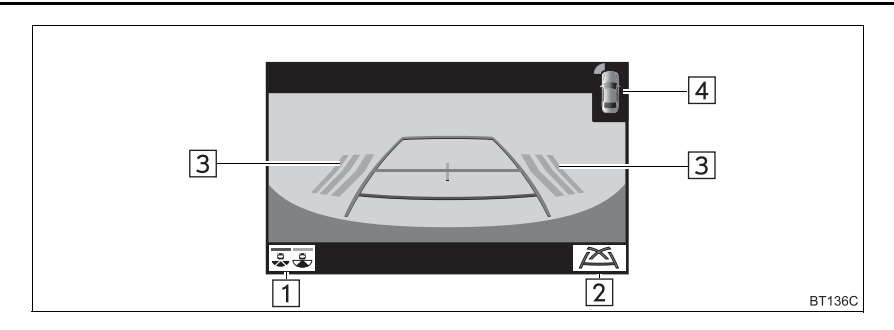

| N° | Mostrador                                                          | Função                                                                                                    |
|----|--------------------------------------------------------------------|----------------------------------------------------------------------------------------------------|
| 1  | Botão de mudança do<br>modo de exibição                            | <ul> <li>A cada vez que o botão de alteração do modo de exibição for pressionado, o modo irá mudar na seguinte sequência:</li> <li>Do modo de visão traseira para o modo de visão traseira ampliada</li> <li>Do modo de visão traseira ampliada para o modo de visão traseira</li> </ul> |
| 2  | Interruptor de alteração<br>das linhas-guia                        | Selecione para alterar o modo da linha-guia. ( $\rightarrow$ P.166)                                                                                                    |
| 3  | Função de Alerta de Cru-<br>zamento de Tráfego Tra-<br>seiro       | Quando um sensor detectar algum obstáculo, a direção do obstáculo será exibida e o alarme soará.                                                                                                    |
| 4  | Sensor do sistema Toyo-<br>ta de assistência a esta-<br>cionamento | Quando um sensor detectar algum obstáculo, a direção e<br>a distância aproximada do obstáculo serão exibidas e o<br>alarme soará.                                                                                                    |

#### (INFORMAÇÃO)

 Para saber detalhes sobre a função de Alerta de Cruzamento de Tráfego Traseiro e o sensor do sistema Toyota de assistência a estacionamento, consulte o "Manual do Proprietário".

# ATENÇÃO

 Como a exibição do Alerta de Cruzamento de Tráfego Traseiro é mostrada na visualização da câmera, pode ser difícil enxergar a exibição dele, dependendo da cor e do brilho da área ao redor.

# CANCELAMENTO DO MONITOR DO SISTEMA TOYOTA DE ASSISTÊNCIA A ESTACIONAMENTO

O monitor de assistência a estacionamento é cancelado quando a alavanca de mudança de marchas é colocada em qualquer posição exceto a posição "R".

### COMO USAR O SISTEMA

#### Use algum dos seguintes modos.

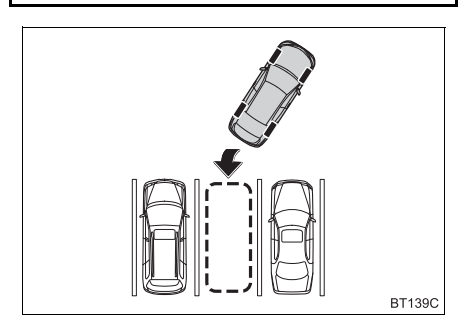

Modo de exibição da linha de curso estimado (→P.167)

Linhas de curso estimado são exibidas, e se movem de acordo com a operação do volante de direção.

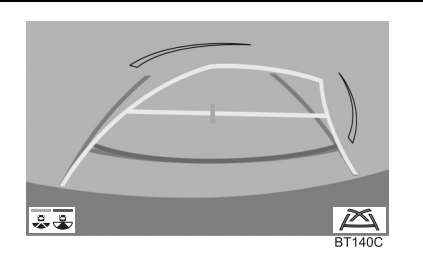

Modo de exibição da linha-guia de assistência a estacionamento (→P.169)

Os pontos de retorno do volante de direção (linhas-guia de assistência a estacionamento) são exibidos.

Esse modo é recomendado para aqueles que estão confortáveis com o estacionamento do veículo sem o auxílio das linhas de curso estimado.

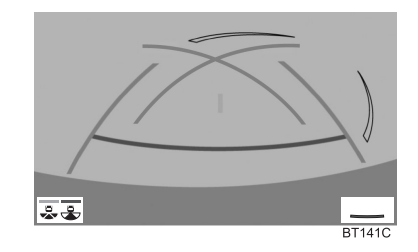

►Modo de exibição da linha-guia de distância (→P.170)

Somente as linhas-guia de distância são exibidas.

Esse modo é recomendado para aqueles que se sentem confortáveis em estacionar o veículo sem o auxílio das linhas-guia.

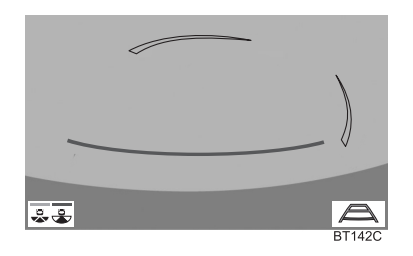

# 2. MODO DE EXIBIÇÃO DA LINHA DE CURSO ESTIMADO

# DESCRIÇÃO DA TELA

#### ► Visão traseira

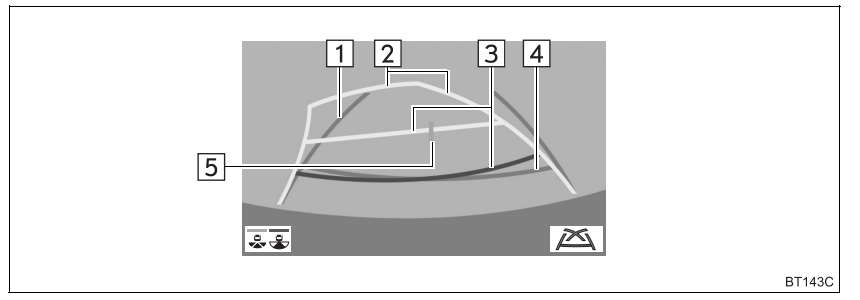

#### ► Visão traseira ampliada

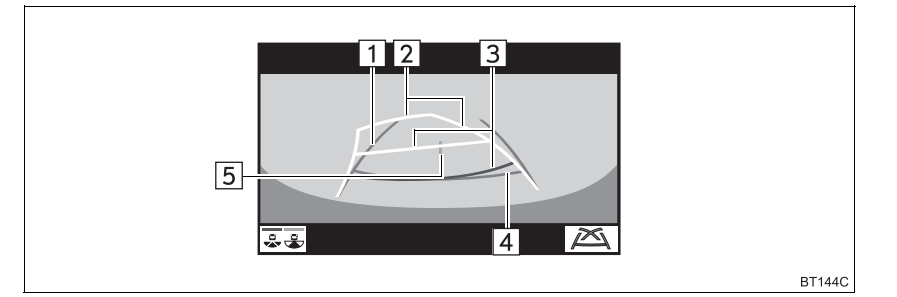

| N° | Mostrador                          | Função                                                                                                    |
|----|------------------------------------|----------------------------------------------------------------------------------------------------|
| 1  | Linha-guia de largura do veículo   | Exibe um caminho guia quando o veículo está dando ré em linha reta.                                                                                                    |
| 2  | Linha do curso estimado            | Mostra um curso estimado ao esterçar o volante de di-<br>reção.                                                                                                    |
| 3  | Linhas-guia de distância           | <ul> <li>Mostra a distância atrás do veículo ao esterçar o volante de direção.</li> <li>As linhas-guia se movem em conjunto com as linhas do curso estimado.</li> <li>As linhas-guia mostram pontos que estão aproximadamente 0,5 m (vermelho) e aproximadamente 1 m (amarelo) do centro da borda do para-choque.</li> </ul> |
| 4  | Linha-guia de distância            | <ul><li>Exibe a distância atrás do veículo.</li><li>Exibe um ponto aproximadamente 0,5 m (azul) a partir extremidade do para-choque.</li></ul>                                                                                                    |
| 5  | Linha-guia central do veí-<br>culo | A linha indica o centro estimado do veículo em relação ao solo.                                                                                                    |

### ATENÇÃO

 Se o volante de direção estiver em linha reta e as linhas-guia de largura do veículo e as linhas-guia do curso estimado não estiverem alinhadas, providencie a inspeção do veículo em uma Concessionária Autorizada Toyota.

# 3. MODO DE EXIBIÇÃO DA LINHA-GUIA DE ASSISTÊN-CIA A ESTACIONAMENTO

### DESCRIÇÃO DA TELA

#### ► Visão traseira

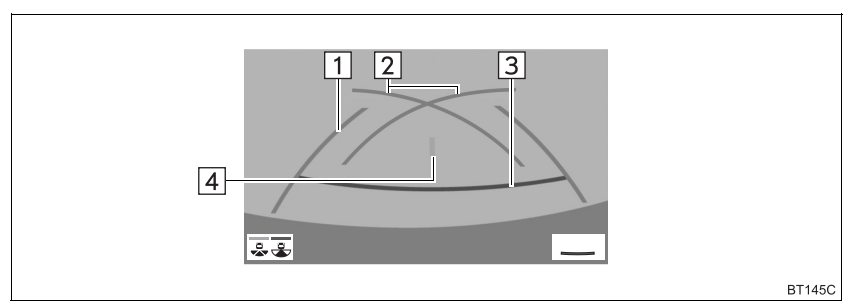

#### ► Visão traseira ampliada

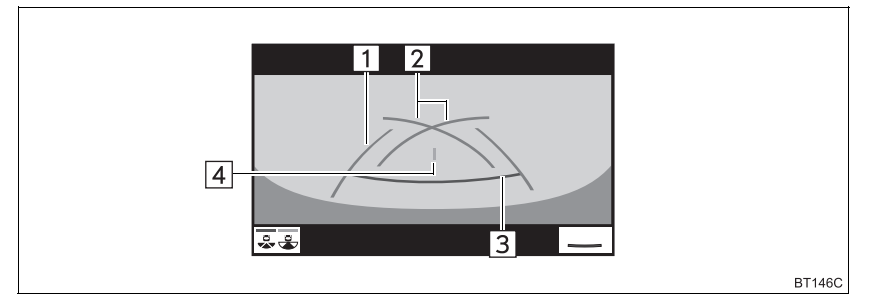

| N° | Mostrador                                        | Função                                                                                                    |
|----|--------------------------------------------------|----------------------------------------------------------------------------------------------------|
| 1  | Linha-guia de largura do veículo                 | <ul><li>Exibe um caminho guia quando o veículo está dando ré<br/>em linha reta.</li><li>A largura exibida na tela é maior que a largura real do<br/>veículo.</li></ul> |
| 2  | Linhas-guia de assistên-<br>cia a estacionamento | Exibe o percurso da menor curva possível atrás do veícu-<br>lo.                                                                                                    |
| 3  | Linhas-guia de distância                         | <ul><li>Exibe a distância atrás do veículo.</li><li>Exibe pontos a aproximadamente 0,5 m (vermelho) da borda do para-choque.</li></ul>                                 |
| 4  | Linha-guia central do veí-<br>culo               | A linha indica o centro estimado do veículo em relação ao solo.                                                                                                    |

# 4. MODO DE EXIBIÇÃO DA LINHA-GUIA DE DISTÂNCIA

# DESCRIÇÃO DA TELA

#### ► Visão traseira

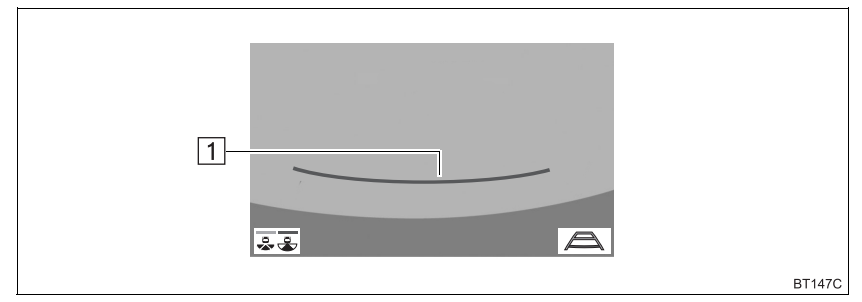

#### ► Visão traseira ampliada

|    | 1                        | BT148C                                                                                                    |
|----|--------------------------|----------------------------------------------------------------------------------------------------|
| N٥ | Mostrador                | Função                                                                                                    |
| 1  | Linhas-guia de distância | <ul> <li>Exibe a distância atrás do veículo.</li> <li>Exibe pontos a aproximadamente 0,5 m (vermelho) da borda do para-choque.</li> </ul> |

# 5. PRECAUÇÕES SOBRE O MONITOR DO SISTEMA TOYOTA DE ASSISTÊNCIA A ESTACIONAMENTO

### ÁREA EXIBIDA NA TELA

O monitor de assistência a estacionamento exibe uma imagem da vista do para-choque da área atrás do veículo.

#### ► Visão traseira

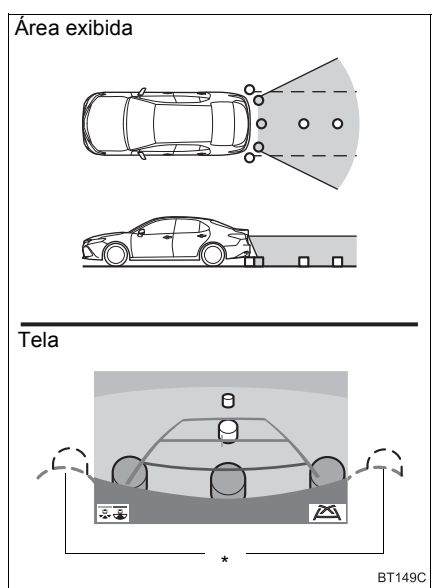

#### ► Visão traseira ampliada

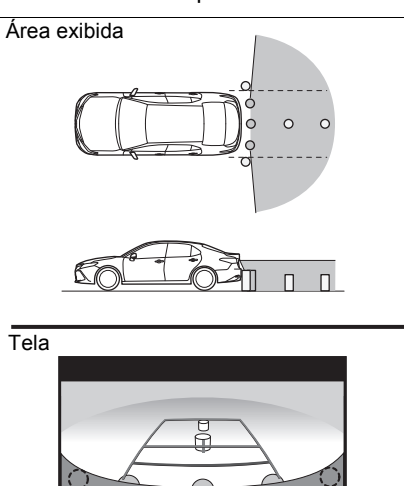

- \*: A área em volta de ambas as extremidades do para-choque não serão exibidas.
- O procedimento de ajuste da imagem da tela do monitor de assistência a estacionamento é o mesmo que o procedimento de ajuste da tela.(→P.42)

#### (INFORMAÇÃO)

- A área exibida na tela pode variar conforme as condições de orientação do veículo.
- Objetos próximos ao canto do para-choque ou sob ele não podem ser exibidos.
- A câmera usa uma lente especial. A distância da imagem que aparece na tela é diferente da distância real.
- Itens que estiverem acima da câmera podem não ser exibidos no monitor.

BT150C

# A CÂMERA

A câmera do monitor de assistência a estacionamento está localizada conforme a ilustração.

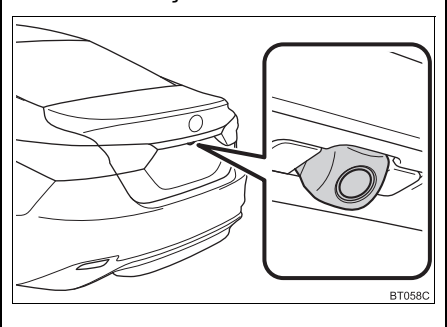

#### COMO USAR A CÂMERA

Se houver sujeira ou material estranho (como gotículas de água, neve, lama, etc.) preso na câmera, ela não poderá transmitir uma imagem clara. Neste caso, lave-a com bastante água e limpe a lente da câmera com um pedaço de pano macio e úmido.

# 

- O monitor de assistência a estacionamento pode não funcionar adequadamente nos casos a seguir.
  - Se a parte traseira do veículo sofrer uma colisão, a posição da câmera e o ângulo de instalação podem ser alterados.
  - A câmera é à prova d'água. Não separe, desmonte ou modifique-a. Isto poderá resultar em funcionamento incorreto.
  - Ao limpar a lente da câmera, lave-a com bastante água e seque-a com um pano macio e seco. Esfregar a lente da câmera com força pode arranhá-la e inviabilizar a transmissão de imagens nítidas.
  - Não permita a aderência de solventes orgânicos, cera automotiva, limpavidros ou cristalização de pintura automotiva na lente da câmera. Caso isso ocorra, limpe-a o mais rapidamente possível.
  - Se a temperatura mudar rapidamente, como ao molhar o veículo com água quente em climas frios, o sistema pode não funcionar normalmente.
  - Ao lavar o veículo, não aplique jatos intensos de água na câmera ou nas áreas próximas a ela. A negligência poderá resultar em falha na câmera.
- Não exponha a câmera a impactos fortes, pois isso pode causar uma falha. Se isso acontecer, providencie a inspeção de seu veículo em uma Concessionária Autorizada Toyota o mais rápido possível.

### DIFERENÇAS ENTRE A TELA E A ESTRADA REAL

- As linhas-guia de distância e as linhasguia de largura do veículo podem não estar realmente paralelas às linhas divisórias da vaga, mesmo quando elas parecerem estar. Verifique visualmente.
- As distâncias entre as linhas-guia de largura do veículo e as linhas divisórias direita e esquerda da vaga podem não ser iguais, mesmo quando parecerem ser. Verifique visualmente.
- As linhas-guia de distância servem como orientação de distância para superfícies planas. Em qualquer uma das situações a seguir, há uma margem de erro entre as linhas-guia na tela e a distância/curso real na estrada.

#### QUANDO O SOLO ATRÁS DO VEÍCULO POSSUI INCLINAÇÃO ACENTUADA

As linhas-guia de distância irão parecer estar mais próximas do veículo do que a distância real. Por conta disso, os objetos parecerão estar mais longe do que realmente estão. Da mesma forma, haverá uma margem de erro entre as linhas-guia e a distância/curso real na estrada.

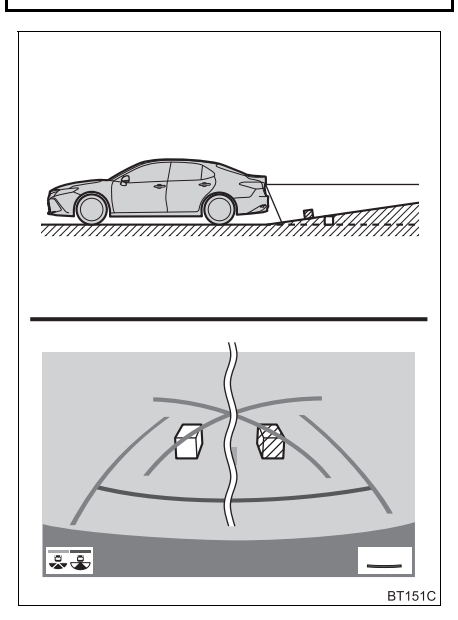

#### QUANDO O SOLO ATRÁS DO VEÍCULO POSSUI DECLIVES ACENTUADOS

As linhas-guia de distância irão parecer estar mais distantes do veículo do que a distância real. Por conta disso, os objetos parecerão estar mais próximos do que realmente estão. Da mesma forma, haverá uma margem de erro entre as linhas-guia e a distância/ curso real na estrada.

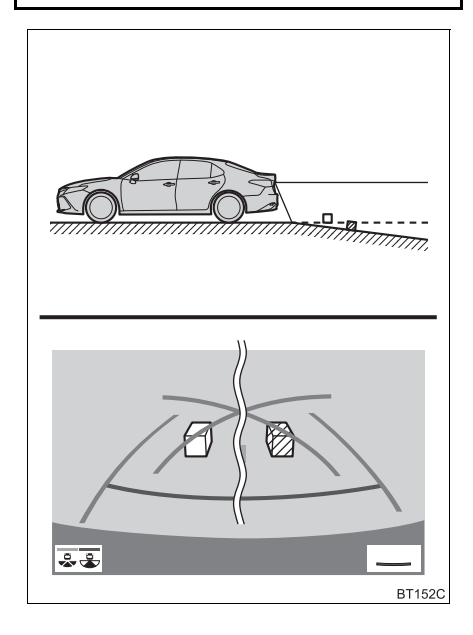

#### QUANDO QUALQUER PARTE DO VEÍCULO ESTIVER REBAIXADA

Quando qualquer parte do veículo estiver rebaixada devido ao número de passageiros ou à distribuição da carga, há uma margem de erro entre as linhas-guia na tela e a distância/curso real na estrada.

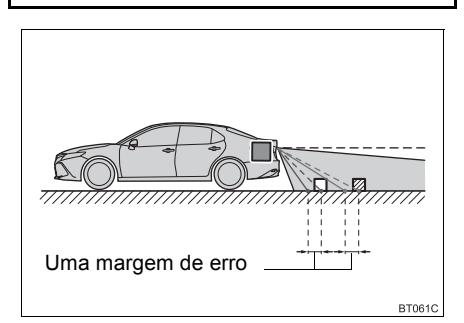

### AO SE APROXIMAR DE OBJETOS TRIDIMENSIONAIS

As linhas de curso estimado consideram objetos com superfície plana (como a estrada). Não é possível determinar a posição de objetos tridimensionais (como veículos) usando as linhas de curso estimado e as linhas-guia de distância. Ao se aproximar de um objeto tridimensional que se estenda para fora (como a plataforma de um caminhão), tenha cuidado com o seguinte.

#### LINHAS DE CURSO ESTIMADO

Inspecione visualmente os arredores e a área atrás do veículo. No caso mostrado abaixo, o caminhão parece estar fora das linhas do curso estimado e não parece que o veículo atingirá o caminhão. No entanto, na realidade, a carroçaria traseira do caminhão cruza as linhas do curso estimado. Na realidade, se você der marcha à ré orientado pelas linhas de curso estimado, o veículo pode atingir o caminhão.

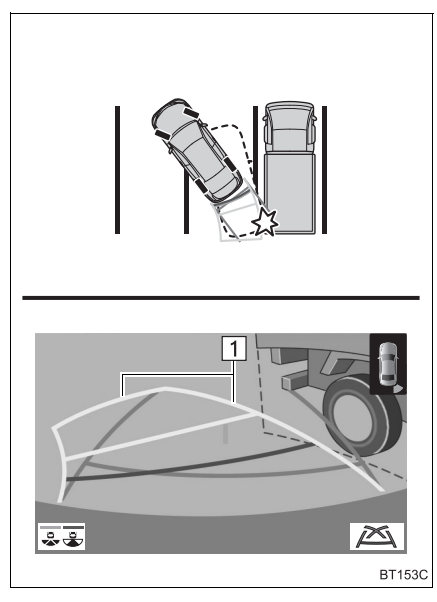

▶ 1 Linhas de curso estimado

#### LINHAS-GUIA DE DISTÂNCIA

Inspecione visualmente os arredores e a área atrás do veículo. Na tela, parece que o caminhão está estacionado no ponto B. No entanto, se você der ré para o ponto A, você irá bater no caminhão. Na tela, parece que A é o ponto mais próximo e C o ponto mais distante. No entanto, na realidade, a distância entre A e C é a mesma, e B é mais distante do que A e C.

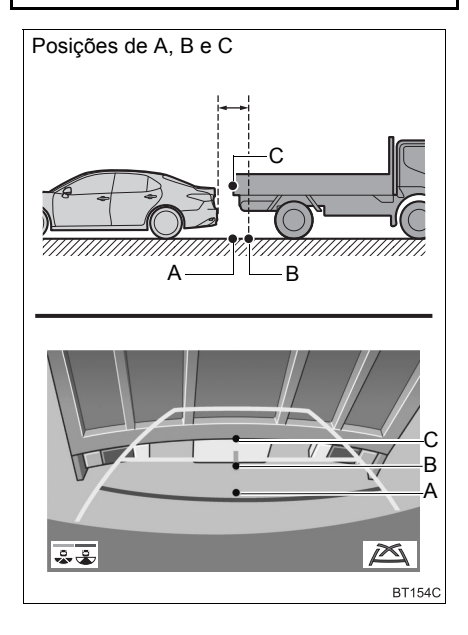

# 6. INFORMAÇÕES IMPORTANTES

# SE VOCÊ NOTAR ALGUNS DOS SINTOMAS

Se você notar qualquer um dos seguintes sintomas, consulte a causa provável e a solução, e verifique novamente.

Se o sintoma não for resolvido, inspecione o veículo na sua Concessionária Autorizada Toyota.

| Sintoma                                                                                                    | Causa provável                                                                                                    | Causa provável                                                                                                    |
|----------------------------------------------------------------------------------------------------|----------------------------------------------------------------------------------------------------|----------------------------------------------------------------------------------------------------|
| A imagem é difícil de se ver                                                                                         | <ul> <li>O veículo está em uma área escura</li> <li>A temperatura ao redor da lente está extremamente alta ou baixa.</li> <li>A temperatura externa está baixa</li> <li>Há gotas d'água na câmera</li> <li>Está chovendo ou úmido</li> <li>Há adesão de objeto estranho (lama, etc.) na câmera</li> <li>Luz do sol ou faróis estão refletindo diretamente na câmera</li> <li>O veículo está sob luzes fluorecentes, luzes de sódio, luzes de mercúrio, etc.</li> </ul> | Dê ré enquanto verifica visual-<br>mente os arredores do veículo.<br>(Use o monitor novamente as-<br>sim que as condições me-<br>lhorarem.)<br>O procedimento de ajuste da<br>qualidade da imagem do mon-<br>itor da assistência a estaciona-<br>mento é o mesmo que o<br>procedimento de ajuste da te-<br>la. (→P.42) |
| A imagem está borrada                                                                                                | Há pó ou material estranho<br>(como gotas d'água, neve, la-<br>ma, etc.) na câmera.                                                                                                    | Lave a câmera com bastante<br>água e seque a lente da<br>câmera limpa com um pano<br>macio e úmido.                                                                                                    |
| A imagem está fora de alinhamento                                                                                    | A câmera ou área ao redor re-<br>cebeu forte impacto.                                                                                                    | Solicite uma inspeção do veí-<br>culo pela Concessionária Au-<br>torizada Toyota.                                                                                                    |
|                                                                                                    | A posição da câmera está fora<br>de alinhamento.                                                                                                    | Solicite uma inspeção do veí-<br>culo pela Concessionária Au-<br>torizada Toyota.                                                                                                    |
| As linhas-guia estão muito<br>fora do alinhamento                                                                    | <ul> <li>O veículo está inclinado. (Há<br/>uma carga pesada no veí-<br/>culo, a pressão dos pneus<br/>está baixa devido a um pneu<br/>furado, etc.)</li> <li>O veículo está em um ter-<br/>reno inclinado.</li> </ul>                                                                                                    | Se o veículo estiver dentro de<br>uma das situações, isto é sinal<br>de que não há nenhuma im-<br>propriedade. Dê ré enquanto<br>verifica visualmente os arre-<br>dores do veículo.                                                                                                    |
| As linhas do curso estima-<br>do movem-se uniforme-<br>mente, embora o volante<br>de direção esteja em linha<br>reta | Há uma falha nos sinais emiti-<br>dos pelo sensor de direção.                                                                                                    | Solicite uma inspeção do veí-<br>culo pela Concessionária Au-<br>torizada Toyota.                                                                                                    |

| Sintoma                                           | Causa provável                                                                                                    | Causa provável                                                                                                    |
|---------------------------------------------------|----------------------------------------------------------------------------------------------------|----------------------------------------------------------------------------------------------------|
| As linhas-guia não são<br>exibidas                | O porta-malas está aberto.                                                                                                    | Feche o porta-malas.<br>Se isso não resolver o sinto-<br>ma, providencie a inspeção de<br>seu veículo por uma Conces-<br>sionária Autorizada Toyota.                                                                                       |
| As linhas de curso estima-<br>do não são exibidas | <ul> <li>A bateria de 12 volts foi reinstalada.</li> <li>O volante de direção foi movido enquanto a bateria de 12 V estava sendo reinstalada.</li> <li>A energia da bateria de 12 V está baixa.</li> <li>O sensor de direção foi reinstalado.</li> <li>Há uma falha nos sinais emitidos pelo sensor de direção.</li> </ul> | Pare o veículo e gire o volante<br>de direção o máximo possível<br>para a esquerda ou para a di-<br>reita.<br>Se isso não resolver o sinto-<br>ma, providencie a inspeção de<br>seu veículo por uma Conces-<br>sionária Autorizada Toyota. |
## 6

#### TELEFONE

#### OPERAÇÃO DO TELEFONE 1 (SISTEMA VIVA-VOZ PARA TELEFONES CELULARES)

| 1. | REFERÊNCIA RÁPIDA 180                                          |
|----|----------------------------------------------------------------|
| 2. | ALGUNS PRINCÍPIOS BÁSICOS . 181                                |
|    | COMO REGISTRAR/CONECTAR UM TELEFONE Bluetooth <sup>®</sup> 182 |
|    | COMO USAR O INTERRUPTOR/<br>MICROFONE DO TELEFONE              |
|    | SISTEMA DE COMANDO DE VOZ 183                                  |
|    | SOBRE OS CONTATOS NA<br>NA LISTA DE CONTATOS 184               |
|    | QUANDO VENDER OU DESCARTAR O                                   |
| 3  |                                                                |

#### 

| 4. | COMO RECEBER UMA CHAMAD<br>ATRAVÉS DO SISTEMA VIVA-V | A<br>OZ |
|----|------------------------------------------------------|---------|
|    | DO Bluetooth <sup>©</sup>                            | 190     |
|    | CHAMADAS RECEBIDAS                                   | 190     |

| 5. | COMO FALAR AO SISTEMA VIVA    | ۹-  |
|----|-------------------------------|-----|
|    | VOZ DO Bluetooth <sup>®</sup> | 191 |
|    | CHAMADA EM ESPERA             | 192 |

#### 2 CONFIGURAÇÕES

| 1. | CONFIGURAÇÕES DO<br>TELEFONE                                   | 193 |
|----|----------------------------------------------------------------|-----|
|    | TELA DE CONFIGURAÇÕES DO<br>TELEFONE                           | 193 |
|    | TELA CONFIGURAÇÕES DE SOM                                      | 193 |
|    | TELA DE CONFIGURAÇÕES DE<br>NOTIFICAÇÃO                        | 194 |
|    | TELA DE CONFIGURAÇÕES DO<br>HISTÓRICO DE CHAMADAS/<br>CONTATOS | 194 |

#### 3 O QUE FAZER SE...

#### 1. DIAGNÓSTICO DE FALHAS ...... 201

## 1. REFERÊNCIA RÁPIDA

A tela principal do telefone pode ser acessada pelos seguintes métodos:

Através do interruptor no volante de direção

Pressione o interruptor & no volante de direção.

► A partir do botão "TELEFONE"

Pressione o botão "TELEFONE".

► A partir do botão "**MENU**"

Pressione o botão "MENU" e, em seguida, selecione "Telefone".

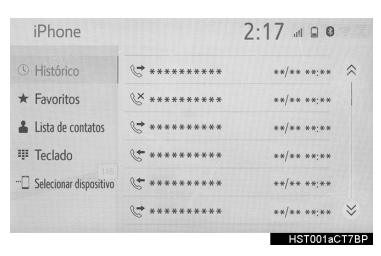

|                               | Função                                                                                  | Pági-<br>na |
|-------------------------------|-----------------------------------------------------------------------------------------|-------------|
|                               | Registrar/conectar um telefone Bluetooth®                                               | 45          |
| Operação do sistema viva-     | Fazer uma ligação através do sistema viva-voz do Bluetooth $^{\ensuremath{\mathbb{R}}}$ | 185         |
| voz do Bluetooth <sup>®</sup> | Receber uma ligação através do sistema viva-voz do $Bluetooth^{\texttt{®}}$             | 190         |
|                               | Falar usando o sistema viva-voz do Bluetooth ${}^{\textcircled{R}}$                     | 191         |
| Como configurar um telefone   | Configurações do telefone                                                               | 193         |
|                               | Configurações Bluetooth <sup>®</sup>                                                    | 50          |

## 2. ALGUNS PRINCÍPIOS BÁSICOS

O sistema viva-voz permite fazer e receber chamadas sem ter que tirar as mãos do volante de direção.

Esse sistema é compatível com Bluetooth<sup>®</sup>. Bluetooth<sup>®</sup> é um sistema de dados sem fio que permite usar telefones celulares sem que estejam conectados por um cabo ou colocados em um suporte.

Uma explicação do procedimento de operação do telefone é fornecida neste capítulo.

### ADVERTÊNCIA

- Enquanto dirige, não opere o telefone celular.
- A sua unidade de áudio possui antenas Bluetooth<sup>®</sup>. Pessoas com marcapassos cardíacos implantados, dispositivos de terapia de ressincronização cardíaca ou desfibriladores cardioversores implantáveis devem se manter uma distância segura entre eles e as antenas Bluetooth<sup>®</sup>. As ondas de rádio podem afetar o funcionamento de tais dispositivos.
- Antes de utilizar dispositivos Bluetooth<sup>®</sup>. usuários de quaisquer outros dispositivos médicos elétricos que não seiam marcapassos cardíacos implantados, dispositivos de terapia de ressincronizacão cardíaca ou desfibriladores cardioversores implantáveis devem consultar fabricante destes equipamentos 0 quanto a informações sobre a operação sob a influência de ondas de rádio. Ondas de rádio podem ter efeitos inesperados sobre o funcionamento de tais dispositivos médicos.

### 

 Não deixe o telefone celular no veículo. A temperatura no interior pode aumentar a um nível que poderia danificar o telefone.

#### (INFORMAÇÃO)

- Se o telefone celular não for compatível com Bluetooth<sup>®</sup>, esse sistema não funcionará.
- Nas seguintes condições, o sistema pode não funcionar:
  - O telefone celular está desligado.
  - A posição atual está fora da área de comunicação.
  - O telefone celular não está conectado.
  - A bateria do telefone celular está baixa.
- Ao utilizar o sistema viva-voz ou o áudio Bluetooth<sup>®</sup> e as funções do Wi-Fi<sup>®</sup> ao mesmo tempo, os seguintes problemas poderão ocorrer:
  - ${\mbox{\cdot}} A$  conexão Bluetooth  ${\mbox{\tiny \ensuremath{\mathbb{R}}}}$  pode ser cortada.
  - Um ruído poderá ser ouvido na reprodução de áudio do Bluetooth<sup>®</sup>.
  - Um ruído pode ser ouvido durante as chamadas de telefone.

#### COMO REGISTRAR/ CONECTAR UM TELEFONE Bluetooth<sup>®</sup>

Para usar o sistema viva-voz para telefones celulares, é necessário registrar um telefone celular no sistema.  $(\rightarrow P.45)$ 

#### COMO CONECTAR UM DISPOSITIVO Bluetooth<sup>®</sup>

- Como registrar um dispositivo adicional
- **1** Exiba a tela principal do telefone.  $(\rightarrow P.180)$
- 2 Selecione "Selecionar dispositivo".
- 3 Selecione "Adicionar dispositivo".
- Quando outro dispositivo Bluetooth<sup>®</sup> for conectado, uma tela de confirmação será exibida. Para desconectar o dispositivo Bluetooth<sup>®</sup>, selecione "Sim".
- 4 Siga as etapas em "COMO REGIS-TRAR UM TELEFONE Bluetooth<sup>®</sup> PELA PRIMEIRA VEZ" a partir da "ETAPA 5". (→P.45)
- Como selecionar um dispositivo registrado
- **1** Exiba a tela principal do telefone.  $(\rightarrow P.180)$
- 2 Selecione "Selecionar dispositivo".
- Selecione o dispositivo que deseja conectar.
- 4 Verifique se a tela de confirmação é exibida quando a conexão é concluída.
- Se uma mensagem de erro for exibida, siga a orientação na tela para tentar novamente.

#### EXIBIÇÃO DA CONDIÇÃO DO TELEFONE Bluetooth®

A condição do telefone Bluetooth<sup>®</sup> aparece na parte superior do lado direito da tela. ( $\rightarrow$ P.20)

COMO USAR O INTERRUPTOR / MICROFONE DO TELEFONE

#### INTERRUPTOR NO VOLANTE DE DIREÇÃO

Ao pressionar o telefone, uma chamada pode ser recebida ou terminada sem retirar suas mãos do volante de direção.

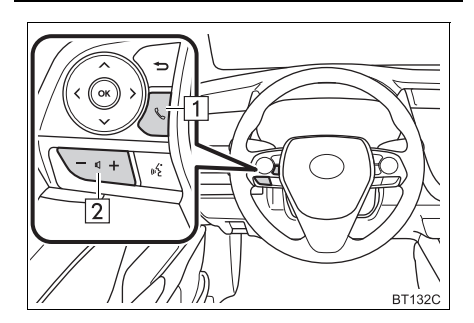

1 Interruptor do telefone

Pressione o interruptor para exibir a tela principal do telefone.

- Se o interruptor for pressionado durante uma chamada, ela terminará.
- Se o interruptor for pressionado quando uma chamada em espera for recebida, ela será atendida.
- Se o interruptor for pressionado durante o recebimento de uma chamada em espera, ela será atendida.

2 Interruptor de controle de volume

- Pressione o lado "+" para aumentar o volume.
- Pressione o lado "-" para diminuir o volume.

#### MICROFONE

O microfone é usado quando falar ao telefone.

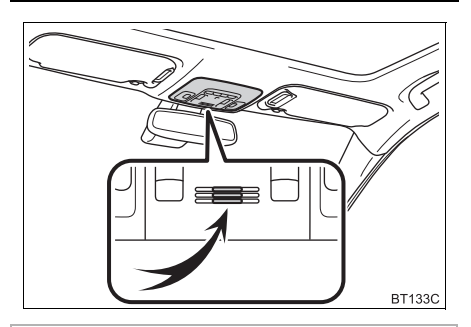

🕂 ΝΟΤΑ

 Não toque nem coloque objetos cortantes no microfone. Isso pode causar falhas.

## SISTEMA DE COMANDO DE VOZ\*

Pressione esse interruptor para operar o sistema de comando de voz.

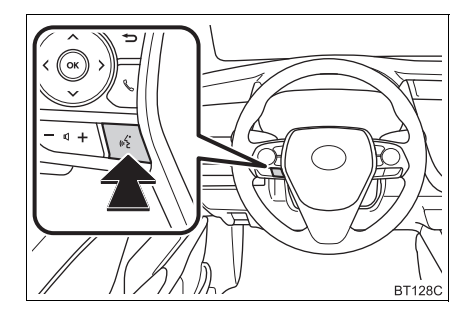

 O sistema de comando de voz e sua lista de comandos podem ser operados. (→P.146)

#### (INFORMAÇÃO)

- A voz da outra parte será ouvida pelos alto-falantes dianteiros. O sistema de áudio e vídeo será emudecido durante as chamadas telefônicas ou quando forem usados os comandos de voz do viva-voz.
- Fale alternadamente com a outra parte da chamada. Se as duas pessoas falarem ao mesmo tempo, a outra pessoa não ouvirá o que foi falado. (Não se trata de uma falha.)
- Mantenha o volume da chamada baixo. Caso contrário, a voz da outra pessoa poderá ser ouvida fora do veículo e o eco da voz poderá aumentar. Quando falar ao telefone, fale de forma clara em direção ao microfone.
- A outra parte da chamada pode não ouvi-lo de forma clara quando:
  - Estiver dirigindo em uma estrada não pavimentada. (Fazendo ruído excessivo de tráfego.)
  - Estiver dirigindo em velocidades altas.
  - O teto ou os vidros estiverem abertos.
  - Os difusores do ar-condicionado estiverem apontados em direção ao microfone.
  - O som do ventilador do ar-condicionado estiver alto.
  - Houver um efeito negativo na qualidade do som devido ao telefone e/ou a rede estar sendo usado(a).

#### SOBRE OS CONTATOS NA LISTA DE CONTATOS

- Os dados a seguir são armazenados para cada telefone registrado. Quando outro telefone está conectado, os seguintes dados registrados não podem ser lidos:
  - Dados de contato
  - · Dados do histórico de chamadas
  - Dados de favoritos
  - Dados de imagem
  - Todas as configurações do telefone

#### (INFORMAÇÃO)

 Quando o registro do telefone é excluído, os dados mencionados acima também são excluídos.

#### QUANDO VENDER OU DESCARTAR O VEÍCULO

Muitos dados pessoais são registrados ao usar o sistema viva-voz. Quando vender ou descartar o veículo, inicialize os dados. ( $\rightarrow$ P.67)

- Os seguintes dados no sistema podem ser inicializados:
  - Dados de contato
  - · Dados do histórico de chamadas
  - · Dados de favoritos
  - Dados de imagem
  - Todas as configurações do telefone

#### (INFORMAÇÃO)

 Uma vez inicializados, os dados e as configurações serão apagados. Preste muita atenção ao inicializar os dados.

## 3. COMO FAZER UMA CHAMADA COM O SISTEMA VIVA-VOZ DO Bluetooth $^{\ensuremath{\$}}$

Depois que um telefone Bluetooth<sup>®</sup> for registrado, será possível fazer uma chamada usando o sistema viva-voz. Há vários métodos para fazer uma chamada, conforme descrito abaixo.

| Como fazer uma lista de chamadas | Página |
|----------------------------------|--------|
| Pelo histórico de chamadas       | 185    |
| Pela lista de favoritos          | 186    |
| Pela lista de contatos           | 186    |
| Pelo teclado*1                   | 188    |
| Pela tela inicial                | 188    |
| Por chamadas POI*2               | 215    |
| Por etiqueta de voz              | 189    |
| Pelo sistema de comando de voz   | 146    |

\*1: A operação não pode ser realizada durante a condução.

\*2: Com função de navegação

#### PELO HISTÓRICO DE CHAMADAS

Até 30 itens recentes do histórico de chamadas (perdidas, recebidas e feitas) podem ser selecionados.

- **1** Exibe a tela principal do telefone.  $(\rightarrow P.180)$
- 2 Selecione "Histórico" e selecione o contato desejado.
- Quando a tela de contato desconhecido for exibida, selecione o número.
- Os ícones de tipo de chamada são exibidos.
- 🔇 : Chamada perdida
- 🖑 : Chamada recebida
- < : Chamada realizada
- 3 Verifique se a tela "Discagem ..." é exibida.

#### (INFORMAÇÃO)

- Ao fazer uma chamada para o mesmo número continuamente, somente a chamada mais recente é listada no histórico de chamadas.
- Quando um número de telefone registrado na lista de contatos é recebido, o nome é exibido.
- Os números de chamadas retidas também são memorizados no sistema.
- As chamadas telefônicas internacionais podem não ser feitas, dependendo do tipo de telefone celular que você tem.
- A lista deve agrupar as entradas consecutivas com o mesmo número de telefone e o mesmo tipo de chamada. Por exemplo, duas chamadas do telefone de Kay Rowles seriam exibidas da seguinte maneira: Kay Rowles (2)

#### FAZER UMA LIGAÇÃO PARA O ITEM MAIS RECENTE DO HISTÓRICO DE CHAMADAS

- 1 Pressione o interruptor & no volante de direção para exibir a tela principal do telefone.
- 2 Pressione o interruptor & no volante de direção para exibir a tela do histórico de chamadas.
- **3** Pressione o interruptor de direção para chamar o item mais recente do histórico de chamadas.
- 4 Verifique se a tela "Discagem ..." é exibida.

#### PELA LISTA DE FAVORITOS

As chamadas podem ser feitas usando os contatos registrados, que podem ser selecionados na lista de contatos.  $(\rightarrow P.199)$ 

- **1** Exiba a tela superior do telefone.  $(\rightarrow P.180)$
- 2 Selecione "Favoritos" e selecione o contato desejado.
- **3** Selecione o número desejado.
- 4 Verifique se a tela "Discagem ..." é exibida.

#### PELA LISTA DE CONTATOS

As chamadas podem ser feitas usando os dados de contato que foram transferidos de um telefone celular registrado. ( $\rightarrow$ P.187)

Até 5000 contatos (no máximo 4 números de telefone e endereços de email por contato) podem ser registrados na lista de contatos.

- **1** Exiba a tela principal do telefone.  $(\rightarrow P.180)$
- 2 Selecione "Contatos" e selecione o contato desejado.
- **3** Selecione o número desejado.

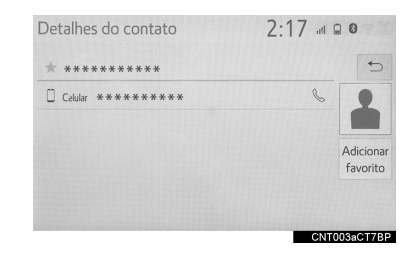

"Adicionar favoritos"/"Remover favoritos": Selecione para registrar/remover os contatos na lista de favoritos. ( $\rightarrow$ P.199, 200)

4 Verifique se a tela "Discagem ..." é exibida.

#### QUANDO A LISTA DE CONTATOS ESTÁ VAZIA

#### PARA TELEFONES Bluetooth<sup>®</sup> COMPATÍVEIS COM PBAP

- ►Quando a "Transferência Automática" está ligada (→P.194)
- Os contatos são transferidos automaticamente.
- ►Quando a "Transferência Automática" está desligada (→P.194)
- 1 Selecione o item desejado.

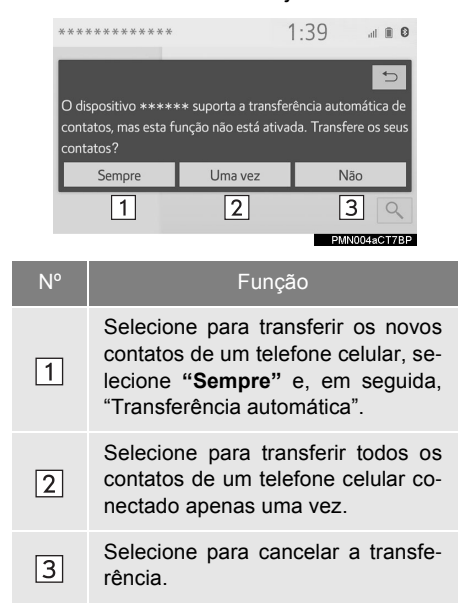

 Verifique se uma tela de confirmação é exibida quando a operação for concluída.

#### PARA TELEFONES Bluetooth<sup>®</sup> IN-COMPATÍVEIS COM PBAP, MAS COMPATÍVEIS COM OPP

1 Selecione o item desejado.

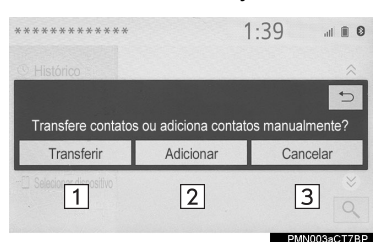

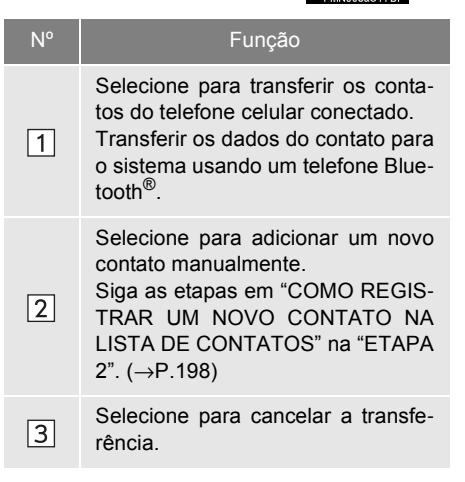

#### (INFORMAÇÃO)

- Se o seu telefone celular não for compatível com PBAP nem com OPP, os contatos não poderão ser transferidos através do Bluetooth<sup>®</sup>. Mas os contatos podem ser transferidos por meio do dispositivo USB (→P.197)
- Dependendo do tipo de telefone Bluetooth<sup>®</sup>:
  - Pode ser necessário executar etapas adicionais no telefone ao transferir os dados de contato.
  - A imagem registrada na lista de contatos pode não ser transferida, dependendo do tipo de telefone Bluetooth<sup>®</sup> conectado.

TELEFONE

#### PELO TECLADO

- **1** Exiba a tela principal do telefone.  $(\rightarrow P.180)$
- 2 Selecione "Teclado" e insira o número do telefone.
- 3 Selecione Sou pressione o inter-

ruptor 🌭 no volante de direção.

4 Verifique se a tela "Discagem ..." é exibida.

#### (INFORMAÇÃO)

 Dependendo do tipo do telefone Bluetooth<sup>®</sup> conectado, poderá ser necessário executar etapas adicionais no telefone.

#### PELA TELA INICIAL

- **1** Exiba a tela inicial.  $(\rightarrow P.36)$
- **2** Selecione o contato desejado.
- **3** Verifique se a tela "Discagem ..." é exibida.

#### COMO REGISTRAR UM CONTATO NOVO

- **1** Selecione e segure o botão da tela para adicionar um contato.
- 2 Selecione o contato desejado.
- **3** Selecione o número desejado.

#### (INFORMAÇÃO)

- Se a lista de contatos estiver vazia, os contatos não podem ser registrados na tela inicial.
- O contato não pode ser registrado na tela inicial durante a condução.

#### POR ETIQUETA DE VOZ\*

As chamadas podem ser feitas falando a etiqueta de voz de um contato registrado na lista de contatos. ( $\rightarrow$ P.200)

**1** Pressione o interruptor falar.

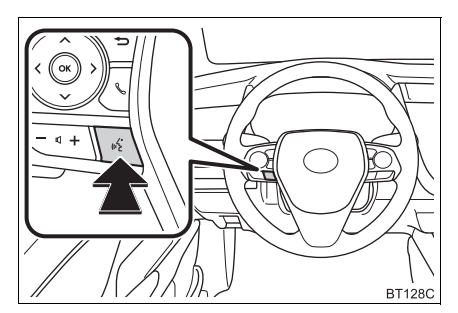

- Verifique se a tela de reconhecimento de voz é exibida.
- Sistema: "Fale o nome do contato." (Um sinal sonoro soa.)
- **3** Fale um contato registrado, como "João".
- Sistema: "Pressione o interruptor do telefone no volante de direção para discar. Para corrigir, pressione o interruptor falar e diga o nome do contato."
- 4 Se vários nomes ou números aparecerem na tela, selecione o nome ou o número desejado.
- Se o nome ou o número desejado não for mostrado na tela, reinicie a partir da etapa 1.
- 5 Pressione o interruptor & no volante de direção.
- 6 Verifique se a tela "Discagem ..." é exibida.

## PARA CANCELAR A ETIQUETA DE VOZ

A etiqueta de voz pode ser cancelada ao realizar uma das operações a seguir.

- Pressione e segure o interruptor falar.
- Selecione "Cancelar".

#### 1. OPERAÇÃO DO TELEFONE (SISTEMA VIVA-VOZ PARA TELEFONES

## 4. COMO RECEBER UMA CHAMADA ATRAVÉS DO SISTEMA VIVA-VOZ DO Bluetooth $^{\ensuremath{\mathbb{R}}}$

CHAMADAS RECEBIDAS

Ao receber uma chamada, essa tela é exibida com um som.

1 Selecione "Atender" ou pressione o

interruptor & no volante de direção para falar ao telefone.

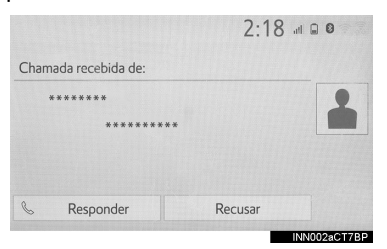

"Recusar": Para recusar o recebimento da chamada:

Para ajustar o volume de uma chamada recebida: Gire o botão "PWR·VOL", ou use o interruptor de controle de volume no volante de direção.

#### (INFORMAÇÃO)

- Durante chamadas telefônicas internacionais, o nome ou o número da outra parte da chamada pode não ser exibido corretamente, dependendo do tipo de telefone celular que você tem.
- O modo de exibição de chamada recebida pode ser configurado. (→P.194)

 O tom de toque que foi definido na tela de configurações de som pode ser ouvido quando houver uma chamada recebida. Dependendo do tipo de telefone Bluetooth<sup>®</sup>, o sistema e o telefone Bluetooth<sup>®</sup> podem soar simultaneamente quando houver uma chamada recebida. (→P.193)

## 5. COMO FALAR AO SISTEMA VIVA-VOZ DO Bluetooth<sup>®</sup>

Quando estiver falando ao telefone, essa tela é exibida. As operações descritas abaixo podem ser realizadas nessa tela.

| ****<br>## 0<br>\$_111 El<br>#0 Vo<br>\$< 0<br>\$_0<br>\$_0<br>\$_0<br>\$_0<br>\$_0<br>\$_0<br>\$_0<br>\$_ | -9     1     ando     0:00:02       mitir sons     2                                                                         | er<br>Fim   |
|----------------------------------------------------------------------------------------------------|----------------------------------------------------------------------------------------------------|-------------|
| N°                                                                                                    | Função                                                                                                    | Pági-<br>na |
| 1                                                                                                    | Selecione para exibir o te-<br>clado para enviar tons.                                                                       | 191         |
| 2                                                                                                    | Selecione para enviar tons.<br>Esse botão só aparece<br>quando um número conten-<br>do um (w) é discado no<br>modo viva-voz. | 191         |
| 3                                                                                                    | Selecione para ajustar o vo-<br>lume da sua voz que é ouvi-<br>do pelo alto-falante da outra<br>parte da chamada.            | 192         |
| 4                                                                                                    | Selecione para emudecer sua voz para a outra pessoa.                                                                         | _           |
| 5*                                                                                                    | Selecione para emudecer a orientação da rota de Nave-<br>gação durante a chamada telefônica.                                 | _           |
| 6                                                                                                    | Selecione para alterar os<br>modos do monofone entre<br>viva-voz e telefone celular.                                         | —           |
| 7                                                                                                    | Selecione para colocar uma<br>chamada em espera. Para<br>cancelar essa função, sele-<br>cione " <b>Ativar</b> ".             | _           |
| 8                                                                                                    | Selecione para desligar o te-<br>lefone.                                                                                     | —           |

#### (INFORMAÇÃO)

- Não é possível alterar de chamada vivavoz para chamada de telefone celular durante a condução.
- Ao alterar uma chamada de telefone celular para chamada viva-voz, a tela de viva-voz será exibida e suas funções poderão ser operadas na tela.
- É possível alternar entre chamada de telefone celular e chamada viva-voz operando diretamente o telefone celular.
- Os métodos de transferência e as operações serão diferentes, dependendo do tipo de telefone celular que você tem.
- Para a operação do telefone celular, consulte o manual que acompanha o produto.

#### COMO ENVIAR TONS

#### PELO TECLADO

Essa operação não poder ser realizada enquanto estiver dirigindo o veículo.

**1** Selecione "**0 - 9**".

**2** Digite o número desejado.

#### AO SELECIONAR "Tons de Liberação"

**"Tons de Liberação"** aparece quando (um) sinal(is) de tom contínuo(s) contendo um (w) é(são) registrado(s) na lista de contatos.

Essa operação pode ser realizada durante a condução.

1 Selecione "Tons de Liberação".

\*: Com função de navegação

TELEFONE

#### (INFORMAÇÃO)

- Um sinal de tom contínuo é uma sequência de caracteres que consiste em números e os caracteres "p" ou "w". (por exemplo, 056133w0123p#1\*)
- Quando se utiliza o tom de pausa "p", os dados de tom até o próximo tom de pausa serão enviados automaticamente após 2 segundos. Quando se utiliza o tom de pausa "w", os dados de tom até o próximo tom de pausa serão enviados automaticamente após uma operação realizada pelo usuário.
- Os tons de liberação podem ser usados quando se deseja a operação automática de um serviço telefônico, como uma secretária eletrônica ou um serviço de recados. Um número de telefone com sinais de tom contínuos pode ser registrado na lista de contatos.

#### CONFIGURAÇÃO DO VOLUME DE TRANSMISSÃO

- 1 Selecione "Vol. da chamada realizada" ("Volume de transmissão").
- 2 Selecione o nível desejado para o volume de transmissão.
- 3 Selecione 🗢 para exibir a tela anterior.

#### (INFORMAÇÃO)

- A qualidade do som da voz ouvida do alto-falante da outra parte da chamada pode ser impactada negativamente.
- "Vol. da chamada realizada" ("Volume de transmissão") fica esmaecido quando mudo está ativado.

#### COMO ALTERAR CHAMADAS ENQUANTO UMA LIGAÇÃO ESTIVER EM ANDAMENTO

- Quando não houver chamadas em espera durante uma ligação: "Esperar" é exibido. Quando selecionada, a chamada atual é colocada em espera.
- Quando não houver chamada atual, mas houver uma em espera: "Ativar" é exibido. Quando selecionado, o sistema muda para a chamada que estava em espera.
- Quando houver outra chamada em espera durante uma ligação: "Trocar chamadas" é exibido. Quando selecionado, a chamada atual é colocada em espera, e o sistema muda para a chamada que estava aguardando.

#### (INFORMAÇÃO)

 Essa função pode não estar disponível, dependendo do tipo de telefone celular.

#### CHAMADA EM ESPERA

Quando uma chamada é interrompida por um terceiro durante a conversa, a tela da chamada é exibida.

1 Selecione "Atender" ou pressione o in-

terruptor & no volante de direção para começar a falar com a outra pessoa.

"**Recusar**": Para recusar o recebimento da chamada.

#### MUDANÇA DE CHAMADAS

- 1 Selecione "Trocar chamadas".
- Cada vez que "Trocar chamadas" for selecionado durante uma chamada interrompida, a chamada que estiver em espera será alternada.

#### (INFORMAÇÃO)

 Essa função pode não estar disponível, dependendo do tipo de telefone celular.

#### 2. CONFIGURAÇÕES

## 1. CONFIGURAÇÕES DO TELEFONE

1 Pressione o botão "MENU".

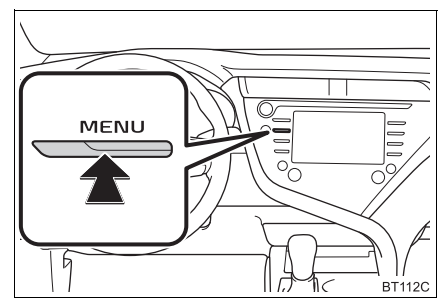

- 2 Selecione "Configuração".
- 3 Selecione "Telefone".
- 4 Selecione o item que deseja configurar.

#### TELA DE CONFIGURAÇÕES DO TELEFONE

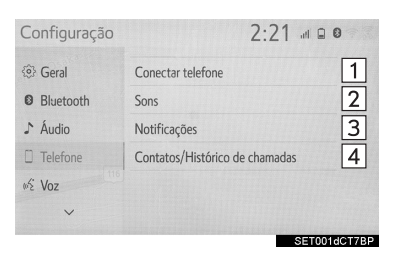

| N° | Informação                                                                                                    | Pági-<br>na |
|----|----------------------------------------------------------------------------------------------------|-------------|
| 1  | Conectar um dispositivo<br>Bluetooth <sup>®</sup> e editar as in-<br>formações do dispositivo<br>Bluetooth <sup>®</sup> | 51          |
| 2* | Configurações de som                                                                                                    | 193         |
| 3* | Configurações de notificação                                                                                            | 194         |
| 4* | Configurações de histórico<br>de chamadas/contatos                                                                      | 194         |

\*: Essa operação não poder ser realizada enquanto estiver dirigindo o veículo.

#### TELA DE CONFIGURAÇÕES DE SOM

O volume da chamada e do tom de toque podem ser ajustados. Um tom de toque pode ser selecionado.

- Exiba a tela de configurações do telefone. (→P.193)
- 2 Selecione "Sons".
- **3** Selecione o item que deseja configurar.

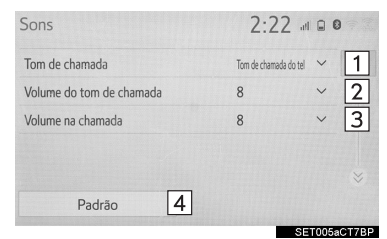

| N° | Função                                                                                  |
|----|-----------------------------------------------------------------------------------------|
| 1  | Selecione o conjunto de tons de to-<br>que desejado                                     |
| 2  | Selecione "-" ou "+" para ajustar o volume do tom de toque.                             |
| 3  | Selecione "-" ou "+" para ajustar o volume padrão para a voz da outra parte da chamada. |
| 4  | Selecione para redefinir todos os itens de configuração.                                |

#### INFORMAÇÃO

Dependendo do tipo de telefone, algumas funções podem não estar disponíveis.

#### **TELA DE CONFIGURACÕES** DE NOTIFICAÇÃO

- 1 Exibe a tela de configurações do telefone.  $(\rightarrow P.193)$
- 2 Selecione "Notificacões".
- **3** Selecione o item que deseja configurar.

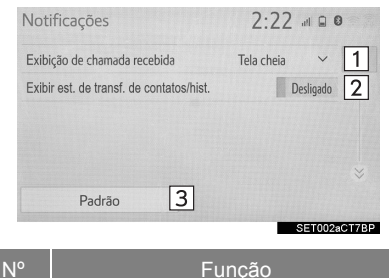

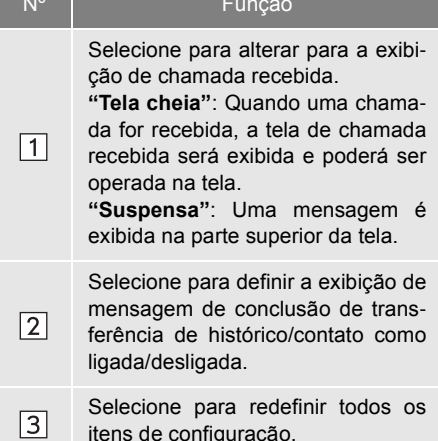

#### (INFORMAÇÃO)

 Dependendo do telefone, essas funções podem não estar disponíveis.

#### **TELA DE CONFIGURACÕES** DO HISTÓRICO DE CHAMADAS/ CONTATOS

Os contatos podem ser transferidos de um telefone Bluetooth<sup>®</sup> para esse sistema. Os contatos e os favoritos podem ser adicionados editados e excluídos. Além disso, o histórico de chamada pode ser deletado.

- 1 Exibe a tela de configurações do telefone.  $(\rightarrow P.193)$
- 2 Selecione "Contatos/Histórico de chamadas"
- **3** Selecione o item que deseja configurar.

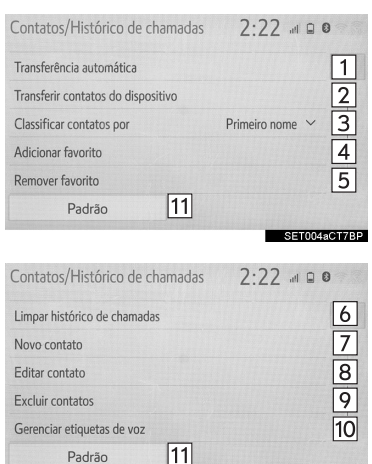

Padrão

SET004bCT78P

| N٥                      | Função                                                                                                    | Pági-<br>na |
|-------------------------|----------------------------------------------------------------------------------------------------|-------------|
| 1                       | Para telefones Bluetooth <sup>®</sup> compatíveis com PBAP:<br>Selecione para alterar as configurações de transfe-<br>rência de histórico/conta-<br>tos. | 195         |
| 2                       | Selecione para atualizar<br>os contatos do telefone co-<br>nectado ou de uma memó-<br>ria USB.                                                           | 196         |
| <b>3</b> ∗ <sup>1</sup> | Selecione para classificar<br>os contatos por campo de<br>nome ou sobrenome.                                                                             | —           |
| 4                       | Selecione para adicionar contatos à lista de favoritos.                                                                                                  | 199         |
| 5                       | Selecione para excluir contatos da lista de favoritos.                                                                                                   | 199         |
| <u>6</u> *2             | Selecione para apagar o histórico de chamadas.                                                                                                    | —           |
| <b>7</b> * <sup>2</sup> | Selecione para adicionar<br>novos contatos à lista de<br>contatos.                                                                                       | 198         |
| 8*2                     | Selecione para editar con-<br>tatos na lista de contatos.                                                                                                | 198         |
| <b>9</b> * <sup>2</sup> | Selecione para excluir contatos da lista de conta-<br>tos.                                                                                               | 198         |
| 10*1                    | Selecione para configurar as etiquetas de voz.                                                                                                    | 200         |
| 11                      | Selecione para redefinir<br>todos os itens de configu-<br>ração.                                                                                         | _           |
| *1. 50 00               | obcaiur                                                                                                    |             |

- \*<sup>1</sup>: Se equipado
- \*<sup>2</sup>: Para telefones PBAP compatíveis com Bluetooth<sup>®</sup>, essa função está disponível quando a "Transferência Automática" está configurada como desligada. (→P.194)

#### (INFORMAÇÃO)

- Dependendo do tipo de telefone, algumas funções podem não estar disponíveis.
- Os dados de contato são gerenciados independentemente para cada telefone registrado. Quando um telefone está conectado, os dados registrados do outro telefone não podem ser lidos.

#### COMO CONFIGURAR A TRANSFERÊNCIA AUTOMÁTICA DE HISTÓRICO/ CONTATOS

A função automática de histórico/contatos está disponível apenas para telefones Bluetooth<sup>®</sup> compatíveis com PBAP.

1 Selecione "Transferência automática".

#### 2 Selecione o item que deseja configurar.

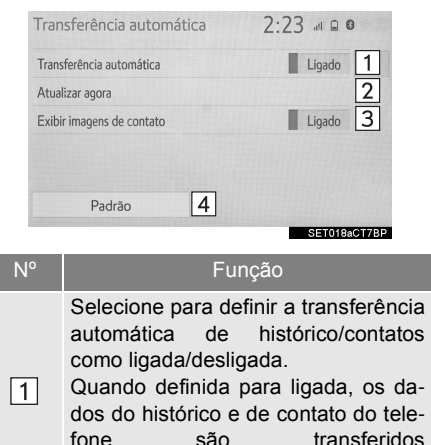

2 Selecione para atualizar os contatos do telefone conectado. (→P.196)

automaticamente.

Selecione para definir a exibição da imagem do contato transferido como ligada/desligada.

A Selecione para redefinir todos os itens de configuração.

#### ATUALIZAR OS CONTATOS DO TELEFONE

#### 1 Selecione "Atualizar Agora".

- Os contatos são transferidos automaticamente.
- 2 Verifique se uma tela de confirmação é exibida quando a operação for concluída.
- Essa operação pode ser desnecessária, dependendo do tipo de telefone celular.
- Se outro dispositivo Bluetooth<sup>®</sup> estiver conectado ao transferir os dados de contato, dependendo do telefone, poderá ser necessário desconectar o dispositivo Bluetooth<sup>®</sup> conectado.
- Dependendo do tipo do telefone Bluetooth<sup>®</sup> conectado, poderá ser necessário executar etapas adicionais no telefone.

#### COMO ATUALIZAR OS CONTATOS DE OUTRA MANEIRA (NA TELA "HISTÓRICO DE CHAMADAS")\*1

- **1** Exiba a tela principal do telefone.  $(\rightarrow P.180)$
- 2 Selecione "Histórico" e selecione um contato ainda não registrado na lista de contatos.
- 3 Selecione "Atualizar Contato".
- 4 Selecione o contato desejado.
- **5** Selecione um tipo de telefone para o número do telefone.
- \*1: Para telefones PBAP compatíveis com Bluetooth<sup>®</sup>, essa função está disponível quando a "Transferência Automática" está configurada como desligada. (→P.195)

#### COMO TRANSFERIR CONTATOS DE UM DISPOSITIVO

- A PARTIR DO TELEFONE (APENAS TELEFONES Bluetooth<sup>®</sup> COMPATÍ-VEIS COM OPP)
- 1 Selecione "Transferir contatos do dispositivo".
- 2 Selecione "Do telefone (Bluetooth\*<sup>2</sup>)".
- Quando o contato não está registrado
- **3** Transfira os dados do contato para o sistema usando um telefone Bluetooth<sup>®</sup>.
- Essa operação pode ser desnecessária, dependendo do tipo de telefone celular.
- Para cancelar essa função, selecione "Cancelar".
- 4 Verifique se uma tela de confirmação é exibida quando a operação for concluída.
- Quando o contato está registrado
- **3** Selecione "Substituir contatos" ou "Adicionar contato".

**"Substituir contatos"**: Selecione para transferir o contato do telefone celular conectado e substituir o atual.

"Adicionar contato": Selecione para transferir os dados do contato desejado do telefone celular conectado para adicionar ao atual.

- 4 Transfira os dados do contato para o sistema usando um telefone Bluetooth<sup>®</sup>.
- Essa operação pode ser desnecessária, dependendo do tipo de telefone celular.
- Para cancelar essa função, selecione "Cancelar".
- Verifique se uma tela de confirmação é exibida quando a operação for concluída.
- \*<sup>2</sup>: Bluetooth é uma marca registrada da Bluetooth SIG, Inc.

#### A PARTIR DO DISPOSITIVO USB

Os dados de contato copiados (formatado por "vCard") podem ser transferidos do dispositivo USB ou do telefone Bluetooth<sup>®</sup> via USB para esse sistema.

- 1 Como conectar um dispositivo USB.  $(\rightarrow P.78)$
- 2 Selecione "Transferir contatos do dispositivo".
- 3 Selecione "Do USB".
- 4 Selecione "USB 1" ou "USB 2" quando os dispositivos USB múltiplos estiverem conectados.
- Se um dispositivo USB estiver conectado, passe para o próximo procedimento.
- Quando o contato não está registrado
- Selecione um arquivo desejado da lista de arquivos vCard.
- 6 Verifique se uma tela de confirmação é exibida quando a operação for concluída.
- Quando o contato está registrado
- 5 Selecione "Substituir contatos" ou "Adicionar contato".

**"Substituir contatos"**: Selecione para transferir o contato do dispositivo USB conectado ou do telefone Bluetooth.<sup>®</sup> e substitua o atual.

**"Adicionar contato"**: Selecione para transferir os dados do contato desejado do dispositivo USB conectado <sup>®</sup> para adicionar ao atual.

- 6 Selecione um arquivo desejado da lista de arquivos vCard.
- 7 Verifique se uma tela de confirmação é exibida quando a operação for concluída.

#### (INFORMAÇÃO)

- Dependendo do tipo de telefone utilizado e do número de arquivos, exibir as listas de arquivo vCard e baixar contatos pode exigir mais tempo.
- Completar a operação de baixar arquivos corretamente pode não ser possível nos seguintes casos:
  - Se o botão de partida for desligado durante o período em que arquivos forem baixados.
  - Se o dispositivo USB ou o telefone Bluetooth<sup>®</sup> for removido antes de os arquivos serem completamente baixados.

#### COMO REGISTRAR UM NOVO CONTATO NA LISTA DE CONTATOS

Os dados do novo contato podem ser registrados.

Até 4 números por pessoa podem ser registrados. Para telefones Bluetooth<sup>®</sup> compatíveis com PBAP, essa função estará disponível quando a "Transferência Automática" estiver configurada como desligada. (→P.194)

- 1 Selecione "Novo Contato".
- **2** Digite o nome e selecione "**OK**".
- 3 Digite o número do telefone e selecione "OK".
- Selecione o tipo de telefone para o número do telefone.
- 5 Para adicionar outro número a esse contato, selecione "Sim".

#### COMO REGISTRAR UM NOVO CON-TATO DE OUTRA MANEIRA (NA TELA "HISTÓRICO DE CHAMADAS")

- **1** Exiba a tela principal do telefone.  $(\rightarrow P.180)$
- 2 Selecione "Histórico" e selecione um contato ainda não registrado na lista de contatos.
- **3** Selecione "Adicionar a Contatos".
- 4 Siga as etapas em "COMO REGIS-TRAR UM NOVO CONTATO NA LIS-TA DE CONTATOS" a partir da "ETAPA 2". (→P.198)

## COMO EDITAR DADOS DE CONTATO

Para telefones PBAP compatíveis com Bluetooth<sup>®</sup>, essa função está disponível quando a "Transferência Automática" está configurada como desligada.  $(\rightarrow P.194)$ 

- 1 Selecione "Editar Contato".
- 2 Selecione o contato desejado.
- **3** Selecione correspondente ao nome ou número desejado.
- Para editar o nome
- 4 Siga as etapas em "COMO REGIS-TRAR UM NOVO CONTATO NA LIS-TA DE CONTATOS" a partir da "ETAPA 2". (→P.198)
- Para editar o número
- 4 Siga as etapas em "COMO REGISTRAR UM NOVO CONTATO NA LISTA DE CONTATOS" a partir da "ETAPA 3". (→P.198)

## COMO EXCLUIR DADOS DE CONTATO

Para telefones PBAP compatíveis com Bluetooth<sup>®</sup>, essa função está disponível quando a "Transferência Automática" está configurada como desligada.  $(\rightarrow P.194)$ 

- 1 Selecione "Excluir Contatos".
- 2 Selecione o contato desejado e escolha "Excluir".
- **3** Selecione **"Sim**" quando a tela de confirmação for exibida.

#### (INFORMAÇÃO)

 Vários dados podem ser selecionados e excluídos ao mesmo tempo.

#### COMO CONFIGURAR A LISTA DE FAVORITOS

Até 15 contatos (no máximo 4 números por contato) podem ser registrados na lista de favoritos.

#### COMO REGISTRAR OS CONTA-TOS NA LISTA DE FAVORITOS

- 1 Selecione "Adicionar Favorito".
- 2 Selecione o contato que deseja adicionar à lista de favoritos.
- Os contatos esmaecidos já estão armazenados como um favorito.

 Quando 15 contatos já foram registrados na lista de favoritos, será necessário substituir um contato registrado.
 Selecione "Sim" quando a tela de confirmação for apresentada e selecione o contato que será substituído.

 Verifique se uma tela de confirmação é exibida quando a operação for concluída.

#### COMO REGISTRAR OS CONTA-TOS NA LISTA DE FAVORITOS DE OUTRA MANEIRA (A PARTIR DA TELA DETALHES DO CONTATO)

- **1** Exiba a tela principal do telefone.  $(\rightarrow P.180)$
- 2 Selecione "Contatos" e selecione o contato desejado.
- 3 Selecione "Adicionar Favorito".
- 4 Verifique se uma tela de confirmação é exibida quando a operação for concluída.

#### COMO EXCLUIR CONTATOS DA LISTA DE FAVORITOS

- 1 Selecione "Remover Favorito".
- 2 Selecione os contatos desejados e escolha "Remover".
- **3** Selecione **"Sim**" quando a tela de confirmação for apresentada.
- 4 Verifique se uma tela de confirmação é exibida quando a operação for concluída.

- COMO REGISTRAR CONTATOS NA LISTA DE FAVORITOS DE OU-TRA MANEIRA (A PARTIR DA TELA DETALHES DOS CONTA-TOS)
- **1** Exiba a tela principal do telefone.  $(\rightarrow P.180)$
- 2 Selecione "Favoritos" e "Contatos" e escolha o contato desejado que será excluído.
- 3 Selecione "Remover Favorito".
- 4 Selecione "Sim" quando a tela de confirmação for apresentada.
- 5 Verifique se uma tela de confirmação é exibida quando a operação for concluída.

#### CONFIGURAÇÃO DAS ETIQUETAS DE VOZ\*

- 1 Selecione "Gerenciar etiquetas de Voz".
- **2** Selecione o item que deseja configurar.

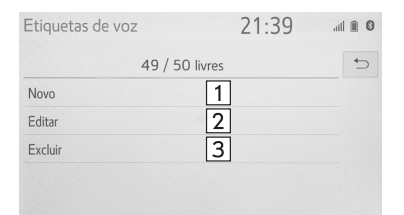

VTG001aCT7BP

#### Pági-N٥ Funcão na Selecione para registrar 200 1 uma nova etiqueta de voz. Selecione para editar uma 2 200 etiqueta de voz. Selecione para excluir uma 200 3 etiqueta de voz.

#### PARA REGISTRAR UMA ETIQUE-TA DE VOZ

Até 50 etiquetas de voz podem ser registradas.

- 1 Selecione "Novo".
- 2 Selecione o contato para o qual deseja registrar uma etiqueta de voz.
- Selecione "• Rec" e grave uma etiqueta de voz.
- Quando gravar uma etiqueta de voz, façao em uma área silenciosa.

"▶ **Reproduzir**": Selecione para reproduzir a etiqueta de voz.

4 Selecione "OK" quando o registro da etiqueta de voz estiver concluído.

#### PARA EDITAR UMA ETIQUETA DE VOZ

- 1 Selecione "Editar".
- **2** Selecione o contato que deseja editar.
- 3 Siga as etapas em "COMO REGIS-TRAR UMA ETIQUETA DE VOZ" a partir da "ETAPA 3". (→P.200)

#### COMO EXCLUIR A ETIQUETA DE VOZ

- 1 Selecione "Excluir".
- 2 Selecione o contato desejado e escolha "Excluir".
- **3** Selecione **"Sim**" quando a tela de confirmação for exibida.

#### (INFORMAÇÃO)

 Vários dados podem ser selecionados e excluídos ao mesmo tempo.

#### 3. O QUE FAZER SE...

## **1. DIAGNÓSTICO DE FALHAS**

Se existir um problema no sistema viva-voz ou em um dispositivo Bluetooth<sup>®</sup>, verifique primeiro a tabela abaixo.

► Ao usar o sistema viva-voz com um dispositivo Bluetooth<sup>®</sup>

|                                                                                | Causa provável                                                                                                    | Solução                                                                                                    | Página              |                 |
|--------------------------------------------------------------------------------|----------------------------------------------------------------------------------------------------|----------------------------------------------------------------------------------------------------|---------------------|-----------------|
| Sintoma                                                                        |                                                                                                    |                                                                                                    | Telefone<br>celular | Este<br>sistema |
| O sistema viva-voz ou o<br>dispositivo Bluetooth <sup>®</sup><br>não funciona. | A versão Bluetooth <sup>®</sup><br>do telefone celular<br>conectado pode ser<br>mais antiga do que a<br>versão especificada. | Use um telefone celular<br>com Bluetooth <sup>®</sup> versão<br>2.0 ou superior (reco-<br>mendado: Ver. 4.1<br>+EDR). | *                   | 49              |

Ao registrar/conectar um telefone celular

|                                               | Causa provável                                                                                     | Solução                                                                                                    | Página              |                 |
|-----------------------------------------------|----------------------------------------------------------------------------------------------------|----------------------------------------------------------------------------------------------------|---------------------|-----------------|
| Sintoma                                       |                                                                                                    |                                                                                                    | Telefone<br>celular | Este<br>sistema |
|                                               | Um código de acesso<br>incorreto foi digitado<br>no telefone celular.                              | Digite o código de aces-<br>so correto no telefone<br>celular.                                                                                                    | *                   | _               |
| Um telefone celular<br>não pode ser registra- | A operação de regis-<br>tro não foi concluída<br>no lado do telefone<br>celular.                   | Conclua a operação de registro no telefone ce-<br>lular (aprove o registro no telefone).                                                                                              | *                   | _               |
| do.                                           | Informações de re-<br>gistro antigas perma-<br>necem neste sistema<br>ou no telefone celu-<br>lar. | Exclua as informações<br>de registro existentes<br>deste sistema e do tele-<br>fone celular, em segui-<br>da, registre o telefone<br>celular que deseja co-<br>nectar a este sistema. | *                   | 53              |

|                                                                   |                                                                                 |                                                                                                    | Pág                 | jina            |
|-------------------------------------------------------------------|---------------------------------------------------------------------------------|----------------------------------------------------------------------------------------------------|---------------------|-----------------|
| Sintoma                                                           | Causa provável                                                                  | Solução                                                                                                    | Telefone<br>celular | Este<br>sistema |
|                                                                   | Outro dispositivo<br>Bluetooth <sup>®</sup> já está<br>conectado.               | Conecte manualmente o telefone celular que dese-<br>ja usar para este sistema.                                                                                       | _                   | 51              |
|                                                                   | A função Bluetooth <sup>®</sup><br>não está ativada no<br>telefone celular.     | Ative a função<br>Bluetooth <sup>®</sup> no telefone<br>celular.                                                                                                    | *                   | _               |
| Não é possível fazer<br>uma conexão Bluetoo-<br>th <sup>®</sup> . | A conexão automáti-<br>ca Bluetooth <sup>®</sup> neste<br>sistema está definida | Defina a conexão auto-<br>mática Bluetooth <sup>®</sup> neste<br>sistema como ligada<br>quando o botão de partida<br>estiver conforme segue.                         |                     |                 |
|                                                                   |                                                                                 | <ul> <li>Veículos sem siste-<br/>ma inteligente de<br/>entrada e partida:</li> <li>A chave de ignição está na<br/>posição "ACC" ou "ON".</li> </ul>                  | _                   | 56              |
|                                                                   | oonio ooongada.                                                                 | Veículos com siste-<br>ma inteligente de<br>entrada e partida<br>O botão de partida está<br>no modo ACESSÓRIOS<br>ou IGNIÇÃO LIGADA ou<br>no modo <ligado>.</ligado> |                     |                 |
|                                                                   | A função de configu-<br>ração dos dispositi-                                    | A função de configura-<br>ção dos dispositivos<br>preferenciais neste sis-<br>tema está desativada.                                                                  | _                   | 56              |
|                                                                   | vos preferenciais<br>neste sistema está<br>ativada.                             | Deixe o telefone celular<br>desejado na prioridade<br>de conexão automática<br>mais alta.                                                                            | _                   | 57              |

| Sintoma                                                               |                                                                                                    | Solução Telefor<br>celula                                                                                                    | Pág                 | ágina           |  |
|-----------------------------------------------------------------------|----------------------------------------------------------------------------------------------------|----------------------------------------------------------------------------------------------------|---------------------|-----------------|--|
|                                                                       | Causa provável                                                                                     |                                                                                                    | Telefone<br>celular | Este<br>sistema |  |
|                                                                       | A função Bluetooth <sup>®</sup><br>não está ativada no<br>telefone celular.                        | Ative a função<br>Bluetooth <sup>®</sup> no telefone<br>celular.                                                                                                    | *                   | _               |  |
| O telefone celular não<br>está conectado. Verifi-<br>que o telefone." | Informações de re-<br>gistro antigas perma-<br>necem neste sistema<br>ou no telefone celu-<br>lar. | Exclua as informações<br>de registro existentes<br>deste sistema e do tele-<br>fone celular, em segui-<br>da, registre o telefone<br>celular que deseja co-<br>nectar a este sistema. | *                   | 53              |  |

#### ► Ao fazer/receber uma chamada

|                                               | Sintoma Causa provável                                | Solução                                                    | Página              |                 |
|-----------------------------------------------|-------------------------------------------------------|------------------------------------------------------------|---------------------|-----------------|
| Sintoma                                       |                                                       |                                                            | Telefone<br>celular | Este<br>sistema |
| Não é possível fazer/<br>receber uma chamada. | O seu veículo está<br>fora de uma área de<br>serviço. | Mova para uma área<br>onde 📈 não apareça<br>mais no visor. | _                   | 20              |

#### Ao usar a agenda telefônica

|                                                                                                    |                                                                                                    |                                                                                                    | Página          |     |
|----------------------------------------------------------------------------------------------------|----------------------------------------------------------------------------------------------------|----------------------------------------------------------------------------------------------------|-----------------|-----|
| Sintoma                                                                                              | Causa provável Solução                                                                                       | Telefone<br>celular                                                                                                 | Este<br>sistema |     |
| Os dados da agenda<br>telefônica não podem<br>ser transferidos manu-<br>almente/automatica-<br>mente | A função de transfe-<br>rência automática de<br>contatos neste siste-<br>ma está definida<br>como desligada. | Defina a função de transferência automáti-<br>ca de contados como li-<br>gada.                                      | _               | 194 |
|                                                                                                    | O código de acesso<br>não foi digitado no te-<br>lefone celular.                                             | Digite o código de aces-<br>so no telefone celular se<br>solicitado (código de<br>acesso padrão: 1234).             | *               | _   |
|                                                                                                    | A operação de trans-<br>ferência no telefone<br>celular não foi con-<br>cluída.                              | Conclua a operação de transferência no telefo-<br>ne celular (aprove a operação de transferên-<br>cia no telefone). | *               | _   |
| Não é possível editar<br>os dados da agenda<br>telefônica.                                           | A função de transfe-<br>rência automática de<br>contatos neste siste-<br>ma está definida<br>como ligada.    | Defina a função de transferência automática de contatos neste sistema como desligada.                               | _               | 194 |

#### Em outras situações

|                                                                                                    |                                                                                          |                                                                                                    | Pág                 | jina            |
|----------------------------------------------------------------------------------------------------|------------------------------------------------------------------------------------------|----------------------------------------------------------------------------------------------------|---------------------|-----------------|
| Sintoma                                                                                                    | Causa provável                                                                           | Solução                                                                                                    | Telefone<br>celular | Este<br>sistema |
| A condição da cone-<br>xão Bluetooth <sup>®</sup> é exibi-<br>da na parte superior da<br>tela cada vez que o bo-<br>tão de partida estiver<br>conforme segue.                       |                                                                                          |                                                                                                    |                     |                 |
| <ul> <li>Veículos sem sis-<br/>tema inteligente de<br/>entrada e partida:</li> <li>A chave de ignição<br/>está na posição "ACC"<br/>ou "ON".</li> </ul>                             | A exibição de confir-<br>mação da conexão<br>neste sistema está<br>definida como ligada. | Para desligar a exibi-<br>ção, defina a exibição<br>de confirmação de co-<br>nexão neste sistema<br>como desligada. | _                   | 55              |
| <ul> <li>Veículos com sis-<br/>tema inteligente de<br/>entrada e partida</li> <li>O botão de partida<br/>está no modo ACES-<br/>SÓRIOS ou IGNIÇÃO<br/><ligada>.</ligada></li> </ul> |                                                                                          |                                                                                                    |                     |                 |

|                                                                    |                                                                            |                                                                                                    | Página              |                 |
|--------------------------------------------------------------------|----------------------------------------------------------------------------|----------------------------------------------------------------------------------------------------|---------------------|-----------------|
| Sintoma                                                            | Causa provável                                                             | Solução                                                                                                    | Telefone<br>celular | Este<br>sistema |
|                                                                    | O telefone celular<br>não está próximo o<br>suficiente deste sis-<br>tema. | Traga o telefone celular<br>para mais perto deste<br>sistema.                                                                                                    | _                   | _               |
|                                                                    | Ocorreu interferência<br>de rádio.                                         | Desligue os dispositivos Wi-Fi $^{\textcircled{0}}$ ou outros dispositivos que possam emitir ondas de rádio.                                                      | _                   | _               |
|                                                                    |                                                                            | Desligue o telefone celu-<br>lar, remova e reinstale a<br>bateria e, em seguida,<br>reinicie o telefone celular.                                                  | *                   | _               |
| das concebíveis te-<br>nham sido tomadas, a<br>condição do sintoma |                                                                            | Ative a conexão<br>Bluetooth <sup>®</sup> do telefone *<br>celular.                                                                                               | —                   |                 |
| nao muua.                                                          | O telefone celular é a                                                     | Desative a conexão Wi- ${\rm Fi}^{\rm ®}$ do telefone celular.                                                                                                    | *                   | —               |
|                                                                    | causa mais provavel<br>do sintoma.                                         | Interrompa o software<br>de segurança do telefo-<br>ne celular e feche todos<br>os aplicativos.                                                                   | *                   | _               |
|                                                                    |                                                                            | Antes de usar um aplica-<br>tivo instalado no telefone<br>celular, verifique atenta-<br>mente sua origem e<br>como sua operação po-<br>deria afetar este sistema. | *                   | _               |

\*: Para obter detalhes, consulte o manual do proprietário que acompanha o telefone celular.

#### 1 OPERAÇÃO BÁSICA

| 1. | REFERENCIA RAPIDA                               | .210     |
|----|-------------------------------------------------|----------|
|    | TELA DO MAPA                                    | 210      |
| 2. | OPERAÇÃO DA TELA DO                             |          |
|    | МАРА                                            | 212      |
|    | EXIBIÇÃO DA POSIÇÃO ATUAL                       | 212      |
|    | ESCALA DO MAPA                                  | 212      |
|    | ORIENTAÇÃO DO MAPA                              | 213      |
|    | OPERAÇÃO DE ROLAGEM DO                          |          |
|    | MAPA                                            | 214      |
|    | COMO AJUSTAR O LOCAL EM<br>PEQUENOS INCREMENTOS | . 214    |
|    | COMO EXIBIR INFORMAÇÕES<br>SOBRE O ÍCONE ONDE O |          |
|    | CURSOR ESTÁ POSICIONADO                         | 215      |
|    | ÍCONES DO MAPA PADRÃO                           | 215      |
| 3. | OPERAÇÃO DAS OPÇÕES DO                          |          |
|    | MAPA                                            | 216      |
|    | COMO ALTERAR O MODO DO<br>MAPA                  | 216      |
|    | COMO SELECIONAR OS ÍCONES DE<br>POI             | E<br>218 |
|    | TRAÇADO DA ROTA                                 | 219      |

#### 2 PESQUISA DO DESTINO

| ۱. | OPERAÇÃO DE PESQUISA DO<br>DESTINO                         | 220         |
|----|------------------------------------------------------------|-------------|
|    | COMO SELECIONAR A ÁREA DE<br>BUSCA                         | 222         |
|    | COMO PESQUISAR POR<br>ENDEREÇO                             | 222         |
|    | COMO PROCURAR DESTINOS<br>RECENTES                         | 224         |
|    | COMO PESQUISAR PELA LISTA DE<br>FAVORITOS                  | 224         |
|    | COMO DEFINIR A CASA<br>COMO DESTINO                        | . 224       |
|    | COMO BUSCAR UM PONTO DE<br>INTERESSE                       | 225         |
|    | COMO BUSCAR POR<br>COORDENADAS                             | . 227       |
|    | COMO PESQUISAR POR<br>EMERGÊNCIA                           | 227         |
|    | COMO DEFINIR A CASA/ FAVORITO<br>COMO DESTINO COM UM TOQUE | 228         |
|    | COMO BUSCAR A COLABORAÇÃO I<br>SMARTPHONE                  | DO<br>. 229 |
| 2. | COMO INICIAR A ORIENTAÇÃO                                  | DA          |
|    | ROTA                                                       | 230         |
|    | COMO CONFIRMAR A TELA DE<br>DESTINO                        | 231         |

TELA DE VISÃO GERAL DA ROTA.... 231

## 7

### SISTEMA DE NAVEGAÇÃO\*1

#### **3 ORIENTAÇÃO DA ROTA**

| 1.       | TELA DE ORIENTAÇÃO DA                                                                                                    | 005                                        |
|----------|----------------------------------------------------------------------------------------------------|--------------------------------------------|
|          | RUIA                                                                                                    | . 235                                      |
|          | TELA DE ORIENTAÇÃO DA ROTA                                                                                                    | . 235                                      |
|          | DURANTE A CONDUÇÃO EM<br>AUTOESTRADA                                                                                                    | . 237                                      |
|          | AO SE APROXIMAR DE UM<br>CRUZAMENTO                                                                                                    | . 239                                      |
|          | TELA DA LISTA DE CONVERSÕES                                                                                                    | . 239                                      |
|          | TELA DAS SETAS DE<br>CONVERSÕES                                                                                                    | 240                                        |
| ~        |                                                                                                    |                                            |
| 2.       | ORIENTAÇÃO POR VOZ                                                                                                    | . 241                                      |
| 2.<br>3. | OPERAÇÃO DAS OPÇÕES DA<br>ROTA                                                                                                    | . 241<br>242                               |
| 2.<br>3. | OPERAÇÃO DAS OPÇÕES DA<br>ROTA<br>COMO REORDENAR OS DESTINOS                                                                                                    | . 241<br>242                               |
| 2.<br>3. | OPERAÇÃO DAS OPÇÕES DA<br>OPERAÇÃO DAS OPÇÕES DA<br>ROTA<br>COMO REORDENAR OS DESTINOS<br>COMO SELECIONAR O TIPO DE<br>ROTA                                                                   | . 241<br>242<br>242<br>242                 |
| 3.       | MENSAGENS TIPICAS DA<br>ORIENTAÇÃO POR VOZ<br>OPERAÇÃO DAS OPÇÕES DA<br>ROTA<br>COMO REORDENAR OS DESTINOS<br>COMO SELECIONAR O TIPO DE<br>ROTA<br>COMO CONFIGURAR AS<br>PREFERÊNCIAS DA ROTA | . 241<br>242<br>242<br>242<br>242          |
| 3.       | OPERAÇÃO DAS OPÇÕES DA<br>ROTA<br>COMO REORDENAR OS DESTINOS<br>COMO SELECIONAR O TIPO DE<br>ROTA<br>COMO CONFIGURAR AS<br>PREFERÊNCIAS DA ROTA<br>COMO DEFINIR UM DESVIO                     | . 241<br>242<br>242<br>242<br>243<br>. 243 |

#### **4 PONTOS DA MEMÓRIA**

| 1. | CONFIGURAÇÕES DOS PONTO<br>DA MEMÓRIA        | S<br>245 |
|----|----------------------------------------------|----------|
|    | COMO CONFIGURAR A CASA                       | 246      |
|    | CONFIGURAÇÃO DA LISTA DE<br>FAVORITOS        | 247      |
|    | COMO CONFIGURAR AS ÁREAS A<br>SEREM EVITADAS | 250      |

#### 5 CONFIGURAÇÕES

| 1. | CONFIGURAÇÕES DE         |
|----|--------------------------|
|    | NAVEGAÇÃO DETALHADAS 252 |

#### 6 DICAS PARA O SISTEMA DE NAVEGAÇÃO

| ۱. | GPS (SISTEMA DE<br>POSICIONAMENTO GLOBAL<br>LIMITAÇÕES DO SISTEMA<br>DE NAVEGAÇÃO | <b>-) 260</b><br>260 |
|----|-----------------------------------------------------------------------------------|----------------------|
| 2. | VERSÃO DO BANCO DE DAD<br>MAPA E DA ÁREA DE<br>COBERTURA                          | OS DO                |
|    | Ο ΡΜΑ Γ.Ο Ε ΣΤΕΙ Α ΠΟ ΜΑΡΑ                                                        | 262                  |

\*1: Com função de navegação \*2: Ponto de Interesse

# 5

7

209

#### 1. OPERAÇÃO BÁSICA

## 1. REFERÊNCIA RÁPIDA

### TELA DO MAPA

#### Para exibir essa tela, pressione o botão "MAP".

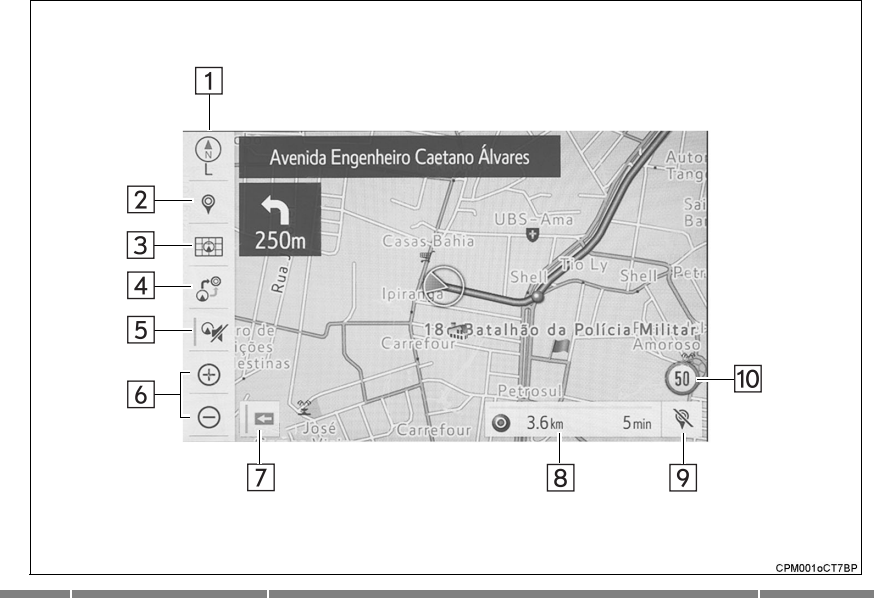

| N° | Nome                                                             | Função                                                                                                    | Página |
|----|------------------------------------------------------------------|----------------------------------------------------------------------------------------------------|--------|
| 1  | 2D para o norte,<br>2D para cima ou<br>o símbolo 3D<br>para cima | Indica se a orientação do mapa está definida<br>para a direção norte ou para a direção cima. A(s)<br>cartas(s) sob esse símbolo indica(m) a direção<br>na qual o veículo está indo (exemplo: N para nor-<br>te). No mapa 3D, apenas uma imagem da dire-<br>ção acima está disponível. | 213    |
| 2  | Botão de destino                                                 | Selecione para exibir a tela de destino.                                                                                                    | 220    |
| 3  | Botão de opções<br>do mapa                                       | Selecione para exibir a tela de opções do mapa.                                                                                                    | 216    |
| 4  | Botão de opções<br>de rota                                       | Selecione para exibir a tela de opções do rota.                                                                                                    | 242    |
| 5  | Botão mudo                                                       | Selecione para emudecer a orientação por voz.<br>Assim que for ligado, o indicador acenderá.                                                                                                    | _      |
| 6  | Botão mais<br>zoom/menos<br>zoom                                 | Selecione para ampliar ou reduzir a escala do<br>mapa. Quando qualquer um desses botões for<br>selecionado, o indicador de escala do mapa apa-<br>recerá na parte inferior da tela.                                                                                                   | 212    |

| N٥ | Nome                                            | Função                                                                                                    | Página |
|----|-------------------------------------------------|----------------------------------------------------------------------------------------------------|--------|
| 7  | Botão de exibi-<br>ção da marca de<br>mão única | Selecione para exibir uma marca de mão única.                                                                                                    | 212    |
| 8  | Barra de informa-<br>ções da rota               | Exibe o tempo estimado de percurso/hora de chegada ao destino. A barra de informação da rota avança da esquerda para a direita conforme o veículo percorre a estrada.                                 | 236    |
| 9  | Botão para exclu-<br>são de destino             | Selecione para excluir destinos.                                                                                                    | —      |
| 10 | Ícone de limite de velocidade                   | Indica o limite de velocidade da estrada atual<br>quando as informações do limite de velocidade<br>estiverem disponíveis. A exibição do ícone do li-<br>mite de velocidade pode ser ligada/desligada. | 216    |

#### (INFORMAÇÃO)

 Quando o veículo não estiver recebendo sinais do GPS, como durante a condução em um túnel, será exibido no canto inferior esquerdo da tela.

#### 1. OPERAÇÃO BÁSICA

## 2. OPERAÇÃO DA TELA DO MAPA

#### EXIBIÇÃO DA POSIÇÃO ATUAL

1 Pressione o botão "MAP".

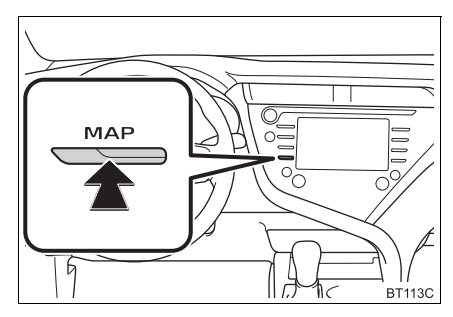

- Verifique se o mapa da posição atual é exibido.
  - Para corrigir a posição atual manualmente:→P.255

#### (INFORMAÇÃO)

- Durante a condução, a marca da posição atual é fixada na tela e o mapa se movimenta.
- A posição atual é definida automaticamente à medida em que o veículo recebe sinais do GPS (Sistema de Posicionamento Global). Se a posição atual não estiver correta, ela será corrigida automaticamente depois que o veículo receber sinais do GPS.
- Após a desconexão da bateria de 12 V, ou em um veículo novo, a posição atual pode não estar correta. Assim que o sistema receber sinais do GPS, a posição atual correta será exibida.

#### ESCALA DO MAPA

1 Selecione ⊕ ou ⊖ para alterar a escala da tela do mapa.

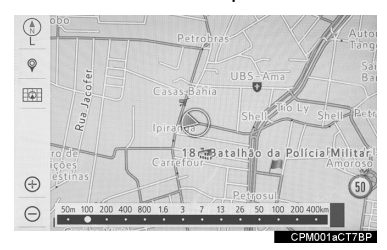

- A barra indicadora de escala é exibida na parte inferior da tela.
- Selecione e segure  $\bigoplus$  ou  $\bigoplus$  para continuar a alterar a escala da tela do mapa.
- A escala da tela do mapa também pode ser alterada selecionando diretamente a barra de escala. Esta função não está disponível durante a condução.
- Realize o movimento de pinça com os dedos para dentro para aproximar a tela, e realize o mesmo movimento em direção às extremidades da tela para afastar a imagem.
- Quando a escala do mapa estiver na faixa mínima, uma rua de mão única será exibida por ▲
   Le estará disponível quando o botão de exibição da marca de mão única estiver configurado para ligado. (→P.210)

#### MAPA DO MODELO DA CIDADE EM 3D

O mapa do modelo da cidade em 3D pode ser exibido para algumas áreas, nas cidades principais, quando a escala do mapa for de 200 m ou menor na tela do mapa em 3D.

#### (INFORMAÇÃO)

● O mapa do modelo da cidade em 3D pode ser configurado para exibição ligada/desligada. (→P.252)

#### ROTAÇÃO DO MAPA EM 3D

O mapa e o modelo da cidade em 3D pode ser rotacionado quando as setas aparecerem em volta do cursor durante a rolagem.

1 Selecione a seta que será rotacionada.

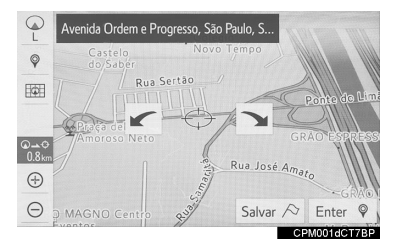

#### ORIENTAÇÃO DO MAPA

A orientação do mapa pode ser alternada entre 2D direção norte para cima, 2D direção para cima e 3D direção para cima, selecionando o símbolo de orientação exibido no canto superior esquerdo da tela.

: Símbolo do norte para cima

Qualquer que seja a direção de percurso do veículo, o norte é sempre para cima.

字 : Símbolo direcionado para cima

A direção de percurso do veículo é sempre para cima.

 $\operatorname{Ce}_{\mathsf{E}}$ : Símbolo em 3D direcionado para cima

A direção de percurso do veículo é sempre para cima.

 A(s) cartas(s) sob esse símbolo indica(m) a direção na qual o veículo está indo (exemplo: N para norte).

#### OPERAÇÃO DE ROLAGEM DO MAPA

O mapa pode ser rolado para visualizar todos os locais que são diferentes da sua posição atual.

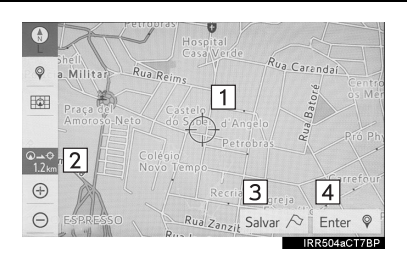

| N° | Informações/Função                                                                                         |
|----|----------------------------------------------------------------------------------------------------|
| 1  | Marca do cursor                                                                                            |
| 2  | Distância da posição atual até a mar-<br>ca do cursor.                                                     |
| 3  | Selecione para registrar como um ponto na memória. Para alterar o ícone, o nome, etc.: $\rightarrow$ P.247 |
| 4  | Selecione para definir como um destino. ( ${\rightarrow}\text{P.230})$                                     |

- É possível rolar a tela do mapa ao tocar, arrastar ou deslizar os dedos sobre ela. (→P.33)
- Pressione o botão "MAP" para retornar à posição atual.

#### COMO AJUSTAR O LOCAL EM PEQUENOS INCREMENTOS

O local do cursor pode ser ajustado em pequenos incrementos. 8 setas direcionais podem aparecer nos seguintes casos.

- Quando "Ajustar local" for selecionado na tela do mapa
- Ao mudar o local dos pontos da memória na tela de edição (→P.248, 251)
- Ao configurar a marca da posição atual manualmente na tela de calibragem (→P.256)
- Selecione uma das 8 setas direcionais para mover o cursor até o ponto desejado e, em seguida, selecione "OK".

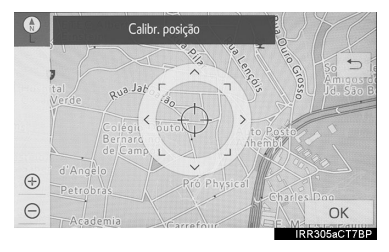
COMO EXIBIR INFORMAÇÕES SOBRE O ÍCONE ONDE O CURSOR ESTÁ POSICIONADO

Quando o cursor é colocado sobre um ícone na tela do mapa, o nome é exibido na parte superior da tela. Se "Inform." for exibido ao lado direito do nome, as informações detalhadas poderão ser exibidas.

- 1 Coloque o cursor sobre um ícone.
- 2 Selecione "Inform".

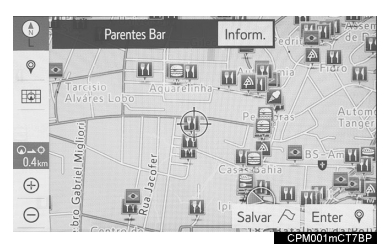

 Uma tela de informações será exibida.
 "Salvar": Selecione para registrar como um ponto de memória. Para alterar o ícone, o nome, etc. (→P.247)

"Ir"/"Enter": Selecione para definir como um destino.

: Selecione para chamar o número registrado.

"Excluir": Selecione para excluir o destino ou o ponto de memória.

**"Editar"**: Selecione para exibir a edição da tela de edição do ponto de memória.

### ÍCONES DO MAPA PADRÃO

| Ícone    | Nome                |
|----------|---------------------|
| •        | Capital             |
| •        | Cidade              |
| Ŷ        | Parque/espaço verde |
| ÷        | Aeroporto           |
| <u>~</u> | Terminal de balsa   |
| U        | Hospital            |
| L        | Golf                |
| ¥        | Shopping            |
| ₽        | Estação             |
| ·        | Outros              |

#### (INFORMAÇÃO)

 Os ícones do mapa podem diferir da imagem que é exibida atualmente na tela.

### 1. OPERAÇÃO BÁSICA

# 3. OPERAÇÃO DAS OPÇÕES DO MAPA

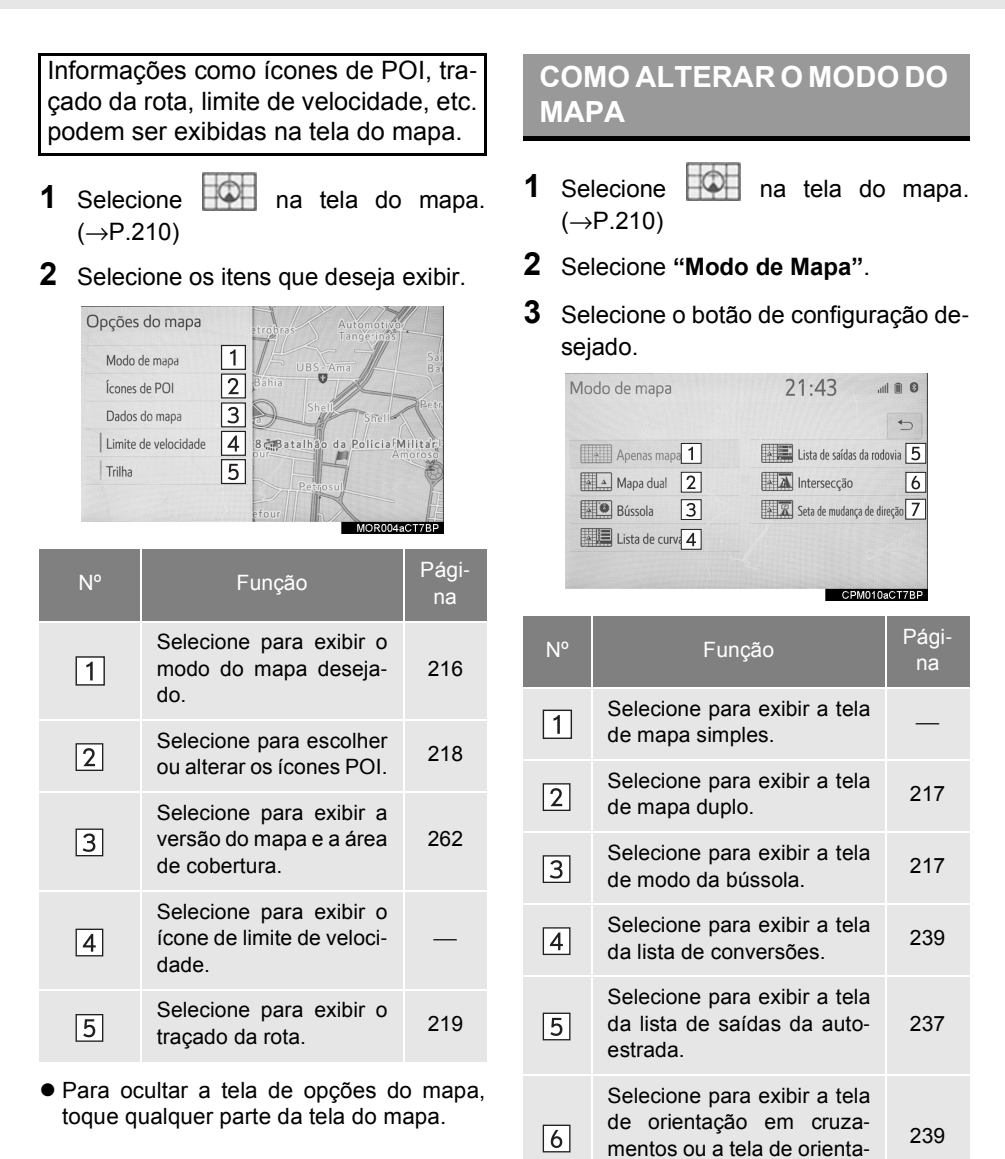

cão em autoestrada.

7

Dependendo das

podem ser selecionados.

Selecione para exibir a tela

botões da tela de configuração não

condições,

das setas de conversões

240

alguns

### MAPA DUPLO

O mapa no lado esquerdo é o mapa principal. O mapa do lado direito pode ser editado.

1 Selecione qualquer ponto no mapa do lado direito.

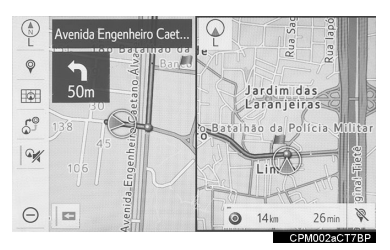

2 Selecione o item desejado.

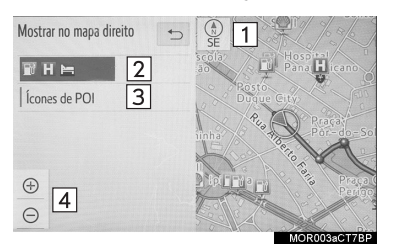

| N٥ | Função                                                               | Pági-<br>na |
|----|----------------------------------------------------------------------|-------------|
| 1  | Selecione para alterar a<br>orientação do mapa.                      | 213         |
| 2  | Exibe ícones de POI sele-<br>cionados na tela do mapa                | 218         |
| 3  | Selecione para exibir íco-<br>nes de POI (Pontos de In-<br>teresse). | _           |
| 4  | Selecione para alterar a escala do mapa.                             | 212         |

### BÚSSOLA

Informações sobre o destino, a posição atual e uma bússola são exibidas na tela.

- A marca do destino é exibida na direção do destino. Ao dirigir, consulte as coordenadas de latitude e longitude e a bússola, para certificar-se de que o veículo está indo em direção ao destino.
- Quando o veículo sai da área de cobertura, a tela de orientação muda para modo de bússola em tela cheia.

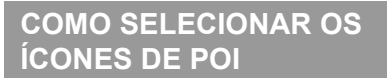

- **1** Selecione  $\square$  na tela do mapa. ( $\rightarrow$ P.210)
- 2 Selecione "Exibir ícones de POI" (Ícones de "POI").
- **3** Selecione a categoria de POI desejada e selecione "**OK**".

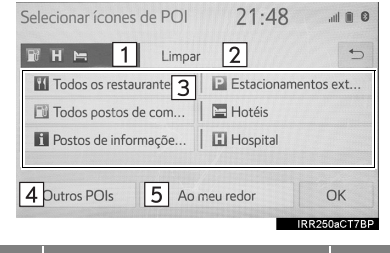

| N° | Informações/Função                                                                                                    | Pági-<br>na |
|----|----------------------------------------------------------------------------------------------------|-------------|
| 1  | Exibe até 5 ícones de POI selecionados na tela do mapa                                                                                                    | -           |
| 2  | Selecione para cancelar os<br>ícones de POI selecionados.                                                                                                    | -           |
| 3  | Exibe até 6 ícones de POI<br>como categorias favoritas<br>de POI.<br>Se uma categoria de POI for<br>selecionada no mapa, o íco-<br>ne dela será exibido acima. | 255         |
| 4  | Selecione para exibir ou-<br>tras categorias de POI se<br>não for possível encontrar<br>os POIs desejados na tela.                                             | 218         |
| 5  | Selecione para pesquisar os POIs mais próximos.                                                                                                    | 218         |

### COMO SELECIONAR OUTROS ÍCONES DE POI PARA EXIBIÇÃO

- 1 Selecione "Outros POIs".
- 2 Selecione as categorias de POI desejadas e selecione "**OK**".

"Listar todas as categorias": Selecione para exibir todas as categorias de POI.

### SELECIONE PARA PESQUISAR OS POIS MAIS PRÓXIMOS

Os POIs que estão dentro de 32 km da posição atual serão listados entre as categorias selecionadas.

1 Selecione "Arredores".

#### 2 Selecione o POI desejado.

| Selecionar Ícones de POI  | 21:4    | 8      |       |
|---------------------------|---------|--------|-------|
| Posto Duque City          | $\odot$ | 0.2 km | 5     |
| Posto City Pinheiros      |         | 0.2 km | \$    |
| Hospital Panamericano     | Ø       | 0.2 km |       |
| Hospital Panamericano-PS  | Ø       | 0.2 km |       |
| 🛅 Ipiranga                | Ø       | 0.3 km |       |
| Classificar / Buscar Área |         |        | ≈     |
|                           |         | IPP253 | CT7PP |

"Área de Busca/Classificação": Selecione para classificar os POIs (distância, nome, categoria) ou a área de busca.

- Selecione "**Próximo daqui**" para buscar POIs próximos da posição atual.
- Selecione "Ao longo da rota" para buscar POIs ao longo da rota.
- **3** Verifique se o POI selecionado é exibido na tela do mapa.

### TRAÇADO DA ROTA

A rota percorrida pode ser gravada e retraçada na tela do mapa. Esse recurso está disponível quando a escala do mapa é de 50 km ou menos.

- **1** Selecione  $[\rightarrow P.210]$  na tela do mapa. ( $\rightarrow P.210$ )
- 2 Selecionar "Navegação Estrutural".
- O traçado da rota inicia.
- **3** Verifique se a linha percorrida é exibida.

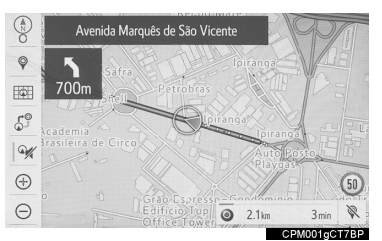

### INTERROMPER A GRAVAÇÃO DO TRAÇADO DA ROTA

- 1 Selecione na tela do mapa. (→P.210)
- Selecione "Navegação Estrutural" novamente.
- Uma tela de confirmação será exibida.
   "Sim": Selecione para manter o traçado da rota registrado.
   "Não": Selecione para apagar o traçado da rota registrado.

#### (INFORMAÇÃO)

 A rota percorrida pode ser gravada até 1000 km.

### 2. PESQUISA DO DESTINO

## 1. OPERAÇÃO DE PESQUISA DO DESTINO

A tela de destino permite que você pesquise um destino. A tela de destino pode ser acessada pelos seguintes métodos:

► A partir do botão "MENU"

Pressione o botão "MENU" e, em seguida, selecione "Destino".

► A partir do botão "MAP"

Pressione o botão "MAP" e, em seguida, selecione  $\mathbb{Q}$ .

Para ocultar a tela de destino, toque qualquer parte da tela do mapa.

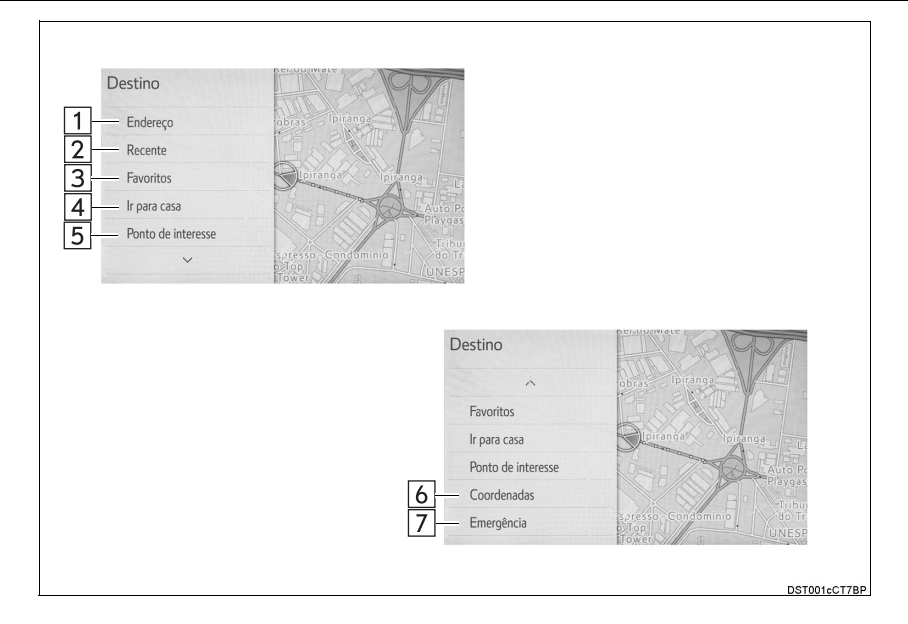

| N٥ | Função                                                                                       | Página |
|----|----------------------------------------------------------------------------------------------|--------|
| 1  | Selecione para pesquisar um destino por endereço.                                            | 222    |
| 2  | Selecione para pesquisar um destino entre os destinos definidos an-<br>teriormente.          | 224    |
| 3  | Selecione para pesquisar um destino a partir de uma entrada registra-<br>da nos "Favoritos". | 224    |
| 4  | Selecione para definir um destino por casa.                                                  | 224    |
| 5  | Selecione para pesquisar um destino por ponto de interesse.                                  | 225    |
| 6  | Selecione para pesquisar um destino por coordenadas.                                         | 227    |
| 7  | Selecione para pesquisar um destino a partir dos pontos de serviço de emergência.            | 227    |

### COMO SELECIONAR A ÁREA DE BUSCA

O país ou o estado selecionado (província) pode ser mudado para alterar um destino a partir de um país ou de um estado diferente (província) ao usar "Endereço" ou "Ponto de interesse"

- **1** Exiba a tela destino. ( $\rightarrow$ P.220)
- 2 Selecione "Endereço" ou "Ponto de Interesse".
- 3 Selecione "Mudar país" ou "Mudar estado/província".
- 4 Selecione o estado ou o país desejado (província).

| Estado / Município    |       | 22:0     | 22:09 |       |      |
|-----------------------|-------|----------|-------|-------|------|
| Brasil                | A     | Acre     | \$    |       | 5    |
| Costa Rica            |       | Alagoas  |       | ABC   | PQRS |
| Panamá                |       | Amapá    |       | DEF   | TUV  |
| Paraguay              |       | Amazonas |       | GHI   | WXYZ |
|                       | В     | Bahia    |       | JKL   |      |
|                       | С     | Ceará    | ⇒     | MNO   |      |
| and the second second | 0.000 |          |       | 10.00 |      |

 Os países incluídos podem ser diferentes de acordo com a versão do mapa ou os países de vendas.

### COMO PESQUISAR POR ENDEREÇO

Há dois métodos para pesquisar um destino por endereço.

- **1** Exiba a tela destino. ( $\rightarrow$ P.220)
- 2 Selecione "Endereço".
- **3** Selecione a área de pesquisa desejada.

| 1                            | 5                                     |
|------------------------------|---------------------------------------|
| Mudar estado/município       | Distrito Federal                      |
| elecione um método para bus  | car um endereço:                      |
| elecione um método para buse | car um endereço:<br>3 Endereço de rua |

| N° | Função                                      | Pági-<br>na |
|----|---------------------------------------------|-------------|
| 1  | Selecione para alterar a<br>área de busca.  | 222         |
| 2  | Selecione para procurar ci-<br>dades.       | 223         |
| 3  | Selecione para pesquisar o endereço da rua. | 223         |

### PESQUISAR POR CIDADE

- 1 Selecione "Cidade".
- 2 Insira o nome da cidade e selecione "OK".

"**Opção**": Selecione para escolher uma cidade de outra maneira. ( $\rightarrow$ P.223)

- **3** Selecione a cidade desejada.
- 4 Insira o nome da rua e selecione Procurar".
- **5** Selecione o nome da rua desejada.
- 6 Insira o número da casa e selecione "Procurar".
- A lista de endereços será exibida se existir mais de um local com o mesmo endereço. Selecione o endereço desejado.

#### COMO SELECIONAR UMA CIDADE DE OUTRA MANEIRA

1 Selecione "Opção".

**2** Selecione o item desejado.

"Código postal": Selecione para buscar a cidade desejada através do código postal.

"As 5 cidades mais recentes": Selecione para buscar pelo nome da cidade desejada na lista das 5 cidades mais recentes.

**"As 5 cidades mais próximas"**: Selecione para buscar a cidade desejada na lista das 5 cidades mais recentes.

**3** Selecione a cidade desejada.

#### (INFORMAÇÃO)

 Se o sistema de navegação nunca tiver sido usado, selecionar o nome da cidade em "5 cidades mais recentes" não estará disponível.

### COMO PESQUISAR POR ENDEREÇO

- 1 Selecione "Rua".
- 2 Insira o número da casa e selecione "Procurar".
- 3 Insira o nome da rua e selecione Procurar".
- 4 Selecione o nome da rua desejada.
- 5 Insira o nome da cidade e selecione "OK".
- 6 Selecione a cidade desejada.
- A lista de endereços será exibida se existir mais de um local com o mesmo endereço. Selecione o endereço desejado.

- Uma rua pode ser procurada usando apenas parte de seu nome.
   Por exemplo: S WESTERN AVE
  - Uma busca pode ser realizada ao inserir "S WESTERN AVE", "WES-TERN AVE" ou "WESTERN".

### COMO PROCURAR DESTINOS RECENTES

- **1** Exiba a tela destino. ( $\rightarrow$ P.220)
- 2 Selecione "Recente".
- **3** Selecione o destino desejado.

"Classificar/Excluir": Selecione para classificar (data, nome) ou excluir destino(s).

#### (INFORMAÇÃO)

 Até 100 destinos definidos anteriormente são exibidos na tela.

# COMO EXCLUIR DESTINOS RECENTES

- 1 Selecione "Classificar/Excluir".
- 2 Selecione "Excluir destinos recentes".
- 3 Selecione o item que deseja excluir.

"Classificar/Deletar tudo": Selecione classificar os destinos (data, nome) ou deletar todos.

**4** Selecione **"Sim"** quando a tela de confirmação for apresentada.

### COMO PESQUISAR PELA LISTA DE FAVORITOS

Para usar essa função, é necessário registrar um endereço como entrada da lista de favoritos. (→P.247)

- **1** Exiba a tela destino. ( $\rightarrow$ P.220)
- 2 Selecione "Favoritos".
- **3** Selecione a entrada da lista de favoritos.

### COMO DEFINIR A CASA COMO DESTINO

Para usar essa função, é necessário registrar um endereço de casa.  $(\rightarrow P.246)$ 

- **1** Exibe a tela destino. ( $\rightarrow$ P.220)
- 2 Selecione "Ir pra casa".
- O sistema de navegação realiza uma busca pela rota e a sua visão geral será exibida. (→P.231)

### COMO BUSCAR UM PONTO DE INTERESSE

Há três métodos para pesquisar um destino por Pontos de Interesse.

- **1** Exiba a tela destino. ( $\rightarrow$ P.220)
- 2 Selecione "Ponto de interesse".
- **3** Selecione a área de pesquisa desejada.

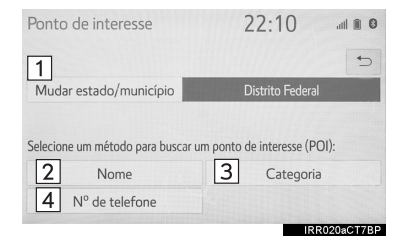

| N٥ | Função                                            | Pági-<br>na |
|----|---------------------------------------------------|-------------|
| 1  | Selecione para alterar a área de busca.           | 222         |
| 2  | Selecione para procurar por nome.                 | 225         |
| 3  | Selecione para procurar por categorias.           | 226         |
| 4  | Selecione para inserir o nú-<br>mero de telefone. | 227         |

### **BUSCA POR NOME**

- 1 Selecione "Nome".
- 2 Insira um nome POI e selecione Procurar".
- 3 Selecione o POI desejado.

"Classificar/Categoria/Cidade": Selecione para classificar (nome, distância) as entradas exibidas, alterar a categoria de POI, ou inserir uma cidade.

 Ao inserir o nome de um POI específico e existirem 2 ou mais locais com o mesmo nome, a tela de lista será exibida. Selecione o POI desejado.

#### COMO SELECIONAR UMA CIDADE PARA BUSCA

- 1 Selecione "Classificar/Categoria/Cidade".
- 2 Selecione "Insira o nome de uma cidade".
- 3 Insira o nome da cidade e selecione "OK".

"Qualquer cidade": Selecione para cancelar a configuração da cidade.

"Opção": Selecione para escolher uma cidade de outra maneira. ( $\rightarrow$ P.223)

- **4** Selecione a cidade desejada.
- 5 Selecione o POI desejado.

#### COMO SELECIONAR A PARTIR DAS CATEGORIAS

- 1 Selecione "Classificar/Categoria/Cidade".
- 2 Selecione "Alterar categoria de POI".
- Selecione a categoria desejada.
- Se houver mais de um item detalhado da categoria selecionada, a lista detalhada será exibida.

"Listar todas as categorias": Selecione para exibir todas as categorias de POI.

4 Selecione o POI desejado.

### **BUSCA POR CATEGORIA**

- 1 Selecione "Categoria POI".
- Selecione a área de pesquisa desejada.

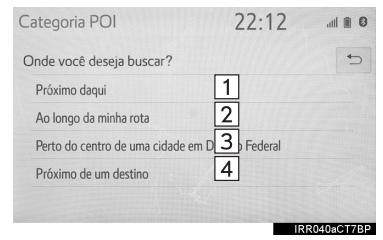

| N° | Função                                                                                                    |
|----|----------------------------------------------------------------------------------------------------|
| 1  | Selecione para buscar os POIs mais próximos da posição atual.                                                                                                    |
| 2  | Selecione para pesquisar POIs ao longo da rota.                                                                                                    |
| 3  | Selecione para buscar os POIs pró-<br>ximos do centro específico da cida-<br>de. ( $\rightarrow$ P.227)                                                                  |
| 4  | Selecione para pesquisar POIs pró-<br>ximo a um destino.<br>Quando mais de 1 destino for defini-<br>do, uma lista será exibida na tela.<br>Selecione o destino desejado. |

- Selecione a categoria de POI desejada.
- Se houver mais de um resultado para a categoria selecionada, a lista detalhada será exibida.

"Listar todas as categorias": Selecione para exibir todas as categorias de POI.

"Categorias Favoritas de POI": Selecione para utilizar 6 POIs que tenham sido previamente definidos. ( $\rightarrow$ P.255)

**4** Selecione o POI desejado.

### (INFORMAÇÃO)

 Os nomes dos POIs localizados dentro de aproximadamente 320 km do ponto de pesquisa selecionado podem ser exibidos.

# QUANDO "Próximo ao centro de XX\*" ("Próximo ao centro da cidade XX\*") FOR SELECIONADO

- 1 Selecione "Próximo ao centro de XX\*" ("Próximo ao centro da cidade em XX\*").
- 2 Insira o nome da cidade e selecione "OK".

"**Opção**": Selecione para escolher uma cidade de outra maneira. ( $\rightarrow$ P.223)

- **3** Selecione a cidade desejada.
- **4** Selecione "**OK**" quando a tela do mapa da cidade for exibida.
- 5 Siga as etapas em "PROCURAR POR CATEGORIA" a partir da "ETAPA 3". (→P.226)
- \*: XX representa o nome da área de busca selecionada.

#### COMO PESQUISAR POR NÚMERO DE TELEFONE

- 1 Selecione "Telefone #".
- 2 Insira um número de telefone e selecione "**OK**".
- Se existir mais de um local com o mesmo número de telefone, a tela da lista será exibida.

### COMO BUSCA POR COORDENADAS

A pesquisa pelas coordenadas de longitude e latitude está disponível através do formato DMS (por exemplo: 12°34'56,7") formato DMM (por exemplo: 12°34.5678') e formato DEG (for examplo: 12.345678).

- **1** Exiba a tela de destino. ( $\rightarrow$ P.220)
- 2 Selecione "Coordenadas".
- **3** Insira a latitude e a longitude, e selecione "**OK**".

#### COMO ALTERAR O FORMATO DAS COORDENADAS

- 1 Selecione "Formato das Coordenadas".
- 2 Selecione o formato das coordenadas desejadas e selecione "OK".

### COMO PESQUISAR POR EMERGÊNCIA

- **1** Exiba a tela de destino. ( $\rightarrow$ P.220)
- 2 Selecione "Emergência".
- **3** Selecione a categoria de emergência desejada.
- 4 Selecione o destino desejado.

### (INFORMAÇÃO)

 O sistema de navegação não funciona em áreas onde a orientação de rota estiver indisponível. (->P.261)

### COMO DEFINIR A CASA/ FAVORITO COMO DESTINO COM UM TOQUE

Para usar essa função, é necessário registrar a casa e/ou seu local favorito. Até 2 favoritos podem ser registrados como destinos predefinidos.  $(\rightarrow P.246,247)$ 

Para registrar a casa ou um local predefinido como destino, selecione o botão correspondente.

- Veículos sem sistema inteligente de entrada e partida:
- 1 Gire a chave de ignição para a posição "ACC" ou "ON".
- Veículos com sistema inteligente de entrada e partida
- Coloque o botão de partida no modo ACESSÓRIOS ou IGNIÇÃO LIGADA <LIGADO>.
- 2 Pressione o botão "MAP".

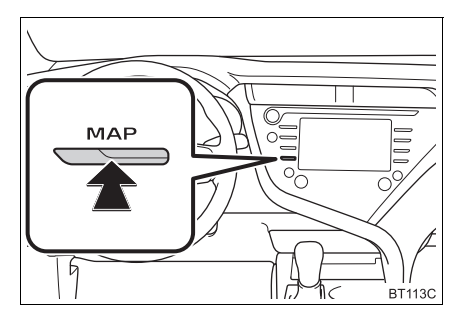

**3** Selecione o item desejado.

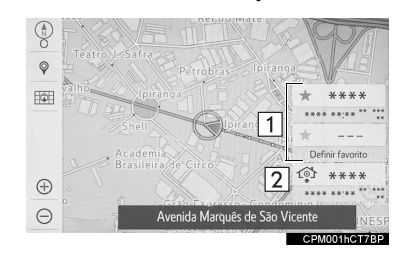

| N°    | Função                                                                                                    |
|-------|----------------------------------------------------------------------------------------------------|
| 1     | Selecione para definir um registro<br>favorito como um destino. (Até 2 fa-<br>voritos podem ser registrados como<br>destinos predefinidos.) |
| 2     | Selecione para definir a casa regis-<br>trada como um destino.                                                                              |
| A dis | stância com o tempo estimado de                                                                                                    |

- A distância com o tempo estimado de chegada até a casa e os destinos predefinidos a partir da posição atual será exibida.
- Se a casa ou o destino predefinido não tiver sido registrado, "Definir casa" ou "Definir favorito" será exibido, respectivamente. Para registrar uma casa ou um destino predefinido, selecione o botão correspondente.

- Os botões de um toque para casa e favoritos irão desaparecer após o veículo ter sido dirigido por um determinado período.
- Essa função está disponível quando as "Informações da lista de destino automáticas " forem ajustadas para ligada. (→P.252)

### COMO BUSCAR A COLABORAÇÃO DO SMARTPHONE

O local recebido a partir de um smartphone pode ser registrado como um destino. É necessário conectar entre smartphone e o sistema de navegação. ( $\rightarrow$ P.51)

- 1 Opere o smartphone para pesquisar o local desejado.
- 2 Verifique se a tela de confirmação é exibida e selecione "Sim".
- 3 Selecione "Ir" para registrar o destino.

"Ajustar a localização": Selecione para ajustar a posição em incrementos menores. (→P.214)

"Informações": Selecione para exibir informações sobre o local.

**"Salvar"**: Selecione para registrar como um ponto na memória.

 Se um destino já tiver sido definido, "Ir diretamente" e "Adicionar rota" será exibido.

"Ir diretamente": Selecione para excluir o(s) destino(s) existente(s) e definir outro novo.

"Adicionar à rota": Selecione para adicionar um destino.

 O sistema de navegação realiza uma busca pela rota e a sua visão geral é exibida. (→P.231)

- A colaboração do smartphone pode ser ligada/desligada. (→P.51)
- Entre em contato com uma Concessionária Autorizada Toyota para saber mais informações sobre os smartphones e aplicativos de colaboração do smartphone.

### 2. PESQUISA DO DESTINO

# 2. COMO INICIAR A ORIENTAÇÃO DA ROTA

Quando o destino for registrado, a tela de confirmação de destino será exibida.

1 Selecione "Ir diretamente" na tela de confirmação de destino.

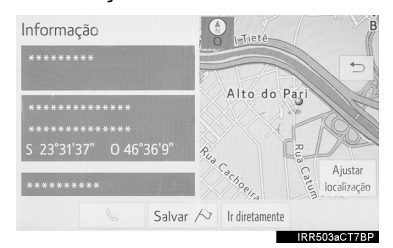

- Para obter detalhes sobre essa tela: →P.231
- 2 Selecione "OK" na tela de visão geral da rota.

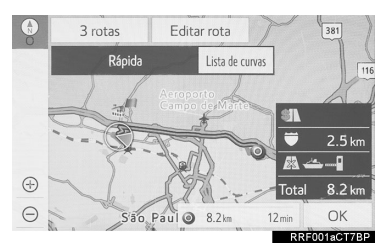

 Para obter detalhes sobre essa tela: →P.231

### ADVERTÊNCIA

 Certifique-se de obedecer às regras de trânsito e ter em mente as condições da estrada durante a condução. Se um sinal de trânsito na estrada foi mudado, a orientação de rota pode não indicar tal informação alterada.

- A rota para retornar pode não ser a mesma que a rota de ida.
- A orientação da rota até o destino pode não ser a rota mais curta ou uma rota sem congestionamento de trânsito.
- A orientação da rota pode não estar disponível se não existirem dados para o local especificado.
- Ao definir o destino em um mapa com uma escala maior que 800 m, a escala do mapa muda para 800 m automaticamente. Se isso ocorrer, defina o destino novamente.
- Se um destino que não está localizado em uma rodovia for definido, o veículo será guiado até o ponto em uma estrada mais próxima do destino. A estrada mais próxima do ponto selecionado é definida como o destino.

### COMO CONFIRMAR A TELA DE DESTINO

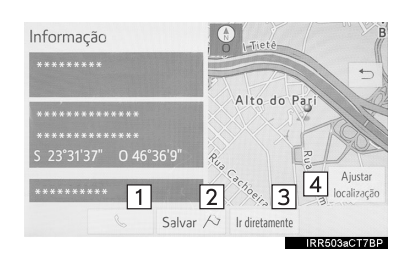

| N٥ | Função                                                                                                    |
|----|----------------------------------------------------------------------------------------------------|
| 1  | Selecione para chamar o número registrado.                                                                                                    |
| 2  | Selecione para registrar como um ponto na memória.                                                                                                    |
| 3  | Selecione para pesquisar a rota.<br>$(\rightarrow P.230)$<br>Se um destino já tiver sido definido,<br>"Ir diretamente" e "Adicionar ro-<br>ta" será exibido.<br>"Ir diretamente": Selecione para<br>excluir o(s) destino(s) existente(s) e<br>definir outro novo.<br>"Adicionar à rota": Selecione para<br>adicionar um destino para a rota<br>atual. |
| 4  | Selecione para ajustar a posição em<br>incrementos menores. (→P.214)                                                                                                    |
|    |                                                                                                    |

### TELA DE VISÃO GERAL DA ROTA

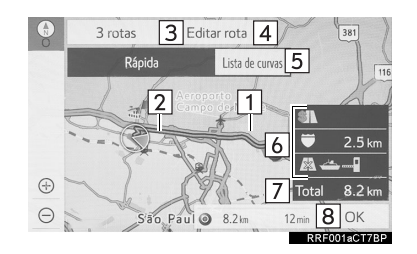

| N٥ | Informações/Função                                                                                             | Pági-<br>na |
|----|----------------------------------------------------------------------------------------------------|-------------|
| 1  | Posição atual                                                                                                  | —           |
| 2  | Ponto de destino                                                                                               | —           |
| 3  | Selecione a rota desejada entre 3 rotas possíveis.                                                             | 232         |
| 4  | Selecione para alterar a rota.                                                                                 | 233         |
| 5  | Selecione para exibir uma<br>lista das conversões ne-<br>cessárias para se chegar<br>ao destino.               | 233         |
| 6  | Tipo de rota a distância dela                                                                                  | —           |
| 7  | Distância total da rota                                                                                        | —           |
| 8  | <ul> <li>Selecione para iniciar a orientação.</li> <li>Selecione para iniciar o modo demo. (→P.232)</li> </ul> | _           |

#### **INICIAR O MODO DEMO**

Antes de iniciar a orientação da rota, uma demonstração de orientação da rota poderá ser visualizada na tela.

- 1 Selecione e segure "**OK**" na tela de visão geral da rota até o bipe soar.
- Pressione o botão "HOME" ou "MENU" para finalizar o modo de demo.

#### **SELEÇÃO DE 3 ROTAS**

- 1 Selecione "Opções de três rotas" ("3 rotas").
- **2** Selecione a rota desejada.

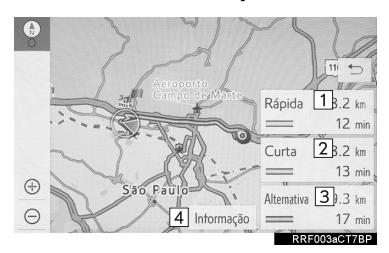

| N٥ | Informações/Função                                                                      |
|----|-----------------------------------------------------------------------------------------|
| 1  | Selecione para exibir a rota mais rá-<br>pida.                                          |
| 2  | Selecione para exibir a rota com dis-<br>tância mais curta até o destino defi-<br>nido. |
| 3  | Selecione para exibir a rota alterna-<br>tiva.                                          |
| 4  | Selecione para exibir as informa-<br>ções sobre as 3 rotas. ( $\rightarrow$ P.232)      |

### APRESENTAÇÃO DAS INFORMA-ÇÕES DAS 3 ROTAS

- 1 Selecione "Informações".
- 2 Verifique se a tela de informações de 3 rotas é exibida.

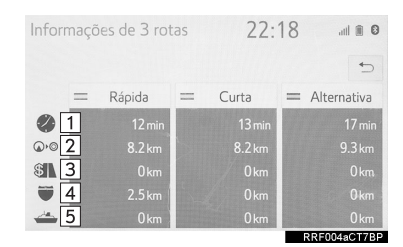

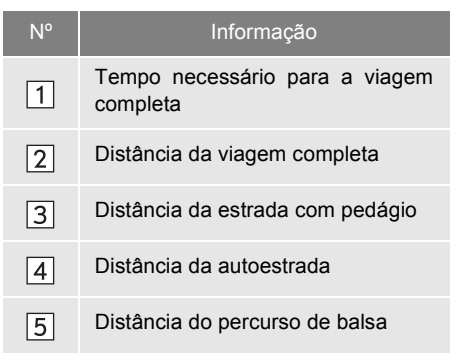

### COMO EXIBIR A LISTA DE CONVERSÕES

Uma lista de informações de conversões a partir da posição atual até o destino pode ser exibida.

- 1 Selecione "Lista de Conversões".
- 2 Verifique se a lista de conversões é exibida.

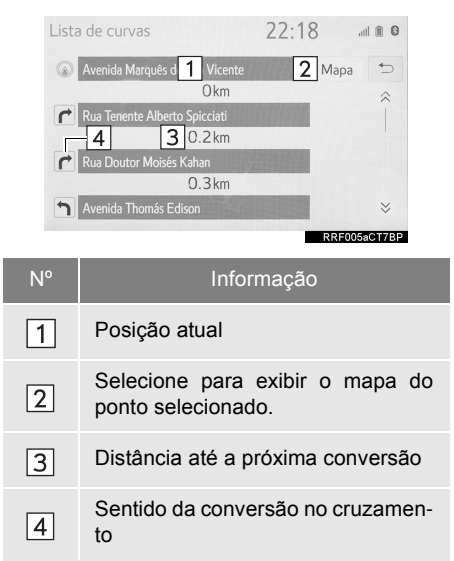

#### (INFORMAÇÃO)

Nem todos os nomes de estradas na rota podem aparecer na lista. Se uma estrada mudar de nome sem exigir uma conversão (como em uma rua que atravessa 2 ou mais cidades), a mudança de nome não aparecerá na lista. Os nomes de ruas serão exibidos em ordem a partir do ponto de início, ao longo da distância até a próxima conversão ou destino.

### COMO EDITAR A ROTA

Os destinos podem ser adicionados, reordenados e excluídos, e as condições da rota ao destino podem ser alteradas.

- 1 Selecione "Editar Rota".
- 2 Selecione o item desejado.

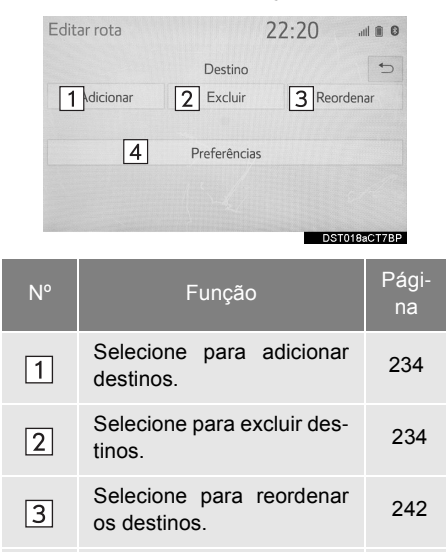

Selecione para definir as

preferências da rota.

4

243

233

#### COMO ADICIONAR DESTINOS

- 1 Selecione "Adicionar".
- 2 Pesquise um destino adicional da mesma maneira que uma pesquisa de destino. (→P.220)
- Até 5 destinos podem ser exibidos.
- Quando o veículo estiver parado
- **3** Selecione **"Adicionar destino aqui"** na posição da rota que você deseja adicionar ao destino.
- ► Durante a condução
- 3 Selecione "Início" ou "Fim".

#### COMO EXCLUIR DESTINOS

- 1 Selecione "Excluir".
- 2 Selecione "Sim" quando a tela de confirmação for exibida.
- Se mais de um destino tiver sido registrado, selecione o destino que deseja excluir. (O sistema irá recalcular a(s) rota(s) até o(s) destino(s) restante (s).)

### 3. ORIENTAÇÃO DA ROTA

# 1. TELA DE ORIENTAÇÃO DA ROTA

Durante a orientação da rota, vários tipos de telas de orientação podem ser exibidos, dependendo das condições.

### TELA DE ORIENTAÇÃO DA ROTA

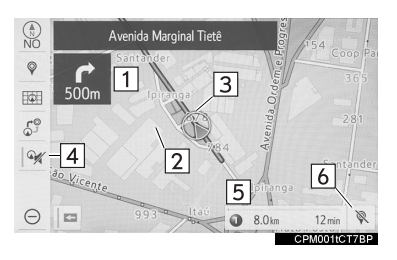

| N٥ | Informações/Função                                                                                     |
|----|----------------------------------------------------------------------------------------------------|
| 1  | Distância até a próxima conversão e<br>uma seta indicando o sentido da<br>conversão                    |
| 2  | Orientação da rota                                                                                     |
| 3  | Posição atual                                                                                          |
| 4  | Selecione para emudecer a orienta-<br>ção por voz.                                                     |
| 5  | Informações da rota (→P.236)                                                                           |
| 6  | Selecione para excluir o(s) desti-<br>no(s). Se houver mais de 1, a lista<br>de destinos será exibida. |

- Se o veículo sair da rota de orientação, a rota será recalculada.
- Para algumas áreas, as estradas não foram completamente digitalizadas em nosso banco de dados. Por esse motivo, a orientação da rota pode selecionar uma estrada que não deveria ser percorrida.
- Quando a função do zoom automático estiver habilitada, o mapa mudará automaticamente para detalhado conforme o veículo se aproximar de um ponto de orientação. (->P.252)
- Veículo com mostrador projetado no para-brisa: Quando o mostrador projetado no para-brisa estiver ligado, as setas de orientação de curvas será apresentada no para-brisa.

### DISTÂNCIA E TEMPO ATÉ O DESTINO

Quando o veículo está na rota de orientação, a barra de informações da rota exibe a distância com o tempo de percurso/hora de chegada estimado (a) até o destino.

- Quando houver 1 destino registrado.
- Selecione a barra de informações da rota para alterar as suas informações entre o tempo de percurso e a hora de chegada estimados.

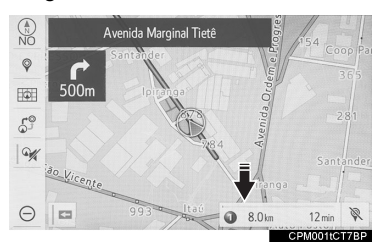

- Quando houver mais do que 1 destino registrado
- 1 Selecione a barra de informações da rota.
- 2 Verifique se a lista da distância e do tempo é exibida.

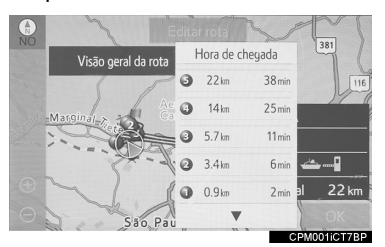

"Hora de chegada": Selecione para exibir a hora de chegada estimada.

**"Tempo até o destino"**: Selecione para exibir o tempo de percurso estimado.

 Ao selecionar um dos botões numéricos, as informações da rota desejada são exibidas.

- Quando o veículo estiver na rota de orientação, a distância medida ao longo da rota será exibida. O tempo de percurso e a hora de chegada são calculados com base na velocidade média dos limites de velocidade especificados.
- Quando o veículo sair da rota de orientação, a seta direcionada ao destino será exibida em vez do tempo de percurso/hora de chegada estimado(a).
- A barra de informações da rota avança da esquerda para a direita, conforme o veículo percorre na estrada.

### DURANTE A CONDUÇÃO EM AUTOESTRADA

Durante a condução em autoestrada, a tela de informações da saída da autoestrada será exibida.

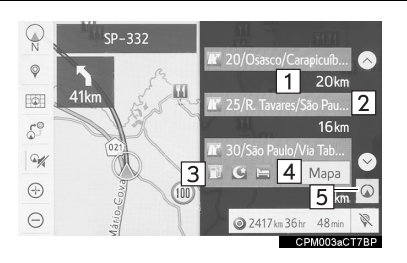

| Nº/<br>Ícone | Informações/Função                                                                                     |
|--------------|----------------------------------------------------------------------------------------------------|
| 1            | Distância da posição atual até a saí-<br>da da autoestrada/área de descanso                            |
| 2            | Nome da saída/área de descanso                                                                         |
| 3            | Os POIs que estiverem perto da saí-<br>da da autoestrada                                               |
| 4            | Selecione para exibir o mapa selecio-<br>nado das saídas ao redor.                                     |
| 5            | Selecione para exibir as saídas da<br>autoestrada/áreas de descanso mais<br>próximas da posição atual. |
|              | Selecione para rolar as saídas da au-<br>toestrada mais longe/áreas de des-<br>canso mais longe.       |
| $\bigcirc$   | Selecione para rolar as saídas da au-<br>toestrada mais próximas/áreas de                              |

descanso mais próximas/are

### AO SE APROXIMAR DE UMA SAÍDA OU CRUZAMENTO DA AUTOESTRADA

Quando o veículo se aproximar de uma saída ou um cruzamento, a tela de orientação da autoestrada será exibida.

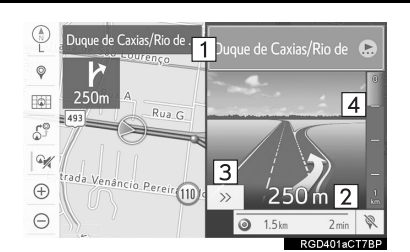

| N° | Informações/Função                                                                                                    |
|----|----------------------------------------------------------------------------------------------------|
| 1  | Nome da próxima saída ou cruza-<br>mento                                                                                                    |
| 2  | Distância da posição atual até a sa-<br>ída ou cruzamento                                                                                                    |
| 3  | Selecione para ocultar a tela de<br>orientação em autoestrada.<br>Para retornar para a tela de orienta-<br>ção em autoestrada, pressione o<br>botão " <b>MAP</b> ". |
| 4  | Barra de distância restante até o<br>ponto de orientação                                                                                                    |

### (INFORMAÇÃO)

 Essa função estará disponível quando o "Mapa do zoom do cruzamento" for ajustado para ligado. (→P.252)

#### AO SE APROXIMAR DE UM POSTO DE PEDÁGIO

Quando o veículo se aproximar de um posto de pedágio, a tela de orientação em dos postos será exibida.

#### (INFORMAÇÃO)

 Essa função estará disponível quando o "Mapa do zoom do cruzamento" for ajustado para ligado. (→P.252)

### AO SE APROXIMAR DE UM CRUZAMENTO

Quando o veículo se aproximar de um cruzamento, a tela de orientação em cruzamentos da autoestrada será exibida.

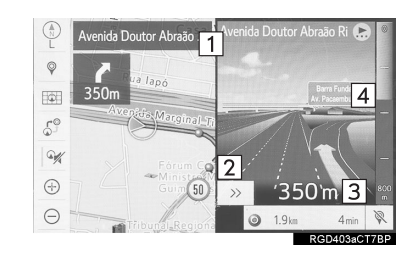

| N° | Informações/Função                                                                                                    |
|----|----------------------------------------------------------------------------------------------------|
| 1  | Nome do próximo cruzamento ou rua                                                                                                    |
| 2  | Selecione para ocultar a tela de<br>orientação em cruzamento da auto-<br>estrada.<br>Para retornar para a tela atual de<br>orientação em cruzamento da auto-<br>estrada, pressione o botão " <b>MAP</b> ". |
| 3  | Distância da posição atual até o pró-<br>ximo cruzamento                                                                                                    |
| 4  | Barra de distância restante até o<br>ponto de orientação                                                                                                    |

#### (INFORMAÇÃO)

 Essa função estará disponível quando o "Mapa do zoom do cruzamento" for ajustado para ligado. (→P.252)

### AO SE APROXIMAR DE UM CRUZAMENTO

Quando o veículo se aproximar de um cruzamento onde será necessário fazer uma curva, a tela de orientação em cruzamentos será exibida.

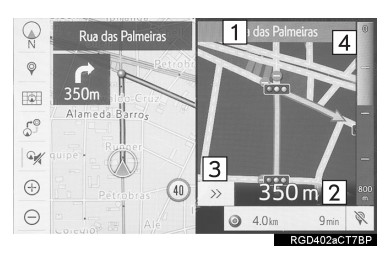

| N° | Informações/Função                                                                                                    |
|----|----------------------------------------------------------------------------------------------------|
| 1  | Nome da próxima rua                                                                                                    |
| 2  | Distância até o cruzamento                                                                                                    |
| 3  | Selecione para ocultar a tela de<br>orientação em cruzamentos.<br>Para retornar para a tela de orienta-<br>ção em via expressa, pressione o<br>botão " <b>MAP</b> ". |
| 4  | Barra de distância restante até o ponto de orientação                                                                                                    |

### (INFORMAÇÃO)

 Essa função estará disponível quando o "Mapa do zoom do cruzamento" for ajustado para ligado. (→P.252)

### TELA DA LISTA DE CONVERSÕES

- 1 Selecione "Lista de conversões" na tela de modo do mapa. (→P.216)
- 2 Verifique se a tela de lista de conversões é exibida.

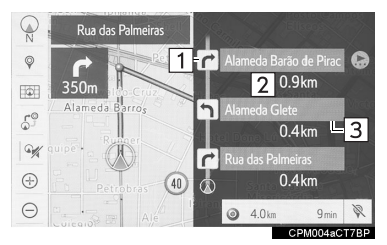

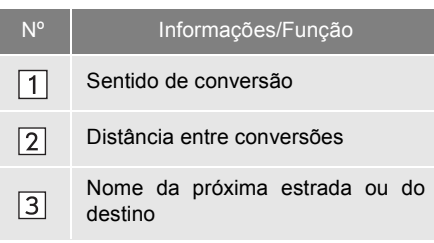

### TELA DAS SETAS DE CONVERSÕES

Nessa tela, é possível visualizar informações sobre a próxima conversão na rota de orientação.

- 1 Selecione "Setas de conversões" na tela de modo do mapa. (→P.216)
- 2 Verifique se a tela das setas de conversões é exibida.

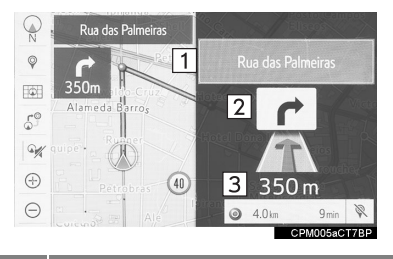

| N° | Informações/Função                      |
|----|-----------------------------------------|
| 1  | Número da saída ou nome da estra-<br>da |
| 2  | Sentido de conversão                    |
| 3  | Distância até a próxima conversão       |

# 2. MENSAGENS TÍPICAS DA ORIENTAÇÃO POR VOZ

À medida em que o veículo se aproximar de um cruzamento ou ponto onde seja necessário manobrar o veículo, a orientação por voz do sistema fornecerá várias mensagens.

### ADVERTÊNCIA

 Certifique-se de obedecer todas as leis de trânsito e tenha em mente as condições da estrada, principalmente quando estiver dirigindo em estradas IPD. A orientação da rota pode não ter as informações atualizadas como o sentido de direção de uma estrada de mão única.

- Se um comando de orientação por voz não puder ser ouvido, pressione o botão "MAP" para ouvi-lo novamente.
- Para ajustar o volume da orientação por voz:
  - →P.68
- Para emudecer a orientação por voz: →P.235
- A orientação por voz pode ser antecipada ou tardia.
- Se o sistema não conseguir determinar corretamente a posição atual, pode não ser possível ouvir a orientação por voz ou ver o cruzamento ampliado na tela.

### 3. ORIENTAÇÃO DA ROTA

# 3. OPERAÇÃO DAS OPÇÕES DA ROTA

- **1** Selecione  $\bigcirc$  na tela do mapa. ( $\rightarrow$ P.210)
- 2 Selecione o item que deseja configurar.

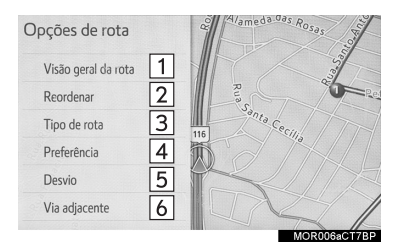

| N٥ | Função                                                     | Pági-<br>na |
|----|------------------------------------------------------------|-------------|
| 1  | Selecione para exibir a vi-<br>são geral da rota completa. | 231         |
| 2  | Selecione para reordenar os destinos.                      | 242         |
| 3  | Selecione para alterar o tipo da rota.                     | 242         |
| 4  | Selecione para definir as<br>preferências da rota.         | 243         |
| 5  | Selecione para definir os desvios.                         | 243         |
| 6  | Selecione para iniciar a es-<br>trada adjacente.           | 244         |

- Para ocultar a tela de opções da rota, toque qualquer parte da tela do mapa.
- 3 Verifique se a visão geral da rota é exibida. (→P.231)

### COMO REORDENAR OS DESTINOS

Quando mais de 1 destino tiver sido definido, a ordem de chegada dos destinos poderá ser alterada.

- **1** Selectione  $\bigcirc$  na tela do mapa. ( $\rightarrow$ P.210)
- 2 Selecione "Reordenar".
- 3 Selecione o destino desejado e selecione "Mover para Cima" ou "Mover para Baixo" para alterar a ordem de chegada. Em seguida, selecione "OK".

### COMO SELECIONAR O TIPO DE ROTA

- **1** Selecione  $\bigcirc$  na tela do mapa. ( $\rightarrow$ P.210)
- 2 Selecione "Tipo de rota".
- **3** Selecione o tipo de rota desejado.
- A rota toda, desde o início até o destino final, é exibida. (→P.231)
- Durante a condução, a orientação da rota inicia após selecionar o tipo de rota desejado.

### COMO CONFIGURAR AS PREFERÊNCIAS DA ROTA

As condições para determinar a rota podem ser selecionadas em várias opções, tais como autoestradas, estradas com pedágio, balsas, etc.

- **1** Selectione  $\bigcirc^{\bigcirc}$  na tela do mapa. ( $\rightarrow$ P.210)
- 2 Selecione "Preferências".
- Selecione as preferências de rota desejadas e selecione "OK".

### (INFORMAÇÃO)

- Mesmo se a preferência de rota "Autoestradas" estiver desligada, a rota poderá não evitar vias expressas em alguns casos.
- Se a rota calculada incluir um trajeto por balsa, a orientação da rota mostrará a rota marítima. Após o trajeto por balsa, a posição atual poderá estar incorreta. Na recepção de sinais do GPS, ela será corrigida automaticamente.

### COMO DEFINIR UM DESVIO

Durante a orientação, é possível alterar a rota para desviar uma parte da estrada onde haja um atraso causado por reparos na estrada, acidente, etc.

- **1** Selecione  $\bigcirc$  na tela do mapa. ( $\rightarrow$ P.210)
- 2 Selecione "Desvio".
- **3** Selecione a distância de desvio desejada.

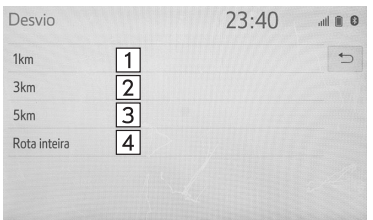

#### DST017aCT7BP

| N° | Função                                                  |
|----|---------------------------------------------------------|
| 1  | Selecione para desviar dentro de 1 km da posição atual. |
| 2  | Selecione para desviar dentro de 3 km da posição atual. |
| 3  | Selecione para desviar dentro de 5 km da posição atual. |
| 4  | Selecione para sair da rota.                            |

#### (INFORMAÇÃO)

 Essa imagem mostra um exemplo de como o sistema orientaria em torno de um atraso causado por um congestionamento de trânsito.

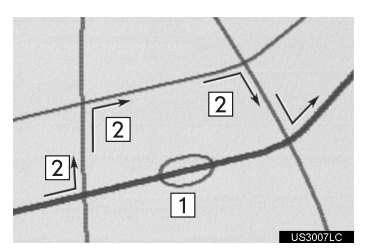

- 1 Essa posição indica o local de um congestionamento de trânsito causado por reparos na estrada, um acidente, etc.
- 2 Essa rota indica o desvio sugerido pelo sistema.
- Quando o veículo está em uma autoestrada, as opções de distância de desvio são de 5, 15 e 25 km.
- O sistema pode não conseguir calcular um rota de desvio, dependendo da distância selecionada e das condições nos arredores da estrada.

### **ESTRADA ADJASCENTE**

Quando uma autoestrada e uma estrada se tornam paralelas, o sistema pode não mostrar a orientação de rota da autoestrada durante a condução na estrada, ou vice versa.

Se isso acontecer, você poderá escolher instantaneamente a estrada adjacente da orientação da rota.

- **1** Selecione  $\bigcirc^{\bigcirc}$  na tela do mapa. ( $\rightarrow$ P.210)
- 2 Selecione "Estrada adjacente".

#### (INFORMAÇÃO)

 Quando não houver uma estrada adjacente, esse botão da tela não será exibido.

### 4. PONTOS NA MEMÓRIA

# 1. CONFIGURAÇÕES DOS PONTOS DA MEMÓRIA

Casa, Favoritos, áreas a serem evitadas podem ser configuradas como pontos de memória. Os pontos registrados podem ser usados nos destinos. ( $\rightarrow$ P.220)

As áreas registradas a serem evitadas serão desconsideradas quando o sistema pesquisar uma rota.

1 Pressione o botão "MENU".

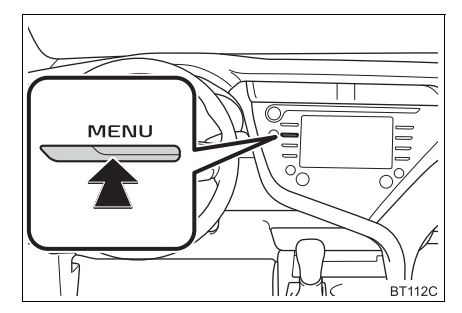

- 2 Selecione "Configuração".
- 3 Selecione "Navegação".

4 Selecione o item que deseja configurar.

| Configuração                                                                                                    | 23:41                           | atil 🗎 🕄     |
|----------------------------------------------------------------------------------------------------|---------------------------------|--------------|
| ^                                                                                                    | Casa                            | 1            |
| wit Voz                                                                                                    | Favoritos                       | 2            |
| 📾 Veículo                                                                                                    | Áreas a evitar                  | 3            |
| Navegação                                                                                                    | Definições de navegação detalha | 4            |
| † Wi-Fi                                                                                                    |                                 |              |
|                                                                                                    |                                 |              |
| and the second second second second second second second second second second second second second second second |                                 | NST003aCT78P |

| N° | Função                                                                   | Pági-<br>na |
|----|--------------------------------------------------------------------------|-------------|
| 1  | Selecione para definir a ca-<br>sa.                                      | 246         |
| 2  | Selecione para configurar<br>a lista de favoritos.                       | 247         |
| 3  | Selecione para definir as áreas a serem evitadas.                        | 250         |
| 4  | Selecione para definir as<br>configurações de navega-<br>ção detalhadas. | 252         |

### COMO CONFIGURAR A CASA

Se uma casa tiver sido registrada, essa informação poderá ser recuperada ao selecionar "**Ir para casa**" na tela de destino". ( $\rightarrow$ P.224)

- Exiba a tela de configurações de navegação. (→P.245)
- 2 Selecione "Casa".
- **3** Selecione o item que deseja configurar.

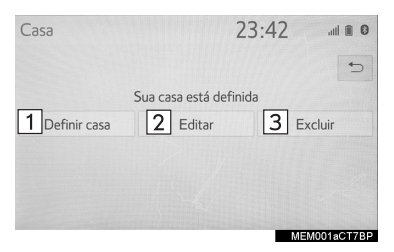

| N٥ | Função                             | Pági-<br>na |
|----|------------------------------------|-------------|
| 1  | Selecione para registrar a casa.   | 246         |
| 2  | Selecione para editar a ca-<br>sa. | 246         |
| 3  | Selecione para excluir a casa.     | 246         |

#### **COMO REGISTRAR A CASA**

- 1 Selecione "Definir casa".
- 2 Selecione o item desejado para pesquisar o local. (→P.220).
- **3** Selecione "**Inserir**" quando a tela do mapa de configuração aparecer.
- 4 Selecione "OK".

### COMO EDITAR A CASA

- 1 Selecione "Editar".
- 2 Selecione o item que deseja editar.

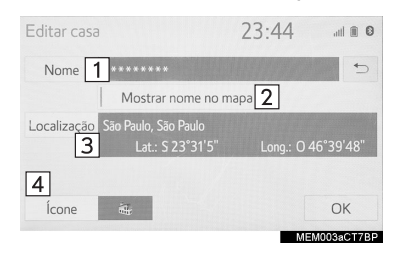

| N° | Função                                                                         | Pági-<br>na |
|----|--------------------------------------------------------------------------------|-------------|
| 1  | Selecione para editar o nome da casa.                                          | 248         |
| 2  | Selecione para definir a<br>exibição do nome da casa<br>como ligada/desligada. | _           |
| 3  | Selecione para editar as in-<br>formações do local.                            | 248         |
| 4  | Selecione para alterar o<br>ícone a ser exibido na tela<br>do mapa.            | 248         |

3 Selecione "OK".

#### COMO EXCLUIR A CASA

- 1 Selecione "Excluir".
- 2 Selecione "Sim" quando a tela de confirmação for exibida.

### CONFIGURAÇÃO DA LISTA DE FAVORITOS

Pontos no mapa podem ser registrados.

- Exiba a tela de configurações de navegação. (→P.245)
- 2 Selecione "Favoritos".
- 3 Selecione o item desejado.

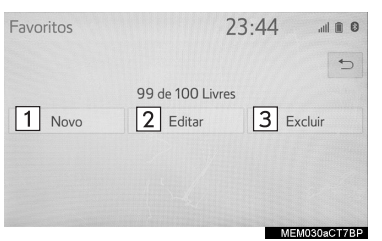

| N° | Função                                                      | Pági-<br>na |
|----|-------------------------------------------------------------|-------------|
| 1  | Selecione para registrar a entrada da lista de favoritos.   | 247         |
| 2  | Selecione para editar a en-<br>trada da lista de favoritos. | 247         |
| 3  | Selecione para excluir a entrada da lista de favoritos.     | 249         |

### COMO REGISTRAR AS ENTRADAS DA LISTA DE FAVORITOS

- 1 Selecione "Novo".
- 2 Selecione o item desejado para pesquisar o local. (→P.220)
- **3** Selecione "Inserir" quando a tela do mapa de configuração aparecer.
- 4 Selecione "OK" quando a tela de edição de entrada de favoritos for exibida. (→P.247)

#### (INFORMAÇÃO)

 Até 100 entradas da lista de favoritos podem ser registradas.

### COMO EDITAR AS ENTRADAS DA LISTA DE FAVORITOS

O ícone, nome, local, número de telefone e/ou número de telefone de uma entrada registrada da lista de favoritos pode ser editado.

- 1 Selecione "Editar".
- Selecione a entrada da lista de favoritos.
- Cada vez que um ícone da estrela for selecionado, a cor dele mudará. Os ícones da estrela colorida indicam que o favorito está registrado no botão de destino predefinido correspondente. Até 2 entradas podem ser registradas como destinos favoritos rápidos. (→P.228)

"Classificar/Filtro do grupo": Selecione para classificar as entradas (data, nome, ícone, estrela) ou os itens do grupo desejado nas entradas da lista de favoritos.  $(\rightarrow P.249)$ 

3 Selecione o item que deseja editar.

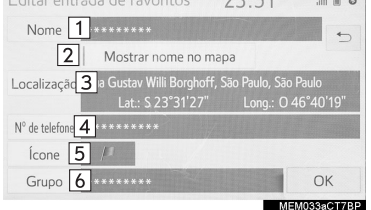

| N° | Função                                                                                                    | Pági-<br>na |
|----|----------------------------------------------------------------------------------------------------|-------------|
| 1  | Selecione para editar o nome da entrada da lista de favoritos.                                               | 248         |
| 2  | Selecione para definir a<br>exibição do nome da entra-<br>da da lista de favoritos<br>como ligado/desligado. | _           |
| 3  | Selecione para editar as in-<br>formações do local.                                                          | 248         |
| 4  | Selecione para editar o nú-<br>mero de telefone.                                                             | 248         |
| 5  | Selecione para alterar o<br>ícone a ser exibido na tela<br>do mapa.                                          | 248         |
| 6  | Selecione para registrar o grupo.                                                                            | 249         |

4 Selecione "OK".

### COMO ALTERAR O NOME

- 1 Selecione "Nome".
- 2 Digite um nome e selecione "OK".

### COMO ALTERAR O LOCAL

- 1 Selecione "Local".
- 2 Role o mapa até o ponto desejado (→P.214) e selecione "OK".

### COMO ALTERAR O NÚMERO DE TELEFONE

- 1 Selecione "Telefone #".
- 2 Digite o número do telefone e selecione "OK".

### COMO ALTERAR O ÍCONE

- 1 Selecione "Ícone".
- 2 Selecione o ícone desejado.

| ******  |             |       |     |           | + |
|---------|-------------|-------|-----|-----------|---|
| Página1 | <i>j</i> #1 | st.   | 0   | 3         | 1 |
| Página2 | J           | and a | #   | <b>\$</b> | 加 |
| Página3 | 1           | 97    | 1   | 3         | ۲ |
| Com som | 8           |       | 12  | C         | 1 |
|         |             |       | (2) | 33        | 9 |

"Página1"/"Página2"/"Página3": Selecione para alterar as páginas.

"Com som": Selecione os ícones desejados com som. ► Quando "Com som" for selecionado

É possível definir o som para algumas entradas na lista de favoritos. Quando o veículo se aproximar do local da entrada da lista de favoritos, o som selecionado será ouvido

- 1 Selecione "Com som"
- 2 Selecione o ícone do som desejado.

**(**)

: Selecione para tocar o som.

#### (INFORMAÇÃO)

- Quando "Sino (com direção)" for selecionado. selecione uma seta para ajustar a direção e selecione "OK".
- O sino soará apenas guando o veículo se aproximar desse ponto na direção aue foi definido.

### COMO CONFIGURAR O GRUPO

É possível definir e alterar grupos de pontos na memória.

- 1 Selecione "Grupo".
- 2 Selecione o grupo de pontos na memória a ser registrado.
- Para registrar um novo grupo
- 1 Selecione "Editar grupo".
- 2 Selecione "Grupos novos".
- **3** Digite o nome do grupo e selecione "OK".
- ▶ Para editar o nome do grupo
- 1 Selecione "Editar grupo".
- 2 Selecione "Editar Nome".
- Selecione o grupo a ser editado.
- 4 Digite o nome do grupo e selecione "OK".

- ► Para excluir o grupo
- 1 Selecione "Editar grupo".
- 2 Selecione "Excluir".
- 3 Selecione o grupo a ser excluído.
- 4 Selecione "Sim" quando a tela de confirmação for exibida.

#### COMO EXCLUIR AS ENTRADAS DA LISTA DE FAVORITOS

- 1 Selecione "Excluir".
- Selecione o item que deseja excluir.

"Classificar/Deletar tudo": Selecione classificar (data, nome, (cone) ou delete todas as entradas da lista de favoritos

3 Selecione "Sim" quando a tela de confirmação for exibida.

#### COMO FILTRAR POR GRUPO

É possível exibir os itens do grupo deseiado na lista de favoritos.

- 1 Selecione "Classificar/Filtro do grupo".
- 2 Selectione "Filtro do arupo".
- A lista de pontos da memória registrada no grupo selecionado será exibida.

"Cancelar filtro do grupo": Selecione para fechar os itens exibidos e exibir todos os grupos.

**3** Selecione o grupo desejado.

### COMO CONFIGURAR AS **ÁREAS A SEREM EVITADAS**

As áreas a serem evitadas devido a congestionamentos de trânsito, servicos de construção ou quaisquer outros motivos, podem ser registradas como "Áreas a serem evitadas".

- 1 Exiba a tela de configurações de navegação. (→P.245)
- 2 Selecione "Áreas a evitar"
- 3 Selecione o item desejado.

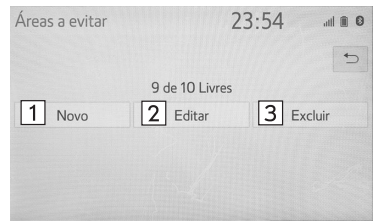

| MIC | 1000- | 017 | 0.00 |
|-----|-------|-----|------|

| N٥ | Função                                              | Pági-<br>na |
|----|-----------------------------------------------------|-------------|
| 1  | Selecione para registrar as áreas a serem evitadas. | 250         |
| 2  | Selecione para editar as áreas a serem evitadas.    | 251         |
| 3  | Selecione para excluir as áreas a serem evitadas.   | 251         |

### COMO REGISTRAR AS ÁREAS A SEREM EVITADAS

- 1 Selecione "Novo"
- 2 Selecione o item desejado para pesquisar o local. ( $\rightarrow$ P.220)
- 3 Selecione "Enter" quando a configuração da tela do mapa aparecer.
- **4** Selecione 011 para alterar o tamanho da área a ser evitada e selecione "OK"

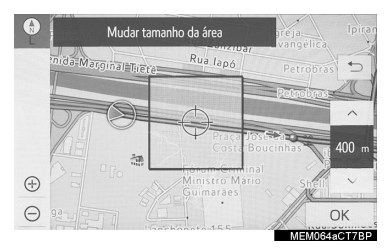

5 Selecione "OK" quando a tela da área a ser evitada for apresentada.

- Se um destino for inserido na área a ser evitada ou não for possível efetuar o cálculo da rota sem percorrer a área a ser evitada, uma rota de passagem pela área a ser evitada pode ser mostrada.
- Até 10 locais podem ser registrados como pontos/áreas a serem evitados.
# COMO EDITAR AS ÁREAS A SEREM EVITADAS

É possível editar o nome, o local e/ou o tamanho da área de uma área registrada.

- 1 Selecione "Editar".
- 2 Selecione a área desejada.
- **3** Selecione o item que deseja editar.

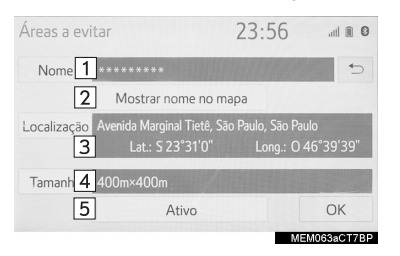

| N٥ | Função                                                                                           | Pági-<br>na |
|----|--------------------------------------------------------------------------------------------------|-------------|
| 1  | Selecione para editar o nome da área a ser evita-<br>da.                                         | 251         |
| 2  | Selecione para definir a<br>exibição no nome da área<br>a ser evitada como ligado/<br>desligado. | _           |
| 3  | Selecione para editar a lo-<br>calização da área.                                                | 251         |
| 4  | Selecione para editar o ta-<br>manho da área.                                                    | 251         |
| 5  | Selecione para ligar/desli-<br>gar a função da área a ser<br>evitada.                            | —           |

# COMO ALTERAR O NOME

- 1 Selecione "Nome".
- 2 Digite um nome e selecione "OK".

# COMO ALTERAR O LOCAL

- 1 Selecione "Local".
- 2 Role o mapa até o ponto desejado (→P.214) e selecione "OK".

# COMO ALTERAR O TAMANHO DA ÁREA

- 1 Selecione "Tamanho".
- 2 Selecione ou para alterar o tamanho da área a ser evitada e selecione "OK".

# COMO EXCLUIR AS ÁREAS A SEREM EVITADAS

- 1 Selecione "Excluir".
- 2 Selecione a área que deseja excluir.
- **3** Selecione **"Sim**" quando a tela de confirmação for apresentada.

4 Selecione "OK".

# **5. CONFIGURAÇÕES**

# 1. CONFIGURAÇÕES DE NAVEGAÇÃO DETALHADAS

As configurações estão disponíveis para as informações instantâneas, categorias favoritas do POI, advertência de baixo combustível, etc.

1 Pressione o botão "MENU".

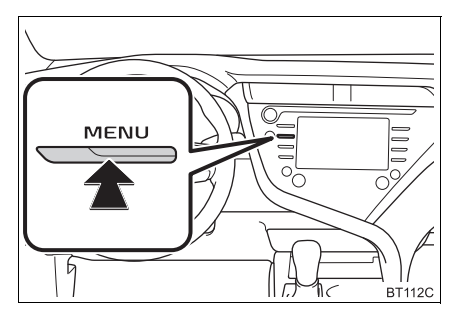

- 2 Selecione "Configuração".
- 3 Selecione "Navegação".
- 4 Selecione "Definições de navegação detalhadas".
- **5** Selecione os itens que deseja configurar.

# TELAS DAS CONFIGURAÇÕES DE NAVEGAÇÃO

## ► Tipo A

| Detailed navigation settings      | 6:43 | all 🗑 🛛       |
|-----------------------------------|------|---------------|
| Pop-up information                |      | On <b>1</b> ⇒ |
| Favorite POI categories           |      | 2 🌣           |
| Guidance on unverified roads      |      | On 3          |
| Unverified roads guidance warning |      | On 4          |
| Guidance with street names        |      | On 5          |
| Intersection zoom map             |      | 0n <b>6</b> ≽ |
|                                   |      | NST004aCT7BP  |

| Detailed navigation settings | 6:43 | ail 🗎 🔘        |
|------------------------------|------|----------------|
| Automatic zoom               |      | On <b>7</b> ⇔  |
| Map color customization      |      | 8 <            |
| Map animation                |      | On 9           |
| Reset adaptive route         |      | 10             |
| Calibration                  |      | 11             |
| 3D city model map            |      | On <b>12</b> ≈ |
|                              |      | NST004bCT78P   |

| Detailed navigation settings    | 6:43 | atil 🗑 🛛     |
|---------------------------------|------|--------------|
| Guidance level for gas stations | Off  | √13 ⊃        |
| My memory                       |      | 14 🕅         |
| Speed limit display             | 1    | On 15        |
| Time restriction notification   |      | On 16        |
| Private road notification       |      | On 17        |
| Automatic destination list info |      | On <b>18</b> |
|                                 |      | NST004cCT7BP |

| Detailed navigation settings    | 6:43 |        | al 🗑 🛛 |
|---------------------------------|------|--------|--------|
| Time restriction notification   |      | On     | €      |
| Private road notification       |      | On     | \$     |
| Automatic destination list info |      | On     |        |
| SALIK notification              |      | On 1   | 9      |
| Adaptive route                  |      | On 2   | 0      |
| Restore default settings        |      | 2      | 21 ∻   |
|                                 |      | NST004 | dCT7BP |

# ► Tipo B

| Definições de navegação detalhadas 23       | 3:57 💷 🛙     |
|---------------------------------------------|--------------|
| Informação pop-up                           | Ligad 1 🗢    |
| Categorias de POI favoritas                 | 2 🌣          |
| Guia de vias não verificadas                | Ligad 3      |
| Advertência de guia de vias não verificadas | Ligad 4      |
| Guia com nomes de rua                       | Ligad 5      |
| Mapa de zoom de intersecção                 | Ligad 6 ≥    |
|                                             | NST004eCT78P |

| Definições de navegação detalhadas | 23:57      |
|------------------------------------|------------|
| Zoom automático                    | Ligad 7 🕤  |
| Personalização das cores do mapa   | 8 <        |
| Animação do mapa                   | Ligad 9    |
| Redefinir rota adaptativa          | 10         |
| Calibração                         | 11         |
| Mapa de modelo de cidade 3D        | Ligad 12 × |
|                                    | NOTOOTOO   |

| Notificação de rodízio                               | , |
|------------------------------------------------------|---|
| Nível de guia para postos de gasolina Desligado $13$ |   |
| Minha memória 14                                     |   |
| Exibição do limite de velocidade Ligad 15            |   |
| Notificação de horários de restrição                 |   |
| Notificação de via privada Ligad 17 ×                |   |

NST004gCT7BP

| Definições de navegação detalhadas 2   | 3:59 💷 🛍   | 0  |
|----------------------------------------|------------|----|
| Exibição do limite de velocidade       | Ligado 🗧   |    |
| Notificação de horários de restrição   | Ligado 🔗   | :  |
| Notificação de via privada             | Ligado     |    |
| Inform. da lista de destino automática | Ligad 18   |    |
| Rota adaptativa                        | Ligad 20   |    |
| Restaurar as definições padrões        | 21 >       | ;  |
|                                        | NST004hCT7 | BP |

| N° | Função                                                                                                    | Pági-<br>na |
|----|----------------------------------------------------------------------------------------------------|-------------|
| 1  | Selecione para definir a exibição das informações instantâneas como ligada/ desligada.                                                                                                    | _           |
| 2  | Selecione para definir as ca-<br>tegorias favoritas do POI<br>que são utilizadas na sele-<br>ção exibida na tela do mapa.                                                                                                    | 255         |
| 3  | Selecione para definir a<br>orientação da estrada IPD<br>(estradas que não são com-<br>pletamente digitalizadas<br>em nosso banco de dados)<br>como ligada/desligada.                                                                                  | _           |
| 4  | Selecione para configurar<br>a advertência de orienta-<br>ções de estradas não veri-<br>ficadas como ligada/<br>desligada.                                                                                                    | _           |
| 5  | Selecione para definir a<br>orientação por voz do pró-<br>ximo nome de rua como li-<br>gado/desligado.                                                                                                    | _           |
| 6  | Selecione para definir a exi-<br>bição da tela de orientação<br>como ligada/desligada.                                                                                                    | —           |
| 7  | Selecione para definir a<br>função de zoom automáti-<br>co como ligada/desligada.<br>Quando ela estiver habilita-<br>da, conforme o veículo se<br>aproximar do ponto de<br>orientação, o mapa muda-<br>rá para um modo automati-<br>camente detalhado. | _           |
| 8  | Selecione para definir a cor<br>da exibição do mapa.                                                                                                    | _           |
| 9  | Selecione para definir a<br>animação do mapa como<br>ligada/desligada.                                                                                                    | _           |

| N٥ | Função                                                                                                    | Pági-<br>na              | N°                                                                                                    | Função                                                                                                    | Pági-<br>na |                                                               |   |
|----|----------------------------------------------------------------------------------------------------|--------------------------|----------------------------------------------------------------------------------------------------|----------------------------------------------------------------------------------------------------|-------------|---------------------------------------------------------------|---|
| 10 | Selecione para apagar os dados da estrada adaptativa.                                                                                               | —                        |                                                                                                    | Selecione para definir as<br>informações da lista de                                                                                                    |             |                                                               |   |
| 11 | Selecione para definir a<br>marca da posição atual<br>manualmente ou ajustar<br>um erro de cálculo da dis-<br>tância causado pela troca<br>do pneu. | 255                      | 18                                                                                                    | destino automático como li-<br>gada/desligada. Quando li-<br>gada, a distância com o<br>tempo estimado de chega-<br>da até a casa registrada e<br>os destinos pré-definidos a<br>partir da posição atual será | _           |                                                               |   |
| 12 | Selecione para exibir o mapa<br>do modelo da cidade em 3D<br>como ligada/desligada.                                                                 | —                        | [19]*                                                                                                    | exibida.<br>Selecione para definir a no-<br>tificação SALIK como liga-                                                                                                    | _           |                                                               |   |
|    | Selecione para exibir a ad-                                                                                                    |                          |                                                                                                    | da/desligada.                                                                                                    |             |                                                               |   |
| 13 | bustível como ligada/<br>desligada.                                                                                                    | com-<br>ada/ 256<br>[20] |                                                                                                    | Selecione para habilitar/<br>desabilitar as rotas adapta-<br>tivas. Quando habilitado, o                                                                                                    | _           |                                                               |   |
|    | <ul> <li>Selecione para editar ou<br/>excluir os traçados da</li> </ul>                                                                             |                          | <ul> <li>Selecione para editar ou excluir os traçados da rota. (→P.257)</li> <li>Selecione para copiar a partir de uma memória LISB ou para salvar em</li> </ul> | <ul> <li>Selecione para editar ou excluir os traçados da rota. (→P.257)</li> <li>Selecione para copiar a</li></ul>                                                                                            |             | sistema exibirá as rotas uti-<br>lizadas frequentemente.      |   |
| 14 | rota. (→P.257)<br>• Selecione para copiar a<br>partir de uma memória<br>USB ou para salvar em                                                       | _                        |                                                                                                    |                                                                                                    | 21          | Selecione para redefinir to-<br>dos os itens de configuração. | _ |
|    | uma memória USB.<br>(→P.258)                                                                                                    |                          | 22*                                                                                                    | Selecione para definir a no-<br>tificação de Rodizio como                                                                                                    | _           |                                                               |   |
| 15 | Selecione para definir a exi-<br>bição do limite de velocida-<br>de como ligada/desligada.                                                          | —                        | *: Ess<br>gun                                                                                                    | a função não está disponível<br>s países ou áreas.                                                                                                    | em al-      |                                                               |   |
| 16 | Selecione para definir a no-<br>tificação de restrição de<br>tempo como ligada/desli-<br>gada.                                                      | _                        | J                                                                                                    |                                                                                                    |             |                                                               |   |
| 17 | Selecione para definir a no-<br>tificação de estrada priva-<br>da como ligada/desligada.                                                            |                          |                                                                                                    |                                                                                                    |             |                                                               |   |

## CATEGORIAS DE POI FAVORITOS (SELECIONAR ÍCONES DE POI)

Até 6 ícones de POI, que são usados para selecionar os POIs na tela do mapa, podem ser selecionados como favoritos.

- Exiba a tela de configurações de navegação detalhadas. (→P.252)
- 2 Selecione "Categorias de POI favoritas".
- **3** Selecione a categoria que deseja alterar.

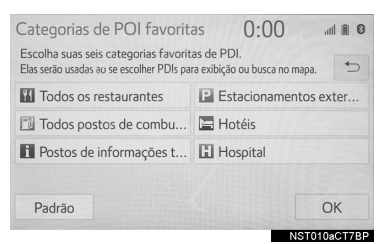

"Padrão": Selecione para definir as categorias padrão.

 Selecione a categoria de POI desejada.

"Listar todas as categorias": Selecione para exibir todas as categorias de POI.

- 5 Selecione o ícone de POI desejado.
- 6 Selecione "OK".

# A POSIÇÃO ATUAL/ CALIBRAGEM PARA A TROCA DE PNEU

- Exiba a tela de definições de navegação detalhadas. (→P.252)
- 2 Selecione "Calibragem".
- 3 Selecione o item desejado.

"Posição/Direção": →P.256

"Troca de Pneu". →P.256

 Para obter mais informações sobre a exatidão de uma posição atual: →P.260

# CALIBRAGEM DA DIREÇÃO/POSI-ÇÃO

Ao dirigir, a marca da posição atual será corrigida automaticamente pelos sinais do GPS. Se a recepção do GPS não estiver boa devido ao local, a marca da posição atual poderá ser ajustada manualmente.

- 1 Selecione "Posição/Direção".
- 2 Role o mapa até o ponto desejado (→P.214) e selecione "OK".
- 3 Selecione uma seta para ajustar a direção da marca da posição atual e selecione "OK".

## CALIBRAGEM PARA TROCA DE PNEU

A função de inflagem para troca de pneu será usada quando os pneus forem substituídos. Essa função ajustará o cálculo incorreto causado pela diferença na circunferência entre os pneus antigos e os novos.

- Selecione "Troca de Pneu".
- A mensagem é exibida e a calibragem rápida da distância é iniciada automaticamente.

### (INFORMAÇÃO)

 Se esse procedimento não for permitido quando os pneus forem substituídos, a marca da posição atual poderá ser exibida incorretamente.

# ADVERTÊNCIA DE BAIXO NÍVEL COMBUSTÍVEL

Quando o nível de combustível estiver baixo, uma mensagem de advertência aparecerá na tela.

- Exiba a tela de definições de navegação detalhadas. (→P.252)
- 2 Selecione "Nível de orientação para postos de combustível" ("Nível de orientação para postos de combustível").
- 3 Selecione "150km", "100km", "50km" ou "Desligado".

## BUSCAR POSTOS DE COMBUSTÍ-VEL EM CASO DE NÍVEL BAIXO DE COMBUSTÍVEL

Um posto de gasolina pode ser selecionado como um destino quando o nível de combustível estiver baixo.

- Selecione "Lista" quando a advertência de baixo nível de combustível aparecer.
- Selecione o posto de gasolina desejado mais próximo.
- **3** Selecione "Inserir" para definir um destino.

"**Informações**": Selecione para exibir as informações do posto de combustível. (→P.215)

# COMO EDITAR OU EXCLUIR OS TRAÇADOS DA ROTA

Os traçados da rota ( $\rightarrow$ P.219) podem ser editados ou excluídos.

- Exiba a tela de definições de navegação detalhadas. (→P.252)
- 2 Selecione "Minha memória".
- 3 Selecione "Traçado da rota".
- 4 Selecione o item desejado.

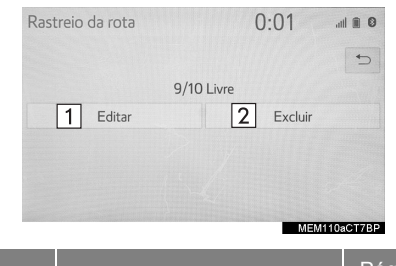

| N° | Função                                      | Pági-<br>na |
|----|---------------------------------------------|-------------|
| 1  | Selecione para editar os traçados da rota.  | 257         |
| 2  | Selecione para excluir os traçados da rota. | 257         |

# COMO EDITAR TRAÇADOS DA ROTA

O nome da rota pode ser editado, e os pontos de início e fim podem ser confirmados.

- 1 Selecione "Editar".
- 2 Selecione o traçado da rota desejado.
- 3 Selecione o item desejado.

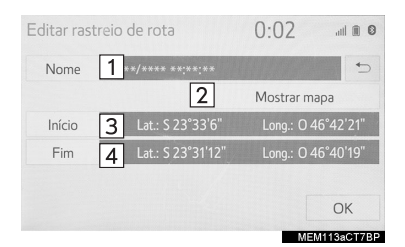

| N° | Função                                                                      |
|----|-----------------------------------------------------------------------------|
| 1  | Selecione para editar os nomes dos traçados da rota. ( $\rightarrow$ P.257) |
| 2  | Selecione para exibir os traçados da rota registrados na tela do mapa.      |
| 3  | Selecione para confirmar o ponto de início na tela do mapa.                 |
| 4  | Selecione para confirmar o ponto fi-<br>nal na tela do mapa.                |
|    |                                                                             |

- 4 Selecione "OK".
- Como alterar o nome
- 1 Selecione "Nome".
- 2 Digite o nome desejado e selecione "OK".

# COMO EXCLUIR TRAÇADOS DA ROTA

- 1 Selecione "Excluir".
- 2 Selecione o traçado da rota a ser excluído e selecione "Excluir".
- **3** Selecione **"Sim**" quando a tela de confirmação for exibida.

## IMPORTAR/EXPORTAR PONTOS DA MEMÓRIA

1 Abra a tampa e conecte o dispositivo.

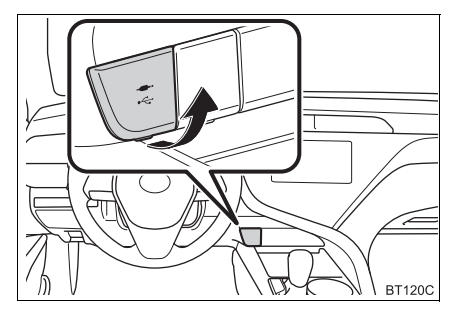

- Ligue a memória USB se não estiver ligada.
- 2 Exiba a tela de definições de navegação detalhadas. (→P.252)
- 3 Selecione "Minha memória".
- 4 Selecione o item desejado.

"Copiar para USB": →P.258

Selectione "Copiar a partir do USB".  $\rightarrow$  P.259

# COMO FAZER UMA CÓPIA PARA UMA MEMÓRIA USB\*

Os pontos da memória registrados no sistema de navegação podem ser copiados para uma memória USB.

Primeiro é necessário definir uma senha para poder fazer a cópia de dados.  $(\rightarrow P.259)$ 

- Exportar dados de pontos na memória é apenas para seu uso como uma cópia e a distribuição ou uso em outro sistema é estritamente proibida.
- 1 Selecione "Cópiar para USB".
- 2 Selecione "Iniciar cópia".

"Definir senha": Selecione para definir uma senha. ( $\rightarrow$ P.259)

- **3** Digite a senha e selecione "**OK**".
- 4 Verifique se uma barra de progresso está sendo exibida enquanto a cópia de dados está em andamento.
- Para cancelar essa função, selecione "Cancelar".
- 5 Verifique se uma tela de confirmação é exibida quando a operação for concluída.

## Como definir a senha

Depois que uma senha tiver sido definida, ela será solicitada não apenas para fazer uma cópia dos dados, mas também para copiar pontos da memória de uma memória USB para o sistema de navegação.

- 1 Selecione "Definir senha".
- 2 Digite uma senha e selecione "OK".
- 3 Para confirmação, insira a senha novamente e selecione "OK".

## (INFORMAÇÃO)

Se você esqueceu sua senha:

- Será necessário inicializar os dados pessoais usando "Excluir Dados Pessoais". (→P.67)
- Entre em contato com uma Concessionária Autorizada Toyota.

## COPIAR A PARTIR DA MEMÓRIA USB\*

Os pontos da memória que foram copiados podem ser baixados para o sistema de navegação usando uma memória USB.

Para usar essa função, é necessário conectar uma memória USB ao sistema.  $(\rightarrow P.258)$ 

- 1 Selecione "Copiar do USB".
- Se uma senha já tiver sido definida, digite a senha. Para obter instruções sobre a definição de uma senha: →P.259
- Se houver vários pontos armazenados na memória USB, selecione os pontos na memória a serem copiados e selecione "Iniciar".
- 2 Verifique se a barra de progresso está sendo exibida enquanto a cópia dos dados está em andamento.
- Para cancelar essa função, selecione "Cancelar".
- Verifique se uma tela de confirmação é exibida quando a operação for concluída.

## (INFORMAÇÃO)

- Os pontos da memória que estão localizados fora da faixa de dados do mapa não podem ser registrados.
- É possível registrar no máximo 500 pontos na memória.
- Se houver 21 pontos ou mais armazenados em uma memória USB, apenas 20 pontos na memória poderão ser exibidos por vez.
- Se pontos da memória que tenham o mesmo nome já tiverem sido armazenados no sistema de navegação, o sistema poderá não atualizar esses pontos na memória.

\*: Essa função não está disponível em alguns países/áreas.

# **1. GPS (SISTEMA DE POSICIONAMENTO GLOBAL)**

# LIMITAÇÕES DO SISTEMA DE NAVEGAÇÃO

Este sistema de navegação calcula a posição atual usando sinais de satélite, vários sinais do veículo, dados de mapa, etc. No entanto, uma posição exata pode não ser mostrada, dependendo das condições do satélite, da configuração da estrada, da condição do veículo ou de outras circunstâncias.

O Sistema de Posicionamento Global (GPS) desenvolvido e operado pelo Departamento de Defesa dos EUA fornece uma posição atual precisa, normalmente usando 4 ou mais satélites e, em alguns casos, 3 satélites. O sistema GPS tem um certo nível de imprecisão. Embora na maioria das vezes isso seja compensado pelo sistema de navegação, erros ocasionais de posicionamento de até 100 m podem e devem ser esperados. De maneira geral, os erros de posição serão corrigidos dentro de alguns segundos.

O sinal do GPS pode ser obstruído fisicamente, levando à posição inexata do veículo na tela do mapa. Túneis, edifícios altos, caminhões ou mesmo a colocação de objetos no painel de instrumentos podem obstruir os sinais do GPS.

Os satélites do GPS podem não enviar sinais devido a reparos ou melhorias que estão sendo feitas nos mesmos.

Mesmo quando o sistema de navegação está recebendo sinais claros de GPS, a posição do veículo pode não ser mostrada exatamente ou, em alguns casos, pode ocorrer a orientação inadequada da rota.

# 

- A instalação de filme nos vidros pode obstruir os sinais GPS. A maioria das matizes de janela contém algo metálico que interfere na recepção do sinal GPS da antena no painel de instrumentos. Nós aconselhamos contra o uso da matiz da janela em veículos equipados com sistemas de navegação.
- A posição exata pode não ser mostrada nos seguintes casos:
  - Ao dirigir em uma estrada com um pequeno ângulo fechado em Y.
  - Ao dirigir em uma estrada sinuosa.
  - Ao dirigir em uma estrada escorregadia, como na areia, cascalho, neve, etc.
  - Ao dirigir em uma estrada reta longa.
  - Quando a autoestrada e as ruas forem paralelas.
  - · Após ser movido por balsa ou por um veículo transportador.
  - Quando uma rota longa é pesquisada durante a condução em alta velocidade.
  - Ao dirigir sem definir a inflagem da posição atual corretamente.
  - Ápós repetir uma mudança de direção, indo para frente ou para trás, ou virando em um plataforma giratória em um estacionamento.
  - Ao sair de um estacionamento ou de uma garagem coberta.
  - Quando há um bagageiro instalado no teto.
  - Ao dirigir com correntes instaladas nos pneus.
  - Quando os pneus estão gastos.
  - Após a substituição de um ou mais pneus.
  - Ao utilizar pneus menores ou maiores do que as especificações de fábrica.
  - Quando a pressão em qualquer um dos 4 pneus não estiver correta.
- Se o veículo não puder receber sinais de GPS, a posição atual poderá ser ajustada manualmente. Para informações sobre a definição da calibragem da posição atual: →P.255

- A orientação inadequada da rota pode ocorrer nos seguintes casos:
  - Ao virar em um cruzamento fora da rota de orientação designada.
  - Se você definir mais de 1 destino, mas omitir qualquer um deles, o redirecionamento automático exibirá uma rota de retorno ao destino na rota anterior.
  - Ao virar em um cruzamento para o qual não há uma orientação da rota.
  - Ao passar por um cruzamento para o qual não há uma orientação da rota.
  - Durante o redirecionamento automático, a orientação da rota pode não estar disponível para a próxima conversão à direita ou à esquerda.
  - Durante a condução em alta velocidade, pode levar um longo tempo para que o redirecionamento possa funcionar. No redirecionamento automático, uma rota de desvio pode ser mostrada.
  - Após o redirecionamento automático, a rota pode não ser alterada.
  - Se uma curva em "U" desnecessária for mostrada ou anunciada.
  - Se um local tiver vários nomes e o sistema anunciar 1 ou mais deles.
  - Quando uma rota não pode ser pesquisada.
  - Se a rota até seu destino incluir estradas de cascalho, não pavimentadas e vielas, a orientação da rota pode não ser mostrada.
  - O seu ponto de destino pode ser mostrado no lado oposto da rua.
  - Quando uma parte da rota tiver regulamentos proibindo a entrada do veículo que variam com o tempo, estação ou outros motivos.
  - Os dados da estrada e do mapa armazenados no sistema de navegação podem não estar completos ou não ser a versão mais recente.

• Após substituir um pneu:  $\rightarrow$  P.256

## (INFORMAÇÃO)

Este sistema de navegação utiliza dados da rotação dos pneus e é designado para funcionar com pneus especificados pela fábrica para o veículo. A instalação de pneus maiores ou menores que o diâmetro originalmente instalado pode causar a exibição inadequada da posição atual. A pressão do pneu também afeta o diâmetro dos pneus, portanto, certifique-se de que a pressão de todos os 4 pneus esteja correta.

# 2. VERSÃO DO BANCO DE DADOS DO MAPA E ÁREA DE COBERTURA

INFORMAÇÕES DA TELA DO MAPA

As informações legais podem ser exibidas e os dados do mapa podem ser atualizados.

- **1** Selecione  $[\rightarrow P.210]$  na tela do mapa.
- 2 Selecione "Dados do Mapa".
- **3** Verifique se a tela de dados do mapa é exibida.

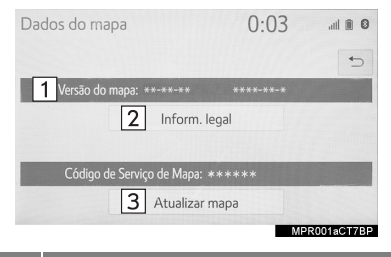

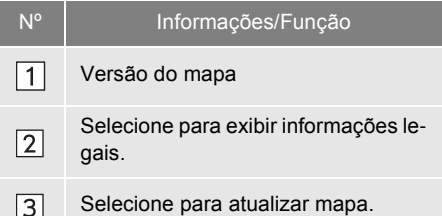

# (INFORMAÇÃO)

 Para mais informações, consulte uma Concessionária Autorizada Toyota.

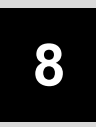

# SERVIÇO DO PACOTE DO APLICATIVO

| 4 | VISÃO GERAL DO SERVIÇO  |
|---|-------------------------|
| 1 | DO PACOTE DO APLICATIVO |
|   |                         |

1. SERVIÇO DO PACOTE DO APLICATIVO ......264

# 1. SERVIÇO DO PACOTE DO APLICATIVO

Esse serviço não está disponível em alguns países.

Para saber mais detalhes (lista de países com serviço disponível, operação, configuração, etc.), consulte www.toyota-connect.com/tsl.

# 

| APÊNDICE          | 266 |
|-------------------|-----|
| ÍNDICE ALFABÉTICO | 274 |

# APÊNDICE

# Informações e atualizações do banco de dados do mapa

© 1987 - 2017 HERE - All rights reserved.

END USER LICENSE AGREEMENT FOR DATA DISTRIBUTED BY HERE

THIS IS A LICENSE AGREEMENT – AND NOT AN AGREEMENT FOR SALE – FOR YOUR COPY OF HERE MAP DATA AND/OR RELATED CONTENT, INCLUDING ANY ASSOCIATED MEDIA AND EXPLANATORY DOCUMENTATION PROVIDED TO YOU IN CONNECTION WITH THE DATA (COLLECTIVELY, THE "DATA"). BY INSTALLING, COPYING OR OTHERWISE USING THE DATA, YOU ACCEPT AND AGREE TO BE BOUND BY ALL TERMS AND CONDITIONS OF THIS END USER LICENSE AGREEMENT ("AGREEMENT"). IF YOU DO NOT AGREE TO THE TERMS OF THIS AGREEMENT WUST PROMPTLY RETURN THE DATA, ALONG WITH ALL OTHER ACCOMPANYING ITEMS, TO YOUR SUPPLIER TO BE ELIGIBLE FOR A REFUND, WHICH SHALL BE SUBJECT TO YOUR SUPPLIER'S REQUIREMENTS FOR ELIGIBLE RETURNS. TO CONTACT HERE, PLEASE VISIT WWW.HERE.COM.

If your license to the Data was purchased directly from HERE, then the terms of this Agreement shall be between you and HERE, which shall mean (a) HERE North America, LLC if the Data is for the Americas and/or the Asia Pacific region and (b) HERE Europe B.V. if the Data is for Europe, the Middle East and/or Africa.

If your license to the Data was obtained from any other supplier, then the terms provided to you in connection with such purchase shall apply, provided that such terms are no less restrictive and protective of the Data than the terms set forth herein. If you did not receive notice of any terms applicable to the Data when obtained from another supplier, then the terms set forth in this Agreement shall be deemed to apply between you and your supplier.

#### OWNERSHIP

The Data and all copyrights and intellectual property or neighboring rights therein are owned by HERE and its licensors. Ownership of any media on which the Data is contained is retained by HERE or your supplier until you have paid in full any amounts due to HERE or your supplier pursuant to this Agreement or any similar agreement under which the Data is provided to you.

#### LICENSE GRANT

Your license to use the Data is non-exclusive and expressly limited to your personal use, or if you are acting on behalf of a business entity, use in your business' internal operations. This license is subject to compliance with the restrictions and limitations set forth herein and does not include the right to grant sub-licenses.

#### LIMITATIONS ON USE

The Data is restricted for use in the specific system for which it was created. Except to the extent explicitly permitted by mandatory laws, you may not extract or reutilize substantial parts of the contents of the Data, nor reproduce, copy, modify, adapt, translate, disassemble, decompile or reverse engineer any portion of the Data. The Data may not be used for service bureau, timesharing or other similar purposes. If you reside in countries that are subject to the European Software Directive and wish to obtain interoperability information as meant in (the national laws based on) such Directive, you shall notify HERE and provide HERE with reasonable opportunity to provide said information on reasonable terms, including costs, to be determined by HERE.

The Data includes certain information and related content provided under license from third parties and is subject to the applicable supplier terms and copyright notices set forth at the following URL: https://egal.herc.com/terms/general-content-supplier/terms=and-notices/.

#### TRANSFER OF LICENSE

You may not transfer or resell the Data to third parties, except when installed in the system for which it was created or when you do not retain any copy of the Data, and provided that the recipient agrees to all terms and conditions of this Agreement and confirms this in writing to HERE. Multi-disc sets may only be transferred or sold as a complete set as provided to you and not as a subset thereof.

#### WARNINGS

The Data may contain inaccurate or incomplete information due to the passage of time, changing circumstances, sources used and the nature of collecting comprehensive geographic data, any of which may lead to incorrect results. The Data does not include or reflect information on - inter alia - travel time and may not include neighborhood safety; law enforcement; emergency assistance; construction work; road or lane closures; road slope or grade; bridge height, weight or other limits; road conditions; or special events depending on the navigation system brand that you possess.

#### NO WARRANTY

THE DATA IS PROVIDED TO YOU "AS IS", AND YOU AGREE TO USE IT AT YOUR OWN RISK. HERE AND/OR YOUR SUPPLIER (AND THEIR RESPECTIVE LICENSORS AND SUPPLIERS) MAKE NO GUARANTEES, REPRESENTATIONS OR WARRANTES OF ANY KIND, EXPRESS OR IMPLIED, ARISING BY LAW OR OTHERWISE, INCLUDING BUT NOT LIMITED TO, CONTENT, GUALITY, ACCURACY, COMPLETENESS, EFFECTIVENESS, RELIABILITY, FITNESS FOR A PARTICULAR PURPOSE, USEFULNESS, USE OR RESULTS TO BE OBTAINED FROM THE DATA, OR THAT THE DATA OR USE THEREOF WILL BE UNINTERRUPTED OR ERROR FREE.

#### DISCLAIMER OF WARRANTY

TO THE EXTENT PERMITTED BY LOCAL LAW, HERE AND/OR YOUR SUPPLIER (INCLUDING THEIR RESPECTIVE LICENSORS AND SUPPLIERS) DISCLAIM ANY WARRANTIES, EXPRESS OR IMPLIED, OF QUALITY, PERFORMANCE, MERCHANTABILITY, FITNESS FOR A PARTICULAR PURPOSE OR NON-INFRINGEMENT.

#### LIMITATIONS OF LIABILITY

TO THE EXTENT PERMITTED BY LOCAL LAW, HERE AND/OR YOUR SUPPLIER (INCLUDING THEIR RESPECTIVE LICENSORS AND SUPPLIERS) SHALL NOT BE LIABLE TO YOU IN RESPECT OF ANY CLAIM, DEMAND OR ACTION, IRRESPECTIVE OF THE NATURE OF THE CAUSE OF THE CLAIM, DEMAND OR ACTION, IRRESPECTIVE OF THE NATURE OF THE CAUSE OF THE CLAIM, DEMAND OR ACTION, ALLEGING ANY LOSS, INJURY OR DAMAGES, DIRECT OR INDIRECT, WHICH MAY RESULT FROM USE OR POSSESSION OF THE DATA; OR FOR ANY LOSS OF PROFT, REVENUE, DATA, CONTRACTS OR SAVINGS, OR ANY OTHER DIRECT, INDIRECT, INCIDENTAL, SPECIAL OR CONSEQUENTIAL DAMAGES ARISING OUT OF YOUR USE OF OR INABILITY TO USE THE DATA, ANY DEFECT IN THE DATA, OR THE BREACH OF THESE TERMS OR CONDITIONS, WHETHER IN AN ACTION IN CONTRACT OR TORT OR BASED ON A WARRANTY, EVEN IF HERE AND/OR YOUR SUPPLIER OR THEIR RESPECTIVE LICENSORS HAVE BEEN ADVISED OF THE POSSIBILITY OF SUCH DAMAGES.

This Agreement is not intended to and does not (a) change or exclude any statutory consumer rights that cannot be lawfully changed or excluded, or (b) limit or exclude any right that you may have against any other party if you did not purchase the Data directly from HERE. Some jurisdictions do not allow certain liability exclusions, damage limitations, or disclaimers of warranty. To the extent that the above exclusions, limitations or disclaimers do not apply to you, and if the Data manifests a material defect in materials or workmanship within twelve months of acquisition, your sole and exclusive remedy against HERE or your supplier (as applicable) shall be limited, at the option and discretion of HERE or your supplier, to repair, replacement or a refund of the applicable amount that you paid for the Data. In no event shall HERE or your supplier be liable for damages in excess of the price that you paid for your coyo of the Data.

#### COMPLIANCE WITH LAWS

You agree to use the Data in compliance with all applicable laws, rules and regulations, including local laws, rules and regulations of the country or region in which you verside or in which you obtain or use the Data. You agree not to export from anywhere any part of the Data or any direct product thereof, except in compliance with, and with all licenses and approvals required under, applicable export laws, rules and regulations, including but not limited to the laws, rules and regulations administered by the Office of Foreign Assets Control of the U.S. Department of Commerce and the Bureau of Industry and Security of the U.S. Department of Commerce. To the extent that any such export laws, rules or regulations prohibit HERE or your supplier from complying with any of its obligations to deliver or distribute the Data, such failure shall be excused and shall not constitute a breach of this Agreement.

#### GOVERNING LAWS

This Agreement shall be governed by the laws of the State of Illinois (for Data for the Americas and/or the Asia Pacific region) or The Netherlands (for Data for Europe, the Middle East and Africa), without giving effect to conflict of laws provisions, or the United Nations Convention for Contracts for the International Sale of Goods, which is explicitly excluded. For any and all disputes, claims and actions arising from or in connection with the Data, you agree to submit to the personal jurisdiction of (a) the State of Illinois for claims related to Data for the Americas and/or the Asia Pacific region, and (b) The Netherlands for Data for Europe, the Middle East and/or Africa.

#### ENTIRE AGREEMENT

The terms and conditions contained in this Agreement, including any additional terms provided in connection with a purchase from any other supplier, constitute the entire agreement between HERE or your supplier (whichever is applicable) and you pertaining to the subject matter hereof, and supersedes in their entirety any and all written or oral agreements previously existing between HERE or your supplier and you with respect to such subject matter.

If any portion of this Agreement is found illegal or unenforceable, that portion shall be severed and the remainder of this Agreement shall be given full force and effect.

# APÊNDICE

#### U.S. GOVERNMENT END USERS

If the Data is being acquired by or on behalf of the United States Government or any other entity seeking or applying rights similar to those customarily claimed by the United States Government, the Data is a "commercial item" as that term is defined at 48 C.F.R. ("FAR") 2.101, is licensed in accordance with this Agreement, and each copy of Data delivered or otherwise furnished shall be marked and embedded as appropriate with the following "Notice of Use", and be treated in accordance with such Notice:

NOTICE OF USE

CONTRACTOR (MANUFACTURER/ SUPPLIER) NAME:

HERE

CONTRACTOR (MANUFACTURER/SUPPLIER) ADDRESS:

425 West Randolph Street, Chicago, IL 60606.

The Data is a commercial item as defined in FAR 2.101 and is subject to the terms set forth in this Agreement. If the Contracting Officer, federal government agency, or any federal official refuses to use the legend provided herein, the Contracting Officer, federal government agency, or any federal official must notify HERE prior to seeking additional or alternative rights in the Data.

© 1987-2017 HERE. All rights reserved.

# Certificação

► Sem função de navegação

Declaration of Conformity with regard to the Radio Equipment Directive 2014/53/EU Manufacturer: Pioneer Corporation 28-8, Honkomagome 2-chome, Bunkyo-ku, Tokyo 113-0021, JAPAN EU Representative's: Pioneer Europe NV Haven 1087,Keetberglaan 1, 9120 Melsele, Belgium http://www.pioneer-car.eu

Wireless Lan: Output power ......+ 20 dBm Max. Frequency band(s).... 2412 - 2472 MHz

Bluetooth: Output power ......+ 4 dBm Max. Frequency band(s).... 2402 - 2480 MHz

[\*] PVH-2378ZT

Hereby, Pioneer declares that the radio equipment type [\*] is in compliance with Directive 2014/53/EU.

The full text of the EU declaration of conformity is available at the following internet address: http://www.pioneer-car.eu/compliance

Por la presente, Pioneer declara que el tipo de equipo radioeléctrico [\*] es conforme con la Directiva 2014/53/UE.

El texto completo de la declaración UE de conformidad está disponible en la dirección Internet siguiente: http://www.pioneercar.eu/compliance

# APÊNDICE

# FCC ID: AJDK099

# [For 2.4 GHz Radio Transmitters]

This equipment complies with FCC radiation exposure limits set forth for an uncontrolled environment and meets the FCC radio frequency (RF) Exposure Guidelines. This equipment should be installed and operated keeping the radiator at least 20 cm or more away from person's body.

This transmitter must not be co-located or operated in conjunction with any other antenna or transmitter.

This device complies with part 15 of the FCC Rules. Operation is subject to the following two conditions: (1) This device may not cause harmful interference, and (2) this device must accept any interference received, including interference that may cause undesired operation.

Information to User - Alteration or modifications carried out without appropriate authorization may invalidate the user's right to operate the equipment.

[Para 2,4 GHz Radiotransmissores] Para consultas, visite: www.anatel.gov.br

# Resolução 506 - ANATEL:

"Este equipamento opera em caráter secundário, isto é, não tem direito à proteção contra interferência prejudicial, mesmo de estações do mesmo tipo, e não pode causar interferência a sistemas operando em caráter primário."

Este equipamento está homologado pela ANATEL de acordo com os procedimentos regulamentados pela Resolução 242/2000 e atende aos requisitos técnicos aplicados.

[Para los vehículos que se venden en Paraguay] Toyotoshi S.A. Avda. Mariscal López 2801/99 y Reclus. Asunción – Paraguay. Declaration of Conformity with regard to the Radio Equipment Directive 2014/53/EU Manufacturer: Pioneer Corporation 28-8, Honkomagome 2-chome, Bunkyo-ku, Tokyo 113-0021, JAPAN EU Representative's: Pioneer Europe NV Haven 1087,Keetberglaan 1, 9120 Melsele, Belgium http://www.pioneer-car.eu

Wireless Lan: Output power ......+ 20 dBm Max. Frequency band(s).... 2412 - 2472 MHz

Bluetooth: Output power ......+ 4 dBm Max. Frequency band(s).... 2402 - 2480 MHz

[\*] D171

Hereby, Pioneer declares that the radio equipment type [\*] is in compliance with Directive 2014/53/EU.

The full text of the EU declaration of conformity is available at the following internet address: http://www.pioneer-car.eu/compliance

The optical disc drive unit installed to this vehicle is a Class 1 laser product classified under the safety standard, IEC 60825-1:2007.

CLASS 1 LASER PRODUCT

La unidad de disco óptico instalada en este vehículo es un producto lá ser de Clase 1, clasificado en la norma de seguridad IEC 60825-1:2007.

PRODUCTO LÁSER DE CLASE 1

# APÊNDICE

► Com função de navegação

Declaration of Conformity with regard to the R&TTE Directive 1995/5/EC Manufacturer: Pioneer Corporation 28-8, Honkomagome 2-chome, Bunkyo-ku, Tokyo 113-0021, JAPAN EU Representative's: Pioneer Europe NV Haven 1087,Keetberglaan 1, 9120 Melsele, Belgium http://www.pioneer-car.eu

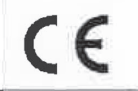

[\*] M171G

Hereby, PIONEER, declares that this [\*] is in compliance with the essential requirements and other relevant provisions of Directive 1999/5/EC.

Cartografía para navegación

La presente publicación se ajusta a la cartografía oficial establecida por el Poder Ejecutivo Nacional a través del Instituto Geográfico Nacional por Ley 22.963.

El número de aprobación para el correspondiente modelo de vehículo se encuentra publicado en :

http://www.toyota.com.ar/servicios\_vigentes/comunicado.aspx

# ÍNDICE ALFABÉTICO

# Α

| AAC                                                           | 7, 139     |
|---------------------------------------------------------------|------------|
| Advertência de baixo combustível                              | 256        |
| Ajuste da tela                                                | 42         |
| AM                                                            | 82         |
| Aplicativos                                                   | 264        |
| Área a ser evitada                                            | 250        |
| Área de busca                                                 | 222        |
| AUX                                                           | 107        |
| Áudio Bluetooth <sup>®</sup>                                  | 102        |
| Como registrar/conectar um disposit<br>Bluetooth <sup>®</sup> | ivo<br>106 |
| Áudio do banco traseiro/Controles de                          |            |
| vídeo                                                         | 122        |
| Áudio USB                                                     | 95         |
| Autoestrada                                                   | 237        |
|                                                               |            |

# В

| Banco de dados do mapa       |              |
|------------------------------|--------------|
| Barra de informações da rota | 235          |
| Botão AUDIO                  | 14           |
| Botão CH/TRACK               | 14           |
| Botão de mudança da tela     | 210          |
| Botão APP                    | 14           |
| Botão ejetar                 | 14           |
| Botão HOME                   | . 14, 18, 36 |
| Botões INFO                  | 14           |
| Botão MAP                    | 14           |
| Botão MENU                   | 14, 16       |
| Botão PHONE                  | 14           |
| Botão PWR·VOL                | , 14         |
| Botão SETUP                  | 14           |
| Botão TUNE SCROLL            | 14           |
| Bússola                      |              |
|                              |              |

# С

| Calibragem | 255 |
|------------|-----|
| Casa       | 28  |

| CD                                               | 87    |
|--------------------------------------------------|-------|
| Colaboração do smartphone                        | 229   |
| Como adicionar destinos                          | 234   |
| Como conectar o visor multifunção                |       |
| e o sistema                                      | 44    |
| Como excluir destinos                            | 210   |
| Como excluir destinos recentes                   | 224   |
| Como falar ao telefone $Bluetooth^{\mathbb{R}}$  | 191   |
| Chamadas recebidas em espera                     | 192   |
| Como fazer uma chamada no telefone               |       |
| Bluetooth <sup>®</sup>                           | 185   |
| Pelo histórico de chamadas                       | 185   |
| Pela lista de contatos                           | 186   |
| Pela lista de favoritos                          | 186   |
| Pela tela inicial                                | 188   |
| Pelo teclado                                     | 188   |
| Como receber uma chamada no telef                | one   |
| Bluetooth <sup>®</sup>                           | 190   |
| Chamadas recebidas                               | 190   |
| Como registrar a sua casa25,                     | 246   |
| Como registrar os destinos                       |       |
| favoritos26, 224,                                | 228   |
| Como registrar/conectar um                       | 45    |
|                                                  | 45    |
| Perfis                                           | . 49  |
| Como reordenar os destinos                       | 242   |
| Configurações detainadas de navegação.           | 252   |
| Configurações de audio                           | 125   |
| Configurações de Voz                             | 68    |
|                                                  | 50    |
| Como conectar um dispositivo                     | 51    |
|                                                  |       |
| Bluetooth <sup>®</sup>                           | 53    |
| Como editar as informações do dispos             | itivo |
| Bluetooth <sup>®</sup> .                         | 54    |
| Como registrar um dispositivo <sup>®</sup>       | 53    |
| Como configurar o sistema Bluetooth <sup>®</sup> | , 55  |
| Configurações gerais                             | 64    |
|                                                  |       |

| Configurações do telefone 1            | 93  |
|----------------------------------------|-----|
| Tela de configurações do histórico de  |     |
| chamadas/ contato 1                    | 94  |
| Tela de configurações de notificação 1 | 194 |
| Tela de configurações do telefone 1    | 93  |
| Tela de configurações de som 1         | 93  |
| Configurações do veículo               | 69  |
| Manutenção                             | 69  |
| Configurações dos pontos na memória2   | 245 |
| Área a ser evitada 2                   | 250 |
| Lista de favoritos2                    | 247 |
| Casa2                                  | 246 |
| Contatos 186, 1                        | 94  |
| Coordenadas 2                          | 227 |
| Cruzamento 2                           | 239 |

# D

| Desvio                           | 243 |
|----------------------------------|-----|
| Diagnóstico de falhas (Telefone) | 201 |
| Direção para cima                | 213 |
| DVD                              | 90  |

# Е

| Emergência        | 227      |
|-------------------|----------|
| Entrada AUX       |          |
| Entrada USB       |          |
| Endereço          | 222      |
| Escala            |          |
| Estrada adjacente |          |
| Etiqueta de voz   | 189, 200 |

# F

FM ...... 82

# G

## н

Hora de chegada ..... 235

I

| Ícones do mapa                             | 215   |
|--------------------------------------------|-------|
| Importar/exportar pontos de memória        | 258   |
| Índice de funções                          | 29    |
| Informações dos ícones                     | . 215 |
| Informações operacionais                   | 100   |
|                                            | 129   |
| Dispositivo de reprodução de CD e<br>disco | 130   |
| Dispositivo de reprodução de DVD e         |       |
| disco                                      | . 132 |
| Mensagens de erro                          | 144   |
| Informações do arquivo                     | 139   |
| Fonte de som e alta resolução              | 139   |
| iPod                                       | 137   |
| Rádio                                      | . 129 |
| Termos                                     | . 142 |
| Inserir letras e números/                  |       |
| Operação da tela da lista                  | 37    |
| Interruptores no volante de direção        | 120   |
| iPod                                       | 98    |
|                                            |       |

# L

| Lista de | comandos   |      |      | 148 |
|----------|------------|------|------|-----|
| Lista de | conversões | 216, | 233, | 239 |
| Lista de | favoritos  |      | 224, | 247 |

# ÍNDICE ALFABÉTICO

# Μ

| Manuseio da tela do toque                                 | 33            |
|-----------------------------------------------------------|---------------|
| Mapa duplo                                                | 216           |
| Mapa simples                                              | 216           |
| Memória USB                                               | 95            |
| Mensagens de orientação por voz                           | 241           |
| Microfone                                                 | 182           |
| Miracast™                                                 | 117           |
| MirrorLink™                                               | 112           |
| Monitor do sistema Toyota de assistên estacionamento      | ncia a<br>162 |
| Modo de exibição da linha-guia de<br>distância            | 170           |
| Modo de exibição da linha-curso                           |               |
| estimado                                                  | 167           |
| Modo de exibição da linha-guia de tência a estacionamento | assis-<br>169 |
| Exibição da tela                                          | 164           |
| Informações importantes                                   | 176           |
| MP3 87                                                    | 7, 139        |
|                                                           |               |

# Ν

| Navegação   | 210 |
|-------------|-----|
| Norte acima | 213 |

# 0

| Opções de rota             | 242 |
|----------------------------|-----|
| Estrada adjacente          | 244 |
| Desvio                     | 243 |
| Como reordenar os destinos | 242 |
| Visão geral da rota        | 231 |
| Preferências da rota       | 243 |
| Tipo de rota               | 242 |
| Opções do mapa             | 216 |
| Dados do mapa              | 262 |
| Modo do mapa               | 216 |
| Ícones de POI              | 218 |
| Traçado da rota            | 219 |
| Operação da tela de toque  | 34  |

| Operação de pesquisa do destino     | 220   |
|-------------------------------------|-------|
|                                     | . 220 |
| Endereço                            | . 222 |
| Coordenadas                         | . 227 |
| Emergência                          | 227   |
| Lista de favoritos                  | . 224 |
| Casa                                | . 224 |
| Como definir a casa/favorito com um |       |
| toque                               | . 228 |
| Ponto de Interesse                  | 225   |
| Destinos recentes                   | .224  |
| Área de busca                       | 222   |
| Operação do assistente móvel        | . 151 |
| Orientação da rota                  | .230  |
| Orientação de rota 27, 235,         | 241   |
| -                                   |       |

# Ρ

| Ponto de interesse   | 218 |
|----------------------|-----|
| Posição atual        | 212 |
| Preferências da rota | 233 |

# R

| Rádio                           | . 82 |
|---------------------------------|------|
| Sintonização manual             | . 84 |
| Como programar uma estação      | . 84 |
| Opções de rádio                 | . 85 |
| RDS (Sistema de Dados de Rádio) | 86   |
| Rolagem do mapa                 | 214  |

# S

| Serviço do pacote do aplicativo     | 264  |
|-------------------------------------|------|
| Sistema de áudio e vídeo            | 76   |
| Ajuste da tela de áudio             | 80   |
| Entrada para disco                  | 77   |
| Ajuste da tela                      | 81   |
| Como selecionar uma fonte de áudio  | o 76 |
| Configurações de som                | 78   |
| Sistema de comando de voz           | 81   |
| Como ligar e desligar o sistema     | 76   |
| Entrada USB/AUX                     | 78   |
| Sistema de comando de voz           | 146  |
| Sistema de monitoramento da visão   |      |
| traseira                            | 154  |
| Câmera                              | 156  |
| Descrição da tela                   | 155  |
| Informações importantes             | 161  |
| Sistema de monitoramento periférico | 153  |
|                                     |      |

# Т

| Tela da lista de conversões | 239      |
|-----------------------------|----------|
| Tela do menu                | 16       |
| Tela inicial                | 32       |
| Tela inicial                | 18       |
| Operação                    | 36       |
| Exibição da condição        | 20       |
| Tela de configuração        |          |
| Tela de orientação da rota  | 235      |
| Tela das setas              | 240      |
| Cruzamento                  | 239      |
| Autoestrada                 | 237      |
| Tela da lista de conversões | 239      |
| Tela do mapa                | 210, 212 |
| Ajuste da localização       |          |
| Posição atual               | 212      |
| Informações dos ícones      | 215      |
| Ícones do mapa              | 215      |
| Escala do mapa              | 212      |
| Orientação                  |          |
| Rolagem do mapa             | 214      |
| - '                         |          |

| Telefone                                                      | 180  |
|---------------------------------------------------------------|------|
| Telefone Bluetooth <sup>®</sup>                               | 181  |
| Sobre os contatos na lista de<br>contatos                     | 184  |
| Como registrar/conectar um telefone<br>Bluetooth <sup>®</sup> | 182  |
| Sistema de comando de voz                                     | 183  |
| Como usar o interruptor do telefone/<br>microfone             | 182  |
| Quando vender ou descartar o veículo.                         | .184 |
| Tempo do percurso                                             | 235  |
| Tipo de rota                                                  | 242  |
| Traçado da rota 219,                                          | 257  |
| TV digital                                                    | 109  |
|                                                               |      |

# V

| Vídeo USB              |  |
|------------------------|--|
| Visão geral da rota    |  |
| Visão geral dos botões |  |

# W

| Wi-Fi <sup>®</sup> |     | 59  |
|--------------------|-----|-----|
| WMA8               | 57, | 139 |

© 2018 TOYOTA DO BRASIL

Todos os direitos reservados. Este material não pode ser reproduzido ou copiado, inteiro ou em partes, sem permissão por escrito da Toyota do Brasil.

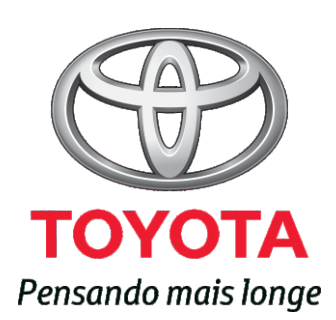

Código: OM33C-20BRA-RP Destino: Brasil Janeiro/2018